# Leica TPS1200+ Feldhandbuch Applikationen

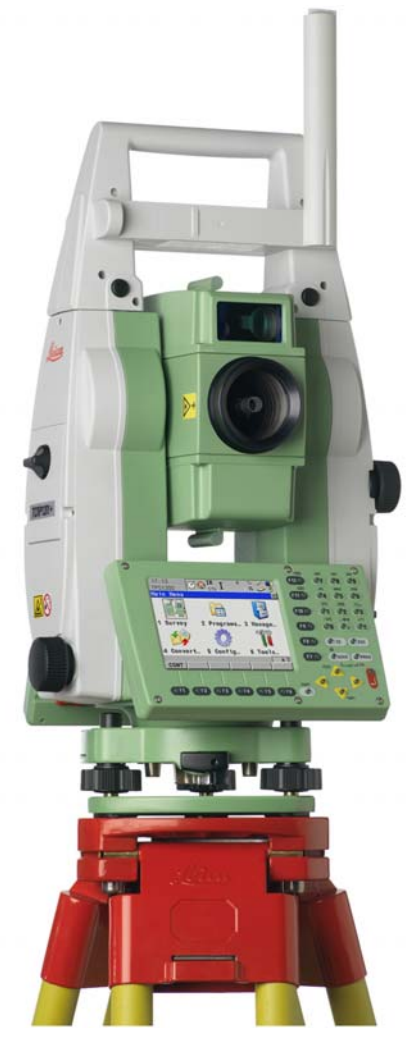

Version 5.5 Deutsch

- when it has to be **right** 

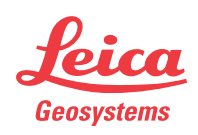

## Einführung

| Erwerb                        | Herzlichen Glückwunsch zum Erwerb Ihres TPS1200+ Instruments.                                                                                                    |                                                                                                    |  |  |
|-------------------------------|----------------------------------------------------------------------------------------------------|----------------------------------------------------------------------------------------------------|--|--|
| (F                            | Zur sicheren Anwendung des Produkts beachten Sie bitte die detaillierten Sicherheitshinweise der Gebrauchsanweisung.                                                                                                    |                                                                                                    |  |  |
| Produkt-<br>Identifikation    | nung und die Serien-Nr. Ihres Produkts ist auf dem Typenschild<br>ese Angaben in Ihr Handbuch und beziehen Sie sich immer auf<br>enn Sie Fragen an unsere Vertretung oder eine von Leica Geosy-<br>Servicestelle haben.                    |                                                                                                    |  |  |
|                               | Typ:<br>Serien-Nr.:                                                                                                    |                                                                                                    |  |  |
| Symbole                       | Das in diesem Har                                                                                                    | ndbuch verwendete Symbol hat folgende Bedeutung:                                                           |  |  |
|                               | Тур                                                                                                    | Beschreibung                                                                                               |  |  |
|                               | ۲<br>۲                                                                                                    | Nutzungsinformation, die dem Benutzer hilft, das Produkt tech-<br>nisch richtig und effizient einzusetzen. |  |  |
| Warenzeichen<br>(Trademarks)  | <ul> <li>CompactFlash und CF sind Warenzeichen der SanDisk Corporation</li> <li>Bluetooth ist ein registriertes Warenzeichen der Bluetooth SIG, Inc</li> <li>Alle anderen Warenzeichen sind Eigentum ihres jeweiligen Inhabers.</li> </ul> |                                                                                                    |  |  |
| Verfügbare Doku-<br>mentation | <ul> <li>Die folgenden Quellen enthalten alle TPS1200+ Dokumentation und Software:</li> <li>die SmartWorx DVD</li> <li>http://www.leica-geosystems.com/downloads</li> </ul>                                                                |                                                                                                    |  |  |

## Inhaltsverzeichnis

| - |   |   |   | -  |
|---|---|---|---|----|
|   | 5 | h | ~ | 14 |
|   |   |   | a | 11 |

| Ka       | pitel |            |                                                                   | Seite |
|----------|-------|------------|-------------------------------------------------------------------|-------|
| 1        | Арр   | likations  | programme - Erste Schritte                                        | 7     |
|          | 1.1   | Starten    | eines Applikationsprogramms                                       | 7     |
|          | 1.2   | Konfigu    | ration eines Messprotokolls                                       | 10    |
| 2        | COG   | 90         |                                                                   | 11    |
|          | 2.1   | Übersic    | ht                                                                | 11    |
|          | 2.2   | Zugriff a  | auf COGO                                                          | 12    |
|          | 2.3   | Konfigu    | ration von COGO                                                   | 13    |
|          | 2.4   | 2 4 1      | Berechnungsmethode - Polarberechnung                              | 16    |
|          |       | 2.4.1      | Polarberechnung zwischen zwei bekannten Punkten                   | 18    |
|          |       | 2.4.3      | Polarberechnung zwischen einem bekannten Punkt<br>und einer Linie | 19    |
|          |       | 2.4.4      | Polarberechnung zwischen einem bekannten Punkt                    | 10    |
|          |       |            | und einem Bogen                                                   | 21    |
|          | 2.5   | COGO       | Berechnungsmethode - Polaraufnahme                                | 23    |
|          | 2.6   | COGO       | Berechnungsmethode - Schnittberechnung                            | 27    |
|          | 2.7   | COGO       | Berechnungsmethode - Linien-/Bogenberechnungen                    | 31    |
|          | 2.8   | COGO       | Berechnungsmethode - Shift, Rotat & Mstab (Indiv)                 | 38    |
|          | 2.9   | COGO       | Berechnungsmethode - Shift, Rotat. & Mstab (Zuord Pte)            | 43    |
| _        | 2.10  | COGO       | Berechnung - Flächenteilung                                       | 46    |
| 3        | Bere  | echnung    | eines Koordinatensystems - Allgemein                              | 53    |
|          | 3.1   | Übersic    | ht                                                                | 53    |
|          | 3.2   | Konfigu    | ration der Berechnung eines Koordinatensystems                    | 55    |
|          |       | 3.2.1      | konfiguration der Berechnung                                      | 55    |
|          |       | 3 2 2      | Konfiguration der Berechnung                                      | 55    |
|          |       | 5.2.2      | eines Koordinatensystems - 1-Punkt Transformation                 | 57    |
| 4        | Bere  | chnung     | eines Koordinatensystems - Normal                                 | 59    |
| <u> </u> | 4.4   | Deveeb     |                                                                   |       |
|          | 4.1   | oinos K    |                                                                   | 50    |
|          | 42    | Auswah     | ol/Editieren eines neuen Paares von Zuordnungsnunkten             | 64    |
|          | 4.3   | Transfo    | rmationsergebnisse                                                | 65    |
| 5        | Bere  | chnung     | eines Koordinatensystems - 1-Punkt Transformation                 | 67    |
|          | 51    | Zugriff a  | auf die Berechnung eines Koordinatensystems -                     |       |
|          |       | 1-Punkt    | Transformation                                                    | 67    |
|          | 5.2   | Berechr    | nung eines Koordinatensystems -                                   |       |
|          |       | 1-Schrit   | tt/2-Schritt Transformation                                       | 68    |
|          |       | 5.2.1      | Berechnung eines neuen Koordinatensystems                         | 68    |
|          |       | 5.2.2      | Berechnung des Gitter Massstabsfaktors für                        |       |
|          |       |            | 2-Schritt Transformationen                                        | 74    |
|          |       | 5.2.3      | Berechnung des Höhen Massstabsfaktors für                         |       |
|          |       | <b>.</b> . | 2-Schritt Transformationen                                        | 75    |
|          | 5.3   | Berechr    | nung eines Koordinatensystems -                                   |       |
|          |       | Klassiso   | che 3D Transformation                                             | 76    |
|          | 5.4   | Berechr    | nung des erforderlichen Azimuts                                   | 77    |

| 6  | GPS         | Messung      | 9                                                                                                    | 79   |
|----|-------------|--------------|----------------------------------------------------------------------------------------------------|------|
|    | 6.1         | Übersich     | ıt                                                                                                    | 79   |
|    | 6.2         | Manager      | ment von Antennen                                                                                              | 83   |
|    |             | 6.2.1        | Ubersicht                                                                                                    | 83   |
| -  | <b>T</b> D0 | 6.2.2        | Erstellen einer neuen Antenne/Editieren einer Antenne                                                          | 84   |
| 1  | 122         | Kanaime      | SSSTAD                                                                                                    | 87   |
|    | 7.1         | Übersich     | it in the second second second second second second second second second second second second second second se | 87   |
|    | 7.2         | Konfigur     | ation von Kanalmessstab                                                                                        | 89   |
| •  | 1.3<br>Cabo | Messen       |                                                                                                    | 91   |
| 8  | Schi        | nurgerus     |                                                                                                    | 95   |
|    | 8.1         | Übersich     | ıt                                                                                                    | 95   |
|    | 8.2         | Konfigur     | ation von Schnurgerüst                                                                                         | 96   |
|    | 8.3         | Starten o    | des Programms Schnurgerüst                                                                                     | 100  |
|    |             | 8.3.1        | Manuelle Eingabe einer Bezugslinie/                                                                            |      |
|    |             |              | eines Bezugsbogens                                                                                             | 100  |
|    |             | 8.3.2        | Auswahl einer Bezugslinie/eines Bezugsbogen                                                                    | 103  |
|    |             | 8.3.3        | Definition der Offsets einer Bezugslinie/                                                                      | 407  |
|    |             | 0.0.4        | eines Bezugsbogens                                                                                             | 107  |
|    |             | 8.3.4        | Definieren einer Boschung relativ                                                                              | 400  |
|    | 0.4         |              | zu einer Bezugslinie/einem Bezugsbogen                                                                         | 109  |
|    | 8.4<br>0.7  | Messung      | jen zu Bezugslinie/-bogen                                                                                      | 113  |
|    | 0.0<br>0 G  | Cittorobo    | nig zu Bezugslinie/-bogen                                                                                      | 110  |
| ~  | 0.0<br>Dom  | Gilleraus    | R Cooperatives Charticher                                                                                      | 120  |
| 9  | Bezl        | igsebene     | & Scannen von Obernachen                                                                                       | 123  |
|    | 9.1         | Übersich     | it                                                                                                    | 123  |
|    | 9.2         | Konfigur     | ation einer Bezugsebene                                                                                        | 126  |
|    | 9.3         | Bezugse      | bene Management                                                                                                | 128  |
|    | 9.4         | Punkte II    | n Bezug auf die Ebene messen                                                                                   | 133  |
|    | 9.5         | Scannen      | i einer Ebene                                                                                                  | 135  |
| 10 | Satz        | messung      | l                                                                                                    | 137  |
|    | 10.1        | Übersich     | ıt                                                                                                    | 137  |
|    | 10.2        | Satzmes      | sung                                                                                                    | 138  |
|    |             | 10.2.1       | Zugriff auf die Satzmessung                                                                                    | 138  |
|    |             | 10.2.2       | Konfiguration der Satzmessung                                                                                  | 139  |
|    |             | 10.2.3       | Punktliste verwalten                                                                                           | 142  |
|    |             | 10.2.4       | Neue Punkte Messen                                                                                             | 144  |
|    |             | 10.2.5       | Messung der Sätze                                                                                              | 146  |
|    |             | 10.2.6       | Berechnung der Winkel und Distanzen                                                                            |      |
|    |             | 40.0 -       | in zwei Lagen                                                                                                  | 147  |
|    |             | 10.2.7       | Anzeige der Winkel- und Distanzenergebnisse                                                                    | 4.40 |
|    |             | 10.0.0       | III zwei Lagen                                                                                                 | 148  |
|    |             | 10.2.8       | Anzeige der Winkel- und Distanzenergebnisse                                                                    | 150  |
|    | 10.2        | Monitoria    |                                                                                                    | 150  |
|    | 10.3        | IVIOLIIIOLII | iy ii i i i i i i i i i i i i i i i i i                                                                        | 101  |

| 11 | Setup                                                                                           | 155 |
|----|-------------------------------------------------------------------------------------------------|-----|
|    | 11.1 Übersicht                                                                                  | 155 |
|    | 11.2 Konfiguration von Setup                                                                    | 159 |
|    | 11.3 Setup mit SmartStation                                                                     | 162 |
|    | 11.4 Setup mit der SmartPole                                                                    | 165 |
|    | 11.5 Setup Information                                                                          | 168 |
|    | 11.6 Setup Methode - Setze Azimut                                                               | 169 |
|    | 11.7 Setup Methode - Bekannter Anschlusspunkt                                                   | 172 |
|    | 11.8 Setup Methode - Orientierung und Höhenübertragung                                          | 174 |
|    | 11.9 Setup Methode - Freie Stationierung/Stationierung nach Helmert                             | 177 |
|    | 11 10Setup Methode - Lokaler Bogenschnitt                                                       | 178 |
|    | 11 11Setup Freehnisse - Kleinste Quadrate und Robust Ausgleichung                               | 179 |
|    | 11 12Setup Ergebnisse - Lokaler Bogenschnitt                                                    | 182 |
| 12 | Abstackung                                                                                      | 185 |
| 12 | Absteckulig                                                                                     | 100 |
|    | 12.1 Übersicht                                                                                  | 185 |
|    | 12.2 Konfigurieren von Absteckung                                                               | 186 |
|    | 12.3 Absteckung                                                                                 | 191 |
|    | 12.4 Absteckung Differenz Limit überschritten                                                   | 194 |
| 13 | Messen - Allgemein                                                                              | 195 |
| 14 | Messen - Auto Punkte                                                                            | 199 |
|    | 14.1 Übersicht                                                                                  | 199 |
|    | 14.2 Konfiguration Auto Punkte                                                                  | 200 |
|    | 14.3 Auto Punkte                                                                                | 205 |
|    | 14.4 Exzentren von Auto Punkten                                                                 | 208 |
|    | 14 4 1 Übersicht                                                                                | 208 |
|    | 14.4.2 Konfiguration von Exzentren                                                              | 210 |
| 15 | Messen - Unzugänglicher Punkt                                                                   | 213 |
|    | 15.1 Übersicht                                                                                  | 212 |
|    | 15.1 Obersicht<br>15.2 Konfiguration Unzugänglicher Dunkt                                       | 213 |
|    | 15.2 Konniguration onzuganglicher Purikt                                                        | 214 |
| 40 |                                                                                                 | 210 |
| 16 | vermessung von Querpromen                                                                       | 217 |
|    | 16.1 Übersicht                                                                                  | 217 |
|    | 16.2 Konfiguration der Vermessung von Querprofilen                                              | 218 |
|    | 16.3 Vermessung von Querprofilen                                                                | 220 |
|    | 16.4 Querprofilvorlagen                                                                         | 223 |
|    | 16.4.1 Zugriff auf das Management von Querprofilvorlagen                                        | 223 |
|    | 16.4.2 Erstellen/Editieren einer Querprofilvorlage                                              | 224 |
| 17 | Polygonzug                                                                                      | 227 |
|    | 17 1 Übersicht                                                                                  | 227 |
|    | 17.2 Konfiguration von Polygonzug                                                               | 228 |
|    | 17.3 Polygonzug Methoden                                                                        | 230 |
|    | 17.3.1 Zugriff auf Polygonzug                                                                   | 230 |
|    | 17.3.2 Messen des Polygonzug                                                                    | 200 |
|    | 17.3.2 INICOSCII UCO E UNYUNZUYO<br>17.3.3 Dolygonzug Dunkt Statistik und Dolygonzug Ergobnisso | 231 |
|    | 17.3.4 Dolygonzug Anschlusswinkel                                                               | 202 |
|    | 17.3.4 Folygonzug Anschlusswinker                                                               | 235 |

| 18 Volumenberechnung                          | 237 |
|-----------------------------------------------|-----|
| 18.1 Das Menü des Programms Volumenberechnung | 237 |
| 18.2 Schritt 1) Messen der Punkte             | 238 |
| 18.3 Schritt 2) Dreiecksvermaschung           | 240 |
| 18.4 Schritt 3) Berechne Volumen              | 243 |
| Stichwortverzeichnis                          | 245 |

### 1 Applikationsprogramme - Erste Schritte

### 1.1 Starten eines Applikationsprogramms

Zugriff auf ein Applikationsprogramm Schritt-für-Schritt

| Beschreibung                                                                                                    |
|----------------------------------------------------------------------------------------------------|
| <b>PROG</b> . Die <b>PROG</b> Taste öffnet <b>TPS1200+ Programme</b> , das Menü der Applikationsprogramme.                                                                                                    |
| Ein Applikationsprogramm vom Menü wählen.                                                                                                    |
| WEITR (F1) drücken, um einen Start Dialog zu öffnen.                                                                                                    |
| Einige Applikationsprogramme sind geschützt. Sie werden durch einen spezifischen Lizenzcode aktiviert. Dieser kann entweder in <b>Hauptmenü: Tools\Lizenzcode</b> oder beim ersten Start des Applikationsprogramms eingegeben werden. |
| Es können vier Applikationsprogramme gleichzeitig gestartet werden. XX<br>Start wird nur für das zuerst geöffnete Applikationsprogramm und nicht für<br>die folgenden Applikationsprogramme angezeigt.                                |
|                                                                                                    |

#### XX Start

Als Beispiel wird **MESSEN Messen Start** dargestellt. Für bestimmte Applikationsprogramme sind zusätzliche Felder verfügbar.

| 11:40<br>MESSEN + SIR 3          |                                                     | leit<br>Ü |
|----------------------------------|-----------------------------------------------------|-----------|
| Messen Start<br>Mess Job :       | active job                                          | d<br>ON   |
| Koord System :<br>Codeliste :    | <kein(e)><br/><kein(e)><u>∳</u></kein(e)></kein(e)> | U         |
| Konfig.satz :                    | survey∳∳                                            | ETU       |
| Prisma : Leica<br>Add.Konstante: | a Rundprisma <u>∳</u> K<br>0.0⊪⊪                    | SYS       |
| WEITR KONF SETUP                 | Q2a û<br>KSYS                                       | a         |

### WEITR (F1)

Übernimmt die Änderungen und ruft den nachfolgenden Dialog auf. ONF (F2) Um das Applikationsprogramm zu

konfigurieren.

### SETUP (F3)

Zum Setzen der Station.

### KSYS (F6)

Um ein anderes Koordinatensystem auszuwählen.

| Feld                          | Option       | Beschreibung                                                                                                    |
|-------------------------------|--------------|----------------------------------------------------------------------------------------------------|
| <absteck. job:=""></absteck.> | Auswahlliste | <ul><li>Verfügbar für Absteckung.</li><li>Der Job enthält die Absteckpunkte.</li></ul>                                                                                                    |
| <fixpunkt job:=""></fixpunkt> | Auswahlliste | <ul> <li>Verfügbar für Polygonzug.</li> <li>Der Job enthält Punkte, die als<br/>Passpunkte für den Anfang, die<br/>Kontrolle und das Ende des Polygon-<br/>zugs verwendet werden können.</li> </ul> |

| Feld                              | Option       | Beschreibung                                                                                                    |
|-----------------------------------|--------------|----------------------------------------------------------------------------------------------------|
| <mess job:=""></mess>             | Auswahlliste | <ul> <li>Der aktive Job.</li> <li>Für Absteckung und Schnurgerüst:<br/>Punkte, die nach der Absteckung<br/>gemessen werden, werden in diesem<br/>Job gespeichert.</li> </ul>                                                    |
| <koord system:=""></koord>        | Ausgabe      | <ul> <li>Das Koordinatensystem, das dem<br/>ausgewählten <mess job:=""> zuge-<br/>ordnet ist.</mess></li> </ul>                                                                                                    |
| <codeliste:></codeliste:>         | Auswahlliste | <ul> <li>Im ausgewählten <mess job:=""> sind<br/>noch keine Codes gespeichert. Alle<br/>Codelisten von Hauptmenü:<br/>Manage\Codelisten können ausge-<br/>wählt werden.</mess></li> </ul>                                       |
|                                   | Ausgabe      | <ul> <li>Im ausgewählten <mess job:=""> sind<br/>bereits Codes gespeichert.</mess></li> </ul>                                                                                                    |
| <dgm job:=""></dgm>               | Auswahlliste | <ul> <li>Verfügbar für Absteckung, wenn</li> <li>&gt;DGM aktiv: nur DGM&gt; und <dgm< li=""> <li>aktiv: DGM &amp; AbsteckJob&gt; in</li> <li>ABSTECKUNG Konfiguration,</li> <li>Seite Höhen gesetzt ist.</li> </dgm<></li></ul> |
|                                   |              | <ul> <li>Verfügbar für Schnurgerüst, wenn</li> <li><höhen: modell="" verw.dgm=""> in</höhen:></li> <li>SCHNURGER Konfiguration, Seite</li> <li>Höhen gesetzt ist.</li> </ul>                                                    |
|                                   |              | <ul> <li>Um das abzusteckende DGM und<br/>den aktiven DGM Schicht, der<br/>verwendet werden soll, auszuwählen.<br/>Die Höhen werden dann relativ zum<br/>ausgewählten DGM abgesteckt.</li> </ul>                                |
| <konfig.satz:></konfig.satz:>     | Auswahlliste | Der aktive Konfigurationssatz.                                                                                                    |
| <prisma:></prisma:>               | Auswahlliste | Das aktive Prisma.                                                                                                    |
| <add.<br>Konstante:&gt;</add.<br> | Ausgabe      | <ul> <li>Additionskonstante, die mit dem<br/>ausgewählten Prisma gespeichert ist.</li> </ul>                                                                                                    |

### Beschreibung der Felder für das Applikationsprogramm Berechne KrdSys

| Feld            | Option          | Beschreibung                                                                                                    |
|-----------------|-----------------|----------------------------------------------------------------------------------------------------|
| <name:></name:> | Benutzereingabe | Ein eindeutiger Name für das Koordina-<br>tensystem. Der Name kann bis zu 16<br>Zeichen lang sein und Leerstellen<br>enthalten. Die Eingabe ist obligatorisch. |
|                 |                 | Durch die Eingabe des Namens<br>eines existierenden Koordina-<br>tensystems kann dieses<br>System aktualisiert werden.                                         |

| Feld                          | Option       | Beschreibung                                                             |
|-------------------------------|--------------|--------------------------------------------------------------------------|
| <wgs84pkt job:=""></wgs84pkt> | Auswahlliste | Der Job, aus dem die Punkte mit WGS84<br>Koordinaten entnommen werden.   |
| <lok. job:="" pkt=""></lok.>  | Auswahlliste | Der Job, aus dem die Punkte mit lokalen<br>Koordinaten entnommen werden. |
| <methode:></methode:>         | Auswahlliste | Die für die Berechnung des Koordinaten-<br>systems verwendete Methode.   |

### Nächster Schritt

| WENN ein Applikations-<br>programm | DANN                                                                                                    |
|------------------------------------|----------------------------------------------------------------------------------------------------|
| geöffnet werden soll               | WEITR (F1) übernimmt die Änderungen und startet<br>das Applikationsprogramm. Siehe die entsprechenden<br>Kapitel. |
| konfiguriert werden soll           | KONF (F2). Siehe die entsprechenden Kapitel.                                                                      |

### 1.2 Konfiguration eines Messprotokolls

### Beschreibung

Ein Messprotokoll ist eine Zusammenfassung der Berechnungen, die während der Anwendung des Applikationsprogramms durchgeführt wurden. Das Messprotokoll wird in dem Verzeichnis \DATA auf der CompactFlash Karte oder dem internen Memory, falls vorhanden, gespeichert. Die Erstellung des Protokolls kann während der Konfiguration eines Applikationsprogramms aktiviert werden.

### Zugriff Schritt-für-Schritt

| Schritt | Beschreibung                                                                                               |
|---------|----------------------------------------------------------------------------------------------------|
| 1.      | <b>PROG</b> . Die <b>PROG</b> Taste öffnet <b>TPS1200+ Programme</b> , das Menü der Applikationsprogramme. |
| 2.      | Ein Applikationsprogramm vom Menü wählen.                                                                  |
| 3.      | WEITR (F1) drücken, um einen Start Dialog zu öffnen.                                                       |
| 4.      | KONF (F2) drücken, um XX Konfiguration zu öffnen.                                                          |
| 5.      | SEITE (F6) drücken, bis die Seite Prtkl aktiv ist.                                                         |

### XX Konfiguration, Seite Prtkl

### Beschreibung der Felder

| Feld                          | Option       | Beschreibung                                                                                                    |
|-------------------------------|--------------|----------------------------------------------------------------------------------------------------|
| <protokoll:></protokoll:>     | Ja oder Nein | Beim Beenden des Applikationspro-<br>gramms wird ein Messprotokoll erstellt.                                                                                                    |
| <dateiname:></dateiname:>     | Auswahlliste | <verfügbar <b="" für=""><protokoll: ja="">. Der<br/>Name des Messprotokolls, in das die<br/>Daten geschrieben werden sollen.</protokoll:></verfügbar>                           |
| <formatdatei:></formatdatei:> | Auswahlliste | <verfügbar <protokoll:="" für="" ja="">. Eine Formatdatei bestimmt den Inhalt und das Format des Messprotokolls. Formatda- teien werden mit Hilfe von LGO erstellt.</verfügbar> |

### Nächster Schritt

SEITE (F6) wechselt zur ersten Seite dieses Dialogs.

#### 2 COGO

#### Übersicht 2.1

**Beschreibuna** 

COGO (Coordinate Geometry) ist ein Applikationsprogramm, das folgende Berechnungen durchführt:

- Koordinaten von Punkten
- Distanzen zwischen Punkten
- Richtungen zwischen Punkten
- Die Berechnung basieren auf
  - existierenden Punkten im Job. bekannten Distanzen oder bekannten Azimuten.
  - gemessenen Punkten.
  - · eingegebenen Koordinaten.

(B

Werden die Koordinaten eines Punktes, der zuvor in COGO verwendet wurde, verändert, wird der abgeleitete COGO Punkt nicht erneut berechnet.

COGO Berechnungsmethoden

- Es gibt folgende COGO Berechnungsmethoden:
- · Polarberechnungen
  - Polaraufnahme
  - Schnittberechnungen
  - Linienberechnung
  - Bogenberechnung
  - Methode Shift, Rotat & Mstab (Indiv)
  - Methode Shift, Rotat & Mstab (Zuord Pte)
- Flächenteilung

Distanzen und Azimute

Distanztyp: Die Möglichkeiten sind: Boden, Gitter, Ellipsoid.

- Azimuttyp: Die Azimute sind Gitterazimute bezogen auf das lokale Gitter.

## 2.2 Zugriff auf COGO

### Zugriff Schritt-für-Schritt

| Schritt | Beschreibung                                                                                                    |
|---------|----------------------------------------------------------------------------------------------------|
| 1.      | <b>PROG</b> . Die <b>PROG</b> Taste öffnet <b>TPS1200+ Programme</b> , das Menü der Applikationsprogramme.                                                                                                    |
| 2.      | COGO wählen und WEITR (F1) drücken.                                                                                                    |
| 3.      | WEITR (F1) drücken, um COGO COGO Menü zu öffnen                                                                                                    |
|         | Es werden alle COGO Berechnungsmethoden und die Option zur Beendi-<br>gung von COGO aufgelistet.                                                                                                    |
|         | Die zu startende COGO Berechnungsmethode wählen.                                                                                                    |
| 4.      | WEITR (F1) drücken, um den Dialog der COGO Berechnungsmethode zu öffnen.                                                                                                    |
|         | Der Dialog für jede COGO Berechnungsmethode kann direkt durch das<br>Drücken eines konfigurierten Hot Keys oder der <b>USER</b> Taste aufgerufen<br>werden. In diesem Fall wird <b>COGO COGO Start</b> nicht aufgerufen, der<br>aktive Konfigurationssatz und Job werden verwendet. |

## 2.3 Konfiguration von COGO

### Zugriff Schritt-für-Schritt

| Schritt | Beschreibung                                                                                               |
|---------|----------------------------------------------------------------------------------------------------|
| 1.      | <b>PROG</b> . Die <b>PROG</b> Taste öffnet <b>TPS1200+ Programme</b> , das Menü der Applikationsprogramme. |
| 2.      | COGO wählen und WEITR (F1) drücken.                                                                        |
| 3.      | KONF(F2) drücken, um COGO Konfiguration zu öffnen.                                                         |

### COGO Konfiguration, Seite Parameter

Die Erläuterungen für die Softkeys sind für alle Seiten gültig.

| 17:59<br>COGO + STD I | * ` <u>*</u><br>¤ ∕ 2 |
|-----------------------|-----------------------|
| Konfiguration         | <u>×</u>              |
| Distanz Typ :         | Gitter 🕩 🔺            |
| Zwei Lagen :          | Nein 🕩                |
| Vorw. Offsots:        | Ja ∳∳                 |
| Speichern als:        | MESSI∳                |
| Lage Qualität:        | 0.300 m               |
| Höhe Qualität:        | 0.300 🛯 🕶             |
|                       | Q2 a 1)               |
| WEITR                 | SEITE                 |

### WEITR (F1)

Übernimmt die Änderungen und kehrt zu dem Dialog zurück, von dem dieser Dialog ausgewählt wurde.

| Feld                        | Option                          | Beschreibung                                                                                                    |  |
|-----------------------------|---------------------------------|----------------------------------------------------------------------------------------------------|--|
| <distanz typ:=""></distanz> | Gitter, Boden<br>oder Ellipsoid | Der Typ der Distanzen und Offsets, der als<br>Eingabe akzeptiert oder als Ausgabe ange-<br>zeigt und bei der Berechnung verwendet<br>wird.                                 |  |
| P1 d1 P2 d2 a d3 TPS12_170  |                                 | a Ellipsoid<br><b>Bekannt</b><br>P1 Erster bekannter Punkt<br>P2 Zweiter bekannter Punkt<br><b>Unbekannt</b><br>d1 Bodendistanz<br>d2 Ellipsoiddistanz<br>d3 Gitterdistanz |  |
| <zwei lagen:=""></zwei>     | Ja oder Nein                    | Legt fest, ob das Instrument automatisch die<br>zweite Lage misst, nachdem es die erste<br>Lage gespeichert hat.                                                           |  |
| <verw. offsets:=""></verw.> | Ja oder Nein                    | Aktiviert die Verwendung von Offsets in den<br>COGO Berechnungen. Eingabefelder für die<br>Offsets sind in <b>COGO XX</b> verfügbar.                                       |  |

| Feld                                   | Option                                               | Beschreibung                                                                                                    |
|----------------------------------------|------------------------------------------------------|----------------------------------------------------------------------------------------------------|
| <store as:="" pts=""></store>          | MESS oder<br>KTRL                                    | Speichert den COGO Punkt mit der Punkt-<br>klasse MESS oder mit der<br>Punktklasse KTRL.                                                                                                    |
|                                        |                                                      | Die mit der Punktklasse MESS gespei-<br>cherten Punkte können mit derselben Punkt-<br>nummer gespeichert werden. Die beim Job-<br>Management konfigurierte Funktion Mitteln<br>wird dann verwendet, um einen Mittelwert für<br>diese Punkte zu berechnen.                                                                                                    |
|                                        |                                                      | Die mit der Punktklasse KTRL gespeicherten<br>Punkte können nur mit einer eindeutigen<br>Punktnummer gespeichert werden. Es wird<br>immer eine Mitteilung angezeigt, wenn ein<br>Punkt mit einer bereits existierenden Punkt-<br>nummer gespeichert werden soll. Der<br>Anwender kann dann entscheiden, ob er den<br>existierenden Punkt behalten oder über-<br>schreiben will. |
| <lage qualität:=""></lage>             | Benutzerein-<br>gabe                                 | Der geschätzte Wert für die Lagequalität, der<br>allen berechneten COGO Punkten zuge-<br>ordnet und für die Berechnung des Mittel-<br>wertes verwendet wird.                                                                                                    |
| <höhe<br>Qualität:&gt;</höhe<br>       | Benutzerein-<br>gabe                                 | Der geschätzte Wert für die Höhenqualität,<br>der allen berechneten Höhen zugeordnet und<br>für die Berechnung des Mittelwertes<br>verwendet wird.                                                                                                    |
| Für die Schnittber<br>F                | echnung Methode<br>elder:                            | =TPS-TPS Beobachtung, gelten folgende                                                                                                    |
| <höhenbe-<br>rechn.:&gt;</höhenbe-<br> | Mittelung,<br>Höchster Pkt.<br>oder Tiefster<br>Pkt. | Definiert die zu verwendende Höhe.                                                                                                    |

### Nächster Schritt

SEITE (F6) wechselt zur Seite Residuen.

### COGO Konfiguration, Seite Residuen

Diese Seite gilt für COGO Shift, Rotat. & Mstab (Zuord Pte).

### Beschreibung der Felder

| Feld                                                    | Option                  | Beschreibung                                                                                                    |  |
|---------------------------------------------------------|-------------------------|----------------------------------------------------------------------------------------------------|--|
| <ost:>, <nord:><br/>oder <höhe:></höhe:></nord:></ost:> | Benutzerein-<br>gabe    | Der Grenzwert, oberhalb dessen Ost-/Nord-<br>/Höhen Residuen als mögliche Ausreisser<br>markiert werden.            |  |
| <resid. vertei-<br="">lung:&gt;</resid.>                |                         | Die Methode, mit der die Residuen der<br>Passpunkte verteilt werden.                                                |  |
|                                                         | Kein(e)                 | Es wird keine Verteilung durchgeführt. Die Residuen in den Passpunkten bleiben unver-<br>ändert.                    |  |
|                                                         | 1/Distanz <sup>XX</sup> | Verteilt die Residuen entsprechend der Distanz<br>zwischen jedem Passpunkt und dem zu trans-<br>formierenden Punkt. |  |
|                                                         | Multiquadra-<br>tisch   | Verteilt die Residuen unter Verwendung einer multiquadratischen Interpolationsmethode.                              |  |

### Nächster Schritt

**SEITE (F6)** wechselt zur Seite **PrtkI**. Siehe Kapitel "1.2 Konfiguration eines Messprotokolls".

<Azi:> wird im gesamten Kapitel verwendet. Es sollte berücksichtigt werden, dass dies ebenfalls <Richtung:> bedeuten kann.

Ś

COGO

### 2.4 COGO Berechnungsmethode - Polarberechnung

### 2.4.1 Übersicht

Beschreibung

Es können polare Berechnungen zwischen Punkt-, Linien- und Bogenelementen durchgeführt werden:

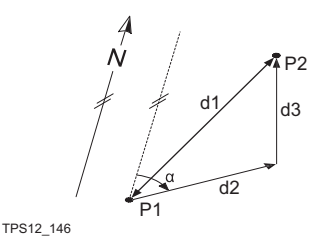

P2 P2 d2 d1 P3 -184 P1

# Option 1: Polarberechnung zwischen Punkten

Führt eine Polarberechnung zwischen zwei bekannten Punkten durch.

Bekannte Elemente:

P1 Erster bekannter Punkt (Von)

P2 Zweiter Punkt (Nach)

Unbekannte Elemente:

- α Richtung von P1 nach P2
- d1 Schrägdistanz zwischen P1 und P2
- d2 Horizontaldistanz zwischen P1 und P2
- d3 Höhenunterschied zwischen P1 und P2

# Option 2: Polarberechnung zwischen Punkt - Linie

Führt eine Polarberechnung zwischen einem Punkt und einer Linie durch (es wird die Senkrechte zwischen dem Punkt und der Linie berechnet).

Bekannte Elemente:

- P0 Instrumentenstandpunkt
- P1 Startpunkt
- P2 Endpunkt oder die Richtung von P1 nach P2
- P3 Offset Punkt

Unbekannte Elemente:

- P4 Basispunkt
- d1 Der senkrechte Abstand zum Basispunkt
- d2 Die Distanz entlang der Linie

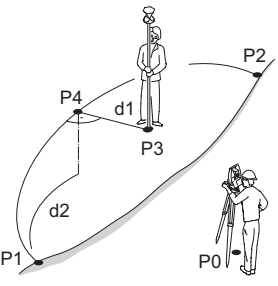

TPS12\_186

### Option 3: Polarberechnung zwischen Punkt -Bogen

Führt eine Polarberechnung zwischen einem Punkt und einem Bogen durch (es wird die Senkrechte zwischen dem Punkt und dem Bogen berechnet).

Bekannte Elemente:

- P0 Instrumentenstandpunkt
- P1 Startpunkt
- P2 Endpunkt
- P3 Offset Punkt
- P4 Zweiter Punkt oder Bogenradius oder Bogen-/Sehnenlänge

Unbekannte Elemente:

- P4 Basispunkt
- d1 Der senkrechte Abstand zum Basispunkt
- d2 Die Distanz entlang des Bogens

Die Koordinaten der Punkte müssen bekannt sein. Die Punkte:

- können dem aktiven Job entnommen werden.
- können während der COGO Berechnung manuell gemessen werden.
- können manuell eingegeben werden.

### 2.4.2 Polarberechnung zwischen zwei bekannten Punkten

### Zugriff

Siehe Kapitel "2.2 Zugriff auf COGO", um COGO Polarberechnung aufzurufen.

### Berechnung

| 17:32<br>COGO<br>Polarberech              | +⊗ <sup>IR</sup><br>sπ<br>nung Ei | , <b>I g<sup>∦</sup></b><br>ngabe |                                           |
|-------------------------------------------|-----------------------------------|-----------------------------------|-------------------------------------------|
| Von<br>Nach                               | ung <u>map</u><br>:               | -                                 | 201 🔶<br>200 🔶                            |
| Azi<br>HDist-Gitt<br>∆ Höhe<br>Schrägdist | :                                 | 150<br>14<br>14                   | .0000 g▲<br>1.424 m<br>0.000 m<br>1.424 m |
| Neigung<br>SPEIC                          | :                                 | ME                                | 1:0hv<br>▼<br>Q2a10<br>SS   SEITE         |

SPEIC (F1)

Speichert das Ergebnis.

### MESS (F5)

Misst einen bekannten Punkt für die COGO Berechnung.

### SHIFT KONF (F2)

Um das Programm zu konfigurieren. **SEITE (F6)** 

Wechselt auf eine weitere Seite des Dialogs.

### Beschreibung der Felder

| Feld                                   | Option       | Beschreibung                                                                                                    |
|----------------------------------------|--------------|----------------------------------------------------------------------------------------------------|
| <von:> oder<br/><nach:></nach:></von:> | Auswahlliste | Die Punktnummer der zwei bekannten<br>Punkte. Um Koordinaten für einen<br>bekannten Punkt manuell einzugeben, die<br>Auswahlliste öffnen. <b>NEU (F2)</b> drücken, um<br>einen neuen Punkt zu erstellen. |
| <azi:></azi:>                          | Ausgabe      | Die Richtung vom ersten zum zweiten Punkt.                                                                                                    |
| <hdist-xx:></hdist-xx:>                | Ausgabe      | Die Horizontaldistanz zwischen den zwei<br>Punkten.                                                                                                    |
| <∆ Höhe:>                              | Ausgabe      | Der Höhenunterschied zwischen den zwei<br>Punkten.                                                                                                    |
| <schrägdist:></schrägdist:>            | Ausgabe      | Die Schrägdistanz zwischen den zwei<br>Punkten.                                                                                                    |
| <neigung:></neigung:>                  | Ausgabe      | Die Neigung zwischen den zwei Punkten.                                                                                                    |
| <∆ Ost:>                               | Ausgabe      | Die Differenz in Ost-Richtung zwischen den zwei Punkten.                                                                                                    |
| <∆ Nord:>                              | Ausgabe      | Die Differenz in Nord-Richtung zwischen den zwei Punkten.                                                                                                    |

### Speichern des Ergebnisses Schritt-für-Schritt

| Schritt | Beschreibung                                                                                                    |
|---------|----------------------------------------------------------------------------------------------------|
| 1.      | <b>SPEIC (F1)</b> drücken, um das Ergebnis der Polarberechnung im aktiven Job zu speichern.                                                                                        |
|         | Es werden keine weiteren Punkte in der Datenbank gespeichert, nur das Ergebnis der Polarberechnung.                                                                                |
| 2.      | Das Ergebnis einer Polarberechnung kann mit Hilfe einer Formatdatei aus<br>dem Job exportiert werden. Die Formatdatei wird mit dem Format<br>Manager in LEICA Geo Office erstellt. |

### 2.4.3 Polarberechnung zwischen einem bekannten Punkt und einer Linie

Zugriff

Siehe Kapitel "2.2 Zugriff auf COGO", um COGO Polarberechnung aufzurufen.

### Berechnung

| 17:22        | . 🚗 IR т 🚙 *  | ` 🖄 🔳        | RECHN (F1)                           |
|--------------|---------------|--------------|--------------------------------------|
| COGO T       | STD 1         | " 2 🕤        | Berechnet das Ergebnis.              |
| Polarber, Pt | - Eingabe Lii | n1e 🗵        | POLAR (F2)                           |
| Methode      | : 2           | Punkte 🚺     | Um eine polare Berechnung            |
|              |               |              | zwischen zwei Punkten durchzu-       |
| Startpunkt   | :             | 100          | führen.                              |
| Enapunkt     | •             | 101 11       | LETZT (F4)                           |
|              |               |              | Um die Distanz und den Offset von    |
| Offset Punkt | :             | 102 <u>+</u> | früheren COGO Polarberechnungen      |
|              |               | 02a ft       | zu berechnen.                        |
| RECHN POLAR  | LETZT M       | ESS SEITE    | MESS (F5)                            |
|              |               |              | Misst einen bekannten Punkt für die  |
|              |               |              | COGO Berechnung.                     |
|              |               |              | SHIFT KONF (F2)                      |
|              |               |              | Um das Programm zu konfigurieren.    |
|              |               |              | SHIFT MODIF (F4)                     |
|              |               |              | Um die ursprünglichen Azimut-,       |
|              |               |              | Distanz- oder Offsetwerte zu modifi- |
|              |               |              | zieren.                              |
|              |               |              | SEITE (F6)                           |
|              |               |              | Wechselt auf eine weitere Seite des  |
|              |               |              | Dialogs.                             |

| Feld                        | Option       | Beschreibung                                        |
|-----------------------------|--------------|-----------------------------------------------------|
| <methode:></methode:>       |              | 2 Punkte oder Pt/Richt/Dist.                        |
|                             |              | Die Methode für die Polarberechnung.                |
| <startpunkt:></startpunkt:> | Auswahlliste | Die Punktnummer des Anfangspunktes der Linie.       |
| <endpunkt:></endpunkt:>     | Auswahlliste | Die Punktnummer des Endpunktes der Linie.           |
| <azi:></azi:>               | Ausgabe      | Die Richtung vom ersten zum zweiten Punkt.          |
| <hdist-xx:></hdist-xx:>     | Ausgabe      | Die Horizontaldistanz zwischen den zwei<br>Punkten. |
| <offset punkt:=""></offset> | Auswahlliste | Die Punktnummer des Offset Punktes der Linie.       |

| <b>A</b> · · · ·             | -       | -                                                                                                    |  |  |
|------------------------------|---------|----------------------------------------------------------------------------------------------------|--|--|
| Speichern des<br>Fraebnisses | Schritt | Beschreibung                                                                                                    |  |  |
| Schritt-für-Schritt          | 1.      | <b>RECHN (F1)</b> drücken, um das Ergebnis der Polarberechnung zu berechnen.                                                                                                    |  |  |
|                              | 2.      | <b>SPEIC (F1)</b> drücken, um das Ergebnis der Polarberechnung im aktiven Job zu speichern.                                                                                        |  |  |
|                              |         | Es werden keine weiteren Punkte in der Datenbank gespeichert, nur das Ergebnis der Polarberechnung.                                                                                |  |  |
|                              | 3.      | Das Ergebnis einer Polarberechnung kann mit Hilfe einer Formatdatei aus<br>dem Job exportiert werden. Die Formatdatei wird mit dem Format<br>Manager in LEICA Geo Office erstellt. |  |  |

#### Polarberechnung zwischen einem bekannten Punkt und einem Bogen 2.4.4

Zugriff

Siehe Kapitel "2.2 Zugriff auf COGO", um COGO Polarberechnung aufzurufen.

### Berechnung

| 17:23         | "AIRт "*       | 5 M 🔳        | RECHN (F1)                           |
|---------------|----------------|--------------|--------------------------------------|
| COGO          | STD L          | z 🗢 🛛        | Berechnet das Ergebnis.              |
| Polarber. Pt  | - Eingabe Boge | n <u>X</u>   | POLAR (F2)                           |
| Methode       | · 3 Du         | nkte Ø       | Um eine polare Berechnung            |
| Startpunkt    | : 5 FG         | 100 🔶        | zwischen zwei Punkten durchzu-       |
| Zweiter Punkt | :              | 101 💁        | führen                               |
| Endpunkt      | :              | 102 <u>+</u> |                                      |
| Offect Bunkt  |                | 103.44       | Um die Distanz und den Offset von    |
| VIISEL FUIKL  | •              | 103 11       | fruheren COGO Polarberechnungen      |
|               |                | Q2 a tì      | zu berechnen.                        |
| RECHN POLAR   | LETZT MES      | SEITE        | MESS (F5)                            |
|               |                |              | Misst einen bekannten Punkt für die  |
|               |                |              | COGO Berechnung.                     |
|               |                |              | SHIFT KONF (F2)                      |
|               |                |              | Um das Programm zu konfigurieren.    |
|               |                |              | SHIFT MODIF (F4)                     |
|               |                |              | Um die ursprünglichen Azimut-        |
|               |                |              | Distanz- oder Offsetwerte zu modifi- |
|               |                |              | zieren                               |
|               |                |              |                                      |
|               |                |              | SEITE (FO)                           |

Wechselt auf eine weitere Seite des Dialogs.

| Feld                          | Option          | Beschreibung                                                                                                 |
|-------------------------------|-----------------|----------------------------------------------------------------------------------------------------|
| <methode:></methode:>         |                 | 3 Punkte oder 2 Punkte/Radius oder 2<br>Tangnten/Radius oder 2<br>Tangent/BogLäng oder 2<br>Tangent/SehnLän. |
|                               |                 | Die Methode für die Polarberechnung.                                                                         |
| <startpunkt:></startpunkt:>   | Auswahlliste    | Die Punktnummer des Anfangspunktes des Bogens.                                                               |
| <zweiter punkt:=""></zweiter> | Auswahlliste    | Die Punktnummer des zweiten Punktes des Bogens.                                                              |
| <endpunkt:></endpunkt:>       | Auswahlliste    | Die Punktnummer des Endpunktes des<br>Bogens.                                                                |
| <bogenlänge:></bogenlänge:>   | Benutzereingabe | Die Bogenlänge.                                                                                              |
| <azi:></azi:>                 | Ausgabe         | Die Richtung vom ersten zum zweiten Punkt.                                                                   |
| <sehnenlänge:></sehnenlänge:> | Benutzereingabe | Die Länge der Bogensehne.                                                                                    |
| <hdist-xx:></hdist-xx:>       | Ausgabe         | Die Horizontaldistanz zwischen den zwei<br>Punkten.                                                          |

| Feld                              | Option          | Beschreibung                                                                                         |
|-----------------------------------|-----------------|----------------------------------------------------------------------------------------------------|
| <offset punkt:=""></offset>       | Auswahlliste    | Die Punktnummer des Offset Punktes des Bogens.                                                       |
| <tangschnittpt:></tangschnittpt:> | Auswahlliste    | Die Punktnummer des Schnittpunktes der Tangenten.                                                    |
| <punkt 1:=""></punkt>             | Auswahlliste    | Die Punktnummer des Punktes, der<br>zusammen mit dem TangSchnittPt die<br>erste Tangente definiert.  |
| <punkt 2:=""></punkt>             | Auswahlliste    | Die Punktnummer des Punktes, der<br>zusammen mit dem TangSchnittPt die<br>zweite Tangente definiert. |
| <radius:></radius:>               | Benutzereingabe | Der Radius des Bogens.                                                                               |

### Speichern des Ergebnisses Schritt-für-Schritt

| Schritt | Beschreibung                                                                                                    |
|---------|----------------------------------------------------------------------------------------------------|
| 1.      | <b>RECHN (F1)</b> drücken, um das Ergebnis der Polarberechnung zu berechnen.                                                                                                    |
| 2.      | <b>SPEIC (F1)</b> drücken, um das Ergebnis der Polarberechnung im aktiven Job zu speichern.                                                                                        |
|         | Es werden keine weiteren Punkte in der Datenbank gespeichert, nur das Ergebnis der Polarberechnung.                                                                                |
| 3.      | Das Ergebnis einer Polarberechnung kann mit Hilfe einer Formatdatei aus<br>dem Job exportiert werden. Die Formatdatei wird mit dem Format<br>Manager in LEICA Geo Office erstellt. |

### 2.5 COGO Berechnungsmethode - Polaraufnahme

### Diagramm

### COGO Polaraufnahme mit Offset für einen einzelnen Punkt

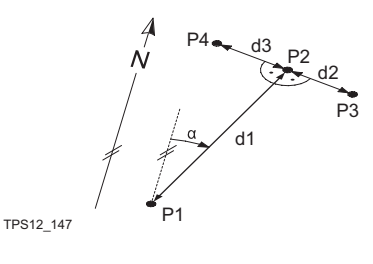

Bekannt

- P1 Bekannter Punkt
- α Richtung von P1 nach P2
- d1 Distanz zwischen P1 und P2
- d2 Positiver Offset nach rechts
- d3 Negativer Offset nach links

### Unbekannt

- P2 COGO Punkt ohne Offset
- P3 COGO Punkt mit positivem Offset
- P4 COGO Punkt mit negativem Offset

### COGO Polaraufnahme ohne Offset für mehrere Punkte

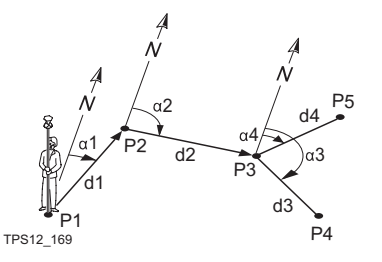

### Bekannt

- P1 Bekannter Punkt
- α1 Richtung von P1 nach P2
- α2 Richtung von P2 nach P3
- α3 Richtung von P3 nach P4
- α4 Richtung von P3 nach P5
- d1 Distanz zwischen P1 und P2
- d2 Distanz zwischen P2 und P3
- d3 Distanz zwischen P3 und P4
- d4 Distanz zwischen P3 und P5

### Unbekannt

- P2 Erster COGO Punkt
- P3 Zweiter COGO Punkt
- P4 Dritter COGO Punkt Zwischenpunkt
- P5 Vierter COGO Punkt

### Zugriff

COGO Polaraufnahme Eingabe, Seite Eingabe Siehe Kapitel "2.2 Zugriff auf COGO", um COGO Polaraufnahme Eingabe aufzurufen.

| 11:51<br>COGO<br>Polaraufnahm<br>Fingabe Map | - 🔮 IR I<br><sub>STD</sub> I<br>e Eingabe |               | RECHN (F1)<br>Berechnet den COGO Punkt.<br>POLAR (F2)                                |
|----------------------------------------------|-------------------------------------------|---------------|--------------------------------------------------------------------------------------|
| Methode                                      | : Bezug                                   | srichtung 🕩   | <ul> <li>Berechnet die Werte f ür Azimut,<br/>Distanz und Offset aus zwei</li> </ul> |
| Von                                          | :                                         | 0001 <u>아</u> | bekannten Punkten Verfügbar wenn                                                     |
| Rückblick                                    | :                                         | 0002 <u>아</u> |                                                                                      |
| Bezugsricht.                                 | :                                         | 0.0000 g      | <azi:>, <hdist-xx:> 00er <offset:></offset:></hdist-xx:></azi:>                      |
| Azi                                          | :                                         | 50.0000 y     | markiert ist.                                                                        |
| HD1st-G1tt                                   | :                                         | 0.000 m       | ZWPKT (F3)                                                                           |
| Offset                                       | :                                         | 0.000 m       | Deve also also Duralita da Zuria alson                                               |
|                                              |                                           | Q2 a tì       | Berechnet den Punkt als Zwischen-                                                    |
| RECHN POLAR                                  | ZWPKT LETZI                               | MESS SEITE    | punkt.                                                                               |

### LETZT (F4)

Um die Distanz und den Offset von früheren COGO Polarberechnungen zu berechnen. Verfügbar, wenn <Azi:>, <HDist-XX:> oder <Offset:> markiert ist.

### MESS (F5)

Misst einen Punkt für die COGO Berechnung. Verfügbar, wenn <Von:> oder <**Rückblick:>** markiert ist.

### SHIFT KONF (F2)

Um das Applikationsprogramm COGO zu konfigurieren.

### SHIFT MODIF (F4)

Zur Eingabe von Zahlen für die Multiplikation, Division, Addition und Subtraktion mit dem ursprünglichen Azimut-, Distanz- oder Offsetwert. Es gelten die Standardregeln für mathematische Operationen. Verfügbar, wenn **<Azi:>**, **<Bezugsrichtung:>**, **<HDist-XX:>** oder **<Offset:>** markiert ist.

| Feld                            | Option                     | Beschreibung                                                                                                    |  |
|---------------------------------|----------------------------|----------------------------------------------------------------------------------------------------|--|
| <methode:></methode:>           | Azi oder<br>Bezugsrichtung | Die Richtung vom bekannten Punkt zum COGO Punkt.                                                                                                    |  |
| <von:></von:>                   | Auswahlliste               | Die Punktnummer des bekannten<br>Punktes.<br>Um die Koordinaten für einen<br>bekannten Punkt manuell einzu-<br>geben, die Auswahlliste öffnen,<br>wenn <b><von:></von:></b> markiert ist. <b>NEU</b><br>(F2) drücken, um einen neuen<br>Punkt zu erstellen.                                                                                                    |  |
| <rückblick:></rückblick:>       | Auswahlliste               | Die Punktnummer des Punktes, der als<br>Rückblick verwendet wird. Verfügbar für<br><methode: bezugsrichtung="">.</methode:>                                                                                                    |  |
| <bezugsricht.:></bezugsricht.:> | Benutzereingabe            | Der Winkel zwischen <b><rückblick:></rückblick:></b> und<br>dem neuen COGO Punkt, der von dem in<br><b><von:></von:></b> gewählten Punkt aus berechnet<br>wird. Für einen Winkel im Uhrzeigersinn<br>ist der Wert positiv. Für einen Winkel<br>gegen den Uhrzeigersinn ist der Wert<br>negativ. Verfügbar für <b><methode:< b=""><br/><b>Bezugsrichtung</b>.</methode:<></b> |  |

| Feld                    | Option          | Beschreibung                                                                                                    |
|-------------------------|-----------------|----------------------------------------------------------------------------------------------------|
| <azi:></azi:>           | Ausgabe         | Die Richtung vom bekannten Punkt zum<br>COGO Punkt. Für <b><methode: b="" bezugs-<=""><br/><b>richtung&gt;</b> wird diese aus der <b><bezugs-< b=""><br/><b>richtung&gt;</b> berechnet.</bezugs-<></b></methode:></b> |
| <hdist-xx:></hdist-xx:> | Benutzereingabe | Die Horizontaldistanz zwischen dem bekannten Punkt und dem COGO Punkt.                                                                                                    |
| <offset:></offset:>     | Benutzereingabe | Der Offset des COGO Punktes. Ein posi-<br>tiver Offset liegt rechts und ein negativer<br>Offset liegt links von der Linie, die durch<br>das Azimut definiert wird.                                                    |

### Nächster Schritt

RECHN (F1) berechnet das Ergebnis und ruft COGO Ergebnis Polaraufnahme auf.

#### COGO

Ergebnis Polaraufnahme, Seite Ergebnis

Die berechneten Koordinaten werden angezeigt.

| 11:54<br>C0G0 |         | I 🖡  | `∦¶∎<br>¤⊘0 | S |
|---------------|---------|------|-------------|---|
| Ergebnis Po   | laraufn | ahme | X           |   |
| Ergebnis Con  | de Plot |      |             |   |
| Punkt-Nr.     | :       |      | 0003        |   |
|               |         |      |             | κ |
|               |         |      |             |   |
| Ost           | :       | 50   | ).000 m     |   |
| Nord          | :       | 50   | .000 m      |   |
| Höhe          | :       | 10   | .000 🖩      |   |
|               |         |      |             | Α |
|               |         |      |             |   |
|               |         |      | Q2a tì      |   |
| SPEIC         |         | ABST | TK SEITE    |   |

### PEIC (F1)

Speichert das Ergebnis und kehrt zu COGO Polaraufnahme Eingabe, Seite Eingabe zurück.

### OORD (F2)

Zeigt andere Koordinatentypen an, ausser für **<Koord System**:

#### Kein(e)>. BSTK (F5)

Ruft das Applikationsprogramm Absteckung auf und steckt den berechneten COGO Punkt ab.

### SHIFT INDIV (F5) oder SHIFT LFD (F5)

Wechselt zwischen der Eingabe einer individuellen Punktnummer, die sich von der definierten Nummernmaske unterscheidet, und der laufenden Punktnummer entsprechend der Nummernmaske.

### SHIFT BEEND (F6)

Der COGO Punkt wird nicht gespeichert und das Applikationsprogramm COGO beendet.

### Beschreibung der Felder

| Feld                      | Option          | Beschreibung                                                                                                    |
|---------------------------|-----------------|----------------------------------------------------------------------------------------------------|
| <punkt-nr.:></punkt-nr.:> | Benutzereingabe | Die Bezeichnung für den COGO Punkt,<br>abhängig von der konfigurierten Punktnum-<br>mernmaske. Die Punktnummer kann geän-<br>dert werden.                                                                                           |
|                           |                 | <ul> <li>Um eine neue Reihe von Punktnummern<br/>zu beginnen, wird die Punktnummer<br/>überschrieben.</li> </ul>                                                                                                    |
|                           |                 | <ul> <li>Für eine individuelle Punktnummer, die<br/>unabhängig von der Nummernmaske ist,<br/>SHIFT INDIV (F5) drücken. SHIFT LFD<br/>(F5) wechselt zurück zu der nächsten<br/>Nummer von der aktiven Nummern-<br/>maske.</li> </ul> |

### Nächster Schritt

SEITE (F6) wechselt zur Seite Code.

COGO Ergebnis Polaraufnahme Seite Code Die Einstellung für **<Themat. Codes:>** in **KONFIG Codierung & Autolinien** bestimmt die Verfügbarkeit der Felder und Softkeys. Sie sind identisch zur thematischen Codierung mit/ohne Codeliste. Die Codierung wird in dem TPS1200+ Feldhandbuch System erläutert.

Nächster Schritt SEITE (F6) wechselt zur Seite Plot.

### 2.6 COGO Berechnungsmethode - Schnittberechnung

### Diagramm

#### Vorwärtsschnitt (Gerade-Azimut)

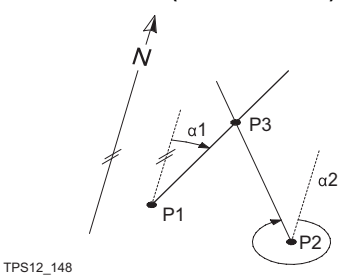

#### **Richtung und Distanz (Gerade-Kreis)**

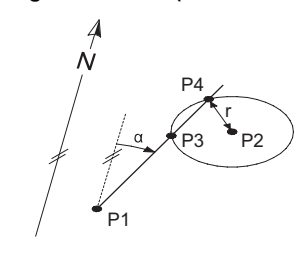

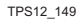

### **Bogenschnitt (Kreis - Kreis)**

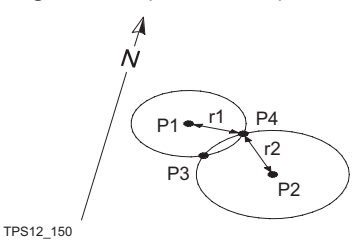

### Gerade (Punkte)

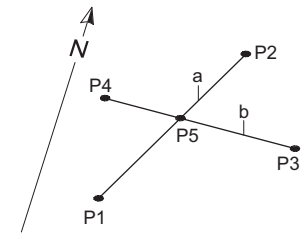

TPS12\_151

### Bekannt

- P1 Erster bekannter Punkt
- P2 Zweiter bekannter Punkt
- α1 Richtung von P1 nach P3
- α2 Richtung von P2 nach P3

#### Unbekannt

P3 COGO Punkt

#### Bekannt

- P1 Erster bekannter Punkt
- P2 Zweiter bekannter Punkt
- α Richtung von P1 nach P3 und P4
- r Radius, definiert als Distanz von P2 nach P4 und P3

### Unbekannt

- P3 Erster COGO Punkt
- P4 Zweiter COGO Punkt

#### Bekannt

- P1 Erster bekannter Punkt
- P2 Zweiter bekannter Punkt
- r1 Radius, definiert als Distanz von P1 nach P3 oder P4
- r2 Radius, definiert als Distanz von P2 nach P3 oder P4

### Unbekannt

- P3 Erster COGO Punkt
- P4 Zweiter COGO Punkt

### Bekannt

- P1 Erster bekannter Punkt
- P2 Zweiter bekannter Punkt
- P3 Dritter bekannter Punkt
- P4 Vierter bekannter Punkt
- a Linie von P1 nach P2
- b Linie von P3 nach P4

#### Unbekannt

P5 COGO Punkt

### **TPS-TPS Beobachtung**

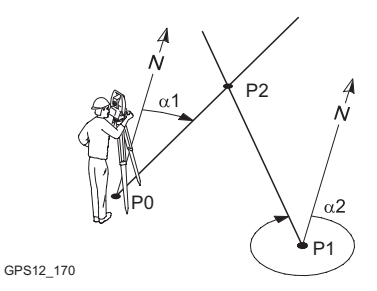

### Bekannt

P0 Erster bekannter Punkt (TPS Stn)
P1 Zweiter bekannter Punkt (TPS Stn)
α1 Richtung von P0 nach P2
α2 Richtung von P1 nach P2
Unbekannt
P2 COGO Punkt

### Zugriff

Siehe Kapitel "2.2 Zugriff auf COGO", um **COGO Schnittberechnung Eingabe** aufzurufen.

COGO Schnittberechnung Eingabe, Seite Eingabe

Die Einstellung für **<Methode:>** in diesem Dialog bestimmt die Verfügbarkeit der nachfolgenden Felder und Softkeys. Die Softkeys sind identisch zu denen, die in COGO Berechnungen Polaraufnahme verfügbar sind. Siehe Kapitel "2.5 COGO Berechnungsmethode - Polaraufnahme" für Informationen über Softkeys.

| Feld                                                            | Option          | Beschreibung                                                                                                    |
|-----------------------------------------------------------------|-----------------|----------------------------------------------------------------------------------------------------|
| <methode:></methode:>                                           | Auswahlliste    | Der Typ der COGO Schnittberechnung.                                                                                                    |
| <1. Punkt:>,<br><2. Punkt:>,<br><3. Punkt:> oder<br><4. Punkt:> | Auswahlliste    | Die Punktnummer des bekannten<br>Punktes. Für die <b><methode: b="" gerade<=""><br/>(<b>Punkte</b>)&gt; sind das die Anfangs- und<br/>Endpunkte der Geraden.<br/>Um die Koordinaten für einen<br/>bekannten Punkt manuell<br/>einzugeben, die Auswahlliste<br/>öffnen, wenn dieses Feld<br/>markiert ist. <b>NEU (F2)</b> drücken,<br/>um einen neuen Punkt zu<br/>erstellen.</methode:></b> |
| <1. TPS Standp:><br>oder <2. TPS<br>Standp:>                    | Auswahlliste    | Nur für <b><methode: beobachtung="" tps=""></methode:></b> .<br>Die Punktnummer des bekannten<br>Punktes.                                                                                                    |
| <tps messung:=""></tps>                                         | Auswahlliste    | Nur für <b><methode: b="" beobach-<="" tps-tps=""><br/><b>tung&gt;</b>.<br/>Die Punkt Nr der TPS Messung von der<br/>ausgewählten Station für <b>&lt;1. TPS</b><br/><b>Standp:&gt;</b> oder <b>&lt;2. TPS Standp:&gt;</b>.</methode:></b>                                                                                                    |
| <azi:></azi:>                                                   | Benutzereingabe | Die Richtung vom ersten bekannten<br>Punkt zum COGO Punkt. Verfügbar für<br><methode: (azi)="" <methode:<br="" gerade="" und="">Gerade - Kreis&gt;. Für die <methode:<br>TPS-TPS Beobachtung&gt; ist die Option<br/>ein Ausgabefeld.</methode:<br></methode:>                                                                                                    |

| Feld                    | Option          | Beschreibung                                                                                                    |
|-------------------------|-----------------|----------------------------------------------------------------------------------------------------|
| <offset:></offset:>     | Benutzereingabe | Eingabe optional.                                                                                                    |
|                         | Benutzereingabe | <ul> <li>Verfügbar für <methode: gerade<br="">(Azi) und <methode: -<br="" gerade="">Kreis&gt;.</methode:></methode:></li> <li>Der Offset des COGO Punktes. Ein<br/>positiver Offset liegt rechts und ein<br/>negativer Offset liegt links von der<br/>Linie, die durch das Azimut definiert<br/>wird.</li> </ul> |
|                         |                 | <ul> <li>Für <methode: (punkte)="" gerade="">:<br/>Der Offset von der Linie in der Rich-<br/>tung vom Startpunkt zum Endpunkt.<br/>Ein positiver Offset liegt rechts und<br/>ein negativer Offset liegt links von der<br/>Linie, die durch das Azimut definiert<br/>wird.</methode:></li> </ul>                  |
| <hdist-xx:></hdist-xx:> | Benutzereingabe | Die Horizontaldistanz zwischen den zwei<br>bekannten Punkten. Verfügbar für<br><methode: -kreis="" gerade="" und<br=""><methode: -="" kreis="">.</methode:></methode:>                                                                                                    |

### Nächster Schritt

**RECHN (F1)** berechnet das Ergebnis und ruft **COGO Ergebnis XX** auf. Für **<Methode: Gerade - Kreis>** werden zwei Ergebnisse berechnet. Sie werden auf den Seiten **Ergeb.1** und **Ergeb.2** angezeigt. Der Einfachheit halber wird im folgenden Titel **Ergebnis** verwendet.

### COGO Ergebnis XX, Seite Ergebnis

Die berechneten Koordinaten werden angezeigt.

Die Mehrheit der Softkeys ist mit denen identisch, die für die COGO Berechnung Polaraufnahme verfügbar sind. Siehe Kapitel "2.5 COGO Berechnungsmethode -Polaraufnahme" für Informationen über die identischen Softkeys.

| <u>12:00</u><br>C060 |             |                     | ; |
|----------------------|-------------|---------------------|---|
| Ergebnis G           | erade - Kre | is 🗵                |   |
| Frgeh 1 Cod          | e Plot      |                     |   |
| Punkt-Nr.            | :           | 0003                |   |
| Ost                  | :           | 124.784 m           |   |
| Nord                 | :           | 137.560 m           |   |
| Höhe                 | :           | 10.000 w            |   |
|                      |             |                     | E |
| SPEIC                | ERG2        | Q2aû<br>Abstk Seite |   |

### SPEIC (F1)

Speichert das Ergebnis und kehrt zu COGO Schnittberechnung Eingabe, Seite Eingabe zurück. Für <Methode: Gerade - Kreis> muss jedes Ergebnis einzeln auf der entsprechenden Seite gespeichert werden.

### ERG1 (F3) oder ERG2 (F3)

Zeigt das erste bzw. das zweite Ergebnis an. Verfügbar für <Methode: Gerade - Kreis>.

### ABSTK (F5)

Ruft das Applikationsprogramm Absteckung auf und steckt den berechneten COGO Punkt ab.

| Feld                                                                | Option          | Beschreibung                                                                                                    |
|---------------------------------------------------------------------|-----------------|----------------------------------------------------------------------------------------------------|
| <punkt-nr.:></punkt-nr.:>                                           | Benutzereingabe | Die Bezeichnung für den COGO Punkt,<br>abhängig von der konfigurierten Punkt-<br>nummernmaske. Die Punktnummer kann<br>geändert werden.                                                                                                    |
|                                                                     |                 | <ul> <li>Um eine neue Reihe von Punktnum-<br/>mern zu beginnen, wird die Punkt-<br/>nummer überschrieben.</li> </ul>                                                                                                    |
|                                                                     |                 | <ul> <li>Für eine individuelle Punktnummer,<br/>die unabhängig von der Nummern-<br/>maske ist, SHIFT INDIV (F5) drücken.</li> <li>SHIFT LFD (F5) wechselt zurück zu<br/>der nächsten Nummer von der aktiven<br/>Nummernmaske.</li> </ul>                                                         |
| <ortho höhe:=""><br/>oder <lokal<br>EIIHöhe:&gt;</lokal<br></ortho> | Benutzereingabe | Die Höhe des ersten Punkts der COGO<br>Berechnung wird vorgeschlagen. Ein<br>Höhenwert, der mit dem berechneten<br>Punkt gespeichert wird, kann manuell<br>eingegeben werden. Für die <b><methode:< b=""><br/><b>TPS-TPS Beobachtung&gt;</b> ist die Option<br/>ein Ausgabefeld.</methode:<></b> |
| <h berechn.aus:=""></h>                                             | Ausgabe         | Die Methode der Höhenbestimmung der<br>COGO Berechnung.                                                                                                    |

### Beschreibung der Felder

### Nächster Schritt

SEITE (F6) wechselt zur Seite Code.

 COGO
 Die Einstellung für <Themat. Codes:> in KONFIG Codierung & Autolinien

 Ergebnis XX, Seite
 bestimmt die Verfügbarkeit der Felder und Softkeys. Sie sind identisch zur thematischen Codierung mit/ohne Codeliste. Die Codierung wird in dem TPS1200+ Technischen Referenzhandbuch erläutert.

### Nächster Schritt

SEITE (F6) wechselt zur Seite Plot.

### 2.7 COGO Berechnungsmethode - Linien-/Bogenberechnungen

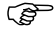

Die Funktionalität von allen Dialogen und Feldern ist für die Linien- und die Bogenberechnung ähnlich. Der Einfachheit halber werden in diesem Kapitel beide Berechnungsmethoden erklärt. Es werden Dialognamen, Feldbezeichnungen und Erklärungen für Linien verwendet. Wenn nötig, werden zusätzliche Informationen für die COGO Bogenberechnungen gegeben.

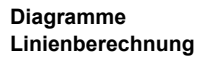

Basispunkt

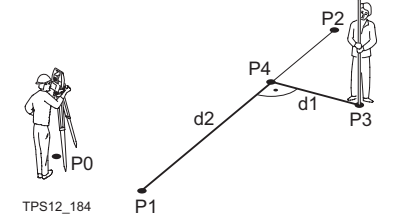

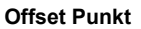

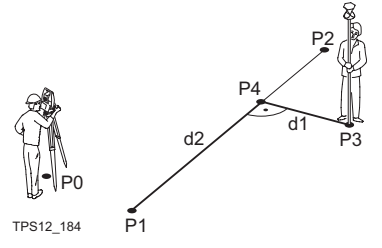

Segmentierung

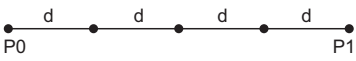

GPS12\_144

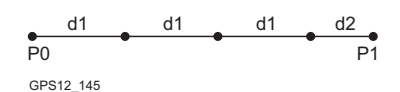

### Bekannt

- P0 Instrumentenstandpunkt
- P1 <Startpunkt:>
- P2 <Endpunkt:>
- P3 <Offset Punkt:>

### Unbekannt

- P4 Basispunkt
- d1 <Offset-XX:>
- d2 <ΔLinie-XX:>

### Bekannt

- P0 Instrumentenstandpunkt
- P1 <Startpunkt:>
- P2 <Endpunkt:>
- d1 <Offset-XX:>
- d2 <ΔLinie-XX:>

### Unbekannt

- P3 <Offset Punkt:>
- P4 Basispunkt

## Linie unterteilt durch </br><Methode: Anz. Segmente>

- P0 <Startpunkt:>
- P1 <Endpunkt:>
- d Äquidistante Segmente, die durch die Unterteilung der Linie durch eine bestimmte Anzahl von Punkten entstehen.

Linie unterteilt durch <Methode: Segmentlänge>

- P0 <Startpunkt:>
- P1 <Endpunkt:>
- d1 <Segmentlänge:>
- d2 Restliches Segment

### Diagramme Bogenberechnung

### Kreisbogen-Mittelpunkt

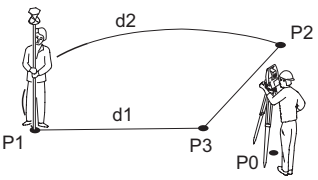

TPS12\_217

#### Basispunkt

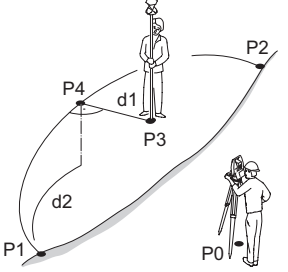

TPS12\_186

Offset Punkt

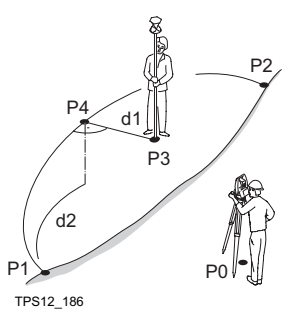

### Bekannt

- P0 Instrumentenstandpunkt
- P1 <Startpunkt:>
- P2 <Endpunkt:>

### Unbekannt

- P3 Bogenmittelpunkt
- d1 <Bogen Radius:>
- d2 <Bogenlänge:>

### Bekannt

- P0 Instrumentenstandpunkt
- P1 <Startpunkt:>
- P2 <Endpunkt:>
- P3 <Offset Punkt:> Unbekannt
- P4 Basispunkt
- d1 <**ΔOffset-XX:**>
- d2 <ΔBogDist-XX:>

### Bekannt

- P0 Instrumentenstandpunkt
- P1 <Startpunkt:>
- P2 <Endpunkt:>
- d1 <ΔOffset-XX:>
- d2 <ΔBogDist-XX:>

### Unbekannt

- P3 <Offset Punkt:>
- P4 Basispunkt

### Zugriff

COGO Linienberechnung Eingabe, Seite Eingabe Siehe Kapitel "2.2 Zugriff auf COGO", um **COGO Schnittberechnung Eingabe** aufzurufen.

- Die Einstellung für **<Aufgabe:>** und **<Methode:>** in diesem Dialog bestimmt die Verfügbarkeit der nachfolgenden Felder.
- Die Softkeys sind identisch zu denen, die in COGO Berechnungen Polaraufnahme verfügbar sind. Siehe Kapitel "2.5 COGO Berechnungsmethode - Polaraufnahme" für Informationen über Softkeys.

| Feld                  | Option       | Beschreibung                                   |
|-----------------------|--------------|------------------------------------------------|
| <aufgabe:></aufgabe:> | Auswahlliste | Der Typ der COGO Linien-/Bogenbe-<br>rechnung. |

| Feld                              | Option            | Beschreibung                                                                                                    |
|-----------------------------------|-------------------|----------------------------------------------------------------------------------------------------|
| <methode:></methode:>             |                   | Die Methode, mit der die Linie definiert wird.                                                                                                    |
|                                   | 3 Punkte          | Der Bogen wird durch drei bekannte<br>Punkte definiert.                                                                                                    |
|                                   | 2 Punkte/Radius   | Der Bogen wird durch zwei bekannte<br>Punkte und den Radius definiert.                                                                                                    |
|                                   | 2 Tangnten/Radius | Der Bogen wird durch zwei Tangenten und den Radius definiert.                                                                                                    |
|                                   | 2 Tangent/BogLäng | Der Bogen wird durch zwei Tangenten<br>und die Länge des Bogens definiert.                                                                                                    |
|                                   | 2 Tangent/SehnLän | Der Bogen wird durch zwei Tangenten und die Sehne des Bogens definiert.                                                                                                    |
| <startpunkt:></startpunkt:>       | Auswahlliste      | Der Startpunkt der Linie.                                                                                                    |
| <zweiter punkt:=""></zweiter>     | Auswahlliste      | Der zweite Punkt des Bogens.                                                                                                    |
| <endpunkt:></endpunkt:>           | Auswahlliste      | Der Endpunkt der Linie. Verfügbar für <methode: 2="" punkte="">.</methode:>                                                                                                    |
| <punkt 1:=""></punkt>             | Auswahlliste      | Ein Punkt auf der ersten Tangente.<br>Verfügbar für < <b>Methode: 2</b><br>Tangnten/Radius>, < <b>Methode: 2</b><br>Tangent/BogLäng> und < <b>Methode:</b><br>2 Tangent/SehnLän>.                             |
| <tangschnittpt:></tangschnittpt:> | Auswahlliste      | Der Schnittpunkt der zwei Tangenten.<br>Verfügbar für < <b>Methode: 2</b><br>Tangnten/Radius>, < <b>Methode: 2</b><br>Tangent/BogLäng> und < <b>Methode:</b><br>2 Tangent/SehnLän>.                           |
| <punkt 2:=""></punkt>             | Auswahlliste      | Ein Punkt auf der zweiten Tangente.<br>Verfügbar für <methode: 2<br="">Tangnten/Radius&gt;, <methode: 2<br="">Tangent/BogLäng&gt; und <methode:<br>2 Tangent/SehnLän&gt;.</methode:<br></methode:></methode:> |
| <azi:></azi:>                     | Benutzereingabe   | Das Azimut der Linie. Verfügbar für<br><methode: dist="" pt="" richt="">.</methode:>                                                                                                    |
| <hdist-xx:></hdist-xx:>           | Benutzereingabe   | Die Horizontaldistanz vom Startpunkt<br>zum Endpunkt der Linie. Verfügbar für<br><methode: dist="" pt="" richt="">.</methode:>                                                                                |
| <radius:></radius:>               | Benutzereingabe   | Der Radius des Bogens. Verfügbar für<br><b><methode: 2="" punkte="" radius=""></methode:></b> .                                                                                                    |
| <bogenlänge:></bogenlänge:>       | Benutzereingabe   | Die Länge des Bogens. Verfügbar für <methode: 2="" bogläng="" tangent="">.</methode:>                                                                                                    |
| <sehnenlänge:></sehnenlänge:>     | Benutzereingabe   | Die Länge der Sehne. Verfügbar für<br><methode: 2="" sehnlän="" tangent="">.</methode:>                                                                                                    |

| Feld                        | Option          | Beschreibung                                                                                                    |
|-----------------------------|-----------------|----------------------------------------------------------------------------------------------------|
| <offset punkt:=""></offset> | Auswahlliste    | Der Offset Punkt. Verfügbar für<br><aufgabe: basis-pkt="" berech="">.</aufgabe:>                                                                                                    |
| <∆Linie-XX:>                | Benutzereingabe | Die Horizontaldistanz vom Startpunkt<br>zum Basispunkt. Verfügbar für<br><aufgabe: berech="" offset-pkt="">.</aufgabe:>                                                                                   |
| <∆BogDist-XX:>              | Benutzereingabe | Die Horizontaldistanz entlang des<br>Bogens vom Startpunkt zum<br>Endpunkt. Verfügbar für <b><aufgabe:< b=""><br/>Berech Offset-Pkt&gt;.</aufgabe:<></b>                                                  |
| <offset-xx:></offset-xx:>   | Benutzereingabe | Offset vom Basispunkt zum Offset<br>Punkt. Der Wert ist rechts von der<br>Linie positiv und links von der Linie<br>negativ. Verfügbar für <b><aufgabe:< b=""><br/>Berech Offset-Pkt&gt;.</aufgabe:<></b>  |
| <∆Offset-XX:>               | Benutzereingabe | Offset vom Basispunkt zum Offset<br>Punkt. Der Wert ist rechts vom Bogen<br>positiv und links vom Bogen negativ.<br>Verfügbar für <b><aufgabe: b="" berech<=""><br/><b>Offset-Pkt&gt;</b>.</aufgabe:></b> |

### Nächster Schritt

| WENN                                                                                                    | DANN                                                                                                    |
|----------------------------------------------------------------------------------------------------|----------------------------------------------------------------------------------------------------|
| <aufgabe: berechn="" bogm-pkt="">,<br/><aufgabe: basis-pkt="" berech=""><br/>oder<br/><aufgabe: berech="" offset-pkt=""></aufgabe:></aufgabe:></aufgabe:> | <b>RECHN (F1)</b> berechnet das Ergebnis. Siehe<br>Abschnitt "COGO Ergebnis XX, Seite<br>Ergebnis".                           |
| <aufgabe: segmentierung=""></aufgabe:>                                                                                                    | <b>RECHN (F1)</b> öffnet <b>COGO Segmentierung</b><br><b>definieren</b> . Siehe Abschnitt "COGO<br>Segmentierung definieren". |

### COGO Ergebnis XX, Seite Ergebnis

• Die berechneten Koordinaten werden angezeigt.

• Die Softkeys sind identisch zu denen, die in COGO Berechnungen Polaraufnahme verfügbar sind. Siehe Kapitel "2.5 COGO Berechnungsmethode - Polaraufnahme" für Informationen über Softkeys.

| Feld                      | Option               | Beschreibung                                                                                                    |
|---------------------------|----------------------|----------------------------------------------------------------------------------------------------|
| <punkt-nr.:></punkt-nr.:> | Benutzerein-<br>gabe | Die Punktnummer für den COGO Punkt. Es<br>wird die konfigurierte Punktnummernmaske<br>verwendet. Die Nummer kann geändert<br>werden. |

| Feld                                                                | Option               | Beschreibung                                                                                                    |
|---------------------------------------------------------------------|----------------------|----------------------------------------------------------------------------------------------------|
|                                                                     |                      | <ul> <li>Um eine neue Reihe von Punktnummern<br/>zu beginnen, wird die Punktnummer über-<br/>schrieben.</li> </ul>                                                                                                    |
|                                                                     |                      | <ul> <li>Für eine individuelle Punktnummer, die<br/>unabhängig von der Nummernmaske ist,<br/>SHIFT INDIV (F5) drücken. SHIFT LFD<br/>(F5) wechselt zurück zu der nächsten<br/>freien Nummer von der aktiven Nummern-<br/>maske.</li> </ul> |
| <ortho höhe:=""><br/>oder <lokal<br>EllHöhe:&gt;</lokal<br></ortho> | Benutzerein-<br>gabe | wird angezeigt, wenn die Seite <b>Ergebnis</b><br>aufgerufen wird. Ein Höhenwert, der mit dem<br>berechneten Punkt gespeichert wird, kann<br>manuell eingegeben werden.                                                                    |
| <offset punkt:=""></offset>                                         | Ausgabe              | Punktnummer des Offset Punktes. Verfügbar für <b><aufgabe: basis-pkt="" berech=""></aufgabe:></b> .                                                                                                    |
| <∆Linie-XX:>                                                        | Ausgabe              | Die Horizontaldistanz vom Startpunkt zum Basispunkt. Verfügbar für <b><aufgabe: basis-pkt="" berech=""></aufgabe:></b> .                                                                                                    |
| <∆BogDist-XX:>                                                      | Ausgabe              | Die Horizontaldistanz entlang des Bogens vom Startpunkt zum Endpunkt. Verfügbar für <b><aufgabe: basis-pkt="" berech=""></aufgabe:></b> .                                                                                                  |
| <∆Offset-XX:>                                                       | Ausgabe              | Offset vom Basispunkt zum Offset Punkt. Der<br>Wert ist rechts von der Linie positiv und links<br>von der Linie negativ. Verfügbar für<br><aufgabe: basis-pkt="" berech="">.</aufgabe:>                                                    |
| <linienlänge:></linienlänge:>                                       | Ausgabe              | Die Länge der Linie vom Startpunkt zum<br>Endpunkt. Verfügbar für <b><aufgabe: b="" berech<=""><br/><b>Offset-Pkt&gt;</b>.</aufgabe:></b>                                                                                                  |
| <linie richt:=""></linie>                                           | Ausgabe              | Die Richtung der Linie vom Startpunkt zum<br>Endpunkt. Verfügbar für <b><aufgabe: b="" berech<=""><br/><b>Offset-Pkt&gt;</b>.</aufgabe:></b>                                                                                               |
| <bogen radius:=""></bogen>                                          | Ausgabe              | Berechneter Radius. Verfügbar für <b><aufgabe:< b=""><br/>BogM-Pkt berechn&gt; und <b><aufgabe: b="" berech<=""><br/>Offset-Pkt&gt;.</aufgabe:></b></aufgabe:<></b>                                                                        |
| <bogenlänge:></bogenlänge:>                                         | Ausgabe              | Berechnete Bogenlänge. Verfügbar für<br><aufgabe: berechn="" bogm-pkt=""> und<br/><aufgabe: berech="" offset-pkt="">.</aufgabe:></aufgabe:>                                                                                                |
| <offs pt="" richt:=""></offs>                                       | Ausgabe              | Die Richtung des Offset Punktes vom Basis-<br>punkt zum Offset Punkt. Verfügbar für<br><aufgabe: berech="" offset-pkt="">.</aufgabe:>                                                                                                    |

### Nächster Schritt

SEITE (F6) wechselt zur Seite Code.

### COGO Ergebnis XX, Seite Code

Die Einstellung für **<Themat. Codes:>** in **KONFIG Codierung & Autolinien** bestimmt die Verfügbarkeit der Felder und Softkeys. Sie sind identisch zur thematischen Codierung mit/ohne Codeliste. Die Codierung wird in dem TPS1200+ Technischen Referenzhandbuch erläutert.

Nächster Schritt SEITE (F6) wechselt zur Seite Plot.

COGO Segmentierung definieren

### Beschreibung der Felder

| Feld                            | Option                          | Beschreibung                                                                                                    |
|---------------------------------|---------------------------------|----------------------------------------------------------------------------------------------------|
| <methode:></methode:>           |                                 | Art der Linienunterteilung. Siehe<br>Abschnitt "Diagramme Linienberech-<br>nung".                                                   |
|                                 | Winkeldifferenz                 | Unterteilt den Bogen durch einen konstanten Zentrumswinkel.                                                                         |
| <linienlänge:></linienlänge:>   | Ausgabe                         | Berechnete Länge der Linie zwischen<br>dem gewählten <b><startpunkt:></startpunkt:></b> und dem<br><b><endpunkt:></endpunkt:></b> . |
| <bogenlänge:></bogenlänge:>     | Ausgabe                         | Berechnete Bogenlänge.                                                                                                    |
| <anz. segmente:=""></anz.>      | Benutzereingabe<br>oder Ausgabe | Die Anzahl der Segmente für die Linie.                                                                                              |
| <segmentlänge:></segmentlänge:> | Benutzereingabe<br>oder Ausgabe | Die berechnete Länge von jedem<br>Segment oder die benötigte Segment-<br>länge.                                                     |
| <letzte seglän:=""></letzte>    | Ausgabe                         | Verfügbar für <b><methode: b="" segment-<=""><br/>länge&gt;. Die Länge des Restsegments.</methode:></b>                             |
| <winkeldiff.:></winkeldiff.:>   | Benutzereingabe                 | Der Zentrumswinkel, durch den neue<br>Punkte auf dem Bogen definiert werden.                                                        |
| <start ptnr:=""></start>        | Benutzereingabe                 | Die Punktnummer, die dem ersten neuen<br>Punkt auf der Linie zugeordnet wird.                                                       |
| <ptnr inkr:=""></ptnr>          | Benutzereingabe                 | Die <b><start ptnr:=""></start></b> wird für den zweiten,<br>dritten usw. Punkt auf der Linie inkremen-<br>tiert.                   |

Nächster Schritt RECHN (F1) öffnet COGO Ergebnisse der Segmentierung.
# COGO Ergebnisse der Segmentierung

Die Koordinaten der neuen Punkte werden berechnet. Die Höhen werden entlang der Linie berechnet, indem eine lineare Neigung zwischen dem **Startpunkt:>** und dem **Endpunkt:>** angenommen wird.

| Feld                                  | Option  | Beschreibung                                                                    |
|---------------------------------------|---------|---------------------------------------------------------------------------------|
| <anzahl<br>Segmente:&gt;</anzahl<br>  | Ausgabe | Anzahl der Segmente, einschliesslich des<br>Restsegments.                       |
| <letzte<br>Seg.Länge:&gt;</letzte<br> | Ausgabe | Verfügbar für < <b>Methode: Segment-</b><br>länge>. Die Länge des Restsegments. |

## Nächster Schritt

SEITE (F6) wechselt zur Seite Plot.

# 2.8 COGO Berechnungsmethode - Shift, Rotat & Mstab (Indiv)

#### Beschreibung

Die COGO Berechnungsmethode Shift, Rotat & Mstab (Indiv) bringt eine Verschiebung und/oder eine Rotation und/oder einen Massstab bei einem oder mehreren bekannten Punkten an. Die Werte für die Verschiebung, die Rotation und/oder den Massstab werden manuell eingegeben.

#### Diagramme

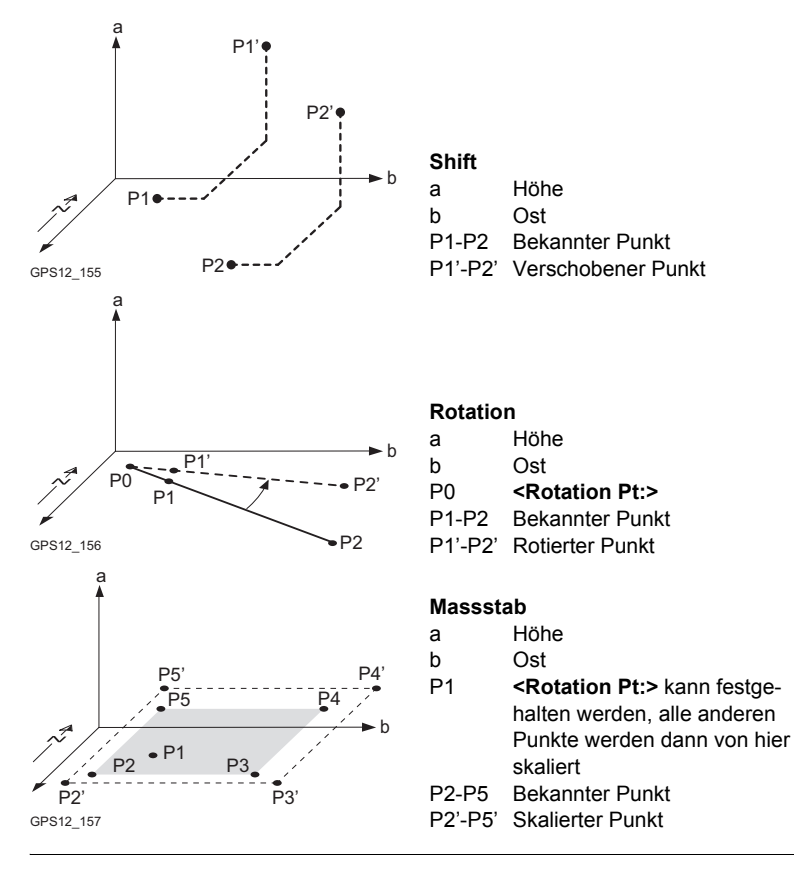

Zugriff

Siehe Kapitel "2.2 Zugriff auf COGO", um COGO Shift, Rotat. & Mstab aufzurufen.

## COGO Shift, Rotat. & Mstab, Seite Punkte

Alle Punkte, an die eine Verschiebung, eine Rotation und/oder ein Massstab angebracht werden soll, werden aufgelistet.

| 12:03<br>C060 + S  | TD I 🔹 🛣 🚺      |
|--------------------|-----------------|
| Shift, Rotat. & M  | stab X          |
| Punkte Snitt Kotat | Punkt Code      |
| 0001               |                 |
| 0002               |                 |
|                    |                 |
|                    |                 |
|                    |                 |
|                    | Q2a tì          |
| RECHN HINZU + 1    | ENTE MEHR SEITE |

## RECHN (F1)

Führt die Berechnung für die Verschiebung, die Rotation und den Massstab durch und fährt mit dem folgenden Dialog fort. Berechnete COGO Punkte werden noch nicht gespeichert.

# HINZU (F2)

Um verschiedene Punkte vom aktiven Job der Liste hinzuzufügen. Die ausgewählten Einstellungen für Sortieren und Filtern werden verwendet.

## +1 (F3)

Um einen Punkt vom aktiven Job der Liste hinzuzufügen. Die ausgewählten Einstellungen für Sortieren und Filtern werden verwendet.

## ENTF (F4)

Entfernt den markierten Punkt von der Liste. Der Punkt selbst wird nicht gelöscht.

## MEHR (F5)

Zeigt Informationen über die Codes, falls sie mit dem Punkt gespeichert sind, die Zeit und das Datum, wann der Punkt gespeichert wurde, und die 3D Koordinatenqualität und die Klasse.

## SHIFT REM A (F4)

Entfernt alle Punkte von der Liste. Die Punkte selbst werden nicht gelöscht.

## SHIFT AUSW (F5)

Um einen Bereich von Punkten vom aktiven Job auszuwählen.

Nächster Schritt SEITE (F1) öffnet COGO Shift, Rotat. & Mstab, Seite Shift.

# COGO Shift, Rotat. & Mstab, Seite Shift

- Die Einstellung für < Methode:> in diesem Dialog bestimmt die Verfügbarkeit der nachfolgenden Felder.
- Die Softkeys sind identisch zu denen, die in COGO Berechnungen Polaraufnahme verfügbar sind. Siehe Kapitel "2.5 COGO Berechnungsmethode - Polaraufnahme" für Informationen über Softkeys.

| Feld                    | Option                          | Beschreibung                                                                                                    |
|-------------------------|---------------------------------|----------------------------------------------------------------------------------------------------|
| <methode:></methode:>   | Auswahlliste                    | Die Methode, mit der die Verschiebung in $\Delta$ Ost, $\Delta$ Nord und $\Delta$ Höhe berechnet wird.                                                                        |
| <von:></von:>           | Auswahlliste                    | Verfügbar für <b><methode: 2="" b="" punkte<=""><br/><b>verwend&gt;</b>. Die Punktnummer des ersten<br/>bekannten Punktes zur Berechnung der<br/>Verschiebung.</methode:></b> |
| <nach:></nach:>         | Auswahlliste                    | Verfügbar für < <b>Methode: 2 Punkte</b><br>verwend>. Die Punktnummer des zweiten<br>bekannten Punktes zur Berechnung der<br>Verschiebung.                                    |
| <azi:></azi:>           | Benutzereingabe                 | Verfügbar für <b><methode: b="" eing.<=""><br/><b>Ri,Dst,Höh&gt;</b>. Das Azimut definiert die Rich-<br/>tung der Verschiebung.</methode:></b>                                |
| <hdist-xx:></hdist-xx:> | Benutzereingabe                 | Verfügbar für < Methode: Eing.<br>Ri, Dst, Höh>. Der Betrag der Verschiebung.                                                                                                 |
| <∆ OST:>                | Benutzereingabe<br>oder Ausgabe | Der Betrag der Verschiebung in Ost Rich-<br>tung.                                                                                                    |
| <a>A NORD:&gt;</a>      | Benutzereingabe oder Ausgabe    | Der Betrag der Verschiebung in Nord Rich-<br>tung.                                                                                                    |
| <∆ Höhe:>               | Benutzereingabe oder Ausgabe    | Der Betrag der Höhenverschiebung.                                                                                                    |

# Beschreibung der Felder

# Nächster Schritt SEITE (F6) öffnet COGO Shift, Rotat. & Mstab, Seite Rotat..

COGO Shift, Rotat. & Mstab, Seite Rotat.

- Die Softkeys sind identisch zu denen, die in COGO Berechnungen Polaraufnahme verfügbar sind.
- Siehe Kapitel "2.5 COGO Berechnungsmethode Polaraufnahme" für Informationen über Softkeys.

# Beschreibung der Felder

| Feld                         | Option       | Beschreibung                                            |
|------------------------------|--------------|---------------------------------------------------------|
| <methode:></methode:>        | Auswahlliste | Die Methode, mit der der Rotationswinkel bestimmt wird. |
| <rotation pt:=""></rotation> | Auswahlliste | Der Rotationspunkt.                                     |

| Feld                          | Option                          | Beschreibung                                                                                                |
|-------------------------------|---------------------------------|----------------------------------------------------------------------------------------------------|
| <vorhand.azi:></vorhand.azi:> | Benutzereingabe                 | Verfügbar für <b><methode: berechnet=""></methode:></b> .<br>Eine bekannte Richtung vor der Rotation.       |
| <neues azimut:=""></neues>    | Benutzereingabe                 | Verfügbar für <b><methode: berechnet=""></methode:></b> .<br>Eine bekannte Richtung Nach der Rota-<br>tion. |
| <rotation:></rotation:>       | Benutzereingabe<br>oder Ausgabe | Der Betrag, um den die Punkte gedreht werden.                                                               |

# Nächster Schritt SEITE (F6) öffnet COGO Shift, Rotat. & Mstab, Seite Mstab.

COGODie Softkeys sind identisch zu denen, die in COGO Berechnungen Polaraufnahme<br/>verfügbar sind.Shift, Rotat. &Seite MstabSiehe Kapitel "2.5 COGO Berechnungsmethode - Polaraufnahme" für Informationen<br/>über Softkeys.

## Beschreibung der Felder

| Feld                           | Option                       | Beschreibung                                                                                                    |
|--------------------------------|------------------------------|----------------------------------------------------------------------------------------------------|
| <methode:></methode:>          | Auswahlliste                 | Die Methode, mit der der Massstabsfaktor bestimmt wird.                                                                                                    |
| <vorhand. dist:=""></vorhand.> | Benutzereingabe              | Verfügbar für <b><methode: berechnet=""></methode:></b> .<br>Eine bekannte Distanz vor der Skalierung.<br>Dieser Wert wird für die Berechnung des<br>Massstabsfaktors verwendet.                                                                                                    |
| <neue dist:=""></neue>         | Benutzereingabe              | Verfügbar für <b><methode: berechnet=""></methode:></b> .<br>Eine bekannte Distanz nach der Skalie-<br>rung. Dieser Wert wird für die Berechnung<br>des Massstabsfaktors verwendet.                                                                                                    |
| <mstab:></mstab:>              | Benutzereingabe oder Ausgabe | Der Massstabsfaktor, der in der Berech-<br>nung verwendet wird.                                                                                                    |
| <mstab pt:="" von=""></mstab>  | Nein                         | Die Skalierung wird durchgeführt, indem<br>die ursprünglichen Koordinaten der Punkte<br>mit dem <b><mstab:></mstab:></b> multipliziert werden.                                                                                                    |
|                                | Ja                           | Der <b><mstab:></mstab:></b> wird auf die Koordinatendif-<br>ferenz von allen Punkten relativ zum<br><b><rotation pt:=""></rotation></b> , der auf der Seite <b>Rotat.</b><br>ausgewählt wurde, angebracht. Die Koor-<br>dinaten vom <b><rotation pt:=""></rotation></b> ändern sich<br>nicht. |

## Nächster Schritt

**RECHN (F1)** führt die Berechnung der Verschiebung, der Rotation und des Massstabs aus und ruft **COGO Speicherung Shift, Rotat. & Mstab** auf.

# COGO Beschreibung der Felder Speicherung Shift, Feld Option Beschreibung Seite Allgem. Ausgabe Die Anzahl der gewählten Punkte, die verschoben, gedreht und/oder skaliert unt/oder skaliert

| <pkte gewählt:=""></pkte>     | Ausgabe         | Die Anzahl der gewählten Punkte, die verschoben, gedreht und/oder skaliert wurden.                                                      |
|-------------------------------|-----------------|----------------------------------------------------------------------------------------------------|
| <job speichern:=""></job>     | Auswahlliste    | Die berechneten COGO Punkte werden<br>in diesem Job gespeichert. Die ursprüng-<br>lichen Punkte werden nicht in diesen Job<br>kopiert.  |
| <bezeichnung:></bezeichnung:> | Ja oder Nein    | Aktiviert die Verwendung einer zusätzli-<br>chen Bezeichnung für die Punktnummern<br>der berechneten COGO Punkte.                       |
| <bezeichnung:></bezeichnung:> | Benutzereingabe | Die Bezeichnung mit bis zu vier Zeichen<br>wird am Anfang oder am Ende der Punkt-<br>nummer der berechneten COGO Punkte<br>hinzugefügt. |
| <präfix suffix:=""></präfix>  | Präfix          | Fügt die <b><bezeichnung:></bezeichnung:></b> vor der<br>ursprünglichen Punktnummer hinzu                                               |
|                               | Suffix          | Fügt die <b><bezeichnung:></bezeichnung:></b> nach der<br>ursprünglichen Punktnummer hinzu                                              |

# Nächster Schritt

SPEIC (F1) öffnet COGO Ergebnisse Shift, Rotat. & Mstab, Seite Ergebnis.

COGO Ergebnisse Shift, Rotat. & Mstab Seite Ergebnis

# Beschreibung der Felder

| Feld                                 | Option  | Beschreibung                                                                                                    |
|--------------------------------------|---------|----------------------------------------------------------------------------------------------------|
| <anzahl neue="" punkte:=""></anzahl> | Ausgabe | Anzahl der berechneten Punkte.                                                                                                    |
| <anz. pte="" übergangene=""></anz.>  | Ausgabe | Anzahl der Punkte, die entweder ignoriert<br>wurden, weil die Koordinaten nicht umge-<br>rechnet werden konnten, oder Punkte mit<br>gleicher Punktnummer bereits im Job<br><job speichern:=""> existieren.</job> |

# Nächster Schritt WEITR (F1) kehrt zu COGO Shift, Rotat. & Mstab zurück.

# 2.9 COGO Berechnungsmethode - Shift, Rotat. & Mstab (Zuord Pte)

| Beschreibung | Die COGO Berechnungsmethode Shift, Rotat & Mstab (IZuord Pte) bringt eine<br>Verschiebung und/oder eine Rotation und/oder einen Massstab bei einem oder<br>mehreren bekannten Punkten an. Die Verschiebung und/oder die Rotation und/oder<br>der Massstab werden mit einer 2D Helmert Transformation aus den gewählten<br>Passpunkten berechnet.<br>Die Anzahl der Passpunkte bestimmt die zu berechnenden Transformationspara-<br>meter (Verschiebung, Rotation und Massstab). |
|--------------|----------------------------------------------------------------------------------------------------|
| Zugriff      | Siehe Kapitel "2.2 Zugriff auf COGO", um COGO Punktzuordnung (n) aufzurufen.                                                                                                    |

COGO Punktzuordnung (n) In diesem Dialog werden die ausgewählten Passpunkte angezeigt. Die Punkte werden für die Berechnung der 2D Helmert Transformation verwendet. Alle Softkeys sind verfügbar, wenn die Liste mindestens ein zugeordnetes Passpunktpaar enthält.

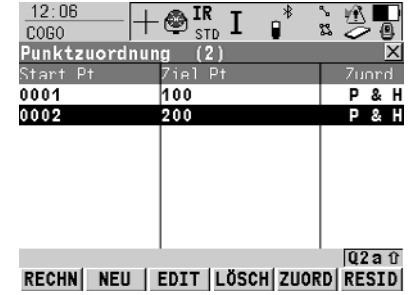

## **RECHN (F1)**

Bestätigt die Auswahl, berechnet die Transformation und fährt mit dem nachfolgenden Dialog fort.

## P & H NEU (F2)

Um ein neues Punktpaar zuzuordnen. Dieses Paar wird der Liste hinzugefügt. Ein neuer Punkt kann manuell gemessen werden. Siehe Abschnitt "Punkte zuordnen Schrittfür-Schritt".

## EDIT (F3)

Um das markierte Punktpaar zu editieren.

# LÖSCH (F4)

Löscht das markierte Punktpaar aus der Liste.

## ZUORD (F5)

Wechselt die Art der Zuordnung für ein markiertes Punktpaar.

## RESID(F6)

Zeigt eine Liste mit den in der Berechnung verwendeten Passpunkten und ihren zugehörigen Residuen.

## SHIFT PARAM (F5)

Um die Parameter zu definieren, die in der 2D Transformation verwendet werden. Siehe Abschnitt "Fix Parameter".

## Beschreibung der Spalten

| Spalte   | Beschreibung                                                                                                    |  |
|----------|----------------------------------------------------------------------------------------------------|--|
| Start Pt | Die Punktnummer der Punkte im Ausgangssystem für die Berech-<br>nung der Transformationsparameter.                                                                                                    |  |
| Ziel Pt  | Die Punktnummer der Punkte im Zielsystem für die Berechnung der Transformationsparameter.                                                                                                    |  |
| Zuord.   | Die Art der Zuordnung zwischen den Punkten. Diese Informatio<br>wird bei der Berechnung der Transformation verwendet. <b>Pos</b> itio<br><b>Höhe, nur Pos</b> ition, <b>nur Höhe</b> oder <b>Kein(e)</b> . |  |
|          | <b>Kein(e)</b> schliesst zugeordnete Passpunkte von der Berechnung der Transformation aus, löscht sie aber nicht von der Liste. Dies kann verwendet werden, um die Residuen zu verbessern.                 |  |

# Nächster Schritt

**RECHN (F1)**. Die berechneten Transformationsparameter werden in **COGO Shift**, **Rotat. & Mstab** angezeigt. Sie können nicht editiert werden. Die übrige Funktionalität der Berechnung ähnelt sehr der COGO Berechnung Shift, Rotat & Mstab (Indiv). Siehe Kapitel "2.8 COGO Berechnungsmethode - Shift, Rotat & Mstab (Indiv)".

Punkte zuordnenDas Zuordnen von neuen Punkten und das Editieren von zugeordneten Punkten istSchritt-für-Schrittsehr ähnlich.

| Schritt | Beschreibung                                                                                                    |
|---------|----------------------------------------------------------------------------------------------------|
| 1.      | Siehe Kapitel "2.2 Zugriff auf COGO", um <b>COGO Punktzuordnung</b> aufzurufen.                                                                                                    |
| 2.      | NEU (F2) oder EDIT (F3)                                                                                                    |
| 3.      | COGO Punkte zuordnen oder COGO Passpunkte editieren                                                                                                    |
|         | <b><start pt:=""></start></b> Ein Punkt im Ausgangssystem für die Berechnung der Transformationsparameter.                                                                                           |
|         | <b><ziel pt:=""></ziel></b> Ein Punkt im Zielsystem für die Berechnung der Transformationsparameter.                                                                                                 |
|         | <zuord. typ:=""> Die Art der Zuordnung zwischen den in <start pt:=""> und<br/><ziel pt:=""> gewählten Punkten. Position &amp; Höhe, nur Position, nur Höhe<br/>oder Kein(e).</ziel></start></zuord.> |
|         | Die Punkte, die zugeordnet werden sollen, auswählen.                                                                                                    |
| (B)     | MESS (F5). Misst einen Punkt und speichert ihn im aktiven Job.                                                                                                    |
| 4.      | WEITR (F1) kehrt zu COGO Zuordnungspunkte (n) zurück und fügt ein neues Passpunktpaar zur Punkteliste hinzu.                                                                                         |

# Fix Parameter

Es können Werte für die Transformationsparameter eingegeben werden.

# Nächster Schritt

| WENN                                | UND                                         | DANN                                                                       |
|-------------------------------------|---------------------------------------------|----------------------------------------------------------------------------|
| ein Feld<br>anzeigt                 | der Parameter festge-<br>halten werden soll | das Feld markieren. Den Wert des<br>Parameters eingeben. <b>FIX (F4)</b> . |
| ein Feld einen Wert<br>anzeigt      | der Parameter<br>berechnet werden soll      | das Feld markieren. BEREC (F4).                                            |
| alle Parameter<br>konfiguriert sind | -                                           | WEITR (F1) drücken, um zu COGO<br>Punktzuordnung (n) zurückzu-<br>kehren.  |

# 2.10 COGO Berechnung - Flächenteilung

# Diagramme

| Flächenteilungsme-<br>thode | <teilmethode:></teilmethode:> | <verwende:></verwende:> | <verschie-<br>bung:&gt;</verschie-<br> |
|-----------------------------|-------------------------------|-------------------------|----------------------------------------|
| 1.                          | Feste Linie                   | Parallele               | mit Distanz                            |
| 2.                          | Prozent                       | Parallele               | -                                      |
| 3.                          | Fläche                        | Parallele               | -                                      |

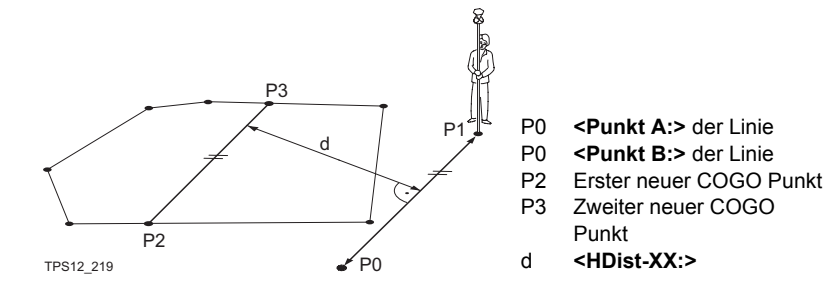

| Flächenteilungsme-<br>thode | <teilmethode:></teilmethode:> | <verwende:></verwende:> | <verschie-<br>bung:&gt;</verschie-<br> |
|-----------------------------|-------------------------------|-------------------------|----------------------------------------|
| 1.                          | Feste Linie                   | Lotrechte               | mit Distanz                            |
| 2.                          | Prozent                       | Lotrechte               | -                                      |
| 3.                          | Fläche                        | Lotrechte               | -                                      |

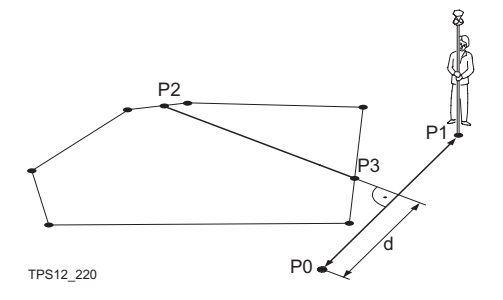

- P0 <Punkt A:> der Linie
- P0 **<Punkt B:>** der Linie
- P2 Erster neuer COGO Punkt
- P3 Zweiter neuer COGO Punkt
- d <HDist-XX:>

| Flächenteilungsme-<br>thode | <teilmethode:></teilmethode:> | <verwende:></verwende:>                                                                                                    | <verschie-<br>bung:&gt;</verschie-<br>                                                                                                 |
|-----------------------------|-------------------------------|----------------------------------------------------------------------------------------------------|----------------------------------------------------------------------------------------------------|
| 1.                          | Feste Linie                   | Parallele                                                                                                    | Teilungspunkt                                                                                                    |
| P2<br>P3<br>TPS12_223       | d P<br>P0                     | PO <b>Punk</b><br>PO <b>Punk</b><br>PO <b>Punk</b><br>P2 <b>Teilu</b><br>diesem<br>bekann<br>hender<br>P3 Neuer<br>d <b>P</b> | t A:> der Linie<br>t B:> der Linie<br>hgspunkt:>; in<br>Beispiel ist es ein<br>ter Punkt der beste-<br>h Fläche<br>COGO Punkt<br>-XX:> |

| Flächenteilungsme-<br>thode | <teilmethode:></teilmethode:> | <verwende:></verwende:> | <verschie-<br>bung:&gt;</verschie-<br> |
|-----------------------------|-------------------------------|-------------------------|----------------------------------------|
| 1.                          | Feste Linie                   | Lotrechte               | Teilungspunkt                          |

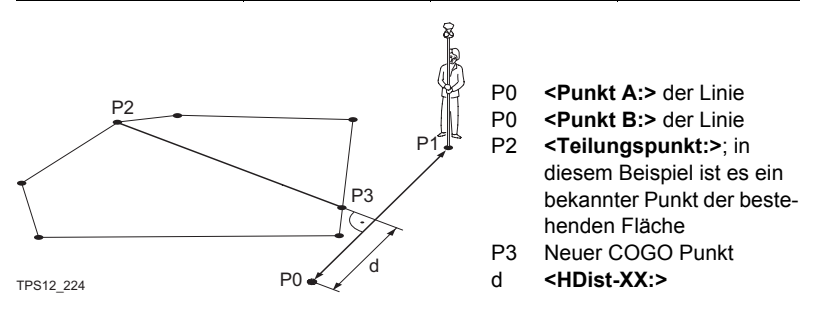

| Flächenteilungsme-<br>thode | <teilmethode:></teilmethode:> | <verwende:></verwende:> | <verschie-<br>bung:&gt;</verschie-<br> |
|-----------------------------|-------------------------------|-------------------------|----------------------------------------|
| 1.                          | Prozent                       | Drehlinie               | -                                      |
| 2.                          | Fläche                        | Drehlinie               | -                                      |

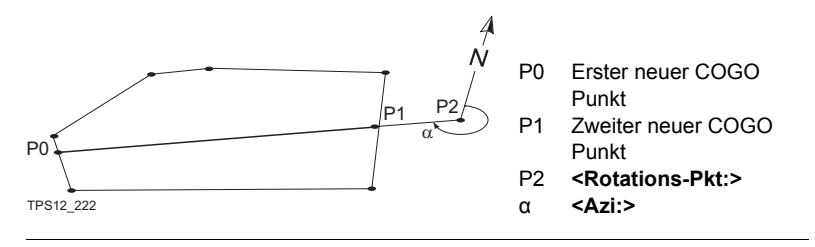

# Zugriff

Siehe Kapitel "2.2 Zugriff auf COGO", um **COGO Zu teilende Fläche wählen** aufzurufen.

## COGO Zu teilende Fläche wählen

# Beschreibung der Felder

| Feld                        | Option                               | Beschreibung                                                                                                    |
|-----------------------------|--------------------------------------|----------------------------------------------------------------------------------------------------|
| <fläche:></fläche:>         | Vorhand. wählen                      | Um eine Fläche aus dem in COGO<br>COGO Start gewählten <mess job:=""> zu<br/>wählen. Die Fläche kann editiert oder<br/>eine neue Fläche erstellt werden.</mess> |
|                             | Neu messen                           | Die neu gemessenen Punkte werden der<br>Fläche hinzugefügt.                                                                                                    |
| <fläche-nr.:></fläche-nr.:> | Auswahlliste oder<br>Benutzereingabe | Die zu teilende Fläche wählen oder einen<br>Namen für eine neue Fläche eingeben.                                                                                |
| <anz. punkte:=""></anz.>    | Ausgabe                              | Anzahl der Punkte, die die Fläche bilden.                                                                                                    |
| <fläche:></fläche:>         | Ausgabe                              | Die Grösse der Fläche.                                                                                                    |
| <umfang:></umfang:>         | Ausgabe                              | Der Umfang der Fläche.                                                                                                    |

# Nächster Schritt

| WENN                                                         | DANN                                                                                                    |
|--------------------------------------------------------------|----------------------------------------------------------------------------------------------------|
| <fläche:<br>Vorhand. wählen&gt;<br/>gewählt ist</fläche:<br> | WEITR (F1) ruft COGO Flächen Teilung auf. Siehe Abschnitt<br>"COGO Flächen Teilung, Seite Eingabe".                                                                  |
| <fläche: neu<br="">messen&gt; gewählt<br/>ist</fläche:>      | WEITR (F1) ruft COGO Messen: Job Name auf. Die Punkte,<br>die zur neuen Fläche hinzugefügt werden sollen, können<br>gemessen werden.                                 |
|                                                              | <ul> <li>COGO Messen: Job Name</li> <li>Um die Messung der Fläche zu beenden und die Fläche zu speichern:</li> <li>ENDE (F4) und dann SPEIC (F1) drücken.</li> </ul> |
|                                                              | <ul> <li>Um zu COGO Zu teilende Fläche wählen zurückzu-<br/>kehren:</li> <li>ESC drücken.</li> </ul>                                                                 |

# COGO Flächen Teilung, Seite Eingabe

| 12:20<br>COGO | - 🔮 IR<br>STD | I 📲   | `r ₩∎<br>2 ⊘ @ |
|---------------|---------------|-------|----------------|
| Flächen Teilu | Ing           |       | ×              |
| Fingahe Map   |               |       |                |
| TeilMethode   | :             | Feste | Linie 🔶        |
| Verwende      | :             | Para  | allele <u></u> |
| Tcilfl-Gitter | •:            |       | 33.33 😤        |
| Punkt A       | :             |       | 0001 <u>아</u>  |
| Punkt B       | :             |       | 0002 <u>+</u>  |
| Verschiebung  | :             | mit D | istanz 🔶       |
| HDist-Gitt    | :             |       | 0.000 m        |
|               |               |       | 102 - 0        |

RECHN POLAR FLÄCH LETZT MESS SEITE

# **RECHN (F1)**

Führt die Flächenteilung durch und fährt mit dem nachfolgenden Dialog fort. Berechnete COGO Punkte werden noch nicht gespeichert.

# POLAR (F2)

Berechnet die Distanz zwischen zwei bekannten Punkten. Verfügbar, wenn **<HDist-XX:>** markiert ist.

## FLÄCH (F3) und PROZ (F3)

Zeigt die Grösse oder den prozentualen Anteil der Teilfläche an.

## LETZT (F4)

Wählt die Distanz von früheren COGO Polarberechnungen. Verfügbar, wenn **<HDist-XX:>** markiert ist.

## MESS (F5)

Misst manuell einen Punkt für die COGO Berechnung. Verfügbar, wenn **<Punkt A:>**, **<Punkt B:>**, **<Rotations-Pkt:>** oder **<Durch Punkt:>** markiert ist.

## SHIFT KONF (F2)

Um das Applikationsprogramm COGO zu konfigurieren.

# Beschreibung der Felder

| Feld                          | Option          | Beschreibung                                                                                                    |
|-------------------------------|-----------------|----------------------------------------------------------------------------------------------------|
| <teilmethode:></teilmethode:> | Auswahlliste    | Dieses Feld definiert, wie die Grösse der<br>Teilfläche bestimmt wird.                                                                                                    |
| <verwende:></verwende:>       | Parallele       | Die Grenze ist parallel zu einer Linie, die<br>durch <b><punkt a:=""></punkt></b> und <b><punkt b:=""></punkt></b> definiert<br>wird.                                                                               |
|                               | Lotrechte       | Die Grenze ist senkrecht zu einer Linie, die<br>durch <b><punkt a:=""></punkt></b> und <b><punkt b:=""></punkt></b> definiert<br>wird.                                                                              |
|                               | Drehlinie       | Die Grenze ist eine Linie, die sich um den<br><b><rotations-pkt:></rotations-pkt:></b> mit <b><azi:></azi:></b> dreht.                                                                                              |
| <teilfl-xx:></teilfl-xx:>     | Benutzereingabe | Für <b><teilmethode: prozent=""></teilmethode:></b> und <b><teil< b=""><br/><b>Methode: Fläche&gt;</b>. Die Grösse der Teil-<br/>fläche muss entweder in % oder in m<sup>2</sup><br/>eingegeben werden.</teil<></b> |

| Feld                              | Option                               | Beschreibung                                                                                                    |
|-----------------------------------|--------------------------------------|----------------------------------------------------------------------------------------------------|
|                                   |                                      | Wenn die Fläche mit einer parallelen oder<br>einer lotrechten Linie geteilt wird, wird eine<br>Bezugslinie durch <b><punkt a:=""></punkt></b> und<br><b><punkt b:=""></punkt></b> definiert. Die parallele Grenz-<br>linie hat die gleiche Richtung wie die<br>Bezugslinie. Die Teilfläche ist immer links<br>von der neuen Grenzlinie. |
|                                   |                                      | Wenn die Fläche mit einer Drehlinie geteilt<br>wird, wird die Richtung der neuen Grenz-<br>linie durch den <b><rotations-pkt:></rotations-pkt:></b> und das<br><b><azi:></azi:></b> definiert. Die Teilfläche ist immer<br>links von der neuen Grenzlinie.                                                                              |
|                                   | Ausgabe                              | Für <b><teilmethode: feste="" linie=""></teilmethode:></b> . Die Grösse der Teilfläche wird berechnet und angezeigt.                                                                                                    |
| <punkt a:=""></punkt>             | Auswahlliste                         | Der erste Punkt der Linie, die als Bezugs-<br>linie für die Flächenteilung verwendet wird.                                                                                                    |
| <punkt b:=""></punkt>             | Auswahlliste                         | Der zweite Punkt der Linie, die als Bezugs-<br>linie für die Flächenteilung verwendet wird.                                                                                                    |
| <verschiebung:></verschiebung:>   |                                      | Verfügbar für <b><teilmethode: b="" feste<=""><br/>Linie&gt;.</teilmethode:></b>                                                                                                    |
|                                   | mit Distanz                          | Die neue Grenze verläuft in einer<br>bestimmten Distanz von der Bezugslinie,<br>die durch <b><punkt a:=""></punkt></b> und <b><punkt b:=""></punkt></b> defi-<br>niert wird.                                                                                                    |
|                                   | Teilungspunkt                        | Die neue Grenze verläuft durch einen<br>Punkt, der in <b><durch punkt:=""></durch></b> definiert<br>wird.                                                                                                    |
| <durch punkt:=""></durch>         | Auswahlliste                         | Verfügbar für <b><verschiebung: teilungs-<br="">punkt&gt;</verschiebung:></b> . Der Punkt, durch den die neue<br>Grenze verläuft.                                                                                                    |
| <rotations-pkt:></rotations-pkt:> | Auswahlliste                         | Verfügbar für <b><verwende: drehlinie=""></verwende:></b> . Der<br>Punkt, um den die neue Grenze mit <b><azi:></azi:></b><br>dreht.                                                                                                    |
| <azi:></azi:>                     | Ausgabe                              | Verfügbar für <b><verwende: drehlinie=""></verwende:></b> . Das Azimut der neuen Grenzlinie.                                                                                                    |
| <hdist-xx:></hdist-xx:>           | Benutzerein-<br>gabe oder<br>Ausgabe | Die Distanz der parallelen Grenzlinie zur<br>Bezugslinie bzw. die Distanz auf der<br>Bezugslinie bis zum Schnittpunkt mit der<br>Iotrechten Grenzlinie.                                                                                                    |

# Nächster Schritt

RECHN (F1) führt die Flächenteilung durch und ruft COGO Ergebnisse der Flächen Teilung auf.

# Beschreibung der Felder

COGO Ergebnisse der Flächen Teilung, Seite Ergebnis

| Feld                        | Option  | Beschreibung                                              |
|-----------------------------|---------|-----------------------------------------------------------|
| <verhältnis:></verhältnis:> | Ausgabe | Das Grössenverhältnis der zwei Teilflächen<br>in Prozent. |
| <fläche 1-xx:=""></fläche>  | Ausgabe | Die Grösse der ersten Teilfläche in m <sup>2</sup> .      |
| <fläche 2-xx:=""></fläche>  | Ausgabe | Die Grösse der zweiten Teilfläche in m <sup>2</sup> .     |

## Nächster Schritt WEITR (F1) ruft COGO Flächen Teilung Ergebnisse auf.

COGO Flächen Teilung Ergebnisse, Seite Ergeb. X

Die Koordinaten der Schnittpunkte der neuen Grenze mit der ursprünglichen Fläche werden angezeigt.

| 13:27<br>C0G0              | +⊜ <sup>ir</sup> i     | × . ₹     | 0        |
|----------------------------|------------------------|-----------|----------|
| Flächen Te<br>Fraeb 1 Code | ilung Ergeb<br>elPloti | nisse     | X        |
| Punkt-Nr.                  | :                      | 0004      | _        |
| Ost                        | :                      | 35.000    | n        |
| Nord<br>Höbe               |                        | 35.000    | n<br>    |
| none                       | •                      |           |          |
| SPEIC                      | ERG2                   | ABSTK SEI | aû<br>TE |

## SPEIC (F1)

Speichert die zwei Ergebnisse und kehrt zu **COGO Zu teilende Fläche wählen** zurück, sobald beide Punkte gespeichert sind.

## KOORD (F2)

Zeigt andere Koordinatentypen.

# ERG1 (F3) oder ERG2 (F3)

Zeigt das erste bzw. das zweite Ergebnis an.

# ABSTK (F5)

Ruft das Applikationsprogramm Absteckung auf und steckt den berechneten COGO Punkt ab.

SHIFT INDIV (F5) und SHIFT LFD (F5) Wechselt zwischen der Eingabe einer individuellen Punktnummer, die sich von der definierten Nummernmaske unterscheidet, und der laufenden Punktnummer entsprechend der Nummernmaske.

# Nächster Schritt

**SPEIC (F1)** speichert die Ergebnisse und ruft **COGO Zu teilende Fläche wählen** auf. Für **<Protokoll: Ja>** in **COGO Konfiguration**, Seite **Prtkl** wird das Ergebnis in das Messprotokoll geschrieben.

# 3 Berechnung eines Koordinatensystems - Allgemein

# 3.1 Übersicht

| Beschreibung                                                     | <ul> <li>Die mit GPS gemessenen Punkte werden immer basierend auf das globale, geodätische WGS 1984 Datum gespeichert. Wenn mit GPS gemessene Punkte mit TPS1200+ verwendet werden, dann werden Koordinaten in einem lokalen Gittersystem benötigt. Dieses Gittersystem kann entweder auf dem amtliche Datum eines Landes basieren oder willkürlich ausgewählt werden, wie es zum Beispiel auf einer Grossbaustelle verwendet wird. Um die WGS 1984 Koordinaten in lokale Koordinaten umzurechnen, muss ein Koordinatensystem erstellt werden. Ein Teil des Koordinatensystems ist die Transformation, die für die Umrechnung der Koordinaten vom WGS 1984 Datum in das lokale Datum verwendet wird.</li> <li>Das Applikationsprogramm Berechne KrdSys erlaubt:</li> </ul> |
|------------------------------------------------------------------|----------------------------------------------------------------------------------------------------|
|                                                                  | <ul> <li>die Berechnung der Parameter einer neuen Transformation.</li> </ul>                                                                                                    |
|                                                                  | die erneute Berechnung der Parameter einer existierenden Transformation.                                                                                                    |
| Anforderungen für<br>die Berechnung<br>einer Transforma-<br>tion | <ul> <li>Für die Berechnung einer Transformation ist es notwendig, Passpunkte zu<br/>haben, deren Koordinaten sowohl im WGS 1984 als auch im lokalen System<br/>bekannt sind. Je mehr Passpunkte vorliegen, desto zuverlässiger können die<br/>Transformationsparameter berechnet werden. Abhängig von der Art der<br/>verwendeten Transformation werden Informationen über die Kartenprojektion,<br/>das lokale Ellipsoid und ein lokales Geoidmodell benötigt.</li> </ul>                                                                                                    |
| Anforderungen für<br>Passpunkte                                  | <ul> <li>Die f ür die Transformation verwendeten Passpunkte sollten das gesamte<br/>Gebiet, auf das sich die Transformation bezieht, abdecken. Punkte ausserhalb<br/>dieses Gebiets sollten nicht gemessen oder umgeformt werden, da Extrapolati-<br/>onsfehler auftreten können.</li> </ul>                                                                                                    |
|                                                                  | <ul> <li>Wenn eine Geoid Felddatei und/oder eine LSKS Felddatei zur Berechnung<br/>eines Koordinatensystems verwendet wird, müssen die Passpunkte innerhalb<br/>des Gebiets der Felddateien liegen.</li> </ul>                                                                                                    |
|                                                                  | <ul> <li>Es ist möglich, mit einem Passpunkt eine klassische 3D Transformation zu<br/>berechnen, solange die Rotationen und der Massstabsfaktor festgehalten<br/>werden. Solch eine Transformation passt perfekt in der Nähe des Passpunktes,<br/>verschlechtert sich aber mit der Entfernung von diesem Punkt, weil weder die<br/>Orientierung des lokalen Referenzsystems noch der Massstabsfaktor berück-<br/>sichtigt werden.</li> </ul>                                                                                                    |

## Methoden zur Berechnung eines Koordinatensystems

Zwei unterschiedliche Methoden zur Berechnung eines Koordinatensystems sind verfügbar:

| Berechnungsmethode     | Charakteristik                      | Beschreibung                                                                                                    |
|------------------------|-------------------------------------|----------------------------------------------------------------------------------------------------|
| Normal                 | Anzahl der benötigten<br>Passpunkte | Einen oder mehr<br>Passpunkte für das WGS<br>1984 und das lokale<br>Datum.                                                                                       |
|                        | Transformation                      | 1-Schritt, 2-Schritt oder<br>Klassisch 3D, abhängig<br>von der Anzahl der<br>Passpunkte und der<br>verfügbaren Information.                                      |
| 1-Punkt Transformation | Anzahl der benötigten<br>Passpunkte | Einen Passpunkt für das<br>WGS 1984 und das lokale<br>Datum.                                                                                                    |
|                        | Transformation                      | <ul> <li>1-Schritt oder 2-<br/>Schritt, wenn Informa-<br/>tionen über die<br/>notwendigen Rota-<br/>tionen und den<br/>Massstabsfaktor<br/>vorliegen.</li> </ul> |
|                        |                                     | <ul> <li>Klassisch 3D, wenn<br/>die Rotationen auf<br/>Null und der<br/>Massstabsfaktor auf<br/>eins gesetzt werden<br/>sollen.</li> </ul>                       |

# 3.2 Konfiguration der Berechnung eines Koordinatensystems

# 3.2.1 Konfiguration der Berechnung eines Koordinatensystems - Normal

## Beschreibung In der Konfiguration von BER K SYS (normale Methode) werden die Standardeinstellungen für die Parameter, die innerhalb des Applikationsprogramms zur Berechnung eines Koordinatensystems verwendet werden, definiert. Diese Einstellungen werden im aktiven Konfigurationssatz gespeichert.

Zugriff Schritt-für-Schritt

| Schritt | Beschreibung                                                                                               |
|---------|----------------------------------------------------------------------------------------------------|
| 1.      | <b>PROG</b> . Die <b>PROG</b> Taste öffnet <b>TPS1200+ Programme</b> , das Menü der Applikationsprogramme. |
| 2.      | Berechne KrdSys wählen und WEITR (F1) drücken.                                                             |
| 3.      | KONF (F2) drücken, um BER K SYS Konfiguration zu öffnen.                                                   |
|         | <stdrd methode:="" normal=""> wählen.</stdrd>                                                              |

## BER K SYS Konfiguration, Seite Methode

Die unten aufgeführten Erklärungen zu den Softkeys gelten für alle Seiten, ausser es ist anders angegeben.

| $\frac{12:30}{\text{BER K SYS}} + \mathfrak{S}_{s}^{I}$ |                       |
|---------------------------------------------------------|-----------------------|
| Methode Residuen K1<br>Stdrd Methode :                  | assisch 3D<br>Normal  |
| Standard<br>Transformation:                             | Klassisch 3D <u>∳</u> |
| Standard<br>Höhen Modus :                               | Ellipsoidisch 🐠       |
| Stdrd Zuord. :                                          | Pos & Höhe_∳∳<br>Q2aû |
| WEITR                                                   | SEITE                 |

## WEITR (F1)

Übernimmt die Änderungen und kehrt zu dem Dialog zurück, von dem dieser Dialog ausgewählt wurde.

FIX (F4) oder BEREC (F4) Verfügbar für die Seite Klassisch 3D ausser <Transf Modell:> ist markiert. Um zu definieren, welche Parameter in der klassischen 3D Transformation berechnet oder festgehalten werden.

#### Beschreibung der Felder

| Feld                                           | Option                                           | Beschreibung                                                                                                    |
|------------------------------------------------|--------------------------------------------------|----------------------------------------------------------------------------------------------------|
| <stdrd methode:=""></stdrd>                    | Normal oder<br>1-Pkt Transfor                    | Die für die Berechnung des Koordinaten-<br>systems verwendete Methode.                                                                                                    |
| <standard<br>Transformation:&gt;</standard<br> | 1-Schritt, 2-<br>Schritt oder<br>Klassische 3D   | Die Standardtransformation, die bei der<br>Berechnung eines Koordinatensystems<br>verwendet wird.                                                                                                    |
| <standard<br>Höhen Modus:&gt;</standard<br>    | Orthometrisch<br>oder<br>Ellipsoid               | Der Standard Höhentyp, der bei der<br>Berechnung eines Koordinatensystems<br>verwendet wird.                                                                                                    |
| <stdrd zuord.:=""></stdrd>                     | Pos & Höhe, Nur<br>Pos, Nur Höhe<br>oder Kein(e) | Die verfügbaren Optionen hängen von<br>der Wahl für <b><standard b="" transforma-<=""><br/><b>tion:&gt;</b> ab. Die Punktinformation, die bei<br/>der Berechnung der Transformationspa-<br/>rameter verwendet wird.</standard></b> |

# Nächster Schritt SEITE (F6) wechselt zur Seite Residuen.

BER K SYS Konfiguration, Seite Residuen

## Beschreibung der Felder

| Feld                                                   | Option                                                       | Beschreibung                                                                                  |
|--------------------------------------------------------|--------------------------------------------------------------|-----------------------------------------------------------------------------------------------|
| <ost:></ost:>                                          | Benutzereingabe                                              | Der Grenzwert, oberhalb dessen Ost-<br>Residuen als mögliche Ausreisser<br>markiert werden.   |
| <nord:></nord:>                                        | Benutzereingabe                                              | Der Grenzwert, oberhalb dessen Nord-<br>Residuen als mögliche Ausreisser<br>markiert werden.  |
| <höhe:></höhe:>                                        | Benutzereingabe                                              | Der Grenzwert, oberhalb dessen Höhen-<br>Residuen als mögliche Ausreisser<br>markiert werden. |
| <standard<br>Resid.Vertei-<br/>lung:&gt;</standard<br> | Kein(e),<br>1/Distanz <sup>XX</sup> oder<br>Multiquadratisch | Die Methode, mit der die Residuen der Passpunkte verteilt werden.                             |

## Nächster Schritt

SEITE (F6) wechselt zur Seite Klassisch 3D.

BER K SYS Konfiguration, Seite Klassisch 3D Die Einstellungen auf dieser Seite definieren die Parameter, die in einer klassischen 3D Transformation verwendet werden.

| WENN der Wert<br>eines Feldes | DANN wird der Wert für diesen Parameter |  |
|-------------------------------|-----------------------------------------|--|
|                               | berechnet.                              |  |
| eine Zahl ist                 | auf diesen Wert fixiert.                |  |

## Nächster Schritt

WEITR (F1) kehrt zu BER K SYS Berechne Koord System Start zurück.

# 3.2.2 Konfiguration der Berechnung eines Koordinatensystems - 1-Punkt Transformation

| Zugriff<br>Schritt-für-Schritt | Schritt | Beschreibung                                                                                               |
|--------------------------------|---------|----------------------------------------------------------------------------------------------------|
| 1.                             | 1.      | <b>PROG</b> . Die <b>PROG</b> Taste öffnet <b>TPS1200+ Programme</b> , das Menü der Applikationsprogramme. |
|                                | 2.      | Berechne KrdSys wählen und WEITR (F1) drücken.                                                             |
| 3.                             |         | KONF (F2) drücken, um BER K SYS Konfiguration zu öffnen.                                                   |
|                                |         | <stdrd 1-pkt="" methode:="" transfor.=""> wählen.</stdrd>                                                  |

## BER K SYS Konfiguration, Seite Methode

Die Softkeys sind identisch zu denen, die in **<Stdrd Methode: Normal>** verfügbar sind. Siehe Kapitel "3.2.1 Konfiguration der Berechnung eines Koordinatensystems - Normal" für Informationen über Softkeys.

## Beschreibung der Felder

| Feld                                           | Option                                         | Beschreibung                                                                                      |
|------------------------------------------------|------------------------------------------------|---------------------------------------------------------------------------------------------------|
| <stdrd methode:=""></stdrd>                    | Normal oder<br>1-Pkt Transfor                  | Die für die Berechnung des Koordinaten-<br>systems verwendete Methode.                            |
| <standard<br>Transformation:&gt;</standard<br> | 1-Schritt, 2-<br>Schritt oder<br>Klassische 3D | Die Standardtransformation, die bei der<br>Berechnung eines Koordinatensystems<br>verwendet wird. |
| <standard<br>Höhen Modus:&gt;</standard<br>    | Orthometrisch<br>oder Ellipsoi-<br>disch       | Der Standard Höhentyp, der bei der<br>Berechnung eines Koordinatensystems<br>verwendet wird.      |

## Nächster Schritt

Beschreibung der Felder

SEITE (F6) wechselt zur Seite 1-Schritt.

BER K SYS Konfiguration, Seite 1-Schritt

#### Feld Option Beschreibung <Standard Verw WGS84 Rotation nach Nord wie bei WGS 1984 Rotation:> Nord definiert Benutzereingabe Die Rotation kann manuell eingegeben werden. Konvergen-Winkel zwischen Gitternord und geodäzwinkel tisch Nord in einem bestimmten Punkt. Zwei WGS84 Die Rotation wird durch zwei Punkte im Pkte WGS 1984 System definiert.

| Feld                                     | Option             | Beschreibung                                                                                           |
|------------------------------------------|--------------------|----------------------------------------------------------------------------------------------------|
| <standard<br>Höhen MS:&gt;</standard<br> | Benutzereingabe    | Der Höhenmassstabsfaktor wird manuell eingegeben.                                                      |
|                                          | Bek. WGS84 Pkt     | Der Höhenmassstabsfaktor wird über<br>einen bekannten Punkt im WGS 1984<br>System berechnet.           |
|                                          | Bek. WGS84<br>Höhe | Der Höhenmassstabsfaktor wird über die<br>bekannte Höhe eines Punktes im WGS<br>1984 System berechnet. |

## Nächster Schritt

SEITE (F6) wechselt zur Seite 2-Schritt.

BER K SYS Konfiguration, Seite 2-Schritt Einige Felder sind identisch zu denen auf der Seite **1-Schritt**. Zusätzliche Felder werden hier erläutert.

## Beschreibung der Felder

| Feld                                       | Option                                        | Beschreibung                                                                                                    |
|--------------------------------------------|-----------------------------------------------|----------------------------------------------------------------------------------------------------|
| <standard mass-<br="">stab:&gt;</standard> | Benutzereingabe                               | Der Massstabsfaktor kann manuell einge-<br>geben werden.                                                                                                    |
|                                            | Berech. Kombi<br>MS                           | Berechnet den kombinierten Gitter- und Höhenmassstabsfaktor.                                                                                                    |
| <stdrd gitt="" ms:=""></stdrd>             | Benutzerein-<br>gabe oder Bek.<br>Lokaler Pkt | Verfügbar für <b><standard b="" masstab:<=""><br/><b>Berech Kombi MS&gt;</b>. Standardmethode<br/>für die Berechnung des Gittermassstab-<br/>faktors des bekannten Punktes.</standard></b> |

## Nächster Schritt

SEITE (F6) wechselt zur Seite Klassisch 3D.

#### BER K SYS Konfiguration, Seite Klassisch 3D

## Beschreibung der Felder

| Feld                                        | Option                                          | Beschreibung                                  |
|---------------------------------------------|-------------------------------------------------|-----------------------------------------------|
| <standard<br>Lokale Höhe:&gt;</standard<br> | Verw WGS84<br>PktHö oder<br>Verw Lokal<br>PktHö | Quelle der verwendeten Höheninforma-<br>tion. |

# Nächster Schritt

WEITR (F1) kehrt zu BER K SYS Berechne Koord System Start zurück.

# 4 Berechnung eines Koordinatensystems - Normal

# 4.1 Berechnung eines neuen Koordinatensystems/Aktualisierung eines Koordinatensystems

Zugriff Schritt-für-Schritt

| Schritt | Beschreibung                                                                                               |
|---------|----------------------------------------------------------------------------------------------------|
| 1.      | <b>PROG</b> . Die <b>PROG</b> Taste öffnet <b>TPS1200+ Programme</b> , das Menü der Applikationsprogramme. |
| 2.      | Berechne KrdSys wählen und WEITR (F1) drücken.                                                             |
| 3.      | KONF (F2) drücken, um BER K SYS Konfiguration zu öffnen.                                                   |
|         | <stdrd methode:="" normal=""> wählen.</stdrd>                                                              |

Ē

Wenn in **BER K SYS Berechne Koord System Start** ein Koordinatensystem zur Bearbeitung gewählt wurde, ruft das Drücken von **WEITR (F1) BER K SYS Schritt 3: Punktzuordnung (n)** auf.

BER K SYS Schritt 1: Wähle Transf. Typ Beschreibung der Felder

| Feld                         | Option                                         | Beschreibung                                                                                                    |
|------------------------------|------------------------------------------------|----------------------------------------------------------------------------------------------------|
| <transf. name:=""></transf.> | Benutzereingabe                                | Ein eindeutiger Name für die Transforma-<br>tion. Wenn ein Koordinatensystem aktua-<br>lisiert wird, wird der Name dieses Koordi-<br>natensystems angezeigt.                                                   |
| <transf. typ:=""></transf.>  | 1-Schritt, 2-<br>Schritt oder<br>Klassische 3D | Verfügbar, wenn ein neues Koordinaten-<br>system berechnet wird.                                                                                                    |
|                              | Ausgabe                                        | Verfügbar, wenn ein existierendes Koordi-<br>natensystem aktualisiert wird. Der ange-<br>zeigte Transformationstyp ist der gleiche<br>wie bei der ursprünglichen Berechnung<br>und kann nicht geändert werden. |
| <höhen modus:=""></höhen>    | Orthometrisch<br>oder Ellipsoi-<br>disch       | Verfügbar, wenn ein neues Koordinaten-<br>system berechnet wird.                                                                                                    |
|                              | Ausgabe                                        | Verfügbar, wenn ein existierendes Koordi-<br>natensystem aktualisiert wird. Der ange-<br>zeigte Höhenmodus ist der gleiche wie bei<br>der ursprünglichen Berechnung und kann<br>nicht geändert werden.         |

#### Nächster Schritt

WEITR (F1) fährt mit BER K SYS Schritt 2: Wähle Parameter fort.

# BER K SYS Schritt 2: Wähle Parameter

Dieser Dialog enthält verschiedene Felder, abhängig davon, welcher Transformationstyp in **BER K SYS Schritt 1: Wähle Transf. Typ** gewählt wurde.

## Beschreibung der Felder

| Feld                          | Option       | Beschreibung                                                                                                    |
|-------------------------------|--------------|----------------------------------------------------------------------------------------------------|
| <geoidmodell:></geoidmodell:> | Auswahlliste | Das Geoidmodell, das in der Transforma-<br>tion verwendet wird. Die Geoidmodelle<br>von <b>MANAGE Geoidmodelle</b> können<br>ausgewählt werden. |
| <vor transform:=""></vor>     | Auswahlliste | Die Vor-Transformation, die für die<br>vorläufige 3D Transformation verwendet<br>wird.                                                          |
| <ellipsoid:></ellipsoid:>     | Auswahlliste | Das Ellipsoid, das in der Projektion verwendet wird.                                                                                            |
|                               | Ausgabe      | Das Ellipsoid, das in einer fest voreinge-<br>stellten Projektion verwendet wird, wenn<br>in <b><projektion:></projektion:></b> ausgewählt.     |
| <projektion:></projektion:>   | Auswahlliste | Die Projektion, die in der Transformation verwendet wird.                                                                                       |
| <lsks modell:=""></lsks>      | Auswahlliste | Das LSKS Modell, das in der Transforma-<br>tion verwendet wird. Die LSKS Modelle<br>von <b>MANAGE LSKS Modelle</b> können<br>ausgewählt werden. |

## Nächster Schritt

WEITR (F1) fährt mit BER K SYS Schritt 3: Punktzuordnung (n) fort.

BER K SYS Schritt 3: Punktzuordnung (n) In diesem Dialog werden die Passpunkte, die aus dem **<WGS84 Pkt Job:>** und dem **<Lok. Pkt Job:>** ausgewählt wurden, angezeigt. Die Anzahl der Passpunkte, die aus beiden Jobs zugeordnet sind, wird im Titel angezeigt, zum Beispiel **BER K SYS Schritt 3: Punktzuordnung (4)**. Alle Softkeys sind verfügbar, wenn die Liste mindestens ein zugeordnetes Passpunktpaar enthält.

| 12:17<br>BER K SYS | . 🔮 IR<br>Std | Ι      | *     | °°<br>83 |     |     |    |
|--------------------|---------------|--------|-------|----------|-----|-----|----|
| Schritt 3: Pu      | inktzuc       | ordnun | g (4  | 4)       |     |     | ×  |
| WGS84 Pkte         | l okale       | Punkt  | e     |          | 7u  | nrı | ł  |
| w101               | L101          |        |       |          | Ρ   | &   | Н  |
| w102               | L102          |        |       |          | Р   | &   | Н  |
| w103               | L103          |        |       |          | Р   | &   | Н  |
| w104               | L104          |        |       |          | Ρ   | 8   | Н  |
|                    |               |        |       |          |     |     |    |
|                    |               |        |       |          |     |     |    |
|                    |               |        |       |          |     |     |    |
|                    | I             |        |       |          | 0.0 | -   | ~  |
|                    | COTT II       | 8 coul | 71107 | n l      | 102 | a   | Ϋ́ |
| RECHN NEU          | EDIT          | USCH   | 2006  | ωĮ       | AL  | ш   | וו |
|                    |               |        |       |          |     |     |    |

## **RECHN (F1)**

Bestätigt die Auswahl, berechnet die Transformation und fährt mit dem nachfolgenden Dialog fort.

# NEU (F2)

Um ein neues Punktpaar zuzuordnen. Dieses Paar wird der Liste hinzugefügt. Ein neuer Punkt kann gemessen werden.

# EDIT (F3)

Um das markierte Punktpaar zu editieren.

#### LÖSCH (F4)

Löscht das markierte Punktpaar aus der Liste.

# ZUORD (F5)

Wechselt die Art der Zuordnung für ein markiertes Punktpaar.

## AUTO (F6)

Prüft beide Jobs nach Punkten mit der gleichen Punktnummer. Punkte mit übereinstimmenden Punktnummern werden der Punkteliste hinzugefügt.

## SHIFT PARAM (F5)

Um die Parameter der klassischen 3D Helmert Transformation zu konfigurieren. Verfügbar für **<Transf. Typ: Klassisch 3D>** in **BER K SYS Schritt 1: Wähle Transf. Typ**.

## Beschreibung der Spalten

| Spalte        | Beschreibung                                                                                                    |  |
|---------------|----------------------------------------------------------------------------------------------------|--|
| WGS84 Pkte    | Die Punktnummer der Punkte, die aus dem <b><wgs84 b="" pkt<=""><br/>Job:&gt; gewählt wurden.</wgs84></b>                                                                                                    |  |
| Lokale Punkte | Die Punktnummer der Punkte, die aus dem <b><lok. job:="" pkt=""></lok.></b> gewählt wurden.                                                                                                    |  |
| Zuord.        | Die Art der Zuordnung zwischen den Punkten. Diese Informa-<br>tion wird bei der Berechnung der Transformation verwendet.<br>Position & Höhe, nur Position, nur Höhe oder Kein(e).                                                                                                    |  |
|               | <ul> <li>Für <transf. 1-schritt="" typ:=""> oder <transf. 2-<br="" typ:="">Schritt&gt; sind die möglichen Optionen P &amp; H, nur P, nur<br/>H oder Kein(e).</transf.></transf.></li> </ul>                                                                                            |  |
|               | <ul> <li>Für <transf. 3d="" klassisch="" typ:=""> sind die möglichen<br/>Optionen P &amp; H oder Kein(e).</transf.></li> </ul>                                                                                                    |  |
|               | <b>Kein(e)</b> schliesst zugeordnete Passpunkte von der Berech-<br>nung der Transformation aus, löscht sie aber nicht von der<br>Liste. Dies kann dazu verwendet werden, um die Residuen,<br>die man bei der Berechnung der Transformation erhält, zu<br>überprüfen und zu verbessern. |  |

## Nächster Schritt

RECHN (F1) berechnet die Transformation und fährt mit BER K SYS Schritt 4: Prüfe Residuen fort.

# BER K SYS Schritt 4: Prüfe Residuen

Zeigt eine Liste mit den in der Berechnung verwendeten Passpunkten und ihren zugehörigen Residuen.

| 12:18<br>BER K SYS + | IR I *   |          |                                     |
|----------------------|----------|----------|-------------------------------------|
| Schritt 4: Prüfe     | Residuen | ×        |                                     |
| WGS84 Pkte           | 0st[m]   | Nord[m]  |                                     |
| w101                 | -0.003   | -0.021   | WEITR (F1)                          |
| w102                 | -0.010   | -0.021   | Übernimmt die Residuen und fährt    |
| w103                 | -0.013   | -0.028 🕈 | mit dem nachfolgenden Dialog fort   |
| w104                 | -0.019 * | -0.028   |                                     |
|                      |          |          | ERGED (F3)                          |
|                      |          |          | Zeigt die Transformationsergebnisse |
|                      |          |          | an.                                 |
|                      | I        | 0200     | MEHR (F5)                           |
| WEITR   ERGE         | B ME     | HR       | Zeigt die Höhenresiduen an.         |

# Beschreibung der Spalten

| Spalte                | Beschreibung                                                                                                    |
|-----------------------|----------------------------------------------------------------------------------------------------|
| WGS84 Pkte            | Die Punktnummer der Punkte, die aus dem <b><wgs84 b="" pkt<=""><br/>Job:&gt; gewählt wurden.</wgs84></b>                                        |
| Ost, Nord und<br>Höhe | Die Ost-, Nord- und Höhen-Residuen. Wenn die Positionen oder Höhen bei der Berechnung der Transformation nicht verwendet wurde, wird angezeigt. |
| Ā                     | Zeigt Residuen an, die den in <b>BER K SYS Konfiguration</b> ,<br>Seite <b>Residuen</b> definierten Grenzwert überschreiten.                    |
| !                     | Zeigt die grössten Residuen in Ost, Nord und Höhe an.                                                                                           |

# Nächster Schritt

| WENN die Resi-<br>duen   | DANN                                                                                                    |
|--------------------------|----------------------------------------------------------------------------------------------------|
| nicht akzeptabel<br>sind | <b>ESC</b> kehrt zu <b>BER K SYS Schritt 3: Punktzuordnung (n)</b><br>zurück. Zugeordnete Punkte können bearbeitet, gelöscht<br>oder temporär von der Liste entfernt und die Transformation<br>kann erneut berechnet werden. |
| akzeptabel sind          | WEITR (F1) fährt mit BER K SYS Schritt 5: Speich Koord<br>System fort.                                                                                                    |

# BER K SYS Schritt 5: Speich Koord System, Seite Inhalt

## Beschreibung der Felder

| Feld                                                   | Option          | Beschreibung                                                                                                    |
|--------------------------------------------------------|-----------------|----------------------------------------------------------------------------------------------------|
| <name:></name:>                                        | Benutzereingabe | Der Name des Koordinatensystems.                                                                                                |
| <transf. typ:=""></transf.>                            | Ausgabe         | Der Typ der verwendeten Transforma-<br>tion, wie er in <b>BER K SYS Schritt 1:</b><br><b>Wähle Transf. Typ</b> definiert wurde. |
| <verw punkte:=""></verw>                               | Ausgabe         | Die Anzahl der Punkte, die in <b>BER K SYS</b><br><b>Schritt 3: Punktzuordnung (n)</b> zuge-<br>ordnet wurden.                  |
| <ost:>, <nord:><br/>und <höhe:></höhe:></nord:></ost:> | Ausgabe         | Die grösste Ost-Residue aus der Trans-<br>formationsberechnung.                                                                 |

## Nächster Schritt

SEITE (F6) wechselt zur Seite Koord System.

BER K SYS Schritt 5: Speich Koord System, Seite Koord System

## Beschreibung der Felder, die allen Transformationen gemeinsam sind

| Feld                    | Option                                                       | Beschreibung                                                         |
|-------------------------|--------------------------------------------------------------|----------------------------------------------------------------------|
| <residuen:></residuen:> | Kein(e),<br>1/Distanz <sup>XX</sup> oder<br>Multiquadratisch | Die Methode, mit der die Residuen der<br>Passpunkte verteilt werden. |

Siehe Abschnitt "BER K SYS Schritt 2: Wähle Parameter" für Details zu den anderen Feldern.

# Nächster Schritt

SPEIC (F1) speichert das Koordinatensystem in der DB-X und ordnet es dem <WGS84 Pts Job:> zu, der in BER K SYS Berechne Koord System Start ausgewählt wurde. Der <WGS84 Pts Job:> wird der aktive Job.

#### Auswahl/Editieren eines neuen Paares von Zuordnungspunkten 4.2

Zugriff Schritt-für-Schritt

| Schritt | Beschreibung                                                                                                    |
|---------|----------------------------------------------------------------------------------------------------|
| 1.      | Siehe Kapitel "4.1 Berechnung eines neuen Koordinatensystems/Aktuali-<br>sierung eines Koordinatensystems". Folgen Sie den Anleitungen, um<br>BER K SYS Schritt 3: Punktzuordnung (n) aufzurufen. |
| 2.      | NEU (F2)/EDIT (F3) drücken, um BER K SYS Punkte zuordnen/BER K SYS Edit Zuordnungspunkte zu öffnen.                                                                                               |

(P

Das Editieren eines Paares von Zuordnungspunkten ist ähnlich dem Erstellen eines neuen Paares von Zuordnungspunkten. Der Einfachheit halber wird der Dialog BER K SYS XX Zuordnungspunkte genannt, auf etwaige Unterschiede wird hingewiesen.

BER K SYS XX Zuordnungspunkte

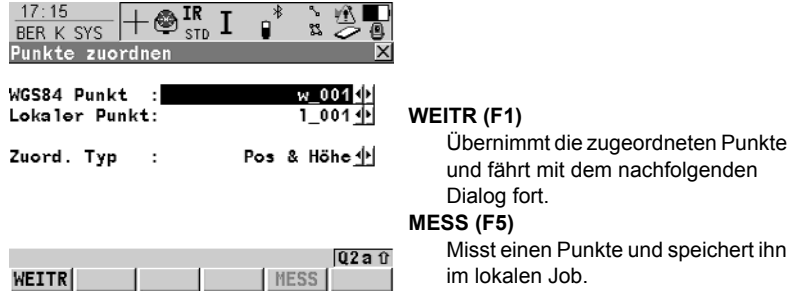

und fährt mit dem nachfolgenden

Misst einen Punkte und speichert ihn im lokalen Job

## Beschreibung der Felder

| Feld                          | Option | Beschreibung                                                                                                    |
|-------------------------------|--------|----------------------------------------------------------------------------------------------------|
| <wgs84 punkt:=""></wgs84>     |        | Ein WGS 1984 Passpunkt. Alle WGS<br>1984 Punkte von <b>MANAGE Daten: Job</b><br><b>Name</b> können ausgewählt werden.                                                                                                    |
| <lokaler punkt:=""></lokaler> |        | Ein lokaler Passpunkt. Alle lokalen<br>Punkte von <b>MANAGE Daten: Job Name</b><br>können ausgewählt werden.                                                                                                    |
| <zuord. typ:=""></zuord.>     |        | Die Art der Zuordnung, die zwischen den<br>in <b><wgs84 punkt:=""></wgs84></b> und <b><lokaler< b=""><br/><b>Punkt:&gt;</b> ausgewählten Punkten durchge-<br/>führt wird. Die verfügbaren Optionen<br/>hängen von <b><transf. typ:=""></transf.></b> in <b>BER K</b><br/><b>SYS Schritt 1: Wähle Transf. Typ</b> ab.</lokaler<></b> |

# Nächster Schritt

WEITR (F1) kehrt zu BER K SYS Schritt 3: Punktzuordnung (n) zurück und fügt eine neue Zeile in der Punkteliste hinzu.

# 4.3 Transformationsergebnisse

# Zugriff Schritt-für-Schritt

| Schritt | Beschreibung                                                                                                    |
|---------|----------------------------------------------------------------------------------------------------|
| 1.      | Siehe Kapitel "4.1 Berechnung eines neuen Koordinatensystems/Aktuali-<br>sierung eines Koordinatensystems". Folgen Sie den Anleitungen, um<br>BER K SYS Schritt 4: Prüfe Residuen aufzurufen. |
| 2.      | ERGEB (F3) drücken, um BER K SYS Ergebnis Transformation zu<br>öffnen.                                                                                                    |

| BER K SYS<br>Ergebnis Transfor-<br>mation.       | 12:33<br>BER K SYS<br>Ergebnis Tra | ⊢ @ <mark>IR</mark><br>stD | I <sup>∦</sup><br>tion |                     | WEITR (F1)<br>Kehrt zu BER K SYS Schritt 4:<br>Prüfe Residuen zurück                                                                     |
|--------------------------------------------------|------------------------------------|----------------------------|------------------------|---------------------|----------------------------------------------------------------------------------------------------|
| Seite Position:                                  | Position Hohe                      | 3                          | 040540                 |                     | MSTAB (F4) oder PPM (F4)                                                                                                    |
|                                                  | Shift dX                           | :                          | 249519                 | .0008 m             |                                                                                                    |
| BER K SYS                                        | Shift dY                           | :                          | 768220                 | .2389 m             | Verfügbar auf der Seite <b>Position</b> .                                                                                                |
| Ergebnis Transfor-<br>mation,<br>Seite Parameter | Rotation<br>Massstab               | :                          | -5511.3<br>34.         | 37411 "<br>5759 ppm | Wechselt die Darstellung in <b><mass-< b=""><br/>stab:&gt; zwischen der Anzeige des<br/>Massstabsfaktors und der Anzeige in</mass-<></b> |
|                                                  | Rotn Urspr.                        | X:                         | 3                      | .6845 m             | nnm                                                                                                    |
|                                                  | Rotn Ursnr                         | Y.                         | 5                      | 8791 m              | ppin.                                                                                                    |
|                                                  | No en oropri                       | ••                         |                        | 02a ∩               | RMS (F5) oder PARAM (F5)                                                                                                    |
|                                                  | WEITR                              | M                          | STAB RM                | IS SEITE            | Wechselt zwischen den mittleren<br>quadratischen Fehlern und den aktu-                                                                   |

# Beschreibung der Felder

| Feld                                                                                             | Option  | Beschreibung                                                                                         |
|--------------------------------------------------------------------------------------------------|---------|----------------------------------------------------------------------------------------------------|
| <shift dx:=""></shift>                                                                           | Ausgabe | Verschiebung in X Richtung.                                                                          |
| <shift dy:=""></shift>                                                                           | Ausgabe | Verschiebung in Y Richtung.                                                                          |
| <rotation:></rotation:>                                                                          | Ausgabe | Rotation der Transformation.                                                                         |
| <rotation x:="">,<br/><rotation y:=""><br/>oder<rotation z:=""></rotation></rotation></rotation> | Ausgabe | Rotation um die X-, Y- oder Z Achse.                                                                 |
| <massstab:></massstab:>                                                                          | Ausgabe | Der in der Transformation verwendete Massstab.<br>Entweder der Massstabsfaktor oder ein ppm<br>Wert. |
| <rotn urspr.="" x:=""></rotn>                                                                    | Ausgabe | Position des Rotationsursprungs in X-Richtung.                                                       |
| <rotn urspr.="" y:=""></rotn>                                                                    | Ausgabe | Position des Rotationsursprungs in Y-Richtung.                                                       |

ellen Werten der Parameter. Der Name des Dialogs ändert sich in BER K SYS Ergebnis Transformation (RMS), wenn RMS Werte ange-

zeigt werden.

## Nächster Schritt

| WENN                                                                                      | DANN                                         |
|-------------------------------------------------------------------------------------------|----------------------------------------------|
| <transf. 1-schritt="" typ:=""> oder <transf.<br>Typ: 2-Schritt&gt;</transf.<br></transf.> | SEITE (F6) wechselt zur Seite Höhe.          |
| <transf. 3d="" klassisch="" typ:=""></transf.>                                            | SEITE (F6) wechselt zur Seite Rotn Ursprung. |

# BER K SYS Ergebnis Transformation, Seite Höhe

#### Beschreibung der Felder

| Feld                            | Option  | Beschreibung                                                                |
|---------------------------------|---------|-----------------------------------------------------------------------------|
| <neigung in="" x:=""></neigung> | Ausgabe | Die Neigung der Höhenbezugsfläche in X-Richtung.                            |
| <neigung in="" y:=""></neigung> | Ausgabe | Die Neigung der Höhenbezugsfläche in Y-Richtung.                            |
| <höhen shift:=""></höhen>       | Ausgabe | Die Höhenverschiebung zwischen dem WGS 1984<br>Datum und dem lokalen Datum. |

# Nächster Schritt WEITR (F1) kehrt zu BER K SYS Schritt 4: Prüfe Residuen zurück.

#### BER K SYS Beschreibung der Felder Ergebnis Transfor-Feld Option Beschreibung mation, Seite Rotn <Transf Modell:> Ausgabe Das verwendete Transformationsmodell, wie Ursprung es auf der Seite BER K SYS Konfiguration, Klassisch 3D definiert wurde. <Rotn Urspr. X:>, Ausgabe Verfügbar für < Transf Modell: Molodensky-Bad>. Position des Rotationsursprungs in X-<Rotn Urspr. Y:> und <Rotn Urspr. Z:> ,Y- und Z-Richtung.

Nächster Schritt WEITR (F1) kehrt zu BER K SYS Schritt 4: Prüfe Residuen zurück.

# 5 Berechnung eines Koordinatensystems - 1-Punkt Transformation

# 5.1 Zugriff auf die Berechnung eines Koordinatensystems - 1-Punkt Transformation

Ì

Zugriff Schritt-für-Schritt **Azi:>** wird im gesamten Kapitel verwendet. Es sollte berücksichtigt werden, dass dies ebenfalls **Richtung:>** bedeuten kann.

| Schritt | Beschreibung                                                                                               |
|---------|----------------------------------------------------------------------------------------------------|
| 1.      | <b>PROG</b> . Die <b>PROG</b> Taste öffnet <b>TPS1200+ Programme</b> , das Menü der Applikationsprogramme. |
| 2.      | Berechne KrdSys wählen und WEITR (F1) drücken.                                                             |
| 3.      | KONF (F2) drücken, um BER K SYS Konfiguration zu öffnen.                                                   |
|         | <stdrd 1-pkt="" methode:="" transfor.=""> wählen.</stdrd>                                                  |
| 4.      | WEITR (F1) drücken, um<br>BER K SYS Schritt 1: Wähle Transf. Typ zu öffnen.                                |

BER K SYS Schritt 1: Wähle Transf. Typ

## Beschreibung der Felder

| Feld                         | Option                                        | Beschreibung                                                                                                    |
|------------------------------|-----------------------------------------------|----------------------------------------------------------------------------------------------------|
| <transf. name:=""></transf.> | Benutzereingabe                               | Ein eindeutiger Name für das Koordina-<br>tensystem. Der Name kann bis zu 16<br>Zeichen lang sein und Leerstellen<br>enthalten. |
| <transf. typ:=""></transf.>  | 1-Schritt, 2-<br>Schritt oder<br>Klassisch 3D | Der Transformationstyp, der bei der<br>Berechnung eines Koordinatensystems<br>verwendet wird.                                   |
| <höhen modus:=""></höhen>    | Orthometrisch<br>oder Ellipsoi-<br>disch      | Der Höhenmodus, der bei der Berech-<br>nung eines Koordinatensystems<br>verwendet wird.                                         |

## Nächster Schritt

| WENN                                                                                                    | DANN                                                                                                    |
|----------------------------------------------------------------------------------------------------|----------------------------------------------------------------------------------------------------|
| <transf. 1-<br="" typ:="">Schritt&gt; oder<br/><transf. 2-<br="" typ:="">Schritt&gt;</transf.></transf.> | WEITR (F1) ruft BER K SYS Schritt 2: Wähle Parameter<br>auf. Siehe Kapitel "5.2 Berechnung eines Koordinatensy-<br>stems - 1-Schritt/2-Schritt Transformation". |
| <transf. typ:<br="">Klassisch 3D&gt;</transf.>                                                           | WEITR (F1) ruft BER K SYS Schritt 2: Wähle Parameter<br>auf. Siehe Kapitel "5.3 Berechnung eines Koordinatensy-<br>stems - Klassische 3D Transformation".       |

# 5.2 Berechnung eines Koordinatensystems - 1-Schritt/2-Schritt Transformation

# 5.2.1 Berechnung eines neuen Koordinatensystems

Zugriff Siehe Kapitel "5.1 Zugriff auf die Berechnung eines Koordinatensystems - 1-Punkt Transformation", um BER K SYS Schritt 2: Wähle Parameter aufzurufen.

# BER K SYS Schritt 2: Wähle

Parameter

#### Beschreibung der Felder

| Feld                          | Option       | Beschreibung                                                                                                    |
|-------------------------------|--------------|----------------------------------------------------------------------------------------------------|
| <vor transform:=""></vor>     | Auswahlliste | Verfügbar für <b><transf. 2-schritt="" typ:=""></transf.></b> . Die<br>Vor-Transformation, die für die vorläufige 3D<br>Transformation verwendet wird. |
| <ellipsoid:></ellipsoid:>     | Auswahlliste | Verfügbar für <b><transf. 2-schritt="" typ:=""></transf.></b> . Das<br>Ellipsoid, das in der Transformation<br>verwendet wird.                         |
|                               | Ausgabe      | Das Ellipsoid, das in einer fest voreinge-<br>stellten Projektion verwendet wird, wenn in<br>< <b>Projektion:&gt;</b> ausgewählt.                      |
| <projektion:></projektion:>   | Auswahlliste | Verfügbar für <b><transf. 2-schritt="" typ:=""></transf.></b> . Die Projektion, die in der Transformation verwendet wird.                              |
| <geoidmodell:></geoidmodell:> | Auswahlliste | Das Geoidmodell, das in der Transformation verwendet wird.                                                                                             |

# Nächster Schritt

WEITR (F1) fährt mit BER K SYS Schritt 3: Wähle Passpunkt fort.

| BER K SYS<br>Schritt 3: Wähle<br>Passpunkt | 12:38<br>BER K SYS<br>Schritt 3: Wähle Passpt<br>Zuord. Typ : | * ¥ ∰<br>unkt ⊠<br>nur Pos∭    |                                                                                   |
|--------------------------------------------|---------------------------------------------------------------|--------------------------------|-----------------------------------------------------------------------------------|
|                                            | WG584 Punkt :<br>Lokaler Punkt:                               | w104 <u>∳</u><br>L104 <u>∳</u> | WEITR (F1)                                                                        |
|                                            | Höhe zuordnen:                                                | Ja ∳•                          | Bestätigt die Auswahl und fährt mit                                               |
|                                            | WGS84 Punkt :<br>Lokaler Punkt:                               | w103 <u> </u>                  | dem nachfolgenden Dialog fort.<br>MESS (F5)                                       |
|                                            | WEITR                                                         | Q2 a û<br>MESS                 | Misst einen Punkt und speichert ihn<br>im <b><wgs84 job:="" pkt=""></wgs84></b> . |

## Beschreibung der Felder

| Feld                                     | Option       | Beschreibung                                                                                                    |
|------------------------------------------|--------------|----------------------------------------------------------------------------------------------------|
| <zuord. typ:=""> Pos &amp; Höhe</zuord.> |              | Position und Höhe werden vom gleichen<br>zugeordneten Punktpaar übernommen.                                                                                         |
|                                          | Nur Pos      | Die Position wird von einem Paar von zuge-<br>ordneten Punkten übernommen. Die Höhe<br>kann von einem anderen Paar von zugeord-<br>neten Punkten übernommen werden. |
| <wgs84 punkt:=""></wgs84>                | Auswahlliste | Die Punktnummer des Passpunktes, der aus dem <b><wgs84 job:="" pkt=""></wgs84></b> gewählt wurde.                                                                   |
| <lokaler punkt:=""></lokaler>            | Auswahlliste | Die Punktnummer des Passpunktes, der aus dem <lok. job:="" pkt=""> gewählt wurde.</lok.>                                                                            |
| <höhe<br>zuordnen:&gt;</höhe<br>         | Ja oder Nein | Verfügbar für <b>Zuord. Typ: Nur Pos&gt;</b> . Akti-<br>viert die Berechnung der vertikalen Verschie-<br>bung von einem anderen Paar von zugeord-<br>neten Punkten. |

## Nächster Schritt WEITR (F1) fährt mit BER K SYS Schritt 4: Berechne Rotation fort.

BER K SYS Schritt 4: Berechne Rotation Dieser Dialog enthält abhängig von der gewählten **<Methode:>** zur Berechnung der Rotation verschiedene Felder. Die Erläuterungen für die Softkeys sind wie angezeigt gültig.

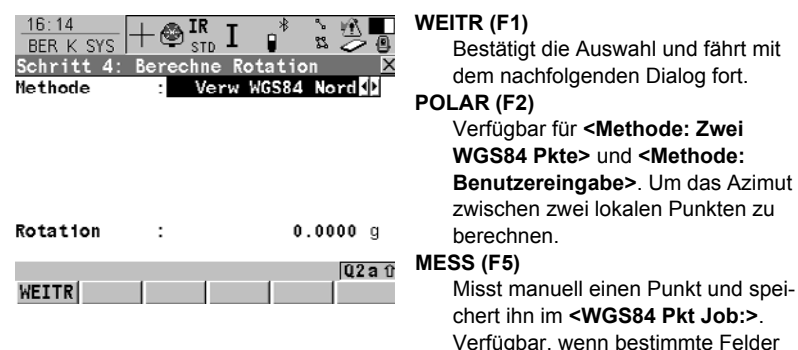

## Beschreibung der gemeinsamen Felder

| Feld                  | Option                                                                           | Beschreibung                                                                       |
|-----------------------|----------------------------------------------------------------------------------|------------------------------------------------------------------------------------|
| <methode:></methode:> | Verw WGS84 Nord,<br>Benutzereingabe,<br>Konvergenzwinkel oder<br>Zwei WGS84 Pkte | Methode, mit der der Rotations-<br>winkel für die Transformation<br>bestimmt wird. |

markiert sind

## Für <Methode: Verw WGS84 Nord>

# Beschreibung der Felder

| Feld                    | Option  | Beschreibung                                                                                        |
|-------------------------|---------|----------------------------------------------------------------------------------------------------|
| <rotation:></rotation:> | Ausgabe | Die Transformation wird nach Norden orientiert, wie im WGS 1984 Datum definiert. Nord ist 0.00000°. |

## Für <Methode: Benutzereingabe>

# Beschreibung der Felder

| Feld                    | Option          | Beschreibung                                                                                                    |
|-------------------------|-----------------|----------------------------------------------------------------------------------------------------|
| <rotation:></rotation:> | Benutzereingabe | Die Orientierung der Transformation kann<br>manuell eingegeben werden oder in <b>BER</b><br><b>K SYS Berechne erforderliches Azi</b><br>berechnet werden. |

# Für <Methode: Konvergenzwinkel>

# Beschreibung der Felder

| Feld                       | Option       | Beschreibung                                                                                                    |
|----------------------------|--------------|----------------------------------------------------------------------------------------------------|
| <koord system:=""></koord> | Auswahlliste | Das Koordinatensystem, das die Rich-<br>tung von Gitter Nord in dem Gebiet liefert,<br>in dem der für die Berechnung verwen-<br>dete Passpunkt liegt.                                                                                                    |
| <wgs84 punkt:=""></wgs84>  | Auswahlliste | Der WGS 1984 Punkt, von dem der Konvergenzwinkel berechnet wird.                                                                                                    |
| <rotation:></rotation:>    | Ausgabe      | Die Rotation der Transformation, die aus<br>0.00000 <sup>o</sup> minus dem berechneten<br>Konvergenzwinkel ermittelt wird. Das<br>Feld wird aktualisiert, wenn die Einträge<br>in <b><koord system:=""></koord></b> oder in <b><wgs84< b=""><br/><b>Punkt:&gt;</b> geändert werden.</wgs84<></b> |

# Für <Methode: Zwei WGS84 Pkte>

# Beschreibung der Felder

| Feld                  | Option       | Beschreibung                                                                      |
|-----------------------|--------------|-----------------------------------------------------------------------------------|
| <punkt 1:=""></punkt> | Auswahlliste | Der erste Punkt, der für die Berechnung des <b><azi:></azi:></b> verwendet wird.  |
| <punkt 2:=""></punkt> | Auswahlliste | Der zweite Punkt, der für die Berechnung des <b><azi:></azi:></b> verwendet wird. |
| <azi:></azi:>         | Ausgabe      | Berechnetes Azimut zwischen<br><punkt 1:=""> und <punkt 2:="">.</punkt></punkt>   |

| Feld                        | Option          | Beschreibung                                                                                                    |
|-----------------------------|-----------------|----------------------------------------------------------------------------------------------------|
| <erford. azi:=""></erford.> | Benutzereingabe | Das erforderliche Gitter Azimut, das<br>zwischen zwei lokalen Punkten<br>berechnet wird.                                                                                                    |
| <rotation:></rotation:>     | Ausgabe         | Die Rotation der Transformation, die aus<br><b><erford. azi=""></erford.></b> minus <b><azi></azi></b> berechnet<br>wird. Das Feld wird aktualisiert, wenn die<br>Einträge in <b><punkt 1:=""></punkt></b> , in <b><punkt 2:=""></punkt></b><br>oder in <b><erford. azi:=""></erford.></b> geändert werden. |

# Nächster Schritt WEITR (F1) fährt mit BER K SYS Schritt 5: Berechne Massstab fort.

## BER K SYS Schrift 5: Berechne Massstab

Dieser Dialog enthält abhängig von der gewählten < Methode:> zur Berechnung des Massstabs verschiedene Felder. Die Erläuterungen für die Softkeys sind wie angezeigt gültig. Der Massstab wird mit der Formel (r + h)/r berechnet. r ist die Distanz vom Ellipsoidmittelpunkt zum WGS 1984 Punkt, der in BER K SYS Schritt 3: Wähle Passpunkt ausgewählt wurde. h ist für <Transf. Typ: 1-Schritt> die Höhe dieses Punktes über dem WGS 1984 Ellipsoid oder für <Transf. Typ: 2-Schritt> die lokale ellipsoidische Höhe.

| 12:39<br>BER K SYS + |            | * ` M 🗖    |
|----------------------|------------|------------|
| Schritt 5: Be        | erechne Ma | ssstab 🛛 🗙 |
| Methode              | : Bek.     | WGS84 Pkt  |
| WGS84 Punkt          | :          | w101       |
| Massstab             | :          | 0.9999257  |
| (Auf Ellipsoi        | id reduz.) |            |
|                      |            |            |

|       |     | Q2 a 1) |
|-------|-----|---------|
| WEITR | ppm |         |

# WEITR (F1)

Bestätigt die Auswahl und fährt mit dem nachfolgenden Dialog fort.

## GITTR (F2)

Berechnet den Gitter Massstabsfaktor. Verfügbar für < Transf. Typ: 2-Schritt> für <Methode: Berech. Kombi MS>

# HÖHE (F3)

Berechnet den Höhen Massstabsfaktor. Verfügbar für **<Methode:** Berech. Kombi MS>.

# MSTAB (F4) oder PPM (F4)

Wechselt die Darstellung in <Massstab:> zwischen der Anzeige des Massstabsfaktor und der Anzeige in ppm.

# MESS (F5)

Misst einen Punkt und speichert ihn im <WGS84 Pkt Job:>.

# Für < Transf. Typ: 1-Schritt>

## Beschreibung der gemeinsamen Felder

| Feld                  | Option                                                             | Beschreibung                                                         |
|-----------------------|--------------------------------------------------------------------|----------------------------------------------------------------------|
| <methode:></methode:> | Benutzerein-<br>gabe, Bek.<br>WGS84 Pkt oder<br>Bek. WGS84<br>Höhe | Methode zur Berechnung des Massstabs-<br>faktors der Transformation. |

# Für <Transf. Typ: 1-Schritt> und <Methode: Benutzereingabe> Beschreibung der Felder

| Feld                    | Option          | Beschreibung                                             |
|-------------------------|-----------------|----------------------------------------------------------|
| <massstab:></massstab:> | Benutzereingabe | Der Massstabsfaktor kann manuell einge-<br>geben werden. |

# Für <Transf. Typ: 1-Schritt> und <Methode: Bek. WGS84 Pkt> Beschreibung der Felder

| Feld                      | Option       | Beschreibung                                                                                                    |
|---------------------------|--------------|----------------------------------------------------------------------------------------------------|
| <wgs84 punkt:=""></wgs84> | Auswahlliste | Der WGS 1984 Punkt, von dem aus der<br>Massstabsfaktor berechnet wird. Der<br>Massstabsfaktor wird mit Hilfe der Höhe<br>des bekannten WGS 1984 Punktes<br>berechnet. |
| <massstab:></massstab:>   | Ausgabe      | Der berechnete Massstabsfaktor.                                                                                                    |

# Für <Transf. Typ: 1-Schritt> und <Methode: Bek. WGS84 Höhe> Beschreibung der Felder

| Feld                                 | Option          | Beschreibung                                                                                                    |
|--------------------------------------|-----------------|----------------------------------------------------------------------------------------------------|
| <bekannte<br>Höhe:&gt;</bekannte<br> | Benutzereingabe | Die WGS 1984 Höhe eines Punktes kann<br>eingegeben werden. Der Massstabs-<br>faktor wird mit Hilfe dieser Höhe<br>berechnet. |
| <massstab:></massstab:>              | Ausgabe         | Der berechnete Massstabsfaktor.                                                                                              |

# Für < Transf. Typ: 2-Schritt>

## Beschreibung der Felder

| Feld                  | Option                                           | Beschreibung                                                                                                    |
|-----------------------|--------------------------------------------------|----------------------------------------------------------------------------------------------------|
| <methode:></methode:> | Benutzerein-<br>gabe oder<br>Berech. Kombi<br>MS | Die Standardmethode für die Berechnung<br>des <b>Kombi</b> nierten <b>M</b> ass <b>s</b> tabsfaktors, der<br>in der Transformation verwendet wird. |
| Feld                     | Option          | Beschreibung                                                                                                    |
|--------------------------|-----------------|----------------------------------------------------------------------------------------------------|
| <gitter ms:=""></gitter> | Ausgabe         | Verfügbar für <b><methode: b="" berech.="" kombi<=""><br/><b>MS&gt;</b>. Der Gitter Massstabsfaktor wie in<br/><b>BER K SYS Berechne Gitter Massstab</b><br/>berechnet</methode:></b> |
| <höhen ms:=""></höhen>   | Ausgabe         | Verfügbar für <b><methode: b="" berech.="" kombi<=""><br/>MS&gt;. Der Höhen Massstabsfaktor wie in<br/>BER K SYS Berechne Höhen Massstab<br/>berechnet</methode:></b>                 |
| <kombi ms:=""></kombi>   | Benutzereingabe | Verfügbar für <b><methode: b="" benutzerein-<=""><br/><b>gabe&gt;</b>. Der Massstabsfaktor kann<br/>manuell eingegeben werden.</methode:></b>                                         |
|                          | Ausgabe         | Verfügbar für <b><methode: b="" berech.="" kombi<=""><br/><b>MS&gt;</b>. Das Produkt des Gitter Massstabs-<br/>faktors und des Höhen Massstabsfaktors.</methode:></b>                 |

WEITR (F1) fährt mit BER K SYS Schritt 6: Speich Koord System fort.

BER K SYS Schritt 6: Speich Koord System Die Verschiebungen in X und Y Richtung, die Rotation, der Massstabsfaktor der Transformation und die Position des Rotationsursprungs wird angezeigt.

| 12:40<br>BER K SYS | $+ \oplus$ | IR<br>STD I | * 22 ≮<br>^ 14 |       |
|--------------------|------------|-------------|----------------|-------|
| Schritt 6:         | Speic      | h Koord     | System         | ×     |
| Name               | :          | iew coor    | 'd system      | h     |
| Shift dX           | :          | 242         | 995.4060       | ) m   |
| Shift dY           | :          | 762         | 2455.0510      | ) m   |
| Rotation           | :          |             | 0.00000        |       |
| Massstab           | :          | -           | 74.3342        | ppm   |
| Rotn Urspr.        | X:         |             | 0.0000         | ) m   |
| Rotn Urspr.        | Υ:         |             | 0.0000         | ) m   |
|                    |            |             | Q              | 2 a û |
| SPEIC              |            | MSTAB       |                |       |

#### SPEIC (F1)

Speichert das Koordinatensystem in der DB-X, ordnet es dem in **BER K SYS Berechne Koord System Start** gewählten **<WGS84 Pkt Job:>** zu und kehrt ins **TPS1200+ Hauptmenü** zurück.

# MSTAB (F4) oder PPM (F4)

Wechselt die Darstellung in **<Massstab:>** zwischen der Anzeige des Massstabsfaktor und der Anzeige in ppm.

# Nächster Schritt

**SPEIC (F1)** speichert das Koordinatensystem und kehrt ins **TPS1200+ Hauptmenü** zurück.

# 5.2.2 Berechnung des Gitter Massstabsfaktors für 2-Schritt Transformationen

### Zugriff Schritt-für-Schritt

| Schritt | Beschreibung                                                                                                    |
|---------|----------------------------------------------------------------------------------------------------|
| 1.      | Siehe Kapitel "5.1 Zugriff auf die Berechnung eines Koordinatensystems<br>- 1-Punkt Transformation", um <b>BER K SYS Schritt 1: Wähle Transf. Typ</b><br>aufzurufen. |
| 2.      | <transf. 2-schritt="" typ:=""> wählen</transf.>                                                                                                    |
| 3.      | Mit BER K SYS Schritt 5: Berechne Massstab fortfahren                                                                                                    |
| 4.      | <methode: berech.="" kombi="" ms=""> wählen</methode:>                                                                                                    |
| 5.      | GITTR (F2) drücken, um BER K SYS Berechne Gitter Massstab zu öffnen.                                                                                                 |

BER K SYS Berechne Gitter Massstab Beschreibung der Felder

| Feld                          | Option           | Beschreibung                                                                                                    |
|-------------------------------|------------------|----------------------------------------------------------------------------------------------------|
| <methode:></methode:>         | Benutzereingabe  | Der Gitter Massstabsfaktor kann manuell eingegeben werden.                                                                                                    |
|                               | Bek. Lokaler Pkt | Der Gitter Massstabsfaktor wird mit Hilfe<br>der Position eines bekannten lokalen<br>Punktes berechnet.                                                                                                    |
| <lokaler punkt:=""></lokaler> | Auswahlliste     | Verfügbar für <b><methode: b="" bek.="" lokaler<=""><br/><b>Pkt</b>&gt;. Die Punktnummer des im <b><lok.< b=""><br/><b>Pkt Job:&gt;</b> gewählten Punktes, von dem<br/>der Gitter Massstabsfaktor mit Hilfe der in<br/><b>BER K SYS Schritt 2: Wähle Parameter</b><br/>gewählten Projektion berechnet wird.</lok.<></b></methode:></b> |
| <gitter ms:=""></gitter>      | Benutzereingabe  | Verfügbar für <b><methode: b="" benutzerein-<=""><br/>gabe&gt;. Den Gitter Massstabsfaktor<br/>eingeben.</methode:></b>                                                                                                    |
|                               | Ausgabe          | Verfügbar für <b><methode: b="" bek.="" lokaler<=""><br/><b>Pkt&gt;</b>. Der berechnete Gitter Massstabs-<br/>faktor.</methode:></b>                                                                                                    |

# Nächster Schritt WEITR (F1) kehrt zu BER K SYS Schritt 5: Berechne Massstab zurück.

#### Berechnung des Höhen Massstabsfaktors für 2-Schritt 5.2.3 Transformationen

| Zugriff<br>Schritt-für-Schritt | Schritt | Beschreibung                                                                                                    |
|--------------------------------|---------|----------------------------------------------------------------------------------------------------|
|                                | 1.      | Siehe Kapitel "5.1 Zugriff auf die Berechnung eines Koordinatensystems<br>- 1-Punkt Transformation", um <b>BER K SYS Schritt 1: Wähle Transf. Typ</b><br>aufzurufen. |
|                                | 2.      | <transf. 2-schritt="" typ:=""> wählen</transf.>                                                                                                    |
|                                | 3.      | Mit BER K SYS Schritt 5: Berechne Massstab fortfahren                                                                                                    |
|                                | 4.      | <methode: berech.="" kombi="" ms=""> wählen</methode:>                                                                                                    |
|                                | 5.      | HÖHE (F3) drücken, um BER K SYS Berechne Höhen Massstab zu öffnen.                                                                                                   |

BER K SYS Berechne Höhen Massstab

### Beschreibung der Felder

| Feld                                 | Option           | Beschreibung                                                                                                    |
|--------------------------------------|------------------|----------------------------------------------------------------------------------------------------|
| <methode:></methode:>                | Benutzereingabe  | Der Höhen Massstabsfaktor wird manuell eingegeben.                                                                                                    |
|                                      | Bek. Lokaler Pkt | Der Höhen Massstabsfaktor wird mit Hilfe<br>der Höhe eines bekannten lokalen<br>Punktes berechnet.                                                                                                    |
|                                      | Bek. Lokale Höhe | Der Höhen Massstabsfaktor wird mit Hilfe<br>der bekannten Höhe eines lokalen<br>Punktes berechnet.                                                                                                    |
| <lokaler punkt:=""></lokaler>        | Auswahlliste     | Verfügbar für <b><methode: b="" bek.="" lokaler<=""><br/><b>Pkt&gt;</b>. Die Punktnummer des im <b><lok.< b=""><br/><b>Pkt Job:&gt;</b> gewählten Punktes, von dem<br/>der Höhen Massstabsfaktor berechnet<br/>wird.</lok.<></b></methode:></b> |
| <bekannte<br>Höhe:&gt;</bekannte<br> | Benutzereingabe  | Verfügbar für < <b>Methode: Bek. Lokale</b><br>Höhe>. Eine bekannte lokale Höhe.                                                                                                    |
| <höhen ms:=""></höhen>               | Benutzereingabe  | Verfügbar für <b><methode: benutzerein-<br="">gabe&gt;</methode:></b> . Den Höhen Massstabsfaktor<br>eingeben.                                                                                                    |
|                                      | Ausgabe          | Verfügbar für <b><methode: b="" bek.="" lokaler<=""><br/><b>Pkt&gt;</b> und <b><methode: b="" bek.="" lokale<=""><br/><b>Höhe&gt;</b>. Der berechnete Höhen<br/>Massstabsfaktor.</methode:></b></methode:></b>                                  |

### Nächster Schritt

WEITR (F1) kehrt zu BER K SYS Schritt 5: Berechne Massstab zurück.

# 5.3 Berechnung eines Koordinatensystems - Klassische 3D Transformation

| Zugriff                                    | Siehe Kapitel "5.1 Zugriff auf die Berechnung eines Koordinatensystems - 1-Punkt Transformation", um <b>BER K SYS Schritt 1: Wähle Transf. Typ</b> zu öffnen.                                                                   |  |  |
|--------------------------------------------|----------------------------------------------------------------------------------------------------|--|--|
| BER K SYS<br>Schritt 2: Wähle<br>Parameter | Beschreibung der Felder<br>Siehe Kapitel "5.2 Berechnung eines Koordinatensystems - 1-Schritt/2-Schritt<br>Transformation" Abschnitt "BER K SYS Schritt 2: Wähle Parameter" für Informa-<br>tionen über die verfügbaren Felder. |  |  |
|                                            | Nächster Schritt                                                                                                    |  |  |

WEITR (F1) fährt mit BER K SYS Schritt 3: Wähle Passpunkt fort.

BER K SYS Schritt 3: Wähle Passpunkt

| 12:53<br>BER K SYS + SIL I * È ∰<br>Schritt 3: Wähle Passpunkt X |                                                                                                  |
|------------------------------------------------------------------|--------------------------------------------------------------------------------------------------|
| WGS84 Punkt : ₩101�<br>Lokaler Punkt: L101�                      |                                                                                                  |
| Lokale Höhe : Verw WGS84 PktHö∳                                  | WEITR (F1)<br>Bestätigt die Auswahl und fährt mit<br>dem nachfolgenden Dialog fort.<br>MESS (F5) |
| Q2aû<br>WEITR MESS                                               | Misst einen Punkt und speichert ihn<br>im <b><wgs84 job:="" pkt=""></wgs84></b> .                |

### Beschreibung der Felder

| Feld                          | Option                                       | Beschreibung                                                                                            |
|-------------------------------|----------------------------------------------|----------------------------------------------------------------------------------------------------|
| <wgs84 punkt:=""></wgs84>     | Auswahlliste                                 | Die Punktnummer des Passpunktes, der<br>aus dem <b><wgs84 job:="" pkt=""></wgs84></b> gewählt<br>wurde. |
| <lokaler punkt:=""></lokaler> | Auswahlliste                                 | Die Punktnummer des Passpunktes, der aus dem <b><lok. job:="" pkt=""></lok.></b> gewählt wurde.         |
| <lokale höhe:=""></lokale>    | Verw WGS84<br>PktHö oder Verw<br>Lokal PktHö | Die Quelle der Höheninformation, die in<br>der Transformation verwendet wird.                           |

### Nächster Schritt WEITR (F1) fährt mit BER K SYS Schritt 4: Speich KoordSys fort.

 BER K SYS
 Die Verschiebungen in X-, Y- und Z-Richtung werden angezeigt.

 Schritt 4: Speich
 Nächster Schritt

 KoordSys
 Nächster Schritt

 SPEIC (F1) speichert das Koordinatensystem und kehrt ins TPS1200+ Hauptmenü zurück.

# 5.4 Berechnung des erforderlichen Azimuts

|                     | Verfügbar für <methode: pkte="" wgs84="" zwei=""> und <methode: benutzereingabe=""> in BER K SYS Schritt 4: Berechne Rotation.</methode:></methode:>                                                                                                    |                                                                                                    |  |
|---------------------|----------------------------------------------------------------------------------------------------|----------------------------------------------------------------------------------------------------|--|
| Beschreibung        | Ermöglicht die Auswahl von zwei lokalen Punkten aus dem <b><lok. job:="" pkt=""></lok.></b> , der in<br>BER K SYS Berechne Koord System Start ausgewählt wurde, zwischen denen<br>das erforderliche Azimut berechnet wird. Die Rotation der Transformation berechnet<br>sich dann aus der Differenz dieses Azimuts mit dem Azimut zwischen den zwei vom<br><b><wgs84 job:="" pkt=""></wgs84></b> gewählten WGS 1984 Punkten.<br>Das berechnete erforderliche Azimut erscheint in dem <b><erford. azi:=""></erford.></b> Feld für<br><methode: pkte="" wgs84="" zwei=""> bzw. in dem <rotation:> Feld für <methode: benut-<br="">zereingabe&gt; in BER K SYS Schritt 4: Berechne Rotation.</methode:></rotation:></methode:> |                                                                                                    |  |
| Zugriff             | Schritt                                                                                                    | Beschreibung                                                                                                    |  |
| Schritt-für-Schritt | 1.                                                                                                    | Siehe Kapitel "5.1 Zugriff auf die Berechnung eines Koordinatensystems - 1-Punkt Transformation", um <b>BER K SYS Schritt 1: Wähle Transf. Typ</b> aufzurufen. |  |
|                     | 2.                                                                                                    | <transf. 1-schritt="" typ:=""> oder <transf. 2-schritt="" typ:=""> wählen.</transf.></transf.>                                                                 |  |
|                     | 3.                                                                                                    | Mit BER K SYS Schritt 4: Berechne Rotation fortfahren.                                                                                                    |  |
|                     | 4.                                                                                                    | <methode: pkte="" wgs84="" zwei=""> oder <methode: benutzereingabe=""> wählen.</methode:></methode:>                                                           |  |
|                     | 5.                                                                                                    | POLAR (F2) drücken, um BER K SYS Berechne erforderliches Azi zu                                                                                                |  |

| BER K SYS          |
|--------------------|
| Berechne erforder- |
| liches Azi         |

# Beschreibung der Felder

öffnen.

| E . I .I      | Quetter      | Design the second                                                          |
|---------------|--------------|----------------------------------------------------------------------------|
| Feld          | Option       | Beschreibung                                                               |
| <von:></von:> | Auswahlliste | Die Punktnummer des ersten bekannten<br>Punktes für die Azimutberechnung.  |
| <zu:></zu:>   | Auswahlliste | Die Punktnummer des zweitem bekannten<br>Punktes für die Azimutberechnung. |

# Nächster Schritt

WEITR (F1) berechnet das erforderliche Azimut und kehrt zu BER K SYS Schritt 4: Berechne Rotation zurück.

# 6.1 Übersicht

Beschreibung GPS Messung ist ein Applikationsprogramm, das mit der SmartStation verwendet wird. Der Hauptzweck dieses Applikationsprogramms besteht darin, Punkte im GPS Modus messen zu können, ohne das Applikationsprogramm Setup verwenden zu müssen.

### Zugriff Durch die Auswahl von Hauptmenü: Prog\GPS Messung.

Punkteigenschaften Die Eigenschaften von mit GPS Messung gemessenen Punkten sind:

| Тур             | Eigenschaft             | Eigenschaft  |
|-----------------|-------------------------|--------------|
| Klasse          | MESS                    | NAV          |
| Unterklasse     | GPS Phase, nur GPS Code | Nur GPS Code |
| Herkunft        | GPS Messung             | GPS Messung  |
| Instrumententyp | GPS                     | GPS          |

| GPS MESSNG<br>GPS Messung Start | 18:16<br>GPS-MESS<br>GPS Messung<br>Mess Job | - 🕲 IR<br>Start | I ₽ <sup>∦</sup><br>measure |                                     |                                                                                    |
|---------------------------------|----------------------------------------------|-----------------|-----------------------------|-------------------------------------|------------------------------------------------------------------------------------|
|                                 | Koord System<br>Codeliste                    | :               | <kein<br>measure</kein<br>  | (e)><br>job>                        | WEITR (F1)<br>Übernimmt die Änderungen und<br>öffnet den nachfolgenden Dialog. Die |
|                                 | Konfig.satz<br>Antenne                       | : T<br>: Atx1   | CRP Smar<br>230 Smar        | <mark>tStn∳</mark><br>tStn <u>∳</u> | gewählten Einstellungen werden aktiviert.<br>KSYS (F6)                             |
|                                 | WEITR                                        |                 |                             | 0(2 a t)<br>KSYS                    | Um ein anderes Koordinatensystem auszuwählen.                                      |

| Feld                       | Option       | Beschreibung                                                                                                    |
|----------------------------|--------------|----------------------------------------------------------------------------------------------------|
| <mess job:=""></mess>      | Auswahlliste | Der aktive Job. Alle Jobs von <b>Hauptmenü:</b><br>Manage\Jobs können ausgewählt werden.                                                                                             |
| <koord system:=""></koord> | Ausgabe      | Das Koordinatensystem, das dem ausge-<br>wählten <b><mess job:=""></mess></b> zugeordnet ist.                                                                                        |
| <codeliste:></codeliste:>  | Auswahlliste | Im ausgewählten <b><mess job:=""></mess></b> sind noch<br>keine Codes gespeichert.<br>Alle Codelisten von <b>Hauptmenü:</b><br><b>Manage\Codelisten</b> können ausgewählt<br>werden. |

| Feld                          | Option       | Beschreibung                                                                                                    |
|-------------------------------|--------------|----------------------------------------------------------------------------------------------------|
|                               | Ausgabe      | Im ausgewählten <b><mess job:=""></mess></b> sind bereits<br>Codes gespeichert. Falls die Codes aus einer<br>System RAM Codeliste kopiert wurden, wird<br>der Name der Codeliste angezeigt. Wenn<br>Codes nicht von einer System RAM Codeliste<br>kopiert sondern manuell eingegeben wurden,<br>wird der Name des aktiven Jobs angezeigt. |
| <konfig.satz:></konfig.satz:> | Auswahlliste | Der aktive Konfigurationssatz. Alle Konfigura-<br>tionssätze von Hauptmenü: Manage\Konfi-<br>gurationssätze können ausgewählt werden.                                                                                                    |
| <antenne:></antenne:>         | Auswahlliste | Das Öffnen der Auswahlliste ruft <b>MANAGE</b><br>Antennen auf.<br>Die Standardantenne ist die SmartAntenna.                                                                                                    |

WEITR (F1) übernimmt die Änderungen und öffnet GPS MESSNG GPS Messung.

# Übersicht

•

Wichtige Eigenschaften dieses Dialogs:

- Nach dem Öffnen dieses Dialogs schaltet die SmartStation in den GPS Modus.
  - Die Displaymaske für diesen Dialog kann nicht konfiguriert werden.
- Die SmartAntenna wird automatisch nach dem Aufruf dieses Dialogs eingeschaltet.
- Einige der Icons wechseln von TPS spezifischen zu GPS spezifischen Icons.
- Die GPS Echtzeit Funkverbindung wird automatisch aktiviert, falls konfiguriert.
- Die Art der Messung/Speicherung ist von den Konfigurationseinstellungen abhängig.

### Diagramm

MESSE

| 17:14<br>GPS-MES | <u>s</u> - | ⊢ % | .L1=8 ┺ ¥<br>L2=8 ⊈& |       |   |
|------------------|------------|-----|----------------------|-------|---|
| GPS Mes          | sung       |     |                      |       | X |
| Messen           | Code       | Map |                      |       |   |
| Punkt-N          | r.         | :   |                      | 0001  |   |
| Instr.           | Höhe       | :   |                      | 1.555 | m |
| 3D KQ            |            | :   |                      | 0.011 | m |

Siehe Abschnitt "Beschreibung der Soft-Q2a 
keys" für Einzelheiten über die Softkeys SEITE und deren Funktionalität.

### Beschreibung der Softkeys

| Taste      | Beschreibung                                                                                                    |
|------------|----------------------------------------------------------------------------------------------------|
| MESSE (F1) | Startet die Aufzeichnung von statischen Messungen. Das Icon für den Positionsmodus wechselt zum statischen Icon. <b>(F1)</b> wechselt zu <b>STOP</b> . |

### GPS MESSNG GPS Messung, Seite Messen

| Taste                                      | Beschreibung                                                                                                    |
|--------------------------------------------|----------------------------------------------------------------------------------------------------|
| STOP (F1)                                  | Beendet die Aufzeichnung von statischen Messungen, wenn<br>ausreichend Daten gesammelt sind. Für <b><auto ja="" stop:=""></auto></b> in<br><b>KONFIG Punktmessung Einstellungen</b> endet die Aufzeich-<br>nung von statischen Messungen automatisch, sobald die<br>Stopkriterien erfüllt sind. Das Icon für den Positionsmodus<br>wechselt zum bewegten Icon. <b>(F1)</b> wechselt zu <b>SPEIC</b> .                                                                                  |
| SPEIC (F1)                                 | Speichert den gemessenen Punkt. Für <b><auto ja="" speich:=""></auto></b><br>in <b>KONFIG Punktmessung Einstellungen</b> wird der gemes-<br>sene Punkt automatisch gespeichert. <b>(F1)</b> wechselt zu<br><b>MESSE</b> . Ein Punkt mit derselben Punktnummer kann bereits<br>im Job gespeichert sein. Wenn die Codes und/oder die Attri-<br>butwerte des neuen und des existierenden Punktes nicht<br>übereinstimmen, öffnet sich ein Dialog, in dem sie korrigiert<br>werden können. |
| SHIFT MITTL (F2)                           | Zeigt die Residuen für die gemittelte Position. Verfügbar für<br><b>Mittelmodus: Mittel&gt;</b> und wenn mehr als ein gemessenes<br>Koordinatentripel für denselben Punkt aufgezeichnet wurde.                                                                                                    |
| SHIFT ABS (F2)                             | Zeigt die absolute Differenz zwischen den Messungen.<br>Verfügbar für <b><mittelmodus: absolute="" diff.=""></mittelmodus:></b> und wenn<br>mehr als ein gemessenes Koordinatentripel für denselben<br>Punkt aufgezeichnet wurde.                                                                                                    |
| SHIFT VERB (F3)<br>und<br>SHIFT TRENN (F3) | Wählt die Nummer der Referenzstation, die im aktiven Konfi-<br>gurationssatz gespeichert ist, und beendet die Verbindung,<br>sobald die Messung abgeschlossen ist. Verfügbar für GPS<br>Echtzeit Geräte vom Typ Mobiltelefon oder Modem.<br>Verfügbar für <b><auto nein="" verbind.:=""></auto></b> in <b>KONFIG GSM</b><br><b>Verbindung</b> .                                                                                                    |
| SHIFT INIT (F4)                            | Wählt eine Initialisierungsmethode und erzwingt eine neue<br>Initialisierung. Verfügbar für Konfigurationssätze, die<br>Phasenlösungen erlauben.                                                                                                    |
| SHIFT INDIV (F5)<br>und<br>SHIFT LFD (F5)  | Wechselt zwischen der Eingabe einer individuellen Punkt-<br>nummer, die sich von der definierten Nummernmaske unter-<br>scheidet, und der laufenden Punktnummer entsprechend der<br>Nummernmaske.                                                                                                    |

| Feld                         | Option               | Beschreibung                                                                                                    |
|------------------------------|----------------------|----------------------------------------------------------------------------------------------------|
| <punkt-nr.:></punkt-nr.:>    | Benutzerein-<br>gabe | Die Punktnummer für manuell gemessene<br>Punkte. Es wird die konfigurierte Punktnum-<br>mernmaske verwendet. Die Nummer kann<br>geändert werden.                                                          |
|                              |                      | Um eine neue Reihe von Punktnummern zu<br>beginnen, wird die Punktnummer über-<br>schrieben.                                                                                                    |
|                              |                      | Für eine individuelle Punktnummer, die unab-<br>hängig von der Nummernmaske ist, SHIFT<br>INDIV (F5) drücken. SHIFT LFD (F5) wech-<br>selt zurück zu der nächsten Nummer von der<br>aktiven Nummernmaske. |
| <instr. höhe:=""></instr.>   | Benutzerein-<br>gabe | Aktuelle Instrumentenhöhe. Der Offset der<br>SmartAntenna wird automatisch berücksich-<br>tigt, aber nicht angezeigt.                                                                                     |
| <3D KQ:>                     | Ausgabe              | Die aktuelle 3D Koordinatenqualität der<br>berechneten Position.                                                                                                    |
| <zeit auf="" pkt:=""></zeit> | Ausgabe              | Die Zeit, die seit dem Start der Punktmessung vergangen ist.                                                                                                    |
| <rtk position:=""></rtk>     | Ausgabe              | Die Anzahl der GPS Echtzeitpositionen, die während der Messung eines Punktes berechnet wurden.                                                                                                    |

# Beschreibung der Felder

# Nächster Schritt

SEITE (F6) wechselt zur Seite Code.

| GPS MESSNG<br>GPS Messung,<br>Seite Code | Die Einstellung für <b><themat. codes:=""></themat.></b> in <b>KONFIG Code Einstellungen</b> bestimm<br>die Verfügbarkeit der Felder und Softkeys. |  |
|------------------------------------------|----------------------------------------------------------------------------------------------------|--|
|                                          | Nächster Schritt<br>SEITE (F6) wechselt auf die Seite Map.                                                                                         |  |
| GPS MESSNG<br>GPS Messung,               | Auf der Seite <b>Map</b> werden die Daten grafisch dargestellt.                                                                                    |  |
| Seite Map                                | Nächster Schritt<br>SEITE (F6) wechselt zur ersten Seite dieses Dialogs.                                                                           |  |

# 6.2 Management von Antennen

# 6.2.1 Übersicht

# Beschreibung

- Leica Geosystems Antennen sind als Standard vordefiniert und können aus einer Liste gewählt werden.
  - Es können zusätzliche Antennen definiert werden.
  - Standardantennen enthalten ein elevationsabhängiges Korrekturmodell.
  - Zusätzliche Antennen mit einem elevationsabhängigen Korrekturmodell können mit LGO erstellt und auf den Empfänger übertragen werden.

# 6.2.2 Erstellen einer neuen Antenne/Editieren einer Antenne

### Zugriff Schritt-für-Schritt

| Schritt | Beschreibung                                                                                                    |
|---------|----------------------------------------------------------------------------------------------------|
| 1.      | Siehe Kapitel "6.1 Übersicht", um MANAGE Antennen aufzurufen.                                                                                                    |
| 2.      | In <b>MANAGE Antennen</b> eine Antenne markieren. Beim Erstellen einer<br>neuen Antenne die Antenne markieren, deren Offsetwerte ähnlich denen<br>der neuen Antenne sind. |
| 3.      | NEU (F2)/EDIT (F3) drücken, um MANAGE Neue Antenne/MANAGE<br>Edit Antenne aufzurufen.                                                                                     |

(P

MANAGE

XX Antenne.

Seite Allgem.

Das Editieren von Antennen ist ähnlich dem Erstellen einer neuen Antenne. Alle Felder können geändert werden mit Ausnahme der Felder von Leica Standardantennen. Der Einfachheit halber werden die Dialoge **MANAGE XX Antenne** genannt.

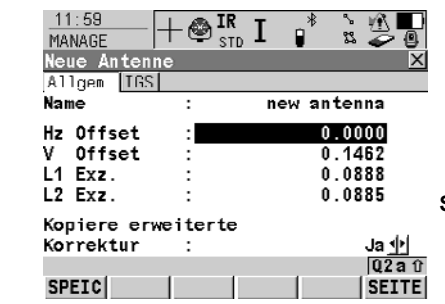

SPEIC (F1) Speichert die neue Antenne und kehrt zu MANAGE Antennen zurück.

### Beschreibung der Felder

| Feld                                                 | Option               | Beschreibung                                                                                                    |
|------------------------------------------------------|----------------------|----------------------------------------------------------------------------------------------------|
| <name:></name:>                                      | Benutzerein-<br>gabe | Ein eindeutiger Name für die neue Antenne.                                                                                                    |
| <hz offset:=""></hz>                                 | Benutzerein-<br>gabe | Horizontaler Offset des Referenzpunktes für<br>die Messung der Antennenhöhe.                                                                    |
| <v offset:=""></v>                                   | Benutzerein-<br>gabe | Vertikaler Offset des Referenzpunktes für die Messung der Antennenhöhe.                                                                         |
| <l1 exz.:=""></l1>                                   | Benutzerein-<br>gabe | Offset des L1 Phasenzentrums.                                                                                                    |
| <l2 exz.:=""></l2>                                   | Benutzerein-<br>gabe | Offset des L2 Phasenzentrums.                                                                                                    |
| <kopiere erwei-<br="">terte Korrektur:&gt;</kopiere> | Ja oder Nein         | Zusätzliche Korrekturen können von der<br>Antenne, die beim Aufruf von <b>MANAGE</b><br><b>Neue Antenne</b> markiert war, übernommen<br>werden. |

# Nächster Schritt

SEITE (F6) wechselt zur Seite IGS.

### MANAGE Neue Antenne, Seite IGS

Die Kombination der auf dieser Seite eingegebenen Werte liefert eine eindeutige, standardisierte Identifikation der verwendeten Antenne.

### Beschreibung der Felder

| Feld                                                                                                    | Option          | Beschreibung                                                                                  |
|----------------------------------------------------------------------------------------------------|-----------------|-----------------------------------------------------------------------------------------------|
| <igs name:=""></igs>                                                                                                    | Benutzereingabe | Der Internationale <b>G</b> PS <b>S</b> ervice Name der Antenne.                              |
| <serien-nr.:< th=""><th>Benutzereingabe</th><th>Die Seriennummer der Antenne.</th></serien-nr.:<>                                                              | Benutzereingabe | Die Seriennummer der Antenne.                                                                 |
| <setup nr.:<="" th=""><th>Benutzereingabe</th><th>Die Setup Nummer der Antenne. Dies ist<br/>die Versionsnummer der aktuellen Kali-<br/>brierung.</th></setup> | Benutzereingabe | Die Setup Nummer der Antenne. Dies ist<br>die Versionsnummer der aktuellen Kali-<br>brierung. |

### Nächster Schritt

SPEIC (F1) speichert die Antenne und kehrt zu MANAGE Antennen zurück.

# 7.1 Übersicht

### Beschreibung

Das Applikationsprogramm TPS Kanalmessstab ermöglicht die Messung von unzugänglichen Punkten. Unzugängliche Punkte sind Punkte, die nicht direkt angezielt werden können.

- Ein unzugänglicher Punkt kann aus den Messungen zu Reflektoren, die auf einem Kanalmessstab montiert sind, den bekannten Reflektorabständen und der bekannten Länge des Kanalmessstabs berechnet werden. Der Kanalmessstab kann bei der Messung in jeder beliebigen Lage gehalten werden.
- Die Messungen f
  ür den unzug
  änglichen Punkt werden so berechnet, als ob der unzug
  ängliche Punkt direkt angezielt worden w
  äre. Diese berechneten Messungen werden im aktiven Job gespeichert werden.
- Am Kanalmessstab können zwei oder drei Reflektoren angebracht sein. Siehe Kapitel "7.2 Konfiguration von Kanalmessstab" für Informationen über die Konfiguration des Kanalmessstabs.
- Wenn drei Reflektoren verwendet werden, wird ein Mittelwert berechnet.

### Kanalmessstab

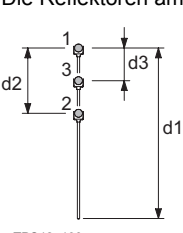

Die Reflektoren am Kanalmessstab werden auch als Hilfspunkte bezeichnet.

| 1 | Reflektor 1 |  |
|---|-------------|--|
|---|-------------|--|

- 2 Reflektor 2
- 3 Reflektor 3
- d1 Stablänge

d2 Abstand zwischen Reflektor 1 und Reflektor 2 d3 Abstand zwischen Reflektor 1 und Reflektor 3

TPS12\_130

Kanalmessstab Aufgabenstellungen Das Applikationsprogramm Kanalmessstab kann für folgende Aufgabenstellungen verwendet werden:

- Das Applikationsprogramm Kanalmessstab kann verwendet werden, um genaue dreidimensionale Koordinaten f
  ür einen Punkt zu erhalten, der nicht direkt angezielt werden kann.
- Bestimmung der Lage und Höhe einer Rinne oder von Kabeln in einem Schacht, ohne mit dem Messband zusätzliche Höhen- bzw. Exzentrizitätsmasse vom Schachtrand aus messen zu müssen;
- Bestimmung von innenliegenden vom Instrument nicht direkt sichtbare Hausecken f
  ür eine Detailvermessung, ohne zus
  ätzliche Masse oder Winkel mit dem Messband messen oder auch sch
  ätzen zu m
  üssen;
- Messungen hinter Überhängen, Pfeilern und Säulen z.B. für Bestimmungen von Erdmassen bei Tiefbauten oder in Bergwerken;
- Messungen in Rohrleitungen oder anderen Messungen aus nächster Nähe;
- Detailvermessung in der Architektur für Umbilden oder Kulturschutz oder Restaurationen

 Immer, wenn die Messungen durch viele Stationsumstellungen erschwert werden und mit dem Kanalmessstab weniger Stationsumstellungen nötig werden.

TPS Kanalmessstab Applikationsprogramm erzeugt kein Protokoll.

(P

# 7.2 Konfiguration von Kanalmessstab

### Zugriff Schritt-für-Schritt

| Schritt | Beschreibung                                                                                               |
|---------|----------------------------------------------------------------------------------------------------|
| 1.      | <b>PROG</b> . Die <b>PROG</b> Taste öffnet <b>TPS1200+ Programme</b> , das Menü der Applikationsprogramme. |
| 2.      | Kanalmessstab wählen und WEITR (F1) drücken.                                                               |
| 3.      | KONF (F2) drücken, um KANALMSTAB Konfiguration zu öffnen.                                                  |
|         |                                                                                                    |

### KANALMSTAB Konfiguration

| $\frac{18:17}{\text{KANALMSTB}}$ + $\bigotimes_{\text{STD}}^{\text{IR}}$ | I 🖡 🖹 🖉 🖥 |
|--------------------------------------------------------------------------|-----------|
| Konfiguration                                                            | X         |
| Displaymaske :                                                           | Survey 🕩  |
| Mess Toleranz :                                                          | 0.020 m   |
| Hilfspkte löschen:                                                       | Ja 🔶      |
| Anz. Reflektoren :                                                       | 3 🕩       |
| Auto Position :                                                          | Nein 🕩    |
| Stablänge :                                                              | 1.000 m   |
| Dist R1-R2 :                                                             | 0.350 =   |
| Dist R1-R3 :                                                             | 0.200 m   |
|                                                                          | Q2 a û    |
| WEITR DMASK                                                              |           |

# WEITR (F1)

Übernimmt die Änderungen und kehrt zu dem Dialog zurück, von dem dieser Dialog ausgewählt wurde.

# DMASK(F3)

Um die gegenwärtig ausgewählte Displaymaske zu definieren. Öffnet **KONFIG Definiere Displaymaske** n. Verfügbar, wenn **<Displaymaske:>** markiert ist.

## SHIFT INFO (F6)

Zeigt den Programmnamen, die Versionsnummer, das Versionsdatum, das Copyright und die Artikelnummer an.

| Feld                             | Option          | Beschreibung                                                                                                    |
|----------------------------------|-----------------|----------------------------------------------------------------------------------------------------|
| <displaymaske:></displaymaske:>  | Auswahlliste    | Die benutzerdefinierte Displaymaske wird<br>in <b>KANALMSTAB Refl. n</b> angezeigt.<br>Sämtliche Displaymasken des aktiven<br>Konfigurationssatzes, die in <b>KONFIG</b><br><b>Display Einstellungen</b> definiert sind,<br>können ausgewählt werden. |
| <mess<br>Toleranz:&gt;</mess<br> | Benutzereingabe | Grenzwert für den Unterschied zwischen<br>eingegebenem und gemessenem Reflek-<br>torabstand.<br>Werden drei Reflektoren verwendet, ist<br>dies der Grenzwert für die maximale<br>Abweichung der drei Messungen.                                       |

| Feld                                      | Option          | Beschreibung                                                                                                    |  |  |
|-------------------------------------------|-----------------|----------------------------------------------------------------------------------------------------|--|--|
| <hilfspkte<br>löschen:&gt;</hilfspkte<br> | Ja oder Nein    | Die Hilfspunkte werden gelöscht, wenn der unzugängliche Punkt gelöscht wird.                                                                                                    |  |  |
|                                           |                 | Die Hilfspunkte sind Reflektor 1, Reflektor 2 und Reflektor 3 des Kanalmessstabs.                                                                                                    |  |  |
|                                           |                 | Die Hilfspunkte Nummernmaske wird für<br>die Hilfspunkte verwendet. Die Mess<br>Punkte Nummernmaske wird für den<br>berechneten unzulänglichen Punkt<br>verwendet.                      |  |  |
| <anz.<br>Reflektoren:&gt;</anz.<br>       | 2 oder 3        | Zwei oder drei Reflektoren werden am<br>Stab verwendet.                                                                                                    |  |  |
| <auto position:=""></auto>                | Ja oder Nein    | Verfügbar für <b>&lt; Anz. Reflektoren: 3&gt;</b> . Der dritte Reflektor wird automatisch hinzuge-<br>fügt.                                                                             |  |  |
| <stablänge:></stablänge:>                 | Benutzereingabe | Länge des Kanalmessstabs.                                                                                                    |  |  |
| <dist r1-r2:=""></dist>                   | Benutzereingabe | Abstand zwischen den Zentren der Reflektoren 1 und 2.                                                                                                    |  |  |
| <dist r1-r3:=""></dist>                   | Benutzereingabe | Verfügbar für <b><anz. 3="" reflektoren:=""></anz.></b> .<br>Abstand zwischen den Zentren der<br>Reflektoren 1 und 3. Reflektor 3 befindet<br>sich zwischen Reflektor 1 und Reflektor 2 |  |  |

WEITR (F1) kehrt zu dem Dialog zurück, von dem dieser Dialog ausgewählt wurde.

# 7.3 Messen von unzugänglichen Punkten

# Diagramm

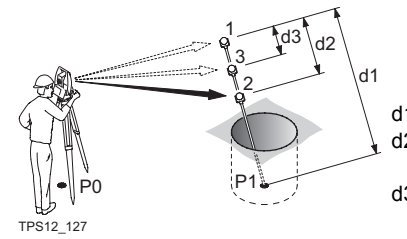

- d1 Stablänge
- d2 Abstand zwischen Reflektor 1 und Reflektor 2

d3 Abstand zwischen Reflektor 1 und Reflektor 3

### Messen von unzugänglichen Punkten Schrittfür-Schritt

| Schritt | Beschreibung                                                                                                    |
|---------|----------------------------------------------------------------------------------------------------|
| 1.      | PROG drücken.                                                                                                    |
| 2.      | Den Eintrag Kanalmessstab markieren.                                                                                                    |
| 3.      | WEITR (F1) drücken, um KANALMSTAB Start Kanalmessstab zu öffnen.                                                                                                    |
| 4.      | KONF (F2) drücken, um KANALMSTAB Konfiguration zu öffnen.                                                                                                    |
| 5.      | <anz. 3="" reflektoren:=""> wählen.</anz.>                                                                                                    |
|         | Eingabe der Werte für <b><stablänge:></stablänge:></b> , <b><dist r1-r2:=""></dist></b> , <b><dist r1-r3:=""></dist></b> .                                                                                                    |
| 6.      | WEITR (F1) drücken, um KANALMSTAB Start Kanalmessstab zu öffnen.                                                                                                    |
| 7.      | KANALMSTAB Start Kanalmessstab.                                                                                                    |
|         | WEITR (F1) öffnet KANALMSTAB Refl. 1 messen                                                                                                    |
| 8.      | KANALMSTAB Refl. 1 messen, Seite Unzug.Pkt                                                                                                    |
|         | KANALMSTB     Image: Store in the store in the store in t |
|         | Hz : 200.0003 g<br>V : 100.0023 g                                                                                                    |
|         | Schrägdistanz:         50.010 m           Höhen Diff         1.298 m           Stablänge         1.000 m           Q2a ①           ALL         DIST           REC         SEITE                                                                                                    |
|         | <b>HilfsPkt Nr:&gt;</b> Die Punktnummer des Hilfspunktes, dies ist der Reflektor<br>am Kanalmessstab. Es wird die Hilfspunkte Punktnummernmaske<br>verwendet.                                                                                                    |
|         | Horizontal- und Vertikalwinkel, die Schrägdistanz und die Höhendifferenz zum Reflektor 1, dem Hilfspunkt, werden angezeigt.                                                                                                    |
|         | <b>Stablänge:</b> > Die Stablänge kann verändert werden, bevor die Ergeb-<br>nisse des unzulänglichen Punktes angezeigt werden. Die Stablänge<br>berücksichtigt immer die Distanzen zwischen R1-R2 (bei 2 Prismen) und<br>R1-R3 (bei 3 Prismen).                                                                                                    |

| Schritt | Beschreibung                                                                                                    |  |  |  |  |
|---------|----------------------------------------------------------------------------------------------------|--|--|--|--|
|         | SEITE (F6) wechselt auf die Seite Map.                                                                                                    |  |  |  |  |
| (and    | Für eine individuelle Punktnummer, die unabhängig von der Nummern-<br>maske ist, SHIFT INDIV (F5) drücken. SHIFT LFD (F5) wechselt zurück<br>zu der nächsten Nummer von der aktiven Nummernmaske.                     |  |  |  |  |
| 9.      | ALL (F1) misst Reflektor 1 und öffnet KANALMSTAB Refl. 2 messen.                                                                                                    |  |  |  |  |
| 10.     | Schritt 9. für Reflektor 2 und für Reflektor 3 wiederholen.<br>Nachdem der letzte Reflektor des Kanalmessstabs gemessen wurde,<br>wird <b>KANALMSTAB Unzug. Punkt - Ergebnis</b> , Seite <b>Ergebnis</b><br>geöffnet. |  |  |  |  |
| 11.     | KANALMSTAB Unzug. Punkt - Ergebnis, Seite Ergebnis                                                                                                    |  |  |  |  |
|         | <punkt-nr.> Der Name des unzugänglichen Punktes. Es wird die konfi-<br/>gurierte Punktnummernmaske verwendet.</punkt-nr.>                                                                                             |  |  |  |  |
|         | Hz:>, <v:> und <schräg dist:=""> Der berechnete Horizontal- und Verti-<br/>kalwinkel und die Schrägdistanz zum berechneten unzugänglichen<br/>Punkt wird für nicht verfügbare Informationen angezeigt.</schräg></v:>  |  |  |  |  |
|         | <höhen diff:=""> Die berechnete Höhendifferenz zwischen Instrument und<br/>dem unzugänglichen Punkt wird für nicht verfügbare Informationen<br/>angezeigt.</höhen>                                                    |  |  |  |  |
|         | <ost:>, <nord:> und <orthom. höhe:=""> Die berechneten Koordinaten des berechneten unzugänglichen Punktes wird für nicht verfügbare Informationen angezeigt.</orthom.></nord:></ost:>                                 |  |  |  |  |
| (and    | WEITR (F5) speichert den unzugänglichen Punkt und öffnet KANALM-<br>STAB Refl. 1 messen.                                                                                                    |  |  |  |  |
| (and    | Für eine individuelle Punktnummer, die unabhängig von der Nummern-<br>maske ist, SHIFT INDIV (F5) drücken. SHIFT LFD (F5) wechselt zurück<br>zu der nächsten Nummer von der aktiven Nummernmaske.                     |  |  |  |  |
| 12.     | SEITE (F6) wechselt auf die Seite Code.                                                                                                    |  |  |  |  |
| 13.     | KANALMSTAB Unzug. Punkt - Ergebnis, Seite Code                                                                                                    |  |  |  |  |
|         | <punkt code:=""> Der thematische Code. Alle Codes der Job-Codeliste können ausgewählt werden.</punkt>                                                                                                    |  |  |  |  |
|         | <attribute n:=""> Die Attribute für den thematischen Code. Die Art der Felder hängen von deren Definition in der Codeliste ab.</attribute>                                                                            |  |  |  |  |
|         | Einen Code eingeben, falls benötigt.                                                                                                    |  |  |  |  |
| 14.     | SEITE (F6) wechselt auf die Seite Plot.                                                                                                    |  |  |  |  |
| 15.     | KANALMSTAB Unzug. Punkt - Ergebnis, Seite Plot                                                                                                    |  |  |  |  |
|         | Gemessene Distanzen werden durch durchgezogene Pfeile angezeigt.                                                                                                    |  |  |  |  |
| 16.     | SPEIC (F1) speichert den unzugänglichen Punkt.                                                                                                    |  |  |  |  |

| Testen oder prüfen  |
|---------------------|
| von unzugängli-     |
| chen Punkten        |
| Schritt-für-Schritt |

| Schritt | Beschreibung                                                                                                    |
|---------|----------------------------------------------------------------------------------------------------|
| 1.      | Das Instrument in einem offenen Gebiet stationieren und orientieren.                                                                                                    |
| 2.      | Die Schritte 1. bis 5. von Abschnitt "Messen von unzugänglichen Punkten Schritt-für-Schritt" wiederholen.                                                                                           |
| 3.      | Den Kanalmessstab konfigurieren.                                                                                                    |
| 4.      | Die Spitze des Kanalmessstabs auf dem unzugänglichen Punkt so auf<br>dem Bodenpunkt positionieren, dass er vom Instrumentenstandpunkt aus<br>direkt sichtbar ist.                                   |
| 5.      | Die Schritte 6. bis 16. von Abschnitt "Messen von unzugänglichen<br>Punkten Schritt-für-Schritt" wiederholen. Gehen Sie sicher, dass sich der<br>Kanalmessstab zwischen den Messungen nicht bewegt. |
| 6.      | PROG öffnet TPS1200+ Programme.                                                                                                    |
| 7.      | TPS1200+ Programme.                                                                                                    |
|         | Absteckung wählen, um ABSTECKUNG Absteckung Start zu öffnen                                                                                                    |
|         | Gehen Sie sicher, dass <auto 3d="" position:=""> in ABSTECKUNG Konfi-<br/>guration, Seite Allgemein gewählt ist.</auto>                                                                             |
| 8.      | ABSTECKUNG Absteckung Start.                                                                                                    |
|         | WEITR (F1) öffnet ABSTECKUNG XX Absteckung, Seite Abstck                                                                                                    |
| 9.      | ABSTECKUNG XX Absteckung, Seite Abstck.                                                                                                    |
|         | Unzugänglichen Punkt auswählen.                                                                                                    |
|         | Motorisierte Instrumente richten sich auf den unzugänglichen Punkt aus.                                                                                                    |

# 8 Schnurgerüst

# 8.1 Übersicht

| Beschreibung                      | Mit dem Applikationsprogramm Schnurgerüst können Punkte relativ zu einer<br>Bezugslinie oder einem Bezugsbogen abgesteckt oder aufgemessen werden.                                                                                                    |                                                                                                    |  |  |
|-----------------------------------|----------------------------------------------------------------------------------------------------|----------------------------------------------------------------------------------------------------|--|--|
| Aufgabenstel-<br>lungen           | <ul> <li>Das Applikationsprogramm Schnurgerüst kann für folgende Aufgaben verwendet werden:</li> <li>Messungen zu einer/m Linie/Bogen, wenn die Position eines Zielpunktes von seiner Position relativ zur definierten Bezugslinie/zum definierten Bezugsbogen berechnet werden kann</li> </ul>                                     |                                                                                                    |  |  |
|                                   | <ul> <li>Abstecken zu einer/m Linie/Bogen, wenn der Zielpunkt bekannt ist und Parameter zum Platzieren des Punktes relativ zur Bezugslinie/zum Bezugsbogen gegeben sind.</li> <li>Gitterabsteckung in Bezug auf eine Linie/einen Bogen, wobei ein Gitter relativ zur Bezugslinie/zum Bezugsbogen abgesteckt werden kann.</li> </ul> |                                                                                                    |  |  |
| Punkttypen                        | Höhen und Positionen werden immer verwendet. Die Punkte müssen vollständige Koordinatentripels haben (3D Punkte).                                                                                                    |                                                                                                    |  |  |
| Begriffe                          | Bezugspunkt                                                                                                    | Der Begriff "Bezugspunkt" wird in diesem Kapitel für den<br>Punkt verwendet, von dem aus der Offset von der Bezugslin<br>oder dem Bezugsbogen zum Zielpunkt gemessen wird. Sieh<br>Abschnitt "Definition einer Bezugslinie" und die Diagramme<br>für weitere Erklärungen |  |  |
|                                   | Zielpunkt:                                                                                                    | <ul> <li>Der Modellpunkt.</li> <li>Bei Messungen zu einer Bezugslinie, ist dies der Punkt,<br/>mit den Koordinaten der aktuellen Position und der<br/>geplanten oder berechneten Höhe.</li> </ul>                                                                        |  |  |
|                                   | Gemessener Punkt                                                                                                    | <ul> <li>Für die Absteckung oder Gitterabsteckung relativ zur<br/>Bezugslinie ist dies der Absteckpunkt.</li> <li>Die aktuelle Position.</li> </ul>                                                                                                    |  |  |
| Definition einer<br>Bezugslinie   | <ul> <li>Eine Bezugslinie kann auf folgende Arten definiert werden:</li> <li>Zwei bekannte Punkte</li> <li>Ein bekannter Punkt, ein Azimut, eine Distanz, eine Gradiente</li> <li>Ein bekannter Punkt, ein Azimut, eine Distanz und ein Höhenunterschied</li> </ul>                                                                 |                                                                                                    |  |  |
| Definition eines<br>Bezugsbogens  | <ul><li>Ein Bezugsbogen kann auf folgende Arten definiert werden:</li><li>Zwei bekannte Punkte und ein Radius</li><li>Drei bekannte Punkte</li></ul>                                                                                                    |                                                                                                    |  |  |
| Definieren einer<br>Stationierung | Die Stationierung des Startpunktes der Bezugslinie/des Bezugsbogens kann defi-<br>niert werden.                                                                                                    |                                                                                                    |  |  |
| (B)                               | <azi:> wird im gesamten Kapitel verwendet. Dies kann ebenso <richtung:> bedeuten.</richtung:></azi:>                                                                                                    |                                                                                                    |  |  |

# 8.2 Konfiguration von Schnurgerüst

### Zugriff Schritt-für-Schritt

| Schritt | Beschreibung                                                                                               |
|---------|----------------------------------------------------------------------------------------------------|
| 1.      | <b>PROG</b> . Die <b>PROG</b> Taste öffnet <b>TPS1200+ Programme</b> , das Menü der Applikationsprogramme. |
| 2.      | Schnurgerüst wählen und WEITR (F1) drücken.                                                                |
| 3.      | KONF (F2) drücken, um SCHNURGER Konfiguration zu öffnen.                                                   |

### Die Seite Allgem.

 Dieser Dialog besteht aus vier Seiten. Die auf den Seiten Allgem. und Checks verfügbaren Felder sind sehr ähnlich zu denen in ABSTECKUNG Konfiguration. Siehe Kapitel "1.2 Konfiguration eines Messprotokolls" für Informationen über die Felder auf diesen Seiten. Die Erläuterungen für die Softkeys sind wie angezeigt gültig.

| 17:11<br>SCHNURGER                             | IR<br>STD | I      | *    | °- 22      |                   |
|------------------------------------------------|-----------|--------|------|------------|-------------------|
| Allgem Checks                                  | Höhen     | Prtk1  |      |            |                   |
| Orientieren                                    | : Z       | u Lin  | ie/I | Bog        | en 🕩              |
| Absteckmodus                                   | :         | 0r     | thog | gon        | a 1 🔶             |
| Anzcigo                                        | :         | Pfcil( | c&Gi | raf        | ik∳               |
| Displaymaske<br>Mit Stationen<br>Auto Position | :         |        | Me   | esis<br>Ne | en∳<br>in∳<br>3D∳ |
| WEITR                                          | MASK      |        |      |            | Q2at<br>SEITE     |

### WEITR (F1)

Übernimmt die Änderungen und kehrt zu dem Dialog zurück, von dem dieser Dialog ausgewählt wurde.

### DMASK (F3)

Um die angezeigte Displaymaske zu editieren. Verfügbar, wenn <Displaymaske:> auf der Seite Allgem. markiert ist.

### SHIFT INFO (F5)

Zeigt zusätzliche Informationen über den Namen des Applikationsprogramms, die Versionsnummer, das Versionsdatum, das Copyright und die Artikelnummer an.

| Feld                          | Option           | Beschreibung                                                                                                    |
|-------------------------------|------------------|----------------------------------------------------------------------------------------------------|
| <orientieren:></orientieren:> |                  | Die für die Absteckung verwendete<br>Bezugsrichtung. Die Absteckelemente<br>und die grafische Anzeige im Applikati-<br>onsprogramm Schnurgerüst sind von<br>dieser Auswahl abhängig. |
|                               | Zu Linie/Bogen   | Orientierungsrichtung parallel zur<br>Bezugslinie oder zum Bezugsbogen.                                                                                                    |
|                               | Zu Station       | Orientierungsrichtung vom gemessenen<br>Punkt zum Instrumentenstandpunkt.                                                                                                    |
|                               | Von Station      | Orientierungsrichtung vom Instrumenten-<br>standpunkt zum gemessenen Punkt.                                                                                                    |
|                               | in Pfeilrichtung | Die Orientierungsrichtung weist von der<br>aktuellen Position zum Absteckpunkt. Die<br>Grafik zeigt einen Pfeil, der in Richtung<br>Absteckpunkt weist.                              |

| Feld                                  | Option        | Beschreibung                                                                                                    |
|---------------------------------------|---------------|----------------------------------------------------------------------------------------------------|
| <absteck-<br>modus:&gt;</absteck-<br> |               | Absteckungsmethode.                                                                                                    |
|                                       | Polar         | Verfügbar für <b><orientieren: b="" von<=""><br/><b>Station&gt;</b> oder <b><orientieren: b="" zu<=""><br/><b>Station&gt;</b>. Der Horizontaldistanz und -<br/>winkel der aktuellen Prismenposition zum<br/>Absteckpunkt, der in <b>SCHNURGER</b><br/><b>Konfiguration</b> definierte Höhenunter-<br/>schied, die Höhe des Absteckpunktes<br/>und der Kontrollabstand werden ange-<br/>zeigt.</orientieren:></b></orientieren:></b> |
|                                       | Orthogonal    | Der Abstand entlang und rechtwinklig zur<br>Orientierungslinie zwischen der aktuellen<br>Prismenposition und dem Absteckpunkt,<br>der in <b>SCHNURGER Konfiguration</b> defi-<br>nierte Höhenunterschied, die Höhe des<br>Absteckpunktes und der Kontrollabstand<br>werden angezeigt.                                                                                                    |
| <anzeige:></anzeige:>                 |               | Auswahl der Anzeige, die beim<br>Abstecken zum Auffinden der Punkte<br>angezeigt wird.                                                                                                    |
|                                       | Aus           | Verfügbar, ausser für <b><orientieren: b="" in<=""><br/><b>Pfeilrichtung&gt;</b>. Es werden keine<br/>Symbole und keine Grafik angezeigt.</orientieren:></b>                                                                                                    |
|                                       | Pfeile        | Verfügbar, ausser für <b><orientieren: b="" in<=""><br/><b>Pfeilrichtung&gt;</b>. Pfeile werden angezeigt.<br/>Die Pfeile zeigen die Richtung der<br/>Distanzdifferenz zwischen der aktuellen<br/>Prismenposition und dem Absteckpunkt<br/>parallel und rechtwinklig zum Bezugsob-<br/>jekt.</orientieren:></b>                                                                                                    |
|                                       | Grafik        | Eine Grafik zeigt den Instrumentenstand-<br>punkt, die aktuelle Prismenposition und<br>den Absteckpunkt an.                                                                                                    |
|                                       | Pfeile&Grafik | Pfeile und Grafik werden angezeigt.                                                                                                    |
| <displaymaske:></displaymaske:>       | Auswahlliste  | Benutzerdefinierte Displaymaske, die in<br>SCHNURGER XX Punkte angezeigt<br>wird. Sämtliche Displaymasken des<br>aktiven Konfigurationssatzes, die in<br>KONFIG Display Einstellungen definiert<br>sind, können ausgewählt werden.                                                                                                    |
| <mit<br>Stationen:&gt;</mit<br>       | Ja oder Nein  | Aktiviert die Verwendung von Stationie-<br>rungen innerhalb des Applikationspro-<br>gramms Schnurgerüst.                                                                                                    |

| Feld                       | Option       | Beschreibung                                                                                                    |  |  |
|----------------------------|--------------|----------------------------------------------------------------------------------------------------|--|--|
| <stat. format:=""></stat.> | Auswahlliste | Verfügbar für <b><mit ja="" stationen:=""></mit></b> . Um das Displayformat für die Stationierungen auszuwählen. |  |  |
| <auto position:=""></auto> | 2D           | Instrument richtet sich horizontal zum<br>Absteckpunkt aus.                                                      |  |  |
|                            | 3D           | Instrument richtet sich horizontal und vertikal zum Absteckpunkt aus.                                            |  |  |
|                            | Aus          | Instrument richtet sich nicht auf den Absteckpunkt aus.                                                          |  |  |

SEITE (F6) wechselt zur Seite Checks.

# Die Seite Checks

| Feld                         | Option          | Beschreibung                                                                                                    |
|------------------------------|-----------------|----------------------------------------------------------------------------------------------------|
| <pos check:=""></pos>        | Ja oder Nein    | Die horizontale Koordinatendifferenz<br>zwischen dem abgesteckten Punkt und<br>dem Absteckpunkt kann überprüft werden.<br>Falls das eingestellte <b><pos limit:=""></pos></b> über-<br>schritten wird, kann die Absteckung<br>wiederholt, übersprungen oder gespei-<br>chert werden. |
| <pos limit:=""></pos>        | Benutzereingabe | Verfügbar für <b><pos check:="" ja=""></pos></b> . Eingabe der maximalen horizontalen Koordinaten-<br>differenz innerhalb der erlaubten Toleranz.                                                                                                    |
| <höhen check:=""></höhen>    | Ja oder Nein    | Die vertikale Koordinatendifferenz<br>zwischen dem abgesteckten Punkt und<br>dem Absteckpunkt kann überprüft werden.<br>Falls das eingestellte <b><höhen limit:=""></höhen></b><br>überschritten wird, kann die Absteckung<br>wiederholt, übersprungen oder gespei-<br>chert werden. |
| <höhen limit:=""></höhen>    | Benutzereingabe | Verfügbar für <b><höhen ckeck:="" ja=""></höhen></b> .<br>Eingabe der maximal erlaubten vertikalen<br>Differenz.                                                                                                    |
| <beep bei="" pkt:=""></beep> | Ja oder Nein    | Das Instrument gibt ein akustisches<br>Signal, wenn der horizontale, radiale<br>Abstand von der aktuellen Prismenposition<br>zum Absteckpunkt entweder gleich oder<br>weniger als die eingestellte <b><dist b="" vom<=""><br/><b>Pkt:&gt;</b> ist.</dist></b>                        |
| <dist pkt:="" vom=""></dist> | Benutzereingabe | Verfügbar für <b><beep bei="" ja="" pkt:=""></beep></b> . Der horizontale Abstand zum Absteckpunkt, ab dem ein akustisches Signal ertönen soll.                                                                                                    |

SEITE (F6) wechselt zur Seite Höhen.

### Die Seite Höhen

Beschreibung der Felder

| Feld                     | Option                | Beschreibung                                                                                                    |
|--------------------------|-----------------------|----------------------------------------------------------------------------------------------------|
| <höhen:></höhen:>        |                       | Abhängig von der ausgewählten Aufga-<br>benstellung steuert dieser Parameter<br>Folgendes.                                                                       |
|                          |                       | <ul> <li>Bei der Messung zu einer Linie oder<br/>einem Bogen wird der Delta Höhen-<br/>wert berechnet, der beim Messen der<br/>Punkte angezeigt wird.</li> </ul> |
|                          |                       | <ul> <li>Bei der Absteckung oder Gitterabstek-<br/>kung zu einer Linie oder einem Bogen<br/>wird der abzusteckende Höhenwert<br/>berechnet.</li> </ul>           |
|                          | Verw.Bezugs-<br>linie | Höhen werden entlang der Bezugs-<br>linie/des Bezugsbogens berechnet.                                                                                            |
|                          | Verw.Startpunkt       | Höhen werden relativ zur Höhe des Start-<br>punktes berechnet. Diese Option wird<br>automatisch angewendet, wenn ein<br>Bezugsbogen verwendet wird.              |
|                          | Verw.DGM<br>Modell    | Die Absteckhöhe wird aus dem verwen-<br>deten DGM berechnet.                                                                                                    |
| <höhe ändern:=""></höhe> | Nein                  | Die Höhe der aktuellen Prismenposition<br>wird während der Absteckung angezeigt.<br>Der Wert kann nicht geändert werden.                                         |
|                          | Ja                    | Die Höhe des Absteckpunktes wird<br>während der Absteckung angezeigt. Der<br>Wert kann geändert werden.                                                          |

# Nächster Schritt

**SEITE (F6)** wechselt zur Seite **PrtkI**. Siehe Kapitel "1.2 Konfiguration eines Messprotokolls".

# 8.3 Starten des Programms Schnurgerüst

# 8.3.1 Manuelle Eingabe einer Bezugslinie/eines Bezugsbogens

### Beschreibung

• Eine Bezugslinie oder ein Bezugsbogen kann definiert werden, indem bekannte Parameter eingegeben werden.

 Die Linie/der Bogen besteht nur temporär und wird nach Verlassen des Programms nicht gespeichert.

#### Zugriff Schritt-für-Schritt

| Schritt | Beschreibung                                                                                               |
|---------|----------------------------------------------------------------------------------------------------|
| 1.      | <b>PROG</b> . Die <b>PROG</b> Taste öffnet <b>TPS1200+ Programme</b> , das Menü der Applikationsprogramme. |
| 2.      | Schnurgerüst wählen und WEITR (F1) drücken.                                                                |
| 3.      | WEITR (F1) drücken, um SCHNURGER Auswahl Aufgabe & Bezugs-<br>linie zu öffnen.                             |
|         | Die Seite BezugLinie wählen.                                                                               |
| 4.      | <eingabe: manuell=""> wählen.</eingabe:>                                                                   |

### Die Seite Bezug-Linie

Die Erläuterungen für die Softkeys sind wie angezeigt gültig. Die verfügbaren Felder hängen von den gewählten Optionen für **<Aufgabe:>** und **<Methode:>** in diesem Dialog ab.

| 17:17<br>SCHNURGER | -@  | ) IR<br>STD | Ι    | ₿     | 22<br>22 |            | 0        |
|--------------------|-----|-------------|------|-------|----------|------------|----------|
| Auswahl Aufg       | abe | & B         | ezug | sli   | nie      |            | Х        |
| Rezugl inie Ma     | p   |             |      |       |          |            |          |
| Aufgabe            | :   | Mes         | sung | zu    | Lin      | ie∮        | <u> </u> |
| Eingabe            | :   |             |      | Ma    | nue      | <u>11∮</u> | •        |
| Station            | :   |             |      |       | 0.0      | 00         | n        |
| Methode            | :   |             |      | 2 F   | unk      | te∮        | •        |
| Startpunkt         | :   |             |      |       | 1        | 00]        | •        |
| Endpunkt           | :   |             |      |       | 1        | 02         | •        |
| L1n1en1änge        | :   |             |      | 9     | 12.6     | 24         | n        |
| Ū                  |     |             |      |       |          |            |          |
|                    |     |             |      |       |          | Q2:        | Ω        |
| WEITR              | BÖS | CH          | FSET | "  ME | SS       | SEI        | TE       |

### WEITR (F1)

Übernimmt die Änderungen und fährt mit dem anschliessenden Dialog fort. BÖSCH (F3)

Um eine Böschung relativ zu einer Bezugslinie/einem Bezugsbogen zu definieren. Während der Messung entlang der Bezugslinie/des Bezugsbogens werden die Werte für Aufund Abtrag relativ zur Böschung angezeigt.

### OFSET (F4)

Um horizontale und vertikale Offsets, Verschiebungen und Rotationen relativ zu einer Bezugslinie oder horizontale und vertikale Offsets relativ zu einem Bezugsbogen zu definieren

### MESS (F5)

Verfügbar für **<Eingabe: Manuell>** und wenn ein Punktfeld markiert ist. Manuelle Messung eines Punktes.

#### SHIFT KONF (F2)

Um die Bezugslinie/den Bezugsbogen zu konfigurieren.

| Feld                          | Option          | Beschreibung                                                                                                    |  |  |
|-------------------------------|-----------------|----------------------------------------------------------------------------------------------------|--|--|
| <aufgabe:></aufgabe:>         | Auswahlliste    | Definiert die durchzuführende Aufgabe.                                                                                                    |  |  |
| <eingabe:></eingabe:>         |                 |                                                                                                    |  |  |
| <station:></station:>         | Benutzereingabe | Verfügbar für <b><mit ja="" stationen:=""></mit></b> in<br><b>SCHNURGER Konfiguration</b> , Seite<br><b>Allgem.</b> . Definiert die Stationierung des<br>Startpunktes der Bezugslinie/ des<br>Bezugsbogens.                                  |  |  |
| <methode:></methode:>         | Auswahlliste    | Die Methode, durch die die Bezugslinie<br>oder der Bezugsbogen definiert wird.<br>Abhängig von der ausgewählten<br><b><aufgabe:></aufgabe:></b> sind verschiedene Optionen<br>verfügbar.                                                     |  |  |
| <startpunkt:></startpunkt:>   | Auswahlliste    | Der Startpunkt der Bezugslinie oder des Bezugsbogens.                                                                                                    |  |  |
| <zweiter punkt:=""></zweiter> | Auswahlliste    | Verfügbar für <b><methode: 3="" punkte=""></methode:></b> . Der zweite Punkt des Bezugsbogens.                                                                                                    |  |  |
| <endpunkt:></endpunkt:>       | Auswahlliste    | Verfügbar für <b><methode: 2="" punkte=""></methode:></b> ,<br><b><methode: 3="" punkte=""></methode:></b> und <b><methode: 2<="" b=""><br/><b>Punkte/Radius&gt;</b>. Der Endpunkt der<br/>Bezugslinie oder des Bezugsbogens.</methode:></b> |  |  |
| <linienlänge:></linienlänge:> | Ausgabe         | Verfügbar für <b><eingabe: manuell=""></eingabe:></b> mit<br><b><methode: 2="" punkte=""></methode:></b> .                                                                                                    |  |  |
|                               |                 | Die horizontale Gitterdistanz zwischen<br><b><startpunkt:></startpunkt:></b> und <b><endpunkt:></endpunkt:></b> der<br>Linie.                                                                                                    |  |  |
|                               |                 | wird angezeigt, wenn die Distanz nicht berechnet werden kann.                                                                                                    |  |  |
| <azi:></azi:>                 | Benutzereingabe | Verfügbar für <b><methode:< b=""><br/>Pt/Rich/Dst/Grdt&gt; und <b><methode:< b=""><br/>Pt/Rich/Dst/ΔHφ&gt;.Das Azimut der<br/>Bezugslinie.</methode:<></b></methode:<></b>                                                                   |  |  |
| <horiz dist:=""></horiz>      | Benutzereingabe | Verfügbar für <b><methode:< b=""><br/><b>Pt/Rich/Dst/Grdt&gt;</b> und <b><methode:< b=""><br/><b>Pt/Rich/Dst/AHö&gt;</b>.Horizontaldistanz vom<br/>Startpunkt zum Endpunkt der Bezugslinie.</methode:<></b></methode:<></b>                  |  |  |
| <gradiente:></gradiente:>     | Benutzereingabe | Verfügbar für <b><methode:< b=""><br/><b>Pt/Rich/Dst/Grdt&gt;</b>. Die Gradiente vom<br/>Startpunkt zum Endpunkt der Bezugslinie.</methode:<></b>                                                                                            |  |  |
| <∆ Höhe:>                     | Benutzereingabe | Verfügbar für <b><methode:< b=""><br/><b>Pt/Richt/Dst/ΔHö&gt;</b>.Der Höhenunter-<br/>schied zwischen dem Start- und dem<br/>Endpunkt der Bezugslinie.</methode:<></b>                                                                       |  |  |

| Feld                        | Option          | Beschreibung                                                                                                    |  |  |
|-----------------------------|-----------------|----------------------------------------------------------------------------------------------------|--|--|
| <radius:></radius:>         | Benutzereingabe | Verfügbar für <b><methode: 2<="" b=""><br/><b>Punkte/Radius&gt;</b>. Der Radius des<br/>Bezugsbogens.</methode:></b>                                                                                            |  |  |
| <bogenlänge:></bogenlänge:> | Ausgabe         | Die horizontale Gitterdistanz auf dem<br>Bogen zwischen <b><startpunkt:></startpunkt:></b> und<br><b><endpunkt:></endpunkt:></b> des Bogens wird<br>angezeigt, wenn die Distanz nicht<br>berechnet werden kann. |  |  |

SEITE (F6) wechselt auf die Seite Map.

Die Seite Map

Map Auf der Seite Map werden die Daten grafisch dargestellt.

### Nächster Schritt

| WENN                                                | DANN                                                                                                    |  |  |
|-----------------------------------------------------|----------------------------------------------------------------------------------------------------|--|--|
| <aufgabe:<br>Messung zu XX&gt;</aufgabe:<br>        | <ul> <li>WEITR (F1) übernimmt die Änderungen und ruft<br/>SCHNURGER Punkte messen auf.</li> <li>Siehe Kapitel "8.4 Messungen zu Bezugslinie/-bogen".</li> </ul>               |  |  |
| <aufgabe:<br>Absteckung zu<br/>XX&gt;</aufgabe:<br> | <ul> <li>WEITR (F1) übernimmt die Änderungen und ruft<br/>SCHNURGER Eingabe Offsets auf.</li> <li>Siehe Kapitel "8.5 Absteckung zu Bezugslinie/-bogen".</li> </ul>            |  |  |
| <aufgabe:<br>Gitt.absteck XX&gt;</aufgabe:<br>      | <ul> <li>WEITR (F1) übernimmt die Änderungen und öffnet<br/>SCHNURGER Gitter definieren.</li> <li>Siehe Kapitel "8.6 Gitterabsteckung zu Bezugslinie/-<br/>bogen".</li> </ul> |  |  |

# 8.3.2 Auswahl einer Bezugslinie/eines Bezugsbogen

Beschreibung

Bezugslinien/-bögen können im **<Kontroll Job:>** erstellt, editiert, gespeichert und gelöscht werden.

Zugriff Schritt-für-Schritt

| Schritt | Beschreibung                                                                                               |
|---------|----------------------------------------------------------------------------------------------------|
| 1.      | <b>PROG</b> . Die <b>PROG</b> Taste öffnet <b>TPS1200+ Programme</b> , das Menü der Applikationsprogramme. |
| 2.      | Schnurgerüst wählen und WEITR (F1) drücken.                                                                |
| 3.      | WEITR (F1) drücken, um SCHNURGER Auswahl Aufgabe & Bezugs-<br>linie zu öffnen.                             |
|         | Die Seite BezugLinie wählen.                                                                               |
| 4.      | <eingabe: aus="" auswahl="" job=""> wählen.</eingabe:>                                                     |

 

 Die Seite Bezug-Linie
 Die Erläuterungen zu den Softkeys und den Feldern entsprechen der manuellen Eingabe einer Bezugslinie. Das Feld <Methode:> ist nicht verfügbar und alle Felder für Liniendefinitionen sind Ausgabefelder, alle anderen Unterschiede werden unten beschrieben. Siehe Kapitel "8.3.1 Manuelle Eingabe einer Bezugslinie/eines Bezugsbogens" für weitere Informationen. Die gezeigten Felder hängen von den gewählten Optionen für <Aufgabe:> und <Methode:> in SCHNURGER Neue Bezugslinie/Neuer Bezugsbogen ab.

### Beschreibung der Felder

| Feld                        | Option       | Beschreibung                                                                                     |
|-----------------------------|--------------|--------------------------------------------------------------------------------------------------|
| <bezuglinie:></bezuglinie:> | Auswahlliste | Verfügbar für <b><aufgabe: linie="" xx=""></aufgabe:></b> . Die Bezugslinie, die verwendet wird. |
| <bezugbogen:></bezugbogen:> | Auswahlliste | Verfügbar für <b><aufgabe: bogen="" xx=""></aufgabe:></b> . Der Bezugsbogen, der verwendet wird. |
| <bogenlänge:></bogenlänge:> | Ausgabe      | Verfügbar für <b><aufgabe: bogen="" xx=""></aufgabe:></b> .                                      |

### Nächster Schritt

SEITE (F6) wechselt auf die Seite Map.

### Die Seite Map

Auf der Seite **Map** werden die Daten grafisch dargestellt. Die Bezugslinie oder der Bezugsbogen kann auf dieser Seite betrachtet aber nicht definiert werden.

### Nächster Schritt

| WENN                                                                                                    | DANN                                                                                                    |  |
|----------------------------------------------------------------------------------------------------|----------------------------------------------------------------------------------------------------|--|
| die gewünschte Bezugs-<br>linie/der gewünschte<br>Bezugsbogen erstellt,<br>editiert oder gelöscht<br>werden muss | <ul> <li><bezuglinie> oder <bezugbogen> markieren und<br/>ENTER drücken, um SCHNURGER Manage Bezug<br/>XX zu öffnen.</bezugbogen></bezuglinie></li> <li>Siehe Abschnitt "Management von Bezugslinien".</li> </ul>    |  |
| die gewünschte Bezugs-<br>linie/der gewünschte<br>Bezugsbogen ausge-<br>wählt wurde                              | <ul> <li>Für <aufgabe: messung="" xx="" zu=""><br/>WEITR (F1) drücken, um SCHNURGER Punkte<br/>messen, Seite Bezug XX zu öffnen.</aufgabe:></li> <li>Siehe Kapitel "8.4 Messungen zu Bezugslinie/-bogen".</li> </ul> |  |
|                                                                                                    | <ul> <li>Für <aufgabe: absteck="" xx="" zu=""><br/>WEITR (F1) drücken, um SCHNURGER Eingabe<br/>Offsets zu öffnen.</aufgabe:></li> </ul>                                                                             |  |
|                                                                                                    | <ul> <li>Siehe Kapitel "8.5 Absteckung zu Bezugslinie/-<br/>bogen".</li> </ul>                                                                                                    |  |
|                                                                                                    | <ul> <li>Für <aufgabe: gitt.absteck="" xx=""></aufgabe:></li> <li>WEITR (F1) drücken, um SCHNURGER Gitter definieren zu öffnen.</li> </ul>                                                                           |  |
|                                                                                                    | <ul> <li>Siehe Kapitel "8.6 Gitterabsteckung zu Bezugslinie/-<br/>bogen".</li> </ul>                                                                                                    |  |
| Offset definiert werden sollen                                                                                   | OFSET (F4) öffnet SCHNURGER Offsets definieren.                                                                                                    |  |

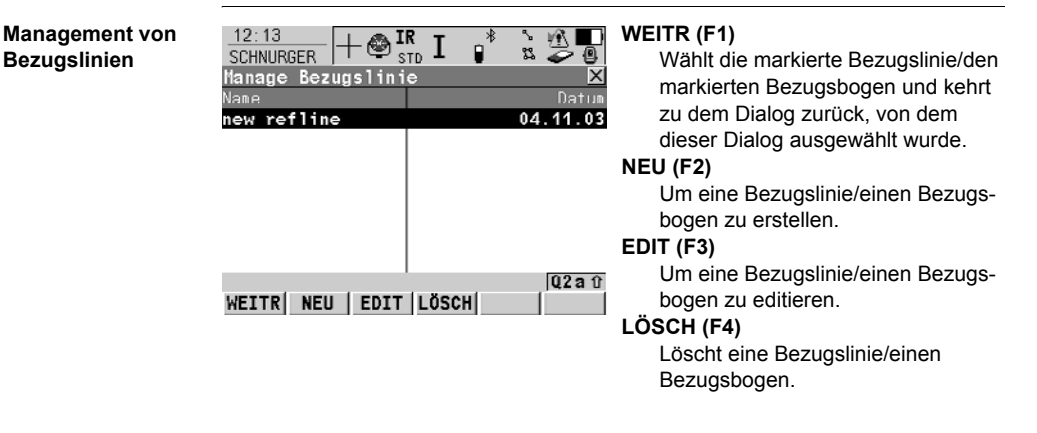

### Beschreibung der Spalten

| Spalte | Beschreibung                                                              |  |
|--------|---------------------------------------------------------------------------|--|
| Name   | Die Namen aller im aktiven Mess Job verfügbaren Bezugsli-<br>nien/-bögen. |  |
| Datum  | Das Erstelldatum der Bezugslinie/des Bezugsbogens.                        |  |

### Nächster Schritt

| WENN eine<br>Bezugslinie/ein<br>Bezugsbogen | DANN                                                                                                    |
|---------------------------------------------|----------------------------------------------------------------------------------------------------|
| ausgewählt<br>werden soll                   | <ul> <li>die gewünschte Bezugslinie oder den gewünschten<br/>Bezugsbogen markieren.</li> <li>WEITR (F1) schliesst den Dialog und kehrt zu<br/>SCHNURGER Auswahl Aufgabe &amp; Bezugslinie zurück.</li> </ul>                             |
| erstellt/editiert<br>werden soll            | <ul> <li>NEU (F2)/EDIT (F3) um SCHNURGER Neue Bezugs<br/>XX/SCHNURGER Edit Bezugs XX zu öffnen.</li> <li>Siehe Abschnitt "Erstellen einer neuen Bezugslinie".</li> <li>Das Editieren einer Bezugslinie oder eines Bezugsbogen</li> </ul> |
|                                             | ist ähnlich dem Erstellen einer neuen Bezugslinie/eines<br>neuen Bezugsbogen. Der Einfachheit halber wird nur<br>SCHNURGER Neue Bezugs XX beschrieben und die<br>Unterschiede hervorgehoben.                                             |

### Erstellen einer neuen Bezugslinie

### Die Seite Eingabe

12:17 °-22 SCHNURGER Neue Bezugslinie SPEIC (F1) Fingahe Map Speichert die Änderungen und kehrt Bezugs-Nr. 100 : zu SCHNURGER Manage Bezugs Methode 2 Punkte : XX zurück. Startpunkt 501<u>小</u> 500<u>小</u> : MESS (F5) Endpunkt : Linienlänge 54.905 m Misst den bekannten Punkt. : Verfügbar, wenn <Startpunkt:>, <Zweiter Punkt:> oder Q2a û <Endpunkt:> markiert ist. SPEIC MESS SEITE

| Feld                        | Option               | Beschreibung                                                  |
|-----------------------------|----------------------|---------------------------------------------------------------|
| <bezugs-nr.:></bezugs-nr.:> | Benutzer-<br>eingabe | die Nummer der neuen Bezugslinie oder des neuen Bezugsbogens. |

Die anderen verfügbaren Felder sind von der ausgewählten Option für **<Aufgabe:>** in **SCHNURGER Auswahl Aufgabe & Bezugslinie**, Seite **BezugLinie** und **<Methode:>** in diesem Dialog abhängig. Wird eine Bezugslinie/ein Bezugsbogen editiert, sind alle Liniendefinitionen Ausgabefelder. Siehe Kapitel "8.3.1 Manuelle Eingabe einer Bezugslinie/eines Bezugsbogens" für weitere Erläuterungen.

### Nächster Schritt

SEITE (F6) wechselt auf die Seite Map.

### Die Seite Map

Auf der Seite **Map** werden die Daten grafisch dargestellt. Beim Editieren einer Bezugslinie oder eines Bezugsbogens ist diese Seite eine **Plot** Seite, auf der die Bezugslinie oder der Bezugsbogen betrachtet werden kann, aber nicht definiert werden kann.

### Nächster Schritt

SPEIC (F1) speichert die Änderungen und kehrt zu SCHNURGER Manage Bezugs XX zurück.

#### Definition der Offsets einer Bezugslinie/eines Bezugsbogens 8.3.3

Beschreibung

Zuariff Schritt-für-Schritt

| Eine Bezugslinie kann versetzt, | verschoben und rotiert werden, ein Bezugsbogen |
|---------------------------------|------------------------------------------------|
| kann versetzt werden.           |                                                |

| Schritt | Beschreibung                                                                                               |
|---------|----------------------------------------------------------------------------------------------------|
| 1.      | <b>PROG</b> . Die <b>PROG</b> Taste öffnet <b>TPS1200+ Programme</b> , das Menü der Applikationsprogramme. |
| 2.      | Schnurgerüst wählen und WEITR (F1) drücken.                                                                |
| 3.      | WEITR (F1) drücken, um SCHNURGER Auswahl Aufgabe & Bezugs-<br>linie zu öffnen.                             |
|         | Die Seite BezugLinie wählen.                                                                               |
| 4.      | OFSET (F4) drücken, um SCHNURGER Offsets definieren zu öffnen.                                             |

#### Definieren der Offsets

Dieser Dialog enthält verschiedene Felder, abhängig von den gewählten Optionen für <Höhen> in SCHNURGER Konfiguration, Seite Höhen und der <Aufgabe:> in SCHNURGER Auswahl Aufgabe & Bezugslinie, Seite BezugLinie.

| 12:22<br>SCHNURGER |        |          |
|--------------------|--------|----------|
| Offsets defin      | nieren | X        |
| Quer Offset        | :      | 0.350 m  |
| Längs Offset       | :      | 0.450 m  |
| Höhen Offset       | :      | 0.100 m  |
| Drehung            | :      | 0.0000 g |
|                    |        |          |
|                    |        | 02 a ft  |
| WEITR              |        |          |

### WEITR (F1)

Übernimmt die Änderungen und kehrt zu dem Dialog zurück, von dem dieser Dialog ausgewählt wurde. SHIFT KONF (F2)

Um die Bezugslinie/den Bezugsbogen zu konfigurieren.

| Feld                                                               | Option          | Beschreibung                                                                                                    |  |
|--------------------------------------------------------------------|-----------------|----------------------------------------------------------------------------------------------------|--|
| <quer offset:=""><br/>oder <bogen<br>Offset:&gt;</bogen<br></quer> | Benutzereingabe | Distanz der horizontalen Versetzung der<br>Bezugslinie/des Bezugsbogens nach<br>links oder rechts.<br>Wenn ein Offset an einen<br>Bogen angebracht wird, verän-<br>dert sich der Radius des<br>Bogens.                                                                                      |  |
| <längs offset:=""></längs>                                         | Benutzereingabe | Distanz der horizontalen Verschiebung<br>der Bezugslinie, vorwärts oder rückwärts<br>Verfügbar für <b>Aufgabe: XX Linie</b> >,<br>ausser es ist <b><höhen: b="" verw.bezugs-<=""><br/><b>linie&gt;</b> auf der Seite <b>SCHNURGER Konf</b><br/><b>guration, Höhen</b> gesetzt.</höhen:></b> |  |

| Feld                       | Option          | Beschreibung                                                                                                    |
|----------------------------|-----------------|----------------------------------------------------------------------------------------------------|
| <höhen offset:=""></höhen> | Benutzereingabe | Der vertikale Offset der Bezugslinie/des<br>Bezugsbogens. Verfügbar für <b><höhen:< b=""><br/>Verw.Startpunkt&gt; und <b><höhen:< b=""><br/>Verw.Bezugslinie&gt;.</höhen:<></b></höhen:<></b>                                                            |
| <dgm offset:=""></dgm>     | Benutzereingabe | Der vertikale Offset des DGM Modells.<br>Verfügbar für <b><höhen: b="" verw.dgm<=""><br/>Modell&gt;.</höhen:></b>                                                                                                    |
| <drehung:></drehung:>      | Benutzereingabe | Winkel, um den sich die Bezugslinie<br>dreht. Verfügbar für <b><aufgabe: b="" xx<=""><br/>Linie&gt;, ausser es ist <b><höhen:< b=""><br/>Verw.Bezugslinie&gt; auf der Seite<br/>SCHNURGER Konfiguration, Höhen<br/>gesetzt.</höhen:<></b></aufgabe:></b> |

WEITR (F1) schliesst den Dialog und kehrt zu SCHNURGER Auswahl Aufgabe & Bezugslinie zurück.
# 8.3.4 Definieren einer Böschung relativ zu einer Bezugslinie/einem Bezugsbogen

| Beschreibung                   | <ul> <li>Punk<br/>gens<br/>werd<br/>für d<br/>über</li> <li>Böso<br/>kung</li> </ul> | Punkte auf Böschungen können relativ zu einer Bezugslinie/eines Bezugsbo-<br>gens gemessen und abgesteckt werden. Wenn eine Böschung definiert wurde,<br>werden bei der Messung entlang der Bezugslinie/des Bezugsbogens die Werte<br>für den Auf- und Abtrag zur Böschung angezeigt. Die Böschung erstreckt sich<br>über die gesamte Länge der Bezugslinie/des Bezugsbogens.<br>Böschungen können bei Punktaufnahmen und bei Punkt- oder Gitterabstek-<br>kungen relativ zu einer Bezugslinie/einem Bezugsbogen verwendet werden. |  |  |  |  |
|--------------------------------|--------------------------------------------------------------------------------------|----------------------------------------------------------------------------------------------------|--|--|--|--|
| Zugriff<br>Sebritt für Sebritt | Schritt                                                                              | Beschreibung                                                                                                    |  |  |  |  |
| Schnit-für-Schnit              | 1.                                                                                   | <b>PROG</b> . Die <b>PROG</b> Taste öffnet <b>TPS1200+ Programme</b> , das Menü der Applikationsprogramme.                                                                                                    |  |  |  |  |
|                                | 2.                                                                                   | Schnurgerüst wählen und WEITR (F1) drücken.                                                                                                    |  |  |  |  |
|                                | 3.                                                                                   | WEITR (F1) drücken, um SCHNURGER Auswahl Aufgabe & Bezugs-<br>linie zu öffnen.                                                                                                    |  |  |  |  |
|                                |                                                                                      | Die Seite BezugLinie wählen.                                                                                                    |  |  |  |  |
|                                | 4.                                                                                   | BÖSCH (F3) drücken, um SCHNURGER Definiere Böschung aufzu-<br>rufen.                                                                                                    |  |  |  |  |
| Coloritt ()                    |                                                                                      |                                                                                                    |  |  |  |  |
| Aktivieren der                 | Schritt                                                                              | Beschreibung                                                                                                    |  |  |  |  |
| Methode Böschung               | 1.                                                                                   | Stellen Sie sicher, dass <b><böschung: ja=""></böschung:></b> gewählt ist.                                                                                                    |  |  |  |  |
|                                |                                                                                      | 17:12<br>SCHNURGER     + STD     I     *     *     *     ●       Definiere     Böschung     ×     ✓     ●                                                                                                    |  |  |  |  |
|                                |                                                                                      |                                                                                                    |  |  |  |  |
| Schritt 2)<br>Definieren der   | Schritt                                                                              | Beschreibung                                                                                                    |  |  |  |  |
| Böschungspara-                 | 1.                                                                                   | Definieren des Typs.                                                                                                    |  |  |  |  |
| meter                          |                                                                                      | Bei < <b>Typ: Abtrag Links&gt;</b> wird eine abfallende Böschung links von der Bezugslinie/dem Bezugsbogen erstellt.                                                                                                    |  |  |  |  |
|                                |                                                                                      | Bei < <b>Typ: Abtrag Rechts&gt;</b> wird eine abfallende Böschung rechts von der Bezugslinie/dem Bezugsbogen erstellt.                                                                                                    |  |  |  |  |

Bei **<Typ: Auftrag Links>** wird eine ansteigende Böschung links von der Bezugslinie/dem Bezugsbogen erstellt.

Bei **<Typ: Auftrag Rechts>** wird eine ansteigende Böschung rechts von der Bezugslinie/dem Bezugsbogen erstellt.

| Schritt | Beschreibung                                                                                                    |
|---------|----------------------------------------------------------------------------------------------------|
|         | 17:12     Image: Strip I     Image: Strip I     Image: Strin I     Image: Strin I |
|         | Typ : Abtrag Links<br>Bösch.Neigung: Abtrag Rechts<br>Auftrag Links<br>SchnP Hz Ofst: Auftrag Rechts m                                                                                                    |
| 2.      | Definieren der Neigung der Böschung.<br>Die Neigung der Böschung wird durch die Bösch.Neigung definiert. Die<br>Einheit für die Neigung wird im Dialog KONFIG /Einheiten und Formate<br>definiert.                                                                                                    |
|         | Typ : Abtrag Rechts∳<br>Bösch.Neigung: 1:2 hv                                                                                                    |

| Schritt | Beschreibung                                                                                                    |
|---------|----------------------------------------------------------------------------------------------------|
| 1.      | Die Böschung beginnt immer bei der Schnittlinie.                                                                                                    |
|         | Die Schnittlinie kann horizontal und/oder vertikal von der Bezugslinie/vom<br>Bezugsbogen versetzt werden. Die Richtung der Bezugslinie/des Bezugs-<br>bogens bezieht sich immer auf den Startpunkt. Die Offsets sind immer<br>relativ zur Richtung der Bezugslinie/des Bezugsbogens. |
|         | Für Hz Offset=0 und V Offset=0, ist die Schnittlinie identisch mit der Bezugslinie/dem Bezugsbogen.                                                                                                    |
|         | Bösch.Neigung: 1:2 hv                                                                                                    |
|         | SchnP Hz Ofst: 1.250 m<br>SchnP V Ofst : 0.500 m                                                                                                    |
|         | Schritt<br>1.                                                                                                    |

| Schritt 4)<br>Definieren der | Schritt | Beschreibung                                                                                                    |
|------------------------------|---------|----------------------------------------------------------------------------------------------------|
| Displaymaske                 | 1.      | DMASK (F3) im Dialog Definiere Böschung drücken, um die Einstel-<br>lungen für die Displaymaske aufzurufen.                                                                                                    |
|                              |         | Diese Displaymaske ist verfügbar, wenn die Methode Böschung verwendet wird. Sie ist vom Benutzer konfigurierbar und beschreibt die aktuelle Reflektorposition relativ zur Böschung und relativ zur Bezugs-<br>linie/zum Bezugsbogen.                                                                                                    |
|                              |         | 17:13       Image: State in the state in the state in t |

| Schritt 4)<br>Mosson der Bunkte | Schritt | Beschreibung                                                                                                    |
|---------------------------------|---------|----------------------------------------------------------------------------------------------------|
| 1.                              | 1.      | WEITR (F1) drücken, um den Dialog Definiere Böschung zu schliessen.                                                                                                    |
|                                 | 2.      | Die Aufgabe und die entsprechende Bezugslinie/den entsprechenden Bezugsbogen wählen.                                                                                                    |
|                                 |         | 17:17       Image: Start Start |
|                                 | 3.      | WEITR (F1) drücken, um den Dialog Punkte messen aufzurufen, die Seite                                                                                                    |
|                                 |         | Bösch wählen.                                                                                                    |
|                                 |         | $\frac{17:15}{\text{SCHNURGER}}$ + $\bigotimes_{\text{STD}}$ I $\overset{*}{\underset{\text{SCHNURGER}}{}}$                                                                                                    |
|                                 |         | Punkte messen 🛛 🗙<br>Bezlinie (Būschu Man                                                                                                    |
|                                 |         | Punkt-Nr. : 001<br>Reflektorhöhe: 1.500 m                                                                                                    |
|                                 |         | IST-Neigung : -1.667:1 hv<br>ΔQuer : -0.000 m<br>ΔLängs : -0.000 m                                                                                                    |
|                                 |         | Auftrag : 3.250 #<br>Höhe : 99.996 m                                                                                                    |
|                                 |         | Q2 a û<br>ALL   DIST   REC  LINIE ABSTK SEITE                                                                                                    |

# Beschreibung der Felder der Böschungsdisplaymaske

| Feld                              | Beschreibung                                                                                                    |
|-----------------------------------|----------------------------------------------------------------------------------------------------|
| <station:></station:>             | Zeigt die aktuelle Stationierung an.                                                                                                    |
| <ist-neigung:></ist-neigung:>     | Zeigt die aktuelle Neigung der Böschung von der Reflektor-<br>position zum Schnittpunkt an.                                                                                               |
| <soll-neigung:></soll-neigung:>   | Zeigt die vom Benutzer definierte Neigung an.                                                                                                    |
| <ost:></ost:>                     | Zeigt die Ost-Koordinate der aktuellen Reflektorposition an.                                                                                                    |
| <höhe:></höhe:>                   | Zeigt den Höhenwert der aktuellen Reflektorposition an.                                                                                                    |
| <nord:></nord:>                   | Zeigt die Nord-Koordinate der aktuellen Reflektorposition an.                                                                                                    |
| <punkt-nr.:></punkt-nr.:>         | Eingabe der Punktnummer.                                                                                                    |
| <reflektorhöhe:></reflektorhöhe:> | Eingabe der Reflektorhöhe.                                                                                                    |
| <sd schnp:="" zu=""></sd>         | Zeigt die Schrägdistanz vom Schnittpunkt zum gemessenen Punkt an.                                                                                                    |
| <sd linie:="" zu=""></sd>         | Zeigt die Schrägdistanz von der Bezugslinie/dem Bezugs-<br>bogen zum gemessenen Punkt an.                                                                                                 |
| <abtrag auftrag:=""></abtrag>     | Zeigt die Differenz zwischen der Reflektorhöhe und der<br>Böschungshöhe an der aktuellen Position an. Ein Abtrag ist<br>oberhalb der Böschung. Ein Auftrag ist unterhalb der<br>Böschung. |

| Feld                        | Beschreibung                                                                                                    |
|-----------------------------|----------------------------------------------------------------------------------------------------|
| <start station:=""></start> | Zeigt die vom Benutzer angegebene Stationierung des Start-<br>punktes an.                                                                    |
| <∆Höhe SchnP:>              | Zeigt den Höhenunterschied von der aktuellen Position zum Schnittpunkt an.                                                                   |
| <∆Höhe Linie:>              | Zeigt den Höhenunterschied von der aktuellen Position zur Bezugslinie/zum Bezugsbogen an.                                                    |
| <∆Linie/Bog:>               | Zeigt die Horizontaldistanz vom Startpunkt der Linie/des<br>Bogens zum Basispunkt des gemessenen Punktes entlang<br>der Linie/des Bogens an. |
| <∆Linie/Bog-<br>End:>       | Zeigt die Horizontaldistanz vom Endpunkt der Linie/des<br>Bogens zum Basispunkt des gemessenen Punktes entlang<br>der Linie/des Bogens an.   |
| <∆Quer:>                    | Zeigt den senkrechten Abstand von der Linie/dem Bogen zum gemessenen Punkt an.                                                               |
| <∆Offset SchnP:>            | Zeigt den senkrechten Abstand vom Schnittpunkt zum gemessenen Punkt an.                                                                      |

# 8.4 Messungen zu Bezugslinie/-bogen

| Zugriff<br>Schritt-für-Schritt | Schritt | Beschreibung                                                                                               |
|--------------------------------|---------|----------------------------------------------------------------------------------------------------|
|                                | 1.      | <b>PROG</b> . Die <b>PROG</b> Taste öffnet <b>TPS1200+ Programme</b> , das Menü der Applikationsprogramme. |
|                                | 2.      | Schnurgerüst wählen und WEITR (F1) drücken.                                                                |
|                                | 3.      | WEITR (F1) drücken, um SCHNURGER Auswahl Aufgabe & Bezugs-<br>linie zu öffnen.                             |
|                                |         | Die Seite BezugLinie wählen.                                                                               |
|                                |         | <aufgabe: messung="" xx="" zu=""> wählen.</aufgabe:>                                                       |
|                                | 4.      | WEITR (F1) drücken, um SCHNURGER Punkte messen zu öffnen.                                                  |

#### Die Seite BezLinie Die verfügbaren Felder sind von den ausgewählten Optionen für <Höhen:> und <Höhe ändern:> auf der Seite SCHNURGER Konfiguration, Höhen und von der <Aufgabe:> auf der Seite SCHNURGER Auswahl Aufgabe & Bezugslinie, BezuuLinie abhängig.

| 11:44<br>SCHNURGER<br>Punkte messel | - 🔮 🖁<br>1 |      | ₿     | 2 Z   |     |
|-------------------------------------|------------|------|-------|-------|-----|
| Rezlinie Map                        |            |      |       |       |     |
| Punkt-Nr.                           | :          |      |       | 0001  |     |
| Reflektorhöhe                       | •:         |      |       | 1.250 | n   |
| ∆Quer                               | :          |      | (     | 0.000 | n   |
| Station                             | :          |      | 54    | 4.905 | m   |
| ∆Längs                              | :          |      | 54    | 4.905 | n   |
| ∆Höhe-Start                         | :          |      | (     | .305  |     |
| Höhe                                | :          |      | - (   | .305  | ∏ ▼ |
|                                     |            |      |       | Q2    | âû  |
| ALL DIST                            | REC        | LINI | E ABS | TK SE | ITE |

ALL (F1)

Misst und speichert die aktuelle Position.

#### DIST (F2)

Um Distanzen zu messen und anzuzeigen. Die Differenz zwischen der aktuellen Prismenposition und dem Absteckpunkt wird angezeigt.

# REC (F3)

Speichert die angezeigten Werte.

#### LINIE (F4)

Um eine/n Bezugslinie/-bogen zu definieren oder auszuwählen.

# ABSTK (F5)

Um abzusteckende Offsets der Bezugslinie in Relation zur Bezugslinie zu definieren.

# SHIFT KONF (F2)

Um eine/n Bezugslinie/-bogen zu konfigurieren.

## SHIFT MITTL (F2)

Um zu kontrollieren, ob das eingestellte Limit für die Differenz der Lage-/Höhenkomponenten zwischen dem gemittelten Punkt und dem gespeicherten Punkt überschritten wird.

# SHIFT LAGE2 (F4)

Um eine Messung in Lage I und Lage II auszuführen. Der Punkt wird als Mittel der beiden Messungen gespeichert.

Bei Instrumenten mit ATR wird der Punkt automatisch in beiden Lagen gemessen, das Ergebnis gespeichert und das Fernrohr in die erste Lage zurückgedreht.

Dieser Hotkey ist nur verfügbar für **EDM Modus: Standard>** und **EDM Modus: Schnell>** und in den Applikationsprogrammen

Messen, Schnurgerüst und Abstekkung.

SHIFT INDIV (F5) und SHIFT LFD (F5)

Wechselt zwischen der Eingabe einer individuellen Punktnummer, die sich von der definierten Nummernmaske unterscheidet, und der laufenden Punktnummer entsprechend der Nummernmaske.

| Feld                              | Option                                                                                        | Beschreibung                                                                                                    |
|-----------------------------------|-----------------------------------------------------------------------------------------------|----------------------------------------------------------------------------------------------------|
| <punkt-nr.:></punkt-nr.:>         | Benutzereingabe                                                                               | Die Punktnummer des zu messenden Punktes.                                                                                                    |
| <reflektorhöhe:></reflektorhöhe:> | Benutzereingabe                                                                               | Eine individuelle Reflektorhöhe kann<br>eingegeben werden.                                                                                                    |
| <station:></station:>             | Ausgabe                                                                                       | Stationierung der aktuellen Position<br>entlang der Linie/des Bogens. Dies ist die<br>Stationierung des Startpunktes der<br>Bezugslinie/des -bogens plus<br><ΔLängs:>/<ΔBogen:>. |
| <∆Quer:>                          | Ausgabe                                                                                       | Der rechtwinkliger Abstand von der/m<br>Bezugslinie/-bogen, der vom Bezugs-<br>punkt zum gemessenen Punkt berechnet<br>wurde.                                                    |
| <check 1:="" dist=""></check>     | Ausgabe                                                                                       | Die Horizontaldistanz vom Startpunkt zum gemessenen Punkt.                                                                                                    |
| <check 2:="" dist=""></check>     | Ausgabe                                                                                       | Die Horizontaldistanz vom Endpunkt zum gemessenen Punkt.                                                                                                    |
| <∆Längs:>                         | Ausgabe                                                                                       | Die Horizontaldistanz entlang der Bezugs-<br>linie vom Startpunkt zum Bezugspunkt.                                                                                               |
| <∆Längs-Ende:>                    | Ausgabe         Die Horizontaldistanz entlang der B           linie vom Endpunkt zum Bezugspu |                                                                                                    |
| <∆Bogen:>                         | Ausgabe                                                                                       | Die Horizontaldistanz entlang des<br>Bezugsbogen vom Startpunkt zum<br>Bezugspunkt.                                                                                              |

| Feld                    | Option                                                                        | Beschreibung                                                                                                  |
|-------------------------|-------------------------------------------------------------------------------|----------------------------------------------------------------------------------------------------|
| <∆Bogen-Ende:>          | Ausgabe                                                                       | Die Horizontaldistanz entlang des<br>Bezugsbogens vom Bezugspunkt zum<br>Endpunkt.                            |
| <∆Höhe-Start:>          | Ausgabe Der Höhenunterschied zwischen den<br>Startpunkt und dem gemessenen Pu |                                                                                                    |
| <höhe:></höhe:>         | Ausgabe                                                                       | Die Höhe des gemessenen Punktes.                                                                              |
| <∆Höhe-Längs:>          | Ausgabe                                                                       | Der Höhenunterschied zwischen dem<br>Bezugspunkt und dem gemessenen<br>Punkt.                                 |
| <∆Abstand:>             | Ausgabe                                                                       | Die Schrägdistanz zwischen dem Bezugs-<br>punkt und dem gemessenen Punkt.                                     |
| <∆Schrägdist:>          | Ausgabe                                                                       | Die Schrägdistanz zwischen dem Start-<br>punkt und dem Bezugspunkt.                                           |
| <∆Höhe-DGM:>            | Ausgabe                                                                       | Der Höhenunterschied zwischen dem gemessenen Punkt und dem DGM.                                               |
| <sollhöhe:></sollhöhe:> | Benutzereingabe                                                               | Die Sollhöhe des Zielpunktes kann einge-<br>geben werden.                                                     |
| <∆Höhe-Soll:>           | Ausgabe                                                                       | Der Höhenunterschied zwischen der<br><b><sollhöhe:></sollhöhe:></b> und der Höhe des gemes-<br>senen Punktes. |

# Nächster Schritt SEITE (F6) wechselt auf die Seite Map.

# 8.5 Absteckung zu Bezugslinie/-bogen

Zugriff Schritt-für-Schritt

| Schritt | Beschreibung                                                                                               |
|---------|----------------------------------------------------------------------------------------------------|
| 1.      | <b>PROG</b> . Die <b>PROG</b> Taste öffnet <b>TPS1200+ Programme</b> , das Menü der Applikationsprogramme. |
| 2.      | Schnurgerüst wählen und WEITR (F1) drücken.                                                                |
| 3.      | WEITR (F1) drücken, um SCHNURGER Auswahl Aufgabe & Bezugs-<br>linie zu öffnen.                             |
|         | Die Seite BezugLinie wählen.                                                                               |
|         | <aufgabe: absteck="" xx="" zu=""> wählen.</aufgabe:>                                                       |
| 4.      | WEITR (F1) drücken, um SCHNURGER Eingabe Offsets zu öffnen.                                                |

#### Eingabe der Offsetwerte

Die verfügbaren Felder sind von den ausgewählten Optionen für **<Höhen:>** und **<Höhe ändern:>** auf der Seite **SCHNURGER Konfiguration**, **Höhen** und von der **<Aufgabe:>** auf der Seite **SCHNURGER Auswahl Aufgabe & Bezugslinie**, **BezugLinie** abhängig. Die unten gegebenen Erläuterungen für die Softkeys sind in allen Fällen gültig.

| 11:48<br>SCHNURGER | STD I |              |
|--------------------|-------|--------------|
| Eingabe Offse      | ets   | X            |
| Punkt-Nr.          | :     | 0005         |
| Quer               | :     | 0.250 m      |
| Längs (Linic)      | :     | 5.250 m      |
| Station            | :     | 5.250 m      |
| Höhen Offset       | :     | 0.100 =      |
| WEITR              | LINIE | Q2aû<br>MESS |

# WEITR (F1)

Bestätigt die Auswahl und fährt mit dem nachfolgenden Dialog fort.

# LINIE (F4)

Um eine/n Bezugslinie/-bogen zu definieren oder auszuwählen.

## MESS (F5)

Misst einen Punkt relativ zur Bezugslinie/zum Bezugsbogen.

# SHIFT KONF (F2)

Um die Bezugslinie/den Bezugsbogen zu konfigurieren.

# SHIFT INDIV (F5) und SHIFT LFD (F5)

Wechselt zwischen der Eingabe einer individuellen Punktnummer, die sich von der definierten Nummernmaske unterscheidet, und der laufenden Punktnummer entsprechend der Nummernmaske.

| Feld                      | Option          | Beschreibung                                    |
|---------------------------|-----------------|-------------------------------------------------|
| <punkt-nr.:></punkt-nr.:> | Benutzereingabe | Die Punktnummer des abzusteckenden Zielpunktes. |
| <quer:></quer:>           | Benutzereingabe | Der Abstand vom Bezugspunkt zum Ziel-<br>punkt. |

| Feld                              | Option          | Beschreibung                                                                                                    |
|-----------------------------------|-----------------|----------------------------------------------------------------------------------------------------|
| <längs (linie):=""></längs>       | Benutzereingabe | Verfügbar für <b><aufgabe: absteck="" b="" zu<=""><br/><b>Linie&gt;</b>. Die Horizontaldistanz entlang der<br/>Bezugslinie vom Startpunkt zum Bezugs-<br/>punkt.</aufgabe:></b>                                                                                                    |
| <längs<br>(Bogen):&gt;</längs<br> | Benutzereingabe | Verfügbar für <b><aufgabe: absteck="" b="" zu<=""><br/><b>Bogen&gt;</b>. Die Horizontaldistanz entlang<br/>des Bezugsbogen vom Startpunkt zum<br/>Bezugspunkt.</aufgabe:></b>                                                                                                    |
| <station:></station:>             | Benutzereingabe | Stationierung entlang der Linie/des<br>Bogens. Dies ist die Stationierung des<br>Startpunktes der Bezugslinie/des -bogens<br>plus <längs (linie):="">/<längs<br>(Bogen):&gt;.</längs<br></längs>                                                                                                  |
| <höhen offset:=""></höhen>        | Benutzereingabe | Verfügbar für <b><höhe nein="" ändern:=""></höhe></b> ,<br>ausser für <b><höhen: modell="" verw.dgm=""></höhen:></b><br>in <b>SCHNURGER Konfiguration</b> . Der<br>Höhenoffset des Zielpunktes wird aus der<br>Höhe des Start-/Bezugspunktes plus<br><b><höhen offset:=""></höhen></b> berechnet. |
| <sollhöhe:></sollhöhe:>           | Benutzereingabe | Verfügbar für <b><höhe ja="" ändern:=""></höhe></b> auf der<br>Seite <b>SCHNURGER Konfiguration</b> ,<br><b>Höhen</b> . Die vorgeschlagene Sollhöhe des<br>Zielpunktes ist die Höhe des Start-<br>/Bezugspunktes.                                                                                 |

## Nächster Schritt

WEITR (F1) übernimmt die Änderungen und fährt mit SCHNURGER XX Abstekkung, Seite Bez XX fort.

Die Seite BezLinie Dieser Dialog enthält verschiedene Felder, die von den gewählten Optionen für <Absteckmodus:> auf der Seite SCHNURGER Konfiguration, Allgem. abhängen. Die Mehrheit der Softkeys sind identisch mit denen, die für die Messung einer Bezugslinie/eines Bezugsbogen verfügbar sind. Siehe Kapitel "8.4 Messungen zu Bezugslinie/-bogen" für Informationen über Softkeys.

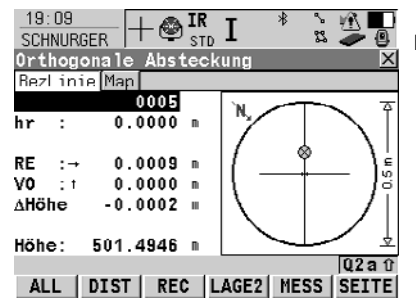

# LAGE2 (F4)

Um eine Messung in Lage I und Lage II auszuführen. Der Punkt wird als Mittel der beiden Messungen gespeichert.

Bei Instrumenten mit ATR wird der Punkt automatisch in beiden Lagen gemessen, das Ergebnis gespeichert und das Fernrohr in die erste Lage zurückgedreht.

Dieser Hotkey ist nur verfügbar für **<EDM Modus: Standard>** und**<EDM Modus: Schnell>** und in den Applikationsprogrammen Messen, Schnurgerüst und Absteckung.

# MESS (F5)

Misst einen Punkt relativ zur Bezugslinie/zum Bezugsbogen.

#### SHIFT KONF (F2)

Um eine/n Bezugslinie/-bogen zu konfigurieren.

## SHIFT POS2D (F3)

Positioniert das Fernrohr (X,Y) zu dem abzusteckenden Punkt.

## SHIFT POS3D (F4)

Positioniert das Fernrohr (X,Y,Z) zu dem abzusteckenden Punkt.

# SHIFT INDIV (F5) und SHIFT LFD (F5)

Wechselt zwischen der Eingabe einer individuellen Punktnummer, die sich von der definierten Nummernmaske unterscheidet, und der laufenden Punktnummer entsprechend der Nummernmaske.

| Feld                                                   | Option          | Beschreibung                                                                                                    |
|--------------------------------------------------------|-----------------|----------------------------------------------------------------------------------------------------|
| <punkt-nr.:></punkt-nr.:>                              | Benutzereingabe | Die Punktnummer des abzusteckenden Zielpunktes.                                                                                                    |
| <reflektorhöhe:><br/>oder <hr:></hr:></reflektorhöhe:> | Benutzereingabe | Die Standard-Reflektorhöhe, die im aktiven Konfigurationssatz festgelegt wurde, wird vorgeschlagen.                                                                                                    |
| <höhe:> oder<br/><ht:></ht:></höhe:>                   | Ausgabe         | Verfügbar, wenn <b><höhe nein="" ändern:=""></höhe></b><br>in <b>SCHNURGER Konfiguration</b> , Seite<br><b>Höhen</b> gewählt ist.                                                                                                    |
| <sollhöhe:> oder<br/><s hö:=""></s></sollhöhe:>        | Benutzereingabe | Verfügbar für <b><höhe ja="" ändern:=""></höhe></b> in<br>SCHNURGER Konfiguration, Seite<br>Höhen.                                                                                                    |
| <li:><br/>oder<br/><re:></re:></li:>                   | Ausgabe         | Abstand vom Absteckpunkt zur aktuellen<br>Prismenposition, rechtwinklig zur Orien-<br>tierungslinie.                                                                                                    |
|                                                        |                 | Wenn <b><orientieren: station="" von=""></orientieren:></b><br>gesetzt ist, dann ist dieser Wert positiv,<br>wenn der Absteckpunkt rechts von der<br>Orientierungslinie liegt und man vom<br>Instrumentenstandpunkt zur aktuellen<br>Prismenposition blickt. |

| Feld                                 | Option  | Beschreibung                                                                                                    |
|--------------------------------------|---------|----------------------------------------------------------------------------------------------------|
|                                      |         | Wenn <b><orientieren: station="" zu=""></orientieren:></b> gesetzt<br>ist, dann ist dieser Wert positiv, wenn der<br>Absteckpunkt rechts von der Orientie-<br>rungslinie liegt und man vom der aktu-<br>ellen Prismenposition zum Instrumenten-<br>standpunkt blickt. |
|                                      |         | Für <b><orientieren: in="" pfeilrichtung=""></orientieren:></b> ist der Wert immer Null.                                                                                                    |
| <vo:><br/>oder<br/><rü:></rü:></vo:> | Ausgabe | Horizontaldistanz vom Absteckpunkt zur aktuellen Prismenposition entlang der Orientierungslinie.                                                                                                    |
|                                      |         | Wenn <b><orientieren: station="" von=""></orientieren:></b><br>gesetzt ist, dann ist dieser Wert positiv,<br>wenn der Absteckpunkt hinter aktuellen<br>Prismenposition liegt und man vom<br>Instrumentenstandpunkt zur aktuellen<br>Prismenposition blickt.           |
|                                      |         | Wenn <b><orientieren: station="" zu=""></orientieren:></b> gesetzt<br>ist, dann ist dieser Wert positiv, wenn der<br>Absteckpunkt zwischen der aktuellen<br>Prismenposition und dem Instrumenten-<br>standpunkt liegt.                                                |

# Nächster Schritt SEITE (F6) wechselt auf die Seite Map.

# 8.6 Gitterabsteckung zu Bezugslinie/-bogen

| Zugriff |             |
|---------|-------------|
| Schritt | für-Schritt |

| Schritt | Beschreibung                                                                                                    |
|---------|----------------------------------------------------------------------------------------------------|
| 1.      | <b>PROG</b> drücken. Die <b>PROG</b> Taste öffnet <b>TPS1200+ Programme</b> , das Menü der Applikationsprogramme. |
| 2.      | Schnurgerüst wählen und WEITR (F1) drücken.                                                                       |
| 3.      | WEITR (F1) drücken, um SCHNURGER Auswahl Aufgabe & Bezugs-<br>linie zu öffnen.                                    |
|         | Die Seite BezugLinie wählen.                                                                                      |
|         | <aufgabe: gittabsteck="" xx=""> wählen.</aufgabe:>                                                                |
| 4.      | WEITR (F1) drücken, um SCHNURGER Gitter definieren zu öffnen.                                                     |

#### Definieren des Gitters

Die Softkeys sind identisch mit denen, die für eine Absteckung relativ zu einer Bezugslinien/einem Bezugsbogen verfügbar sind. Siehe Kapitel "8.5 Absteckung zu Bezugslinie/-bogen" für Informationen über Softkeys.

# Beschreibung der Felder

| Feld                            | Option          | Beschreibung                                                                                                    |
|---------------------------------|-----------------|----------------------------------------------------------------------------------------------------|
| <gitteranfang:></gitteranfang:> | Benutzereingabe | Die Distanz entlang der Bezugslinie/des<br>Bezugsbogens vom Startpunkt zum<br>abzusteckenden Zielpunkt.                                                                                                    |
| <station:></station:>           | Benutzereingabe | Die Stationierung des ersten Zielpunktes,<br>der entlang der Linie/des Bogens abge-<br>steckt werden soll. Dies ist die Stationie-<br>rung des Startpunktes der Bezugs-<br>linie/des -bogens plus <b><gitteranfang:></gitteranfang:></b> . |
| <inkrement mit:=""></inkrement> | Benutzereingabe | Abstand zwischen den Punkten auf der Gitterlinie.                                                                                                    |
| <quer offset:=""></quer>        | Benutzereingabe | Abstand zwischen den Gitterlinien.                                                                                                    |
| <folgelinie:></folgelinie:>     | Linie für Linie | Jede neue Linie startet an der gleichen<br>Seite, an der die vorige Gitterlinie<br>gestartet ist.                                                                                                    |
|                                 | Zickzack        | Jede neue Linie startet an der gleichen<br>Seite, an der die vorige Gitterlinie<br>geendet hat.                                                                                                    |
| <punkt-nr.:></punkt-nr.:>       | Gitter Nr.      | Die Punktnummer wird als Position des abzusteckenden Gitters angezeigt.                                                                                                    |
|                                 | Nr-Maske        | Die im aktiven Konfigurationssatz defi-<br>nierte Nummernmaske wird für die Gitter-<br>punktnummer verwendet.                                                                                                    |

# Nächster Schritt

WEITR (F1) übernimmt die Änderungen und fährt mit SCHNURGER Absteckung +yyy.yy +xxx.xx, Seite Bez XX fort.

# Die Seite BezLinie Der Titel in diesem Dialog gibt die Position des Absteckgitters an, wobei +yyy.yy die Stationsposition entlang der Gitterlinie und +xxx.xx der Gitterlinienabstand ist. Die Funktionalität dieses Dialogs ist sehr ähnlich zu SCHNURGER XX Abstek-kung, Seite Bez XX. Die Unterschiede zwischen den beiden Dialogen werden im Folgenden beschrieben. Siehe Kapitel "8.5 Absteckung zu Bezugslinie/-bogen" für Informationen zu allen Tasten und Feldern.

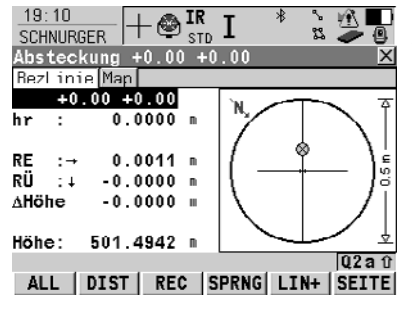

# SPRNG (F4)

Überspringt die aktuell angezeigte Station und erhöht auf die nächste Station.

#### LINIE (F5)

Nächste Gitterlinie abstecken. Die Position des ersten Punktes der neuen Linie wird durch die ausgewählte Option für **<Folgelinie:>** bestimmt.

# Beschreibung der Felder

| Feld                                            | Option          | Beschreibung                                                                                                    |
|-------------------------------------------------|-----------------|----------------------------------------------------------------------------------------------------|
| <punkt-nr.:></punkt-nr.:>                       | Benutzereingabe | Die Punktnummer ist von der Auswahl für<br><punkt-nr.> in SCHNURGER Gitter<br/>definieren abhängig. Wird eine andere<br/>Punktnummer eingegeben, wird die<br/>nächste Punktnummer trotzdem als die<br/>nächste automatisch berechnete Punkt-<br/>nummer angezeigt.</punkt-nr.> |
| <höhe:> oder<br/><ht:></ht:></höhe:>            | Ausgabe         | Verfügbar, wenn <b><höhe nein="" ändern:=""></höhe></b><br>in <b>SCHNURGER Konfiguration</b> , Seite<br><b>Höhen</b> gewählt ist.                                                                                                    |
| <sollhöhe:> oder<br/><s hö:=""></s></sollhöhe:> | Benutzereingabe | Verfügbar für <b><höhe ja="" ändern:=""></höhe></b> in<br>SCHNURGER Konfiguration, Seite<br>Höhen.                                                                                                    |
|                                                 |                 | Um die Sollhöhe einzugeben.<br>Wenn eine Sollhöhe eingegeben wurde<br>und <b>SPRNG (F4)</b> oder <b>LINIE (F5)</b><br>verwendet wird, wird für den nächsten<br>Punkt die wahre Gitterhöhe als die vorge-<br>schlagene Höhe angezeigt.                                          |

# Nächster Schritt

SEITE (F6) wechselt auf die Seite Map.

# 9 Bezugsebene & Scannen von Oberflächen

# 9.1 Übersicht

| Beschreibung                    | <ul> <li>Mit dem Applikationsprogramm Bezugsebene können Punkte relativ zu einer<br/>Bezugsebene aufgemessen werden.</li> </ul>                                                                                                    |
|---------------------------------|----------------------------------------------------------------------------------------------------|
|                                 | Eine Bezugsebene kann auch eingescannt werden.                                                                                                    |
| Aufgabenstel-<br>lungen         | <ul> <li>Das Applikationsprogramm Bezugsebene kann für folgende Aufgabenstellungen verwendet werden:</li> <li>Messung von Punkten, um die senkrechte Distanz zur Ebene zu berechnen und zu speichern</li> </ul>                                                                                                    |
|                                 | <ul> <li>Ansicht und Speicherung der Instrumenten- und/oder der lokalen Koordinaten<br/>(Koordinaten in der Ebene) der gemessenen Punkte.</li> </ul>                                                                                                    |
|                                 | Ansicht und Speicherung der Höhendifferenzen von den gemessenen Punkten zur Ebene.                                                                                                    |
|                                 | Scannen einer definierten Fläche.                                                                                                    |
|                                 | Ebenen können nur mit Gitterkoordinaten berechnet werden.                                                                                                    |
| Definition einer<br>Bezugsebene | Bezugsebenen werden in einem Rechtssystem erstellt. Für zwei eine Ebene definie-<br>rende Punkte wird eine vertikale Ebene verwendet. Eine Bezugsebene wird durch<br>die X-Achse und die Z-Achse der Ebene definiert. Die Y-Achse der Ebene definiert<br>die positive Richtung der Ebene. Eine Bezugsebene kann auf folgende Arten defi-<br>niert werden.                                                          |
|                                 |                                                                                                    |
| Vertikale Ebene                 | <ul> <li>Die Achsen der vertikalen Bezugsebene sind:</li> <li>X- Achse: Horizontal und parallel zur Ebene; die X- Achse beginnt in dem Punkt, der als Ursprung definiert ist</li> <li>Z- Achse: Parallel zum Zenit des Instruments und parallel zur Ebene</li> <li>Y- Achse: Senkrecht zur Ebene; sie nimmt in der definierten Richtung zu</li> <li>Offsets beziehen sich auf die Richtung der Y-Achse.</li> </ul> |
|                                 | a Höhe<br>b Ost<br>N. Nord                                                                                                    |

- P1 Ursprung der Ebene
- P2 Punkt der Ebene
- X X-Achse der Ebene
- Y Y-Achse der Ebene
- Z Z-Achse der Ebene

- P1 Ursprung der Ebene
- P2 Punkt der Ebene
- X X-Achse der Ebene
- Y Y-Achse der Ebene
- 7 Z-Achse der Ebene

Geneigte Ebene Eine beliebige Anzahl von Punkten definieren die Ebene, der zu scannende Umfang wird durch einen linken unteren und rechten oberen Punkt definiert. Die Achsen der geneigten Bezugsebene sind:

- X- Achse: Horizontal und parallel zur Ebene
- 7- Achse<sup>.</sup> Definiert durch die steilste Richtung der Ebene

Y- Achse:

Senkrecht zur Ebene; sie nimmt in der definierten Richtung zu

Offsets beziehen sich auf die Richtung der Y-Achse. (B

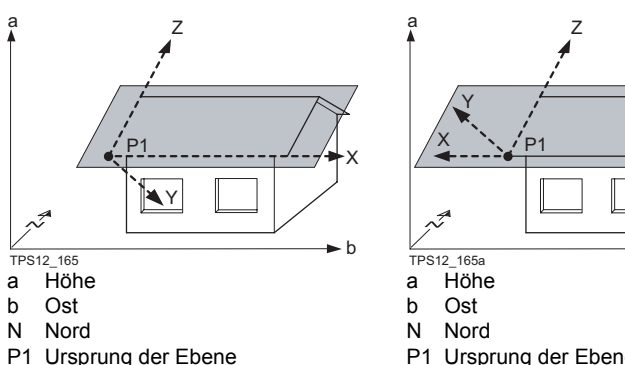

- P1 Ursprung der Ebene
  - X-Achse der Ebene Х
  - Y Y-Achse der Ebene
  - Z Z-Achse der Ebene

# Offset der Ebene

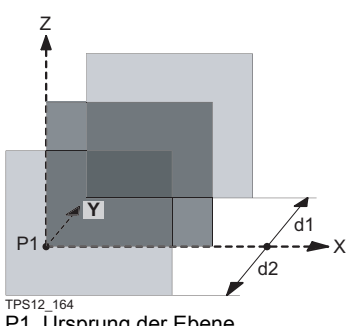

P1 Ursprung der Ebene

X X-Achse der Ebene

Z Z-Achse der Ebene

Y-Achse der Ebene

Y

- X X-Achse der Ebene
- Y Y-Achse der Ebene
- Z Z-Achse der Ebene
- d1 Positiver Offset
- d2 Negativer Offset

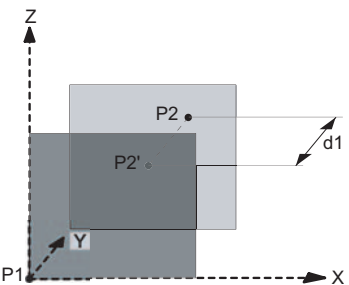

h

- TPS12 164a
- P1 Ursprung der Ebene
- P2 Punkt, der einen Offset der Ebene definiert
- P2' P2 auf die Ursprungsebene projiziert
- d1 Offset definiert durch P2
- X X-Achse der Ebene
- Y Y-Achse der Ebene
- Ζ Z-Achse der Ebene

| (F                             | Mit vier und mehr Punkten wird eine Ausgleichung nach kleinsten Quadraten berechnet, die eine ausgeglichene Ebene liefert.                                                                             |
|--------------------------------|----------------------------------------------------------------------------------------------------|
| Ursprung                       | Der Ursprung der Bezugsebene kann in lokalen Koordinaten oder in Instrumenten-<br>koordinaten definiert werden.                                                                                        |
| Positive Richtung<br>der Ebene | Die positive Richtung der Ebene wird durch die Richtung der Y- Achse definiert. Die Richtung kann geändert werden, indem ein Punkt, der die negative Richtung der Y- Achse definiert, ausgewählt wird. |

# 9.2 Konfiguration einer Bezugsebene

# Zugriff Schritt-für-Schritt

| Schritt | Beschreibung                                                                                               |
|---------|----------------------------------------------------------------------------------------------------|
| 1.      | <b>PROG</b> . Die <b>PROG</b> Taste öffnet <b>TPS1200+ Programme</b> , das Menü der Applikationsprogramme. |
| 2.      | Bezugsebene wählen und WEITR (F1) drücken.                                                                 |
| 3.      | KONF (F2) drücken, um BEZ-EBENE Konfiguration zu öffnen.                                                   |

# BEZ-EBENE Konfiguration, Seite Parameter

| Dee ebene j   | 015 |                      | -    |
|---------------|-----|----------------------|------|
| Konfiguratio  | n   |                      | X    |
| Parameter Prt | k1  |                      | , r  |
| Displaymaske  | :   | <kein(e)>🚺</kein(e)> | j d  |
|               |     |                      | DMA  |
| Max ±∆d für   |     |                      | U    |
| Ebene def.    | :   | 0.300 #              | ı Č  |
| Oberfl.Scan   | :   | 0.300 #              | , е  |
|               |     |                      | <    |
| Display       | :   | Alle Punkte 🔶        | 1 р  |
| Abschn.Breit  | e:  | 0.300 г              |      |
|               |     | Q2 a                 |      |
| WEITR         |     | SEI                  | TE Z |
|               |     |                      | d    |
|               |     |                      |      |

#### 12:02 FEZ-EBENE + STD I STD I WEITR (F1)

| I    | Übernimmt die Änderungen und                  |
|------|-----------------------------------------------|
| I    | kehrt zu dem Dialog zurück, von dem           |
| (    | dieser Dialog ausgewählt wurde.               |
| DMA  | ASK (F3)                                      |
| I    | Um die angezeigte Displaymaske zu             |
| (    | editieren. Verfügbar, wenn                    |
|      | <displaymaske:> auf der Seite</displaymaske:> |
| I    | Parameter markiert ist.                       |
| SHIF | FT INFO (F5)                                  |
| 2    | Zeigt zusätzliche Informationen über          |
| (    | den Namen des Applikationspro-                |
| ç    | gramms, die Versionsnummer, das               |
| ,    | Versionsdatum, das Copyright und              |
| (    | die Artikelnummer an.                         |
|      |                                               |

| Feld                                        | Option          | Beschreibung                                                                                                    |
|---------------------------------------------|-----------------|----------------------------------------------------------------------------------------------------|
| <displaymaske:></displaymaske:>             | Auswahlliste    | Die benutzerdefinierte Displaymaske wird<br>in <b>BEZ-EBENE Punkte auf der Ebene</b><br><b>messen</b> verwendet.                                                                                                    |
| <max für<br="" ±∆d="">Ebene def.:&gt;</max> | Benutzereingabe | Die maximale senkrechte Abweichung<br>der gemessenen Punkte von der berech-<br>neten Ebene.                                                                                                    |
| <ebene def.:=""></ebene>                    | Benutzereingabe | Die maximale senkrechte Abweichung<br>der gemessenen Punkte von der berech-<br>neten Ebene.                                                                                                    |
| <oberfl.scan:></oberfl.scan:>               | Benutzereingabe | Die maximale senkrechte Abweichung<br>eines gemessenen Punktes beim<br>Scannen von Oberflächen von der defi-<br>nierten Ebene. Gescannte Punkte ausser-<br>halb des definierten Limits werden nicht<br>gespeichert. |

| Feld                              | Option           | Beschreibung                                                                                                    |
|-----------------------------------|------------------|----------------------------------------------------------------------------------------------------|
| <display:></display:>             |                  | Dieser Parameter definiert die Punkte, die<br>auf den Seiten Plot und Map des Applika-<br>tionsprogramms Bezugsebene im Grund-<br>riss dargestellt werden.                                                                                                    |
|                                   | Alle Punkte      | Stellt alle Punkte dar.                                                                                                    |
|                                   | Pkte im Abschnit | Stellen die Punkte innerhalb der defi-<br>nierten <b><abschn.breite:></abschn.breite:></b> dar.                                                                                                    |
| <abschn.breite:></abschn.breite:> | Benutzereingabe  | Verfügbar für <b><display: b="" in<="" pkte=""><br/><b>Abschnitt&gt;</b>. Diese Distanz ist für beide<br/>Seiten der Ebene gültig. Wenn Linien und<br/>Flächen in einer besonderen Map Seite<br/>dargestellt werden sollen, dann werden<br/>auch Teile der Linien und Flächen, die<br/>innerhalb des definierten Abschnitts<br/>liegen, dargestellt.</display:></b> |

# Nächster Schritt

**SEITE (F6)** wechselt zur Seite **Prtkl**. Siehe Kapitel "1.2 Konfiguration eines Messprotokolls".

# 9.3 Bezugsebene Management

## Beschreibung

#### Übersicht

Eine Bezugsebene wird verwendet, um relativ zur Ebene zu messen oder die Ebene zu scannen.

#### Auf Ebene messen

- <Aufgabe: Auf Ebene messen> in BEZ-EBENE Auswahl Aufgabe & Bezugsebene.
- Bezugsebenen können im aktiven Job erstellt, editiert, gespeichert und gelöscht werden.
- Die Bezugsebenen können für einen späteren Gebrauch wieder aufgerufen werden.
- Die Ebene kann durch einen Punkt oder einen definierten Offset verschoben werden.

#### Scannen einer Ebene

\_ \_ \_ \_ \_ \_

• <Aufgabe: Scan> in BEZ-EBENE Auswahl Aufgabe & Bezugsebene.

#### Zugriff Schritt-für-Schritt

| itt | Beschreibung                                                                           |
|-----|----------------------------------------------------------------------------------------|
| 1.  | PROG. Die PROG Taste öffnet TPS1200+ Programme, das Menü der<br>Applikationsprogramme. |
| 2.  | Bezugsebene wählen und WEITR (F1) drücken.                                             |
| 3.  | WEITR (F1) drücken, um BEZ-EBENE Start Bezugsebene zu öffnen.                          |
| 4.  | WEITR (F1) drücken, um BEZ-EBENE Auswahl Aufgabe & Bezugsebene zu öffnen.              |

#### BEZ-EBENE Auswahl Aufgabe & Bezugsebene

| Feld                          | Option              | Beschreibung                                                                                                    |
|-------------------------------|---------------------|----------------------------------------------------------------------------------------------------|
| <aufgabe:></aufgabe:>         | Auf Ebene<br>messen | Die Koordinaten der gemessenen Punkte<br>werden relativ zur Bezugsebene<br>berechnet.                                                                                                    |
| <zu ebene:="" verw.=""></zu>  | Neue Ebene          | Definiert eine neue Bezugsebene.                                                                                                    |
|                               | Aus Job wählen      | Die Bezugsebene wird in <b><bezugs-< b=""><br/>ebene:&gt; definiert.</bezugs-<></b>                                                                                                    |
| <bezugsebene:></bezugsebene:> | Auswahlliste        | Verfügbar für <b><zu aus="" b="" job<="" verw.ebene:=""><br/>wählen&gt;. Die Bezugsebene, die<br/>verwendet wird.</zu></b>                                                                                                   |
| <anzahl punkte:=""></anzahl>  | Ausgabe             | Verfügbar für <b><zu aus="" b="" job<="" verw.ebene:=""><br/><b>wählen&gt;</b>. Die Anzahl der Punkte, die für<br/>die Definition der in <b><bezugsebene:></bezugsebene:></b><br/>angezeigten Ebene verwendet wird.</zu></b> |

| Feld                    | Option  | Beschreibung                                                                                                    |
|-------------------------|---------|----------------------------------------------------------------------------------------------------|
| <std abw.:=""></std>    | Ausgabe | Standardabweichung der für die Defini-<br>tion der Ebene verwendeten Punkte<br>wird angezeigt, wenn weniger als vier<br>Punkte vorliegen.     |
| <max ∆d:=""></max>      | Ausgabe | Maximale Distanz zwischen den gemes-<br>senen Punkten und der berechneten<br>Ebene wird angezeigt, wenn weniger<br>als vier Punkte vorliegen. |
| <offset:></offset:>     | Ausgabe | Die verwendete Offsetmethode, wie in <b>BEZ-EBENE XX Bezugsebene,</b> Seite <b>Offset</b> definiert.                                          |
| <ursprung:></ursprung:> | Ausgabe | Die verwendete Ursprungsmethode, wie<br>in <b>BEZ-EBENE XX Bezugsebene</b> , Seite<br><b>Ursprung</b> definiert.                              |

## Nächster Schritt

| WENN                                                       | DANN                                                                                                    |
|------------------------------------------------------------|----------------------------------------------------------------------------------------------------|
| eine neue Ebene<br>erstellt werden soll                    | <ul> <li>WEITR (F1) öffnet BEZ-EBENE Neue Bezugsebene,<br/>Seite Allgem</li> <li>Siehe Abschnitt " BEZ-EBENE Neue Bezugsebene,<br/>Seite Allgem "</li> </ul>                                                                                                    |
| eine Ebene editiert<br>werden soll                         | <ul> <li><zu aus="" job="" verw.ebene:="" wählen="">. <bezugs-<br>ebene:&gt; markieren. ENTER ruft BEZ-EBENE<br/>Manage Bezugsebene auf. EDIT (F3) öffnet BEZ-<br/>EBENE Bezugsebene editieren, Seite Allgem</bezugs-<br></zu></li> <li>Siehe Kapitel "BEZ-EBENE Neue Bezugsebene, Seite<br/>Allgem.".</li> </ul> |
|                                                            | <ul> <li>Das Editieren einer Bezugsebene ist ähnlich dem<br/>Erstellen einer neuen Bezugsebene. Der Einfachheit<br/>halber wird nur <b>BEZ-EBENE Neue Bezugsebene</b><br/>erklärt.</li> </ul>                                                                                                    |
| Punkte relativ zu einer<br>Ebene gemessen<br>werden sollen | <ul> <li>WEITR (F1) öffnet BEZ-EBENE Punkte auf der<br/>Ebene messen, Seite Bezug.</li> <li>Siehe Kapitel "9.4 Punkte in Bezug auf die Ebene<br/>messen".</li> </ul>                                                                                                    |
| eine Ebene gescannt<br>werden soll                         | <ul> <li>WEITR (F1) öffnet BEZ-EBENE Scan Parameter definieren.</li> <li>Siehe Kapitel "9.5 Scannen einer Ebene".</li> </ul>                                                                                                    |

| 12:07<br>BEZ-EBB |         | IR<br>STD | Ι    | ₿     | ù ź  |   |
|------------------|---------|-----------|------|-------|------|---|
| Neue Be          | zugsebe | ene       |      |       |      | × |
| Allgem           | Punkte  | Urspru    | ng 0 | ffset | P1nt |   |
| Bezugse          | ebene : |           |      | refp  | lane |   |
|                  |         |           |      |       |      |   |
| Anzah 1          | Punkte: |           |      |       | 0    |   |

|       |  | Q2 a tì |
|-------|--|---------|
| SPEIC |  | SEITE   |

**SPEIC (F1)** berechnet und speichert die Bezugsebene.

## Beschreibung der Felder

| Feld                          | Option          | Beschreibung                                                                                                    |
|-------------------------------|-----------------|----------------------------------------------------------------------------------------------------|
| <bezugsebene:></bezugsebene:> | Benutzereingabe | Die Nummer der neuen Bezugsebene.                                                                                                    |
| <anzahl punkte:=""></anzahl>  | Ausgabe         | Anzahl der für die Definition der Ebene verwendeten Punkte.                                                                                   |
| <std abw.:=""></std>          | Ausgabe         | Standardabweichung der für die Defini-<br>tion der Ebene verwendeten Punkte<br>wird angezeigt, wenn weniger als vier<br>Punkte vorliegen.     |
| <max ∆d:=""></max>            | Ausgabe         | Maximale Distanz zwischen den gemes-<br>senen Punkten und der definierten<br>Ebene wird angezeigt, wenn<br>weniger als vier Punkte vorliegen. |

# Nächster Schritt

SEITE (F6) wechselt zur Seite BEZ-EBENE Neue Bezugsebene, Punkte.

SPEIC (F1) berechnet und speichert die 12:07 IR ۲ Ι 53 BEZ-EBENE STD Bezugsebene. X HINZU (F2) Um Punkte von BEZ-EBENE Daten: ∆d(m) Ver 0003 Job Name zur Definition der Ebene Ja 0002 Ja hinzuzufügen. 0001 - - - - -Ja VERW (F3) Wechselt zwischen Ja und Nein für den markierten Punkt. LÖSCH (F4) 02a û Entfernt den markierten Punkt von SPEIC ZUS P VERW LÖSCH MESS SEITE der Liste. MESS (F5) Misst einen Punkt, der für die Ebene verwendet werden soll. SHIFT URSPR (F4) Verwendet den markierten Punkt als Ursprung der Ebene.

BEZ-EBENE Neue Bezugsebene, Seite Punkte

BEZ-EBENE Neue Bezugsebene, Seite Allaem.

# Beschreibung der Spalten

| Spalte | Beschreibung                                                                                                    |
|--------|----------------------------------------------------------------------------------------------------|
| Δd(m)  | Zeigt den senkrechten Abstand des Punktes von der Ebene an.                                                                                                    |
| *      | Wird rechts vom Punkt angezeigt, wenn der Punkt als Ursprung der Ebene verwendet wird.                                                                                                    |
| 1      | Wird links vom Punkt angezeigt, wenn der Punkt ausserhalb der<br>maximalen Distanz zwischen einem Punkt und der berechneten<br>Ebene, wie in <b>BEZ-EBENE Konfiguration</b> , Seite <b>Parameter</b><br>definiert, liegt. |

# Nächster Schritt

BEZ-EBENE Neue Bezugsebene, Seite Ursprung SEITE (F6) wechselt zur Seite BEZ-EBENE Neue Bezugsebene, Ursprung.

# Beschreibung der Felder

| Feld                                                 | Option          | Beschreibung                                                                                                    |
|------------------------------------------------------|-----------------|----------------------------------------------------------------------------------------------------|
| <verw als="" ursp:=""></verw>                        | Ebene Koord.    | Punktergebnisse werden zusätzlich mit X,<br>Y, Z Koordinaten, die auf das lokale Koordi-<br>natensystem der Ebene basieren, gespei-<br>chert.                                                                                                    |
|                                                      | Instr Koord.    | Die Punkte der Ebene werden in das natio-<br>nale Koordinatensystem transformiert.                                                                                                    |
| <x-koord:> oder<br/><z-koord:></z-koord:></x-koord:> | Benutzereingabe | Verfügbar für <b><verw als="" b="" ebene<="" ursp:=""><br/><b>Koord.&gt;</b>. Lokale X- oder Z-Koordinate des<br/>Ursprungs eingeben. Der Ursprung wird als<br/>Projektion des gemessenen Punktes auf<br/>die berechnete Ebene definiert.</verw></b> |
| <punkt :=""></punkt>                                 | Auswahlliste    | Definiert die positive Richtung der Y-Achse.                                                                                                    |

# Nächster Schritt

SEITE (F6) wechselt zur Seite BEZ-EBENE Neue Bezugsebene, Offset.

| Neue Bezugsebene       | ×             |
|------------------------|---------------|
| Allgem Punkte Ursprung | Offset Plot   |
| Eingab Offset: Üben    | r Punkt Nr. 🐠 |
| Offset PtNr. :         | 0004          |
| Offsct :               | N             |
|                        |               |
|                        |               |
|                        |               |
|                        |               |
|                        |               |
|                        | Q2 a û        |
| SPEIC                  | OFSET SEITE   |

#### SPEIC (F1)

berechnet und speichert die Bezugsebene.

# OFSET (F5)

Verfügbar, wenn **<Offset PtNr.:>** markiert ist. Misst einen Punkt, um den Offset Punkt zu definieren.

#### Beschreibung der Felder

| Feld                         | Option                               | Beschreibung                                                                                                    |
|------------------------------|--------------------------------------|----------------------------------------------------------------------------------------------------|
| <eingab offset:=""></eingab> | Auswahlliste                         | Ein Offset kann durch einen Punkt oder eine<br>Distanz definiert werden. Die definierte<br>Ebene wird entlang der Y-Achse um den<br>Offset verschoben. |
| <offset ptnr.:=""></offset>  | Auswahlliste                         | Verfügbar für <b><eingab b="" offset:="" punkt<="" über=""><br/><b>Nr.&gt;</b>. Punktnummer des Offset Punktes.</eingab></b>                           |
| <offset:></offset:>          | Benutzerein-<br>gabe oder<br>Ausgabe | Distanz, um welche die Ebene entlang der<br>Y-Achse versetzt wird.                                                                                     |

# Nächster Schritt

SEITE (F6) wechselt zur Seite BEZ-EBENE Neue Bezugsebene, Plot.

BEZ-EBENE Neue Bezugsebene, Seite Plot

BEZ-EBENE Neue Bezugsebene, Seite Offset

> Die dargestellten Punkte sind von den Einstellungen in **BEZ-EBENE Konfigura**tion, Seite **Parameter** abhängig. Punkte, die die Ebene definieren, werden in schwarz dargestellt, die anderen Punkte werden in grau dargestellt.

| Softkey         | Beschreibung                                    |
|-----------------|-------------------------------------------------|
| SHIFT LAGE (F1) | Zugriff auf die Aufrissdarstellung der Ebene.   |
| SHIFT PLAN (F1) | Zugriff auf die Grundrissdarstellung der Ebene. |

## Nächster Schritt

SPEIC (F1) berechnet und speichert die Bezugsebene.

# 9.4 Punkte in Bezug auf die Ebene messen

| Zugriff<br>Schritt-für-Schritt | Schritt | Beschreibung                                                                                               |
|--------------------------------|---------|----------------------------------------------------------------------------------------------------|
|                                | 1.      | <b>PROG</b> . Die <b>PROG</b> Taste öffnet <b>TPS1200+ Programme</b> , das Menü der Applikationsprogramme. |
|                                | 2.      | Bezugsebene wählen und WEITR (F1) drücken.                                                                 |
|                                | 3.      | WEITR (F1) drücken, um BEZ-EBENE Auswahl Aufgabe & Bezugs-<br>ebene zu öffnen.                             |
|                                | 4.      | Eine Bezugsebene auswählen.                                                                                |
|                                | 5.      | WEITR (F1) drücken, um BEZ-EBENE Punkte auf der Ebene messen zu öffnen.                                    |
|                                |         | Die Seite BezugLinie wählen.                                                                               |

#### BEZ-EBENE Punkte auf der

Ebene messen, Seite Bezug

| 11:46     | _  @_Ⅱ    | RT _* ੇ     | · 🖄 💶  |   |
|-----------|-----------|-------------|--------|---|
| BEZ-EBENE | El Person | TD 📕 📓 ដ    | 9      |   |
| Punkte a  | uf der Eb | ene messen  | X      |   |
| Rezug Map | 1         |             |        |   |
| Punkt-Nr  | . :       | 0           | 005    |   |
| Reflekto  | rhöhe:    | 0.          | 000 m  |   |
| Offsct A  | d:        | -0.         | 848 m  |   |
| Offset ∆  | н:        | 0.          | 848 m  |   |
|           |           |             |        |   |
| 0st       | :         | 29.         | 222 🛛  |   |
| Nord      | :         | 34.         | 214 m  | ١ |
| Höhe      | :         | 0.          | 848 m  | ' |
|           |           |             | Q2 a û |   |
| ALL D     | IST   REC | VERGL EBENE | SEITE  |   |
|           |           |             |        |   |

## ALL (F1)

Misst und speichert Distanzen und Winkel.

## DIST (F2)

Um Distanzen zu messen und anzuzeigen.

#### REC (F3)

Speichert die Daten.

## VERGL (F4)

Berechnet die Offsets von früher gemessenen Punkten.

## EBENE (F5)

Editiert die ausgewählte Bezugsebene.

# SHIFT INDIV (F5) und SHIFT LFD (F5)

Wechselt zwischen der Eingabe einer individuellen Punktnummer, die sich von der definierten Nummernmaske unterscheidet, und der laufenden Punktnummer entsprechend der Nummernmaske.

# Beschreibung der Felder

| Feld                        | Option  | Beschreibung                                                                              |
|-----------------------------|---------|-------------------------------------------------------------------------------------------|
| <offset lot-d:=""></offset> | Ausgabe | Der senkrechte Abstand zwischen den gemes-<br>senen Punkten und der ausgeglichenen Ebene. |
| <offset ∆ht:=""></offset>   | Ausgabe | Der vertikale Abstand zwischen den gemessenen<br>Punkten und der ausgeglichenen Ebene.    |

## Nächster Schritt

SEITE (F6) wechselt zur Seite BEZ-EBENE Punkte auf der Ebene messen, Map.

| BEZ-EBENE<br>Punkte auf der<br>Ebene messen, | Softkey         | Beschreibung                                    |
|----------------------------------------------|-----------------|-------------------------------------------------|
|                                              | SHIFT LAGE (F1) | Zugriff auf die Aufrissdarstellung der Ebene.   |
| Seite Map                                    | SHIFT PLAN (F1) | Zugriff auf die Grundrissdarstellung der Ebene. |

# Nächster Schritt

SEITE (F6) wechselt zu einer weiteren Seite dieses Dialogs.

# 9.5 Scannen einer Ebene

#### Beschreibung

Das Applikationsprogramm Scannen einer Oberflächen automatisiert das Verfahren zum Messen einer Reihe von Punkten entlang einer definierten vertikalen, geneigten oder horizontalen Oberfläche. Die Begrenzung des zu scannenden Bereichs (linke untere, rechte obere Ecke) und der vertikale und horizontale Gitterabstand werden vom Benutzer definiert. Das Scannen von Oberflächen läuft nur auf motorisierten Instrumenten mit integriertem, reflektorlos messendem EDM.

# Diagramm

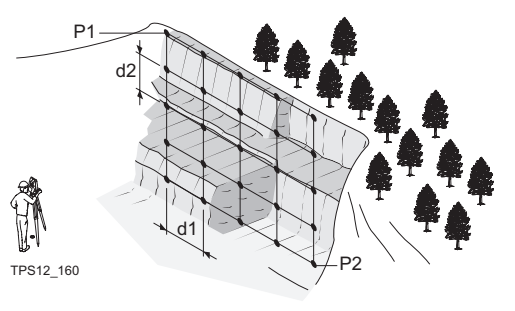

#### Bekannt

- P1 Erste Ecke der Ebene
- P2 Zweite Ecke der Ebene
- d1 <Horizontal:> Gitterabstand
- d2 <Vertikal:> Gitterabstand

#### Unbekannt

Koordinaten der Gitterpunkte

# Scannen einer neuen Ebene Schritt-für-Schritt

| Schritt | Beschreibung                                                                                               |
|---------|----------------------------------------------------------------------------------------------------|
| 1.      | <b>PROG</b> . Die <b>PROG</b> Taste öffnet <b>TPS1200+ Programme</b> , das Menü der Applikationsprogramme. |
| 2.      | Bezugsebene wählen und WEITR (F1) drücken.                                                                 |
|         | KONF (F2) drücken, um BEZ-EBENE Konfiguration zu öffnen.                                                   |
| 3.      | WEITR (F1) drücken, um BEZ-EBENE Auswahl Aufgabe & Bezugs-<br>ebene zu öffnen.                             |
| 4.      | <aufgabe: scan=""> wählen.</aufgabe:>                                                                      |
|         | <zu ebene="" neue="" verw.ebene:=""> wählen.</zu>                                                          |
| 5.      | WEITR (F1) drücken, um BEZ-EBENE Neue Bezugsebene zu öffnen.                                               |
| 6.      | Eine neue Bezugsebene definieren.<br>Siehe Abschnitt " BEZ-EBENE Neue Bezugsebene, Seite Allgem.".         |
| 7.      | SPEIC (F1) drücken, um die neue Bezugsebene zu speichern.                                                  |
| 8.      | Die erste und zweite Ecke der Ebene, die gescannt werden soll, definieren.                                 |
| 9.      | BEZ-EBENE Scan Parameter definieren                                                                        |
|         | Für geneigte und vertikale Ebenen: <b><horizontal:></horizontal:></b> Horizontaler Gitterabstand.          |
|         | <vertikal:> Vertikaler Gitterabstand.</vertikal:>                                                          |
|         | <start nr.:="" pkt=""> Name der ersten Punktnummer.</start>                                                |
|         | <pkt inkr.:="" nr.=""> Der Inkrementwert, der für <start nr.:="" pkt=""> verwendet wird.</start></pkt>     |
|         | Es wird keine Punktnummernmaske verwendet.                                                                 |

| Schritt | Beschreibung                                                                                                    |
|---------|----------------------------------------------------------------------------------------------------|
|         | <ul> <li>Für <start nr.:="" pkt="" rms=""> und <pkt 10="" inkr.:="" nr.=""> sind die Punkte</pkt></start></li> <li><punkt nr.:="" rms="">, <punkt nr.:="" rms10="">, <punkt nr.:="" rms20="">,,</punkt></punkt></punkt></li> <li><punkt nr.:="" rms100="">,</punkt></li> </ul> |
|         | <ul> <li>Für <start 100="" nr.:="" pkt=""> und <pkt 10="" inkr:="" nr.=""> sind die Punkte</pkt></start></li> <li><punkt 100="" nr.:="">, <punkt 110="" nr.:="">,, <punkt 200="" nr.:="">, <punkt< li=""> <li>Nr.: 210&gt;,</li> </punkt<></punkt></punkt></punkt></li></ul>   |
|         | <ul> <li>Für <start abcdefghijklmn89="" nr.:="" pkt=""> und <pkt 10="" inkr:="" nr.=""> sind<br/>die Punkte <punkt abcdefghijklmn99="" nr.:="">, Punktnummern Inkre-<br/>mentierungsfehler.</punkt></pkt></start></li> </ul>                                                   |
|         | <fläch scannen:=""> Grösse der zu scannenden Fläche.</fläch>                                                                                                    |
|         | <geschätz. pkte:=""> Geschätzte Anzahl der zu scannenden Punkte.</geschätz.>                                                                                                    |
| 10.     | START (F1) öffnet BEZ-EBENE Scan Status, Seite Scannen.                                                                                                    |
|         | PAUSE (F3) unterbricht das Scannen von Punkten.<br>PRÜFE (F3) setzt das Scannen fort.                                                                                                    |
|         | STOP (F1) beendet das Scannen der Punkte.                                                                                                    |
| 11.     | BEZ-EBENE Scan Status, Seite Scannen<br>Der Scanstatus wird angezeigt, wenn das Scannen durchgeführt wird.                                                                                                    |
|         | <gescan. pkte:=""> Anzahl der gescannten Punkte.</gescan.>                                                                                                    |
|         | <zu messen:=""> Anzahl der Punkte, die noch gescannt werden sollen.</zu>                                                                                                    |
|         | <verworf. pkte:=""> Anzahl der verworfenen Punkte.</verworf.>                                                                                                    |
|         | <% erledigt:> Prozentsatz der gescannten Punkte.                                                                                                    |
|         | <countdown:> Geschätzte Zeit, die verbleibt, bis das Scannen beendet ist.</countdown:>                                                                                                    |
|         | <punkt nr.:=""> Punktnummer des zuletzt gespeicherten Punktes.</punkt>                                                                                                    |
| 12.     | SEITE (F6) öffnet BEZ-EBENE Scan Status, Seite Plot                                                                                                    |
| 13.     | BEZ-EBENE Scan Status, Seite Plot                                                                                                    |
|         | Aktuell gescannte Punkte werden in schwarz dargestellt, früher gemes-<br>sene Punkte, Linien und Flächen werden in grau dargestellt.                                                                                                    |
|         | SHIFT FACE (F1) öffnet die Aufrissdarstellung der Ebene.<br>SHIFT PLAN (F1) öffnet die Grundrissdarstellung der Ebene.                                                                                                    |
| 14.     | WEITR (F1) öffnet BEZ-EBENE Auswahl Aufgabe & Bezugsebene.                                                                                                    |

# 10 Satzmessung

# 10.1 Übersicht

#### Beschreibung

#### Satzmessung:

- Dieses Programm, welches das Monitoring als Option enthalten kann, wird verwendet, um mehrere Richtungssätze und optional auch Distanzen zu vordefinierten Zielpunkten in einer oder zwei Lagen zu messen.
- Die mittlere Richtung und Distanz werden zu jedem Zielpunkt innerhalb eines Satzes berechnet. Zusätzlich werden die Residuen für jede Richtung und jede Distanz innerhalb eines Satzes berechnet.
- Die reduzierte, gemittelte Richtung und gemittelte Distanz werden zu jedem Zielpunkt für alle aktiven Sätze berechnet.
- Monitoring
  - Dieses Modul ist innerhalb des Applikationsprogramms Satzmessung integriert.
  - Mit diesem Modul ist es möglich, einen Timer zur wiederholten automatischen Winkel- und Distanzmessung zu vordefinierten Zielpunkten in festgelegten Intervallen zu verwenden.

## Diagramm

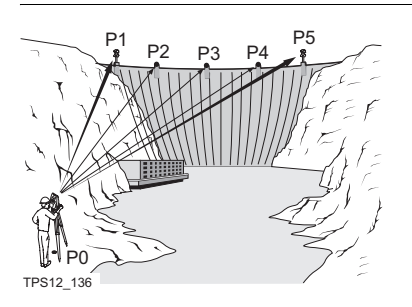

#### Bekannt

|                                            | P1-P5 vordefinierte Punkte - O,N,Höhe (optional)<br><b>Unbekannt</b><br>Mittlere Richtung und mittlere Distanz zu jedem Punkt, innerhalb eines Satzes<br>Residuen für jede Richtung und Distanz, innerhalb eines Satzes<br>Reduzierte, gemittelte Richtung und gemittelte Distanz zu jedem Punkt, für alle |
|--------------------------------------------|----------------------------------------------------------------------------------------------------|
|                                            | aktiven Satze<br>Mindestens gemessen:                                                                                                    |
|                                            | Zwei Punkte und zwei Sätze                                                                                                    |
| ATR - automati-<br>sche Zielerken-<br>nung | ATR Suche und ATR Messungen können zu einem Prisma ausgeführt werden.<br>Nachdem die erste Messung zu jedem Punkt erfolgt ist, werden die Messungen zu<br>den anderen Punkten automatisch durchgeführt.                                                                                                    |
| Stationierung und<br>Orientierung          | Eine Stationierung und Orientierung ist vor dem Start des Applikationsprogramms<br>Satzmessung erforderlich, wenn orientierte Gitterkoordinaten gespeichert werden<br>sollen.                                                                                                    |
|                                            |                                                                                                    |

# 10.2 Satzmessung

# 10.2.1 Zugriff auf die Satzmessung

Zugriff Schritt-für-Schritt

| Schritt | Beschreibung                                                                                               |
|---------|----------------------------------------------------------------------------------------------------|
| 1.      | <b>PROG</b> . Die <b>PROG</b> Taste öffnet <b>TPS1200+ Programme</b> , das Menü der Applikationsprogramme. |
| 2.      | Satzmessung wählen und WEITR (F1) drücken.                                                                 |
| 3.      | WEITR (F1) drücken, um SATZMESS Satzmessung Menü zu öffnen                                                 |
|         | Das Menü enthält alle Optionen zur Auswahl, Messung und Berechnung von Sätzen.                             |
|         | Den gewünschten Option markieren.                                                                          |
| 4.      | WEITR(F1) drücken.                                                                                         |

#### SATZMESS Satzmessung Menü

| 18:26       IR         SATZMESS       Image: Start Start |       | WEITR (F1)<br>Wählt die markierte Option und fährt<br>mit dem nächsten Dialog fort. |
|----------------------------------------------------------------------------------------------------|-------|-------------------------------------------------------------------------------------|
| WEITR                                                                                                    | Q2a1: | Um das Programm zu konfigurieren.                                                   |

# 10.2.2 Konfiguration der Satzmessung

Zugriff Schritt-für-Schritt

| Schritt | Beschreibung                                                                                               |
|---------|----------------------------------------------------------------------------------------------------|
| 1.      | <b>PROG</b> . Die <b>PROG</b> Taste öffnet <b>TPS1200+ Programme</b> , das Menü der Applikationsprogramme. |
| 2.      | Satzmessung wählen und WEITR (F1) drücken.                                                                 |
| 3.      | KONF (F2) drücken, um SATZMESS Konfiguration zu öffnen.                                                    |
|         |                                                                                                    |

# SATZMESS Konfiguration, Seite Parameter

Die unten aufgeführten Erklärungen zu den Softkeys gelten für alle Seiten, ausser es ist anders angegeben.

| 11:50<br>SATZMESS + ⊕ IR I          |                                            |
|-------------------------------------|--------------------------------------------|
| Konfiguration                       | X                                          |
| Parameter Interanzen Prt            |                                            |
| Displaymaske :                      | <kein(e)>∳</kein(e)>                       |
| Anhalten bei : Jede<br>Timeout : Ke | er Meldung <u>사</u><br>in Timeout <u>사</u> |
| Timer Monit. :                      | Nein 🔶                                     |
| WEITR                               | Q2aû<br>SEITE                              |

# WEITR (F1)

Übernimmt die Änderungen und kehrt zu dem Dialog zurück, von dem dieser Dialog ausgewählt wurde.

# STDRD (F5)

Verfügbar für Standard Konfigurationssätze. Stellt die Standardeinstellungen wieder her.

| Feld                            | Option                                                        | Beschreibung                                                                                             |
|---------------------------------|---------------------------------------------------------------|----------------------------------------------------------------------------------------------------|
| <mess methode:=""></mess>       | A <sup>I</sup> A <sup>II</sup> B <sup>II</sup> B <sup>I</sup> | Punkte werden in Lage I und Lage II<br>gemessen.<br>Punkt A I - Punkt A II - Punkt B II - Punkt B I<br>  |
|                                 | A <sup>I</sup> A <sup>II</sup> B <sup>I</sup> B <sup>II</sup> | Punkte werden in Lage I und Lage II<br>gemessen.<br>Punkt A I - Punkt A II - Punkt B I - Punkt B II      |
|                                 | A <sup>I</sup> B <sup>I</sup> A <sup>II</sup> B <sup>II</sup> | <br>Punkte werden in Lage I und Lage II<br>gemessen.<br>Punkt A I - Punkt B I Punkt A II -<br>Punkt B II |
|                                 | A <sup>I</sup> B <sup>I</sup> B <sup>II</sup> A <sup>II</sup> | Punkte werden in Lage I und Lage II<br>gemessen.<br>Punkt AI - Punkt BI Punkt BII - Punkt AII<br>        |
|                                 | A <sup>I</sup> B <sup>I</sup> C <sup>I</sup> D <sup>I</sup>   | Punkte werden nur in Lage I gemessen.<br>Punkt A I - Punkt B I - Punkt C I - Punkt D I                   |
| <displaymaske:></displaymaske:> | Auswahlliste                                                  | Benutzerdefinierte Displaymaske, die in <b>SATZMESS Auswahl Punkte - Messen</b> angezeigt wird.          |

| Feld                          | Option                | Beschreibung                                                                                                    |  |  |  |
|-------------------------------|-----------------------|----------------------------------------------------------------------------------------------------|--|--|--|
| <anhalten bei:=""></anhalten> | Auswahlliste          | Definiert, welche Aktion durchgeführt wird,<br>wenn ein Messagedialog während eines<br>Messsatzes erscheint.                                                                                                    |  |  |  |
|                               | Jeder Meldung         | Alle Messagedialoge werden normal ange-<br>zeigt und wie in <b><timeout:></timeout:></b> definiert<br>geschlossen.                                                                                                    |  |  |  |
|                               | Toleranzüber-<br>schr | Nur der Messagedialog, der sich auf das<br>Überschreiten von Toleranzen bezieht,<br>wird angezeigt und wie in <b><timeout:></timeout:></b> defi-<br>niert geschlossen.                                                                                                    |  |  |  |
|                               | Nie                   | <ul> <li>Kein Messagedialog wird angezeigt,<br/>mit Ausnahme von speziellen<br/>Warnungen.</li> </ul>                                                                                                    |  |  |  |
|                               |                       | <ul> <li>Spezielle Warnungen, die das Instru-<br/>ment und seine Fähigkeit den Monito-<br/>ringprozess durchzuführen betreffen,<br/>werden angezeigt und bleiben in der<br/>Anzeige sichtbar. Hierzu gehören die<br/>Überhitzung des Instruments, niedrige<br/>Batteriespannung und ungenügender<br/>Speicherplatz auf der CompactFlash<br/>Karte.</li> </ul> |  |  |  |
| <timeout:></timeout:>         |                       | Definiert nach welcher Zeit ein Message-<br>dialog während eines Messsatzes automa-<br>tisch geschlossen wird. Diese Auswahlliste<br>ist für <b><anhalten bei:="" nie=""></anhalten></b> nicht verfügbar.                                                                                                    |  |  |  |
|                               | Kein Timeout          | Die Messagedialoge werden nicht automa-<br>tisch geschlossen. Erscheint ein Message-<br>dialog, wird sie nur durch das Drücken von<br>JA (F4) geschlossen.                                                                                                    |  |  |  |
|                               | 1 sec bis 60 sec      | Alle Messagedialoge werden nach Ablauf der angegebenen Zeit geschlossen.                                                                                                    |  |  |  |
| <timer monit.:=""></timer>    |                       | Dieses Eingabefeld ist nur verfügbar, wenn<br>Monitoring durch einen Lizenzcode regi-<br>striert ist.                                                                                                    |  |  |  |
|                               | Ja                    | Das automatische Monitoring der Ziel-<br>punkte wird aktiviert.                                                                                                    |  |  |  |
|                               | Nein                  | Das automatische Monitoring der Ziel-<br>punkte wird nicht aktiviert. Die manuelle<br>Satzmessung wird angewendet.                                                                                                    |  |  |  |

# Nächster Schritt

SEITE (F6) wechselt auf die Seite Toleranzen.

# SATZMESS Konfiguration, Seite Toleranzen

# Beschreibung der Felder

| Feld                                                                                                    | Option       | Beschreibung                                                                                                    |  |
|----------------------------------------------------------------------------------------------------|--------------|----------------------------------------------------------------------------------------------------|--|
| <verw.<br>Toleranz:&gt;</verw.<br>                                                                           | Ja oder Nein | Während den Messungen werden die<br>Horizontal-, Vertikal- und Distanztole-<br>ranzen kontrolliert, um das exakte<br>Anzielen und Messen zu überprüfen. |  |
| <hz toleranz:="">, Benutzereingabe<br/><v toleranz:=""><br/>oder <dist tole-<br="">ranz:&gt;</dist></v></hz> |              | Toleranz für Horizontal-, Vertikalrich-<br>tungen und Distanzen.                                                                                        |  |

# Nächster Schritt

**SEITE (F6)** wechselt zur Seite **PrtkI**. Siehe Kapitel "1.2 Konfiguration eines Messprotokolls".

# 10.2.3 Punktliste verwalten

Zugriff

Punktliste verwalten in SATZMESS Satzmessung Menü markieren und WEITR (F1) drücken.

MANAGE Punktliste

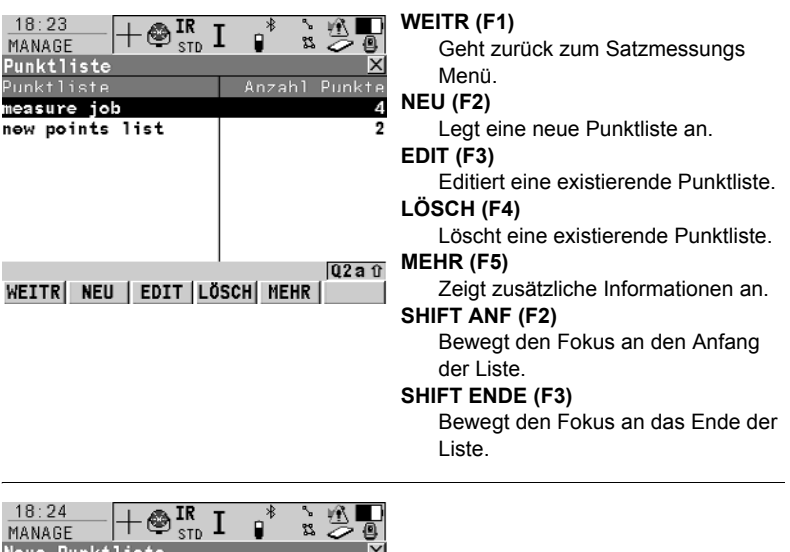

| MANAGE<br>Neue Punktliste<br>Seite Allgem. | 18:24<br>MANAGE<br>Neue Punktliste<br>Allgem (Punkte | P <mark>IR I</mark> ∎ <sup>*</sup><br>e<br>I |                |                                              |
|--------------------------------------------|------------------------------------------------------|----------------------------------------------|----------------|----------------------------------------------|
|                                            | Punktliste :                                         | new points                                   | list           |                                              |
|                                            | Auto Messen :                                        |                                              | Nein 🔶         |                                              |
|                                            | Auto Sort Pte:                                       |                                              | Ja 🕩           |                                              |
|                                            | SPEIC                                                |                                              | Q2a û<br>SEITE | SPEIC (F1)<br>Speichert die neue Punktliste. |

| Feld                          | Option          | Beschreibung                                                                                                    |  |
|-------------------------------|-----------------|----------------------------------------------------------------------------------------------------|--|
| <punktliste:></punktliste:>   | Benutzereingabe | Der Name der Punktliste.                                                                                                    |  |
| <auto messen:=""></auto>      | Ja oder Nein    | Zur automatischen Messung der Ziel-<br>punkte (das Instrument dreht sich und<br>misst automatisch zu den Punkten). Nur<br>für Instrumente mit ATR.    |  |
| <auto pte:="" sort=""></auto> | Ja oder Nein    | Zur automatischen Sortierung der Ziel-<br>punkte (das Instrument arbeitet im Uhrzei-<br>gersinn und nimmt den kürzesten Weg<br>zwischen den Punkten). |  |

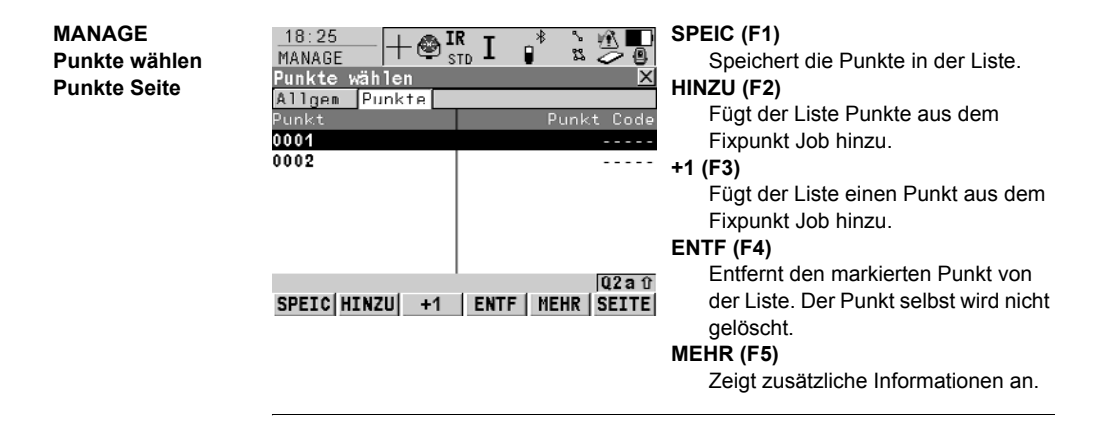

#### 10.2.4 Neue Punkte Messen

#### Zugriff

## Neue Punkte messen in SATZMESS Satzmessung Menü markieren und WEITR (F1) drücken.

SATZMESS Punkte f. Satzmessung definieren

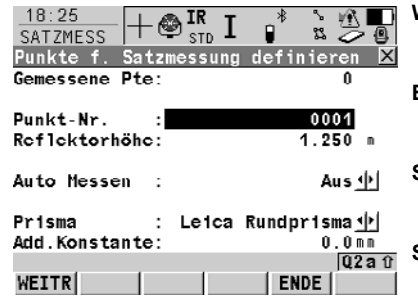

#### WEITR (F1)

Um den eingegebenen Punkt zu messen.

#### ENDE (F5)

Um die Auswahl der Punkte zu beenden.

#### SHIFT DATEN (F4)

Um Punkte, die in der Datenbank gespeichert sind, auszuwählen,

SHIFT INDIV (F5) und SHIFT LFD (F5) Wechselt zwischen der Eingabe einer individuellen Punktnummer, die sich von der definierten Nummernmaske unterscheidet, und der laufenden Punktnummer entsprechend der Nummernmaske.

#### Beschreibung der Felder

| Feld                     | Option       | Beschreibung                                                                                                    |
|--------------------------|--------------|----------------------------------------------------------------------------------------------------|
| <auto messen:=""></auto> | Ein oder Aus | Bei Instrumenten mit ATR und <b><auto< b=""><br/><b>Messen: Ein&gt;</b> werden ATR Suche und<br/>ATR Messungen zu speziellen Zielen in<br/>zusätzlichen Sätzen ausgeführt.</auto<></b> |

## Nächster Schritt WEITR (F1) ruft SATZMESS Auswahl Punkte - Messen auf.

| SATZMESS<br>Auswahl Punkte -<br>Messen, | 11:59<br>SATZMESS<br>Auswahl Punk<br>Sätze Map | -@ <mark>IR</mark> II<br>ste - Messer |             | ALL (F1)<br>Misst und speichert Distanz und |
|-----------------------------------------|------------------------------------------------|---------------------------------------|-------------|---------------------------------------------|
| Seite Sätze                             | Punkt-Nr.                                      | :                                     | 0001        | - Winkel.                                   |
|                                         | <b>Reflektorhöh</b>                            | e:                                    | 1.250 m     | DIST (F2)                                   |
|                                         | Hz                                             | :                                     | 200.0006 g  | Misst die Distanz                           |
|                                         | V                                              | :                                     | 299.5001 g  |                                             |
|                                         | Schrägdistan                                   | Z:                                    | 75.005 m    | REC (F3)                                    |
|                                         | ΔHz                                            | :                                     | -0.0003 y   | Speichert die Daten.                        |
|                                         | ΔV                                             | :                                     | -0.0003 g   | POSIT (F5)                                  |
|                                         | ∆Schräg                                        | :                                     | 0.000 m     | Desitioniart des Instrument auf den         |
|                                         | 0                                              |                                       | Q2a 1       | Positionien das instrument auf den          |
|                                         | ALL DIST                                       | REC                                   | POSIT SEITE | ausgewählten Zielpunkt.                     |

#### Beschreibung der Felder

Die Felder sind die selben wie in SATZMESS Satz XX von XX, Pkt XX von XX.
### Nächster Schritt

ALL (F1) misst, speichert und geht zurück zu SATZMESS Punkte f. Satzmessung definieren.

Instrumente mit ATR messen automatisch die ausgewählten Punkte des ersten Satzes in der zweiten Lage für **<Auto Messen: Ein>**.

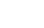

(P

# 10.2.5 Messung der Sätze

Zugriff

Messung Sätze in SATZMESS Satzmessung Menü markieren und WEITR (F1).

SATZMESS Messung Sätze Beschreibung der Felder

| Feld                         | Option          | Beschreibung                                                                                                    |
|------------------------------|-----------------|----------------------------------------------------------------------------------------------------|
| <anzahl sätze:=""></anzahl>  | Benutzereingabe | Die Anzahl der Sätze, die mit den ausge-<br>wählten Punkten gemessen werden. Es<br>können maximal 99 Sätze gemessen<br>werden. |
| <anzahl punkte:=""></anzahl> | Ausgabe         | Die Anzahl Punkte.                                                                                                    |

### Nächster Schritt

WEITR (F1) misst weitere Sätze der festgelegten Punkte.

# SATZMESS

Satz XX von XX, Pkt XX von XX, Seite Sätze Die Funktionalität dieses Dialogs ist **SATZMESS Auswahl Punkte - Messen, Seite Sätze** sehr ähnlich. Die Unterschiede zwischen den beiden Dialogen werden im Folgenden beschrieben. Siehe Kapitel "10.2.4 Neue Punkte Messen" für Informationen über alle anderen Softkeys und Felder.

| 12:05<br>SATZMESS | ⊢ 🌚 IR<br>st | Γ     | •*   | ° 1  |            | 0   |
|-------------------|--------------|-------|------|------|------------|-----|
| Satz 2 von 2      | .Pkt 1       | von   | 3    |      |            | X   |
| Sätze Map         |              |       |      |      |            |     |
| Punkt-Nr.         | :            |       |      | 000  | 1          |     |
| Reflektorhöh      | e:           |       | 1    | . 25 | 0 1        | n   |
| Hz                | :            |       | 0.   | 001  | 3 (        | 3   |
| V                 | :            |       | 100. | 000  | <b>7</b> g | 3   |
| Schrägdistan      | z:           |       | 75   | i.00 | 5 r        | n i |
| ΔHz               | :            |       | -0.  | 000  | 1 յ        | J   |
| ΔV                | :            |       | -0.  | 000  | <b>4</b> ( | 3   |
| ∆Schräg           | :            |       | 0    | 1.00 | Ûſ         | 1   |
|                   |              |       |      | , I  | Q 2 a      | Û   |
| ALL DIST          | REC          | SPRNG | END  | E    | SEI.       | TE  |

#### SPRNG (F4)

Überspringt das Messen des angezeigten Punktes und fährt mit dem nächsten Punkt weiter.

#### ENDE (F5)

Beendet die Satzmessung.

#### SHIFT POSIT (F5)

Positioniert das Instrument auf den ausgewählten Zielpunkt.

### Beschreibung der Felder

| Feld        | Option  | Beschreibung                              |
|-------------|---------|-------------------------------------------|
| <Δ HZ:>     | Ausgabe | Differenz zwischen dem aktuellen Hori-    |
| <∆ V:> und  |         | zontal-/Vertikalwinkel oder Distanz und   |
| <∆ Schräg:> |         | dem Horizontal-/Vertikalwinkel oder       |
| •           |         | Distanz zu diesem Ziel, falls ausgewählt. |

### Nächster Schritt

ALL (F1) misst weitere Sätze der ausgewählten Punkte.

Motorisierte Instrumente richten sich automatisch zum Zielpunkt aus. Instrumente mit ATR und **<Auto Messen: Ein>** messen automatisch die Ziele.

Für die Berechnung müssen zwei vollständige Sätze gemessen worden sein. Horizontal- und Vertikalwinkel und die Distanzen können individuell berechnet werden.

Satzmessung

B

# 10.2.6 Berechnung der Winkel und Distanzen in zwei Lagen

#### Beschreibung

Die Berechnung der Winkel und Distanzen kann für zwei oder mehrere Sätze, bei denen Winkel und Distanzen in zwei Lagen gemessen wurde, durchgeführt werden. Für Sätze, die in einer Lage gemessen wurden, kann die Berechnung angezeigt werden, aber keine Berechnung durchgeführt werden. Siehe Kapitel "10.2.8 Anzeige der Winkel- und Distanzenergebnisse in einer Lage" für weitere Informationen.

### Zugriff Berechnung Winkel in SATZMESS Satzmessung Menü markieren und WEITR (F1).

SATZMESS Berechne XX, XX Seite Sätze Die Softkeys sind für Vertikalwinkel, Horizontalwinkel und Distanzen identisch.

| Berechnung Winkel   | X        |
|---------------------|----------|
| Hz Satz V Satz Plot |          |
| Punkte Aktiv :      | 3        |
| Sätze Aktiv :       | 2        |
|                     |          |
| σEinzl Richt.:      | 0.0000 g |
| oMittl Richt.:      | 0.0000 g |
|                     |          |
|                     |          |

### WEITR (F1) Um SATZMESS Satzmessung Menü zu öffnen. MEHR (F5)

|       |     | Q2 a û |
|-------|-----|--------|
| WEITR | MEH | RSEITE |

### Zeigt die Ergebnisse der Berechnung an.

### Beschreibung der Felder

| Feld                                                                       | Option  | Beschreibung                                                                                                    |
|----------------------------------------------------------------------------|---------|----------------------------------------------------------------------------------------------------|
| <punkte aktiv:=""><br/>und<br/><sätze aktiv:=""></sätze></punkte>          | Ausgabe | Anzahl der aktiven Punkte/Sätze, die auf<br>Ein in der Verw. Spalte gesetzt sind und<br>die für die Berechnung verwendet werden. |
| <pre>&lt;σEinzl Richt.:&gt; oder &lt;σEinzl Dist.:&gt;</pre>               | Ausgabe | Standardabweichung einer einzelnen<br>Horizontal-/Vertikalrichtung oder Einzeldi-<br>stanz.                                      |
| <pre><omittl richt.:=""> oder <omittl. dist.:=""></omittl.></omittl></pre> | Ausgabe | Standardabweichung der gemittelten<br>Horizontal-/Vertikalrichtung oder Distanz.                                                 |

### Nächster Schritt MEHR (F5) um SATZMESS XX Ergebnisse anzeigen zu öffnen.

# 10.2.7 Anzeige der Winkel- und Distanzenergebnisse in zwei Lagen

Zugriff

SATZMESS

anzeigen

XX Ergebnisse

MEHR (F5) in SATZMESS Berechnung Winkel oder SATZMESS Berechnung Distanzen drücken.

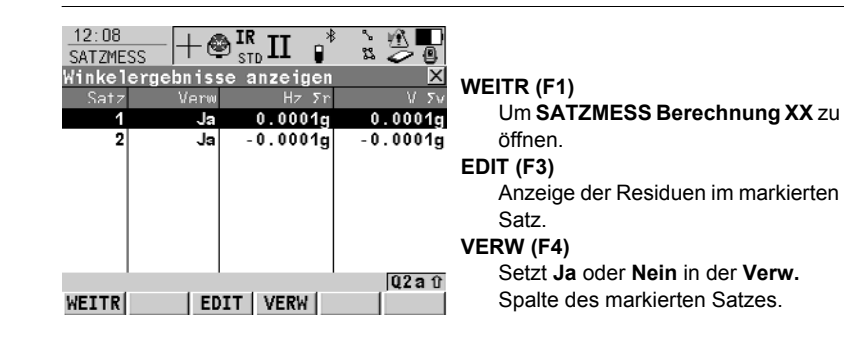

### Beschreibung der Spalten

| Spalte | Beschreibung                                                                                                    |
|--------|----------------------------------------------------------------------------------------------------|
| Satz   | Zeigt die Anzahl aller gemessenen Sätze an.                                                                                                    |
| Verw   | Ja: Der ausgewählte Satz wird für die Berechnung verwendet.<br>Nein: Der ausgewählte Satz wird nicht für die Berechnung<br>verwendet.                                                                                                    |
| HzΣr   | Zeigt die berechnete $\Sigma$ r in Hz des ausgewählten Satzes an. $\Sigma$ r<br>ist die Summe der Differenzen zwischen der reduzierten<br>gemittelten Richtung und jeder Richtung des Satzes. Für<br>Sätze, die nicht für die Berechnung verwendet werden, wird<br>angezeigt. |
| VΣr    | Zeigt die berechnete $\Sigma$ r in V des ausgewählten Satzes an. $\Sigma$ r ist die Summe der Differenzen zwischen dem gemittelten V-Winkel und jedem V-Winkel des Satzes. Für Sätze, die nicht für die Berechnung verwendet werden, wird angezeigt.                          |

### Nächster Schritt WEITR (F1) ruft SATZMESS Berechnung XX auf.

| SATZMESS<br>Residuen von Satz<br>XX anzeigen | 12:08<br>SATZMESS<br>Residuen<br>Pkt-Nr<br>0001<br>0002<br>0003 | von Satz<br>Verw<br>Ja<br>Ja<br>Ja | R <sub>D</sub> II<br>1 anzeig<br>Resid Hz<br>0.0000g<br>0.0000g<br>0.0001g | en X<br>Resid V<br>0.0000g<br>0.0000g<br>0.0000g | WEITR (F1)<br>Um SATZMESS XX Ergebnisse<br>anzeigen zu öffnen.<br>VERW (F4)<br>Setzt Ja oder Nein in der Verw.<br>Spalte für den markierten Punkt. |
|----------------------------------------------|-----------------------------------------------------------------|------------------------------------|----------------------------------------------------------------------------|--------------------------------------------------|----------------------------------------------------------------------------------------------------|
|                                              | WEITR                                                           |                                    | VERW                                                                       | Q2aû<br>EHR                                      | MEHR (F5)<br>Zeigt zusätzliche Informationen an.                                                                                                   |

| Spalte   | Beschreibung                                                                                                    |
|----------|----------------------------------------------------------------------------------------------------|
| Pkt-Nr   | Punktnummer der gemessenen Punkten in der Reihenfolge, in der sie in <b>SATZMESS Neue Punkte messen</b> definiert und gemessen wurden, auf sechs Stellen von rechts gekürzt. |
| Verw     | <ul> <li>Ja: Der Punkt wird für die Berechnungen in allen Sätzen verwendet.</li> <li>Nein: Der Punkt wird nicht für die Berechnungen in allen</li> </ul>                     |
|          | Sätzen verwendet.                                                                                                    |
| Resid Hz | Hz-Residue des Punktes innerhalb des einzelnen Satzes.                                                                                                    |
| Resid V  | V-Residue des Punktes innerhalb des einzelnen Satzes.                                                                                                    |
| Mittl Hz | Reduzierte, gemittelter Hz-Wert des Punktes in allen aktiven Sätzen.                                                                                                    |
| Mittl V  | Gemittelter V-Wert des Punktes in allen aktiven Sätzen.                                                                                                    |
| M Hz     | Mittlerer Hz-Wert des Punktes innerhalb des einzelnen Satzes.                                                                                                    |
| ΜV       | Mittlerer V-Wert des Punktes innerhalb des einzelnen Satzes.                                                                                                    |

# Beschreibung der Spalten bei der Winkelberechnung

## Beschreibung der Spalten bei der Distanzenberechnung

| Spalte   | Beschreibung                                                                                                    |
|----------|----------------------------------------------------------------------------------------------------|
| Pkt-Nr   | Punktnummer der gemessenen Punkten in der Reihenfolge, in der sie in <b>SATZMESS Neue Punkte messen</b> definiert und gemessen wurden, auf sechs Stellen von rechts gekürzt. |
| Verw     | <ul> <li>Ja: Der Punkt wird für die Berechnungen in allen Sätzen verwendet.</li> <li>Nein: Der Punkt wird nicht für die Berechnungen in allen Sätzen verwendet.</li> </ul>   |
| Resid SD | Residue in der Distanz des Punktes innerhalb des einzelnen Satzes.                                                                                                    |
| Mittl SD | Gemittelte Distanz des Punktes in allen aktiven Sätzen.                                                                                                    |
| M SD     | Mittlere Distanz des Punktes innerhalb des einzelnen Satzes.                                                                                                    |

## Nächster Schritt

WEITR (F1) um SATZMESS XX Ergebnisse anzeigen zu öffnen.

# 10.2.8 Anzeige der Winkel- und Distanzenergebnisse in einer Lage

Zugriff

SATZMESS Halbsatz Ergebnisse anzeigen Berechnung XX in SATZMESS Satzmessung Menü markieren und WEITR (F1).

| 11:47    | I AR TR T    | * ` 🔊 🗖     |                               |
|----------|--------------|-------------|-------------------------------|
| SATZMESS | ─ +®⁼… L     | 🔰 🛛 🖉 🚺     |                               |
| Halbsatz | Ergebnisse a | nzeigen 🛛 🛛 |                               |
| Pkt-Nr   | σ Hz         | Mittl Hz    |                               |
| 501      | 0.0001g      | 0.0002g     |                               |
| 602      | 0.0002g      | 100.0003g   |                               |
| 503      | 0.0002g      | 200.0004g   |                               |
| 504      | 0.0002g      | 300.0002g   | WEITR (E1)                    |
|          |              |             |                               |
|          |              |             | Om SAIZWESS Satzmessung       |
|          |              |             | Menü zu öffnen.               |
|          |              | 0200        | MEHR (F5)                     |
| WEITR    |              | MEHR        | Zeigt zusätzliche Spalten an. |

### Beschreibung der Spalten

| Spalte                  | Beschreibung                                                                                                    |
|-------------------------|----------------------------------------------------------------------------------------------------|
| Pkt-Nr                  | Punktnummer der gemessenen Punkten in der Reihenfolge,<br>in der sie in <b>SATZMESS Neue Punkte messen</b> definiert und<br>gemessen wurden, auf sechs Stellen von rechts gekürzt. |
| σ Hz, σ V und σ<br>Dist | Standardabweichung aller Hz-, V-Ablesungen oder Distanz-<br>messungen zum aktuellen Punkt.                                                                                         |
| M Hz, M V und M<br>SD   | Mittelwert aller Hz-, V-Ablesungen oder Distanzmessungen zum aktuellen Punkt.                                                                                                    |

### Nächster Schritt

WEITR (F1) um SATZMESS Satzmessung Menü zu öffnen.

# 10.3 Monitoring

| Beschreibung               | <ul> <li>Moni<br/>griert</li> </ul>                         | toring ist ein innerhalb des Applikationsprogramms Satzmessung inte-<br>tes Modul.                                                                                                    |  |  |  |  |
|----------------------------|-------------------------------------------------------------|----------------------------------------------------------------------------------------------------|--|--|--|--|
|                            | <ul> <li>Moni<br/>Dista<br/>auch<br/>gurie</li> </ul>       | toring verwendet einen Timer zur wiederholten, automatischen Winkel- und<br>Inzmessung zu vordefinierten Zielpunkten in festgelegten Intervallen. Es ist<br>möglich, die Anzeige der Messagedialoge während der Messung zu konfi-<br>rren. |  |  |  |  |
| Wichtige Aspekte           | • Für d                                                     | las Monitoring müssen die Instrumente motorisiert sein.                                                                                                    |  |  |  |  |
| Zugriff                    | <ul> <li>Moni<br/>werd<br/>Karte</li> </ul>                 | toring ist lizenzgeschützt und kann durch einen Lizenzcode aktiviert<br>en. Der Lizenzcode kann manuell eingegeben oder von der CompactFlash<br>geladen werden.                                                                            |  |  |  |  |
|                            | <ul> <li>Siehe<br/>Zugr</li> </ul>                          | e Kapitel "10.2.1 Zugriff auf die Satzmessung" für Informationen über den<br>iff auf die Monitoringoption.                                                                                                    |  |  |  |  |
| Monitoring<br>Vorbereitung | <ul> <li>In die<br/>Moni</li> <li>Siehe<br/>Prog</li> </ul> | eser Schritt-für-Schritt Beschreibung wird beispielhaft ein Messsatz für das<br>toring vorbereitet.<br>e Kapitel "10.2 Satzmessung" für eine komplette Beschreibung des<br>ramms Satzmessung.                                              |  |  |  |  |
|                            | Schritt                                                     | Beschreibung                                                                                                    |  |  |  |  |
|                            | 1.                                                          | <b>PROG</b> . Die <b>PROG</b> Taste öffnet <b>TPS1200+ Programme</b> , das Menü der Applikationsprogramme.                                                                                                    |  |  |  |  |
|                            | 2.                                                          | Satzmessung wählen und WEITR (F1) drücken.                                                                                                    |  |  |  |  |
|                            | 3.                                                          | Setzen der Stationskoordinaten und der Orientierung - SETUP (F3).                                                                                                    |  |  |  |  |
|                            | 4.                                                          | Konfiguration der Satzmessung für das Monitoring - KONF (F2).                                                                                                    |  |  |  |  |
|                            |                                                             | Für die Seite Parameter:                                                                                                    |  |  |  |  |
|                            |                                                             | <mess a<sup="" methode:="">IB<sup>I</sup>B<sup>II</sup>A<sup>II</sup>&gt; (als Beispiel).</mess>                                                                                                    |  |  |  |  |
|                            |                                                             | <displaymaske: kein(e)=""> (als Beispiel).</displaymaske:>                                                                                                    |  |  |  |  |
|                            |                                                             | <anhalten bei:="" jeder="" meldung=""> (als Beispiel).</anhalten>                                                                                                    |  |  |  |  |
|                            |                                                             | <timeout: 10="" sek=""> (als Beispiel).</timeout:>                                                                                                    |  |  |  |  |
|                            |                                                             | <timer ja="" monit.:=""> (diese Option muss für das Monitoring gewählt werden). Dadurch kann der Dialog SATZMESS Monitoring Timer einstellen geöffnet werden.</timer>                                                                      |  |  |  |  |
|                            | 5.                                                          | WEITR (F1) drücken, um den Dialog SATZMESS Satzmessung Menü zu öffnen.                                                                                                    |  |  |  |  |
|                            | 6.                                                          | Neue Punkte messen auswählen.                                                                                                    |  |  |  |  |
|                            | 7.                                                          | WEITR (F1) drücken, um den Dialog SATZMESS Punkte f. Satzmes-<br>sung definieren zu öffnen.                                                                                                    |  |  |  |  |

| Schritt | Beschreibung                                                                                                    |
|---------|----------------------------------------------------------------------------------------------------|
| 8.      | Einzelheiten zu den Zielpunkten wie gefordert eingeben.<br>Stellen Sie für jeden Zielpunkt sicher, dass <b><auto ein="" messen:=""></auto></b> gesetzt<br>ist. Dies ermöglicht die automatische Messung und Speicherung des Ziel-<br>punktes in der zweiten Lage und die automatische Messung und Speiche-<br>rung von allen Zielpunkten während des Monitoring. |
| 9.      | WEITR (F1) drücken, um den Dialog SATZMESS Auswahl Punkte -<br>Messen zu öffnen.                                                                                                    |
| 10.     | Messen und die Messung zum Zielpunkt wie gefordert speichern.                                                                                                    |
| 11.     | Die Schritte 7/8/9 wiederholen, bis alle Zielpunkte für den ersten Messsatz gemessen und gespeichert wurden.                                                                                                    |
| 12.     | <b>ENDE (F5)</b> drücken, um die Auswahl der Zielpunkte für den ersten<br>Messsatz in einer Lage zu beenden und die Messung der Zielpunkte in der<br>anderen Lage zu beginnen. Bei Fertigstellung wird der Dialog <b>SATZMESS</b><br><b>Satzmessung Menü</b> geöffnet.                                                                                           |
| 13.     | Messung Sätze wählen.                                                                                                    |
| 14.     | WEITR (F1) drücken, um den Dialog SATZMESS Monitoring Timer<br>einstellen zu öffnen.<br>Siehe Kapitel "SATZMESS Monitoring Timer einstellen" für Informationen<br>über den Dialog.                                                                                                    |

### SATZMESS Monitoring Timer einstellen

### Beschreibung

Dieser Dialog ermöglicht die Eingabe von Daten, Zeiten, Wartezeiten und die Anzeige der Messagedialoge während des Messsatzes. Wenn alle erforderlichen Informationen eingegeben sind, **WEITR (F1)** drücken, um den Monitoringprozess zu starten.

|              | - 🕲 IR | I 📲       |         |                                |
|--------------|--------|-----------|---------|--------------------------------|
| Monitoring T | imere  | instellen | ×       |                                |
| Start Datum  | :      | 23.1      | 11.05   | •                              |
| Start Zeit   | :      | 07:       | 00:00   |                                |
| Ende Datum   | :      | 23.       | 11.05   |                                |
| Endc Zcit    | :      | 09:       | 30:00   |                                |
| Wartezeit    | :      | 000:      | 30:00   |                                |
| Anhalten bei | :      | Jeder Me  | 1dung 虲 |                                |
| Timeout      | :      |           | 1 Sek 🕩 |                                |
|              |        |           | Q2 a tì |                                |
| WEITR        |        |           |         | Startet den Monitoringprozess. |

## Beschreibung der Felder

- Das Format aller Daten- und Zeiteingabefelder wird in **KONFIG Einheiten und Format**e definiert.
- Das Format des Eingabefeldes für die Wartezeit ist hh:mm:ss.

| Feld Option Bes           |                 | Beschreibung                   |
|---------------------------|-----------------|--------------------------------|
| <start datum:=""></start> | Benutzereingabe | Startdatum für das Monitoring. |
| <start zeit:=""></start>  | Benutzereingabe | Startzeit für das Monitoring.  |

| Feld                          | Option          | Beschreibung                                                                                                    |  |  |
|-------------------------------|-----------------|----------------------------------------------------------------------------------------------------|--|--|
| <ende datum:=""></ende>       | Benutzereingabe | Enddatum für das Monitoring.                                                                                                    |  |  |
| <ende zeit:=""></ende>        | Benutzereingabe | Endzeit für das Monitoring.                                                                                                    |  |  |
| <wartezeit:></wartezeit:>     | Benutzereingabe | Die Zeit zwischen dem Start der einzelnen<br>Messsätze.                                                                                                    |  |  |
| <anhalten bei:=""></anhalten> | Auswahlliste    | <ul> <li>Definiert, welche Aktion durchgeführt<br/>wird, wenn ein Messagedialog<br/>während eines Messsatzes erscheint.</li> <li>Die Einstellung für dieses Eingabefeld<br/>wurde bereits bei der Konfiguration<br/>definiert. Hier kann sie vor dem Start<br/>des Monitoringprozesses geändert<br/>werden.</li> </ul>                                                                                         |  |  |
| <timeout:></timeout:>         | Auswahlliste    | <ul> <li>Definiert nach welcher Zeit ein Messa-<br/>gedialog während eines Messsatzes<br/>automatisch geschlossen wird. Diese<br/>Auswahlliste ist für <anhalten bei:<br="">Nie&gt; nicht verfügbar.</anhalten></li> <li>Die Einstellung für dieses Eingabefeld<br/>wurde bereits bei der Konfiguration<br/>definiert. Hier kann sie vor dem Start<br/>des Monitoringprozesses geändert<br/>werden.</li> </ul> |  |  |

Monitoring Wartezeit

#### Beschreibung

- Die eingegebenen Zeiten und Daten definieren den Zeitrahmen f
  ür das Monitoring.
- Die Wartezeit definiert die Startzeit für jeden Messsatz. Sie läuft von **<Start** Zeit:> bis zur nächsten **<Start Zeit:**>.

### Beispiel

- Daten 3 Zielpunkte; 4 Messsätze; Start Datum: 20.04.2002; Start Zeit: 14:00:00; Ende Datum 23.04.2002; Endzeit 14:00:00; Wartezeit 30 min
- Ergebnisse Für das Messen von 4 Sätzen zu 3 Zielpunkten in beiden Lagen werden 10 Minuten benötigt. Die Messungen starten um 14:00:00 am 20.04.2002. Um 14:10:00 ist der erste Messsatz beendet. Das Instrument wartet bis 14:30:00 für den nächsten eingeplanten Messsatz.

### Das Monitoring wird ausgeführt

In diesem Dialog zeigt eine Message an, dass das Monitoring ausgeführt wird und auf die nächste eingeplante Messung wartet.

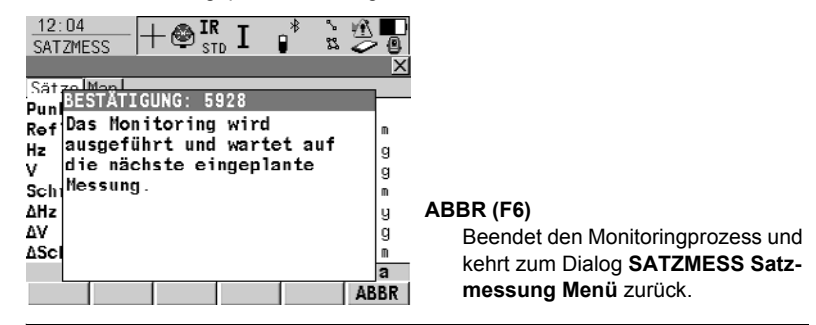

### Berechnungen

Siehe Kapitel "10.2 Satzmessung" für Informationen über die Berechnungen und die Anzeige der Ergebnisse.

# 11.1 Übersicht

### Beschreibung

### Setup

Das Setup Program wird bei der Aufstellung einer TPS Station verwendet um die TPS Stationskoordinaten (aus TPS und/oder GPS Messungen) und die TPS Orientierung zu setzen.

Setup mit GPS, Verwendung mit<br/>SmartPole...Setup mit GPS, Verwendung der<br/>SmartStation

SmartPole erlaubt Zielpunkte mit GPS Messungen zu bestimmen, die dann als Passpunkte für die TPS Stationsaufstellung verwendet werden können. Mit der SmartStation könnenTPS Stationskoordinaten (Lage und Höhe) aus GPS Messungen bestimmt werden.

|               | - 🕲 IR STD I | 0 1<br>8 1 |        | <u>17:11</u><br>SETUP | -+•     | IR<br>Std | I 🧯    | 2 €<br>23 |        |
|---------------|--------------|------------|--------|-----------------------|---------|-----------|--------|-----------|--------|
| Hesse Ziel 1  |              |            | ×      | Stationi              | erung   |           |        |           | ×      |
| Punkt-Nr.     | :            | GPS (      | 100 🕩  | Methode               | :       | Ori       | & Hö   | Übert     | r. 🕩   |
| Reflektorhöhe | e:           | 1.         | 941 n  | Station               | Keeneli |           |        | ion C     | DC 4h  |
| Azi           |              | - ° '      | "      | plation               | KOOTU.  |           |        |           | F 3 17 |
| <u> </u>      | •            |            |        | Stations              | -Nr. :  |           |        | 1         | 00     |
| v             | :            |            | "      | Inctr                 | Höha ·  |           |        | 1 5       | 67     |
| Schrägdistanz | 2:           |            | n      | Instr.                | none .  |           |        | 1.9       | 07     |
| -             |              |            |        | Fixpunkt              | Job :   |           | fixpo  | int j     | ob小    |
| ΔAzi          | :            | 45°00'     | 00"    | Zielpunk              | te :    |           | 0n - 1 | The-F     | TyФ    |
| dHorizDist    | :            |            | n      |                       |         |           |        |           |        |
| ∆Höhc:        | :            |            | n      |                       |         |           |        |           |        |
|               |              |            | Q2 a û |                       |         |           |        |           | Q2 a û |
| ALL DIST      | REC GPS      | ENDE       |        | WEITR                 |         | M         | STAB   | PPM       |        |

Setup Methoden

| Setup Methoden                      | "Standard"<br>Setup | "On-the-Fly"<br>Setup | Methoden<br>für<br>TPS1200+ | Methoden<br>für<br>SmartPole | Methoden<br>für<br>SmartStation |
|-------------------------------------|---------------------|-----------------------|-----------------------------|------------------------------|---------------------------------|
| Setze Azimut                        | $\checkmark$        |                       | $\checkmark$                |                              | $\checkmark$                    |
| Bekannter Anschlusspunkt            | $\checkmark$        |                       | $\checkmark$                | $\checkmark$                 | $\checkmark$                    |
| Orientierung &Höhenüber-<br>tragung | $\checkmark$        | $\checkmark$          | $\checkmark$                | $\checkmark$                 | $\checkmark$                    |
| Freie Stationierung                 | $\checkmark$        | $\checkmark$          | $\checkmark$                | $\checkmark$                 |                                 |
| Stationierung nach Helmert          | $\checkmark$        | $\checkmark$          | $\checkmark$                | $\checkmark$                 |                                 |
| Lokaler Bogenschnitt                | $\checkmark$        |                       | $\checkmark$                |                              |                                 |

• Jede Methode benötigt verschiedene Eingabedaten und eine unterschiedliche Anzahl von Zielpunkten.

# Setup Typen

| "Standard"                                                                                                    | "On-the-Fly"                                                                                                    |
|----------------------------------------------------------------------------------------------------|----------------------------------------------------------------------------------------------------|
| Setup                                                                                                    | Setup                                                                                                    |
| Die konventionelle Aufstellungsme-<br>thode. Alle Anschlusspunkte müssen<br>gemessen werden um die Aufstellung<br>durchzuführen. Die TPS Stationskoordi-<br>naten und die TPS Orientierung müssen<br>gesetzt werden bevor mit der Aufnahme<br>der Vermessungspunkte begonnen<br>werden kann. | Diese Aufstellungsmethode erlaubt es<br>dem Benutzer die Anschlusspunkte und<br>Vermessungspunkte in beliebiger<br>Reihenfolge bzw. "On-The-Fly" zu<br>messen. Die TPS Stationskoordinaten<br>und die TPS Orientierung müssen nicht<br>gesetzt werden bevor mit der Aufnahme<br>der Vermessungspunkte begonnen<br>werden kann. Die Aufstellung kann zu<br>beliebiger Zeit während der Messung<br>gesetzt werden.                                                                                                    |
| Anschluss-Pte=Sofort Messen muss gewählt werden.                                                                                                    | Anschluss-Pte=On-The-Fly muss<br>gewählt werden.                                                                                                    |
| 17:16       Image: Station isonand state         Station isonand       Station isonand state         Nethode       :         Ori & Hö Übertr                                                                                                    | 17:16<br>SETUP       + ● IR<br>sto I       I       *       *       ●       ●       ●       ●       ●       ●       ●       ●       ●       ●       ●       ●       ●       ●       ●       ●       ●       ●       ●       ●       ●       ●       ●       ●       ●       ●       ●       ●       ●       ●       ●       ●       ●       ●       ●       ●       ●       ●       ●       ●       ●       ●       ●       ●       ●       ●       ●       ●       ●       ●       ●       ●       ●       ●       ●       ●       ●       ●       ●       ●       ●       ●       ●       ●       ●       ●       ●       ●       ●       ●       ●       ●       ●       ●       ●       ●       ●       ●       ●       ●       ●       ●       ●       ●       ●       ●       ●       ●       ●       ●       ●       ●       ●       ●       ●       ●       ●       ●       ●       ●       ●       ●       ●       ●       ●       ●       ●       ●       ●       ●       ●       ●       ● |
| Station Koord: aus Fixpunkt Job (*)                                                                                                    | Station Koord: aus Fixpunkt Job()                                                                                                    |
| Stations-Nr.: 100 (*)                                                                                                    | Stations-Nr. : 100()                                                                                                    |
| Instr. Höhe : 1.567 m                                                                                                    | Instr. Höhe : 1.567 m                                                                                                    |
| Fixpunkt Job : fixpoints job↓                                                                                                    | Fixpunkt Job : fixpoints job 🕩                                                                                                    |
| Anschluss-Pte: Sofort messen↓                                                                                                    | Anschluss-Pte: On-The-Fly()                                                                                                    |
| Akt.Massstab : 1.000000000000                                                                                                    | Akt.Massstab : 1.00000000000                                                                                                    |
| Q2aû                                                                                                    | Q2aû                                                                                                    |
| WEITR   MSTAB PPM                                                                                                    | WEITR   MSTAB PPM                                                                                                    |
|                                                                                                    | Diese Methode kann nur bei der<br>Aufnahme von Punkten verwendet<br>werden. Bei der Absteckung von<br>Punkten müssen die TPS Stationskoor-<br>dinaten und die TPS Orientierung zuerst<br>gesetzt werden.                                                                                                    |

### Unvollständige Setups

- Bei einer "Standard" Aufstellung müssen alle Zielpunkte gemessen werden um die Setup Aufstellung abzuschliessen. Dieser Aufstellungstyp wird immer als ein vollständiger Setup betrachtet.
- Bei einer "On-the-Fly" Aufstellung können die Zielpunkte mit den Messpunkten zusammen gemessen werden. Es ist nicht notwendig die Aufstellung abzuschliessen bevor mit der Aufnahme von Vermessungspunkten begonnen wird. In diesem Fall wird der Setup als unvollständig betrachtet.

| Ein | unvollständiger Setup kann wie folgt aufgerufen werden:                                                                                                    |
|-----|----------------------------------------------------------------------------------------------------|
| 1.  | Wenn <b>SETUP (F3)</b> im Start Dialog eines Programms (ausser in Setup) gedrückt wird, wird eine Information dargestellt um dem Benutzer mitzuteilen, dass die Aufstellung unvollständig ist. Es gibt dann folgende Möglichkeiten: |
|     | a) Setup starten und zusätzliche Zielpunkte messen, OK (F4)                                                                                                    |
|     | b) Setup starten und eine neue Stationsaufstellung <b>NEU (F2)</b><br>beginnen, oder                                                                                                    |
|     | c) Setup beenden und mit dem offenen Programm fort- <b>ABBR (F6)</b> fahren.                                                                                                    |
| 2.  | Wenn <b>WEITR (F1)</b> im Start Dialog eines Programms gedrückt wird, wird eine<br>Message dargestellt um dem Benutzer mitzuteilen, dass die Aufstellung unvoll-<br>ständig ist. Es gibt dann folgende Möglichkeiten:               |
|     | a) mit dem offenen Programm* fortfahren, oder WEITR (F1)                                                                                                    |
|     | b) Setup starten und eine neue Stationsaufstellung <b>NEU (F3)</b><br>beginnen, oder                                                                                                    |
|     | c) Setup starten und zusätzliche Zielpunkte messen, SETUP (F6)                                                                                                    |
| 3.  | Die Funktion FUNC Setup fortsetzen dem User Menü oder einem Hot Key zuweisen.                                                                                                    |

 In diesem Fall wird der Erinnere Setup Dialog (sofern eingeschaltet) nicht angezeigt..
 Im Programm Messen kann Setup über die Taste SETUP (F5) aufgerufen werden.

#### Punkteigenschaften

# TPS Punkte

Die mit dem TPS Punkt gespeicherten Eigenschaften sind:

| Тур         | Station               | Ziel                  |
|-------------|-----------------------|-----------------------|
| Klasse      | REF                   | MESS oder KEINE       |
| Unterklasse | TPS                   | TPS                   |
| Herkunft    | Setup (Setup Methode) | Setup (Setup Methode) |
| Instrument  | TPS                   | TPS                   |

# GPS Punkte (nur bei Verwendung von SmartPole oder SmartStation)

| Тур         | Station                  | Station               |
|-------------|--------------------------|-----------------------|
| Klasse      | MESS                     | NAV                   |
| Unterklasse | GPS Phase / GPS nur Code | nur GPS Code          |
| Herkunft    | Setup (Setup Methode)    | Setup (Setup Methode) |
| Instrument  | GPS                      | GPS                   |

Die mit dem GPS Punkt gespeicherten Eigenschaften sind:

# 11.2 Konfiguration von Setup

Beschreibung der Felder

## Zugriff Schritt-für-Schritt

| Schritt | Beschreibung                                                                                               |
|---------|----------------------------------------------------------------------------------------------------|
| 1.      | <b>PROG</b> . Die <b>PROG</b> Taste öffnet <b>TPS1200+ Programme</b> , das Menü der Applikationsprogramme. |
| 2.      | Setup wählen und WEITR (F1) drücken.                                                                       |
| 3.      | KONF (F2) drücken, um SETUP Konfiguration zu öffnen.                                                       |

### SETUP Konfiguration, Seite Allgem.

| Feld                            | Option          | Beschreibung                                                                                                    |
|---------------------------------|-----------------|----------------------------------------------------------------------------------------------------|
| <erinnere setup:=""></erinnere> | Auswahlliste    | Informationen über die aktuelle Statio-<br>nierung können angezeigt werden, um<br>den Anwender daran zu erinnern, die<br>aktuelle Stationierung beizubehalten<br>oder eine neue Stationierung zu<br>erstellen.<br>Siehe Kapitel "11.5 Setup Information"<br>für Einzelheiten. |
|                                 | Ja              | Sobald in einem <b>Start</b> -Dialog <b>WEITR</b><br>(F1) gedrückt wird, werden die Para-<br>meter der aktuellen Stationierung ange-<br>zeigt.                                                                                                    |
|                                 | Nein            | Sobald in einem <b>Start</b> -Dialog <b>WEITR</b><br>( <b>F1</b> ) gedrückt wird, werden die Para-<br>meter der aktuellen Stationierung nicht<br>angezeigt und das Programm wird<br>normal fortgesetzt.                                                                       |
| <zwei lagen:=""></zwei>         | Ja oder Nein    | Legt fest, ob das Instrument automa-<br>tisch die zweite Lage misst, nachdem es<br>die erste Lage gespeichert hat.                                                                                                    |
| <verw. massstab:=""></verw.>    | Ja oder Nein    | Mit dieser Einstellung ändert sich der<br>Dialog <b>SETUP Ergebnisse XX</b> . Der<br>ppm Wert kann im System als geometri-<br>scher ppm Wert gesetzt werden oder<br>nicht.                                                                                                    |
| <auto position:=""></auto>      | 2D, 3D oder Aus | Instrument richtet sich horizontal, hori-<br>zontal und vertikal oder gar nicht zum<br>Punkt aus                                                                                                    |

| Feld                            | Option       | Beschreibung                                                                                                    |
|---------------------------------|--------------|----------------------------------------------------------------------------------------------------|
| <bez.richt anz:=""></bez.richt> | Auswahlliste | Um die Richtung zum Anschlusspunkt auf Null zu setzen.                                                                                                    |
|                                 | Ja           | Setze <b><ar: 0.0000=""></ar:></b> zum Anschlus-<br>spunkt. <b><ar:></ar:></b> zeigt den Horizontal-<br>winkel zwischen dem Anschlusspunkt<br>und dem gemessenen Punkt an, wenn<br>es in der aktuellen Displaymaske so<br>gesetzt ist. Ohne Einfluss auf die<br>gesetzte Orientierung.                                                                                                    |
|                                 | Nein         | Setzt keinen Wert für <b><ar:></ar:></b> . Wenn die<br>Displaymaske so konfiguriert ist, dass<br><b><ar:></ar:></b> im Applikationsprogramm<br>Messen angezeigt wird, dann ist der<br>Wert identisch zum Azimut.<br>Für <b><setze bez.richt:="" ja=""></setze></b> und wenn<br>mehr als ein Anschlusspunkt verwendet<br>wird, dann ist die Funktionalität wie für<br><b><setze bez.richt:="" nein=""></setze></b> . |
| <antenne:></antenne:>           | Auswahlliste | Nur wenn die SmartAntenna ange-<br>schlossen ist.Das Öffnen der Auswahl-<br>liste ruft <b>MANAGE Antennen</b> auf. Siehe<br>Kapitel "6.2 Management von<br>Antennen" für Informationen über die<br>Softkeys.<br>Die Standardantenne ist die Smart-<br>Antenna.                                                                                                    |

# Nächster Schritt

Beschreibung der Felder

SEITE (F6) öffnet die Seite Parameter.

## SETUP Konfiguration, Seite Parameter

| Feld                                                 | Option                | Beschreibung                                                                                                    |  |
|------------------------------------------------------|-----------------------|----------------------------------------------------------------------------------------------------|--|
| Für Methode=Freie                                    | e Station, Ori & Hö Ü | bertragung gelten folgende Felder:                                                                                                    |  |
| <ori. tol.:=""></ori.>                               | Benutzereingabe       | Für eine Freie Stationierung oder für eine<br>Orientierung und Höhenübertragung. Das<br>Limit für die Standardabweichung der<br>Orientierung. |  |
| <lage tol.:=""></lage>                               | Benutzereingabe       | Für eine Freie Stationierung oder für eine<br>Orientierung und Höhenübertragung. Die<br>Positionsgenauigkeit des Zielpunktes.                 |  |
| <höhen tol.:=""></höhen>                             | Benutzereingabe       | Für eine Freie Stationierung oder für eine<br>Orientierung und Höhenübertragung. Die<br>Höhengenauigkeit des Zielpunktes.                     |  |
| Für Methode=Lok Bogenschnitt gelten folgende Felder: |                       |                                                                                                    |  |

| Feld                                                | Option                       | Beschreibung                                                                                                    |
|-----------------------------------------------------|------------------------------|----------------------------------------------------------------------------------------------------|
| <b><definieren:></definieren:></b> Auswahlliste     | Auswahlliste                 | Für Lokalen Bogenschnitt. Definiert die positive Nord- oder positive Ostachse.                                  |
|                                                     | Nord Achse                   | Der zweite gemessene Punkt definiert die Richtung der positiven Nordachse.                                      |
|                                                     | Ost Achse                    | Der zweite gemessene Punkt definiert die Richtung der positiven Ostachse.                                       |
| Für Methode=FS nach Helmert gelten folgende Felder: |                              |                                                                                                    |
| <gewichtung:></gewichtung:>                         | 1/s oder<br>1/s <sup>2</sup> | Um die Gewichtung der Strecken bei der<br>Berechnung der Stationshöhe in der<br>Freien Stationierung zu ändern. |

# Nächster Schritt

SEITE (F6) wechselt auf die Seite Prüfung.

### SETUP Konfiguration, Seite Prüfung

### Beschreibung der Felder

| Feld                      | Option              | Beschreibung                                                                                                    |
|---------------------------|---------------------|----------------------------------------------------------------------------------------------------|
| Für Method=Bek. Ans       | chluss gelten folge | nde Felder:                                                                                                    |
| <pos check:=""></pos>     | Ja oder Nein        | Die horizontale Koordinatendifferenz<br>zwischen dem existierenden Punkt und<br>dem gemessenen, bekannten Anschlus-<br>spunkt kann überprüft werden. |
| <pos limit:=""></pos>     | Benutzereingabe     | Verfügbar für <b><pos check:="" ja=""></pos></b> .<br>Eingabe der maximalen horizontalen<br>Koordinatendifferenz.                                    |
| <höhen check:=""></höhen> | Ja oder Nein        | Die vertikale Koordinatendifferenz<br>zwischen dem existierenden Punkt und<br>dem gemessenen, bekannten Anschlus-<br>spunkt kann überprüft werden.   |
| <höhen limit:=""></höhen> | Benutzereingabe     | Verfügbar für <b><höhen ckeck:="" ja=""></höhen></b> .<br>Eingabe der maximal erlaubten verti-<br>kalen Differenz.                                   |

### Nächster Schritt

SEITE (F6) wechselt auf die Seite Prtkl.

Siehe Kapitel "1.2 Konfiguration eines Messprotokolls".

# 11.3 Setup mit SmartStation

| Zugriff             | 1       |                                                                                                    |
|---------------------|---------|----------------------------------------------------------------------------------------------------|
| Schritt-für-Schritt | Schritt | Beschreibung                                                                                                    |
|                     | 1.      | PROG. Die PROG Taste öffnet TPS1200+ Programme, das Menü der                                                                                                    |
|                     |         | Applikationsprogramme.                                                                                                    |
|                     | 2.      | Setup wählen und WEITR (F1) drücken.                                                                                                    |
|                     | 3.      | WEITR (F1) drücken, um SETUP Stationierung zu öffnen.                                                                                                    |
|                     | 4.      | SETUP Stationierung Start.                                                                                                    |
|                     |         | Überprüfen Sie die Einstellungen und stellen Sie sicher, dass ein anderes Koordinatensystem als <kein(e)> oder WGS84 gewählt und dem aktiven Job zugeordnet ist.</kein(e)>                               |
|                     | 5.      | WEITR (F1) drücken, um SETUP Stationierung zu öffnen.                                                                                                    |
|                     | 6.      | SETUP Stationierung.                                                                                                    |
|                     |         | Eine der folgenden Setup Methoden wählen:                                                                                                    |
|                     |         | <ul> <li><methode: azimut="" setze="">, oder</methode:></li> </ul>                                                                                                    |
|                     |         | <ul> <li><methode: anschluss="" bek.=""> oder</methode:></li> </ul>                                                                                                    |
|                     |         | <ul> <li><methode: &="" hö="" ori="" übertr.=""></methode:></li> </ul>                                                                                                    |
|                     |         | <ul> <li>Dies sind die einzigen Methoden, die f ür ein Setup mit der Smart-<br/>Station anwendbar sind.</li> </ul>                                                                                       |
|                     | 7.      | <station gps="" koord:="" von="">.</station>                                                                                                    |
|                     |         | Stellen sie sicher, dass die SmartAntenna angeschlossen und die Schnitt-<br>stelle gesetzt ist.                                                                                                    |
|                     |         | <stations-nr.:> Den Instrumentenstandpunkt eingeben.</stations-nr.:>                                                                                                    |
|                     |         | <instr. höhe:=""> Die Höhe des Instrumentenstandpunktes eingeben.</instr.>                                                                                                    |
|                     | 8.      | WEITR (F1) öffnet SETUP Neuer Standpunkt.                                                                                                    |
|                     |         | Wenn kein Koordinatensystem ausgewählt wurde:                                                                                                    |
|                     |         | <ul> <li>LOKAL (F5) öffnet SETUP SmartStation 1-Pt Transformation, um<br/>lokale Standpunktkoordinaten und einen Namen f ür das lokale Koor-<br/>dinatensystem einzugeben.</li> </ul>                    |
|                     |         | <ul> <li>KSYS (F6) öffnet SETUP Koordinatensysteme, um ein vorhan-<br/>denes Koordinatensystem auszuwählen. In diesem Dialog können<br/>auch Koordinatensysteme erstellt und editiert werden.</li> </ul> |
|                     | 9.      | SETUP Neuer Standpunkt                                                                                                    |
|                     |         | MESSE (F1) startet die Punktmessung.                                                                                                    |
|                     |         | STOP (F1) beendet die Punktmessung.                                                                                                    |
|                     |         | SPEIC (F1) speichert den Punkt.                                                                                                    |
|                     | L       |                                                                                                    |

#### SETUP Neuer Standpunkt

### Übersicht über den Dialog

Wichtige Eigenschaften dieses Dialogs:

- Nach dem Öffnen dieses Dialogs schaltet die SmartStation in den GPS Modus.
- Die Displaymaske für diesen Dialog kann nicht konfiguriert werden.
- Ein Koordinatensystem wird benötigt und sollte dem aktiven Job zugeordnet sein.
- Die SmartAntenna wird automatisch nach dem Aufruf dieses Dialogs eingeschaltet.
- Einige der Icons wechseln von TPS spezifischen zu GPS spezifischen Icons.
- Die Art der Messung/Speicherung ist von den Konfigurationseinstellungen abhängig.

### Anzeige

| 11:39<br>SETUP<br>Neuer Standpu | & L1=8           |                                    |
|---------------------------------|------------------|------------------------------------|
| Stations-Nr.<br>Instr. Höhe     | : 2<br>: 1.567 m |                                    |
| 3D KQ                           | : 0.010 m        |                                    |
| Zeit auf Pkt<br>RTK Position    | : 00:00:10<br>10 |                                    |
|                                 | Q2a û            | Siehe Beschreibung der Softkeys zu |
| SPEIC                           |                  | Angaben und Funktion der Sonkeys.  |

### Beschreibung der Softkeys

| Taste      | Beschreibung                                                                                                    |
|------------|----------------------------------------------------------------------------------------------------|
| MESSE (F1) | Startet die Aufzeichnung von statischen Messungen. Das Icon für den Positionsmodus wechselt zum statischen Icon. <b>(F1)</b> wechselt zu <b>STOP</b> .                                                                                                    |
| STOP (F1)  | Beendet die Aufzeichnung von statischen Messungen,<br>wenn ausreichend Daten gesammelt sind. Für <b><auto< b=""><br/><b>STOP: Ja&gt;</b> in <b>KONFIG Punktmessung Einstellungen</b><br/>endet die Aufzeichnung von statischen Messungen automa-<br/>tisch, sobald die Stopkriterien erfüllt sind. Das Icon für den<br/>Positionsmodus wechselt zum bewegten Icon. <b>(F1)</b> wech-<br/>selt zu <b>SPEIC</b>.</auto<></b>                                                         |
| SPEIC (F1) | Speichert den gemessenen Punkt. Für <b><auto ja="" speich:=""></auto></b><br>in <b>KONFIG Punktmessung Einstellungen</b> wird der<br>gemessene Punkt automatisch gespeichert. <b>(F1)</b> wechselt<br>zu <b>MESSE</b> . Ein Punkt mit derselben Punktnummer kann<br>bereits im Job gespeichert sein. Wenn die Codes und/oder<br>die Attributwerte des neuen und des existierenden Punktes<br>nicht übereinstimmen, öffnet sich ein Dialog, in dem sie<br>korrigiert werden können. |

| Taste                                | Beschreibung                                                                                                    |
|--------------------------------------|----------------------------------------------------------------------------------------------------|
| SHIFT VERB (F3),<br>SHIFT TRENN (F3) | Wählt die Nummer der Referenzstation, die im aktiven<br>Konfigurationssatz gespeichert ist, und beendet die Verbin-<br>dung, sobald die Messung abgeschlossen ist. Verfügbar für<br>GPS Echtzeit Geräte vom Typ Mobiltelefon oder Modem.<br>Verfügbar für <b><auto nein="" verbind.:=""></auto></b> in <b>KONFIG GSM</b><br><b>Verbindung</b> . |
| SHIFT INIT (F4)                      | Wählt eine Initialisierungsmethode und erzwingt eine neue<br>Initialisierung. Verfügbar für Konfigurationssätze, die<br>Phasenlösungen erlauben.                                                                                                    |

# Beschreibung der Felder

| Feld                                    | Option  | Beschreibung                                                                                                    |
|-----------------------------------------|---------|----------------------------------------------------------------------------------------------------|
| <stations-nr.:></stations-nr.:>         | Ausgabe | Stationsnummer, wie sie im Dialog <b>SETUP</b><br><b>Stationierung</b> eingegeben wurde.                                                                                              |
| <instr. höhe:=""></instr.>              | Ausgabe | Instrumentenhöhe, wie sie im Dialog <b>SETUP</b><br><b>Stationierung</b> eingegeben wurde. Der Offset<br>der SmartAntenna wird automatisch berück-<br>sichtigt, aber nicht angezeigt. |
| <3D KQ:>                                | Ausgabe | Die aktuelle 3D Koordinatenqualität der<br>berechneten Position.                                                                                                    |
| <zeit auf="" pkt:=""></zeit>            | Ausgabe | Die Zeit, die seit dem Start der Punktmes-<br>sung vergangen ist.                                                                                                    |
| <rtk position:=""></rtk>                | Ausgabe | Die Anzahl der GPS Echtzeitpositionen, die<br>während der Messung eines Punktes<br>berechnet wurden.                                                                                  |
| <aufgez. pp-<br="">Beob.:&gt;</aufgez.> | Ausgabe | Die Anzahl der statischen Beobachtungen,<br>die während der Messung eines Punktes<br>aufgezeichnet wurden.                                                                            |
|                                         |         | Nur verfügbar, wenn die Aufzeichnung von<br>statischen Beobachtungen konfiguriert ist.                                                                                                |

# 11.4 Setup mit der SmartPole

| Zugriff<br>Schritt-für-Schritt | Schritt | Beschreibung                                                                                                    |
|--------------------------------|---------|----------------------------------------------------------------------------------------------------|
| Schinte-har-Schinte            | 1.      | SETUP Stationierung Start öffnen.                                                                                                    |
|                                | 2.      | SETUP Stationierung Start                                                                                                    |
|                                |         | Überprüfen Sie die Einstellungen und stellen Sie sicher, dass ein anderes<br>Koordinatensystem als <kein(e)> oder WGS84 gewählt und dem aktiven<br/>Job zugeordnet ist.</kein(e)>                                                                                                    |
|                                | 3.      | WEITR (F1) öffnet SETUP Stationierung.                                                                                                    |
|                                | 4.      | SETUP Stationierung                                                                                                    |
|                                |         | Eine der folgenden Setup Methoden wählen:<br><methode: anschluss="" bek.=""> oder<br/><methode: &="" hö="" ori="" übertr.="">, oder<br/><methode: freie="" station=""> oder<br/><methode: fs="" helmert="" nach="">.<br/>Dies sind die einzigen Methoden, die für ein Setup mit der SmartPole</methode:></methode:></methode:></methode:> |
|                                |         | anwendbar sind.                                                                                                    |
|                                | 5.      | <b>Station Koord:&gt;</b> Falls verfügbar, die Quelle der Instrumenten Stations-<br>koordinaten auswählen.                                                                                                    |
|                                |         | <stations-nr.:> Den Instrumentenstandpunkt eingeben/selektieren.</stations-nr.:>                                                                                                    |
|                                |         | <instr. höhe:=""> Die Höhe des Instrumentenstandpunktes eingeben.</instr.>                                                                                                    |
|                                |         | <b><fixpunkt job:=""></fixpunkt></b> Auswahl des Fixpunkt Jobs der die Anschlusspunkte enthält.                                                                                                    |
|                                | 6.      | <b>Anschluss-Pte:&gt;</b> Falls verfügbar, Methode der Anschlusspunkte-<br>Messung auswählen.                                                                                                    |
|                                |         | Sofort messen selektieren für eine "Standard" Aufstellung.                                                                                                    |
|                                |         | <b>On-The-Fly</b> selektieren wenn eine "On-The-Fly" Aufstellung durchge-<br>führt werden soll.                                                                                                    |
|                                |         | Schritte 7. und 8. beziehen sich nicht auf die <b><methode: b="" bek.<=""><br/>Anschluss&gt;.</methode:></b>                                                                                                    |
|                                | 7.      | WEITR (F1) um SETUP Messe Ziel 1 zu öffnen.                                                                                                    |
|                                | 8.      | SETUP Messe Ziel 1                                                                                                    |
|                                |         | Siehe Kapitel "11.8 Setup Methode - Orientierung und Höhenübertra-<br>gung" für Details zu Feldern und Tasten.                                                                                                    |
|                                | 9.      | GPS (F4) drücken, um SETUP Messen zu öffnen.                                                                                                    |
|                                | 10.     | SETUP Messen                                                                                                    |
|                                |         | Das ist der GPS Messen Dialog im Programm Setup. Zielpunkte können mit GPS gemessen und dann als Anschlusspunkte für die Stationierung verwendet werden.                                                                                                    |
|                                |         | MESSE (F1) startet die Punktmessung.                                                                                                    |
|                                |         | • STOP (F1) beendet die Punktmessung.                                                                                                    |
|                                |         | • SPEIC (F1) speichert den Punkt.                                                                                                    |

#### SETUP Messen

### Übersicht über den Dialog

Wichtige Eigenschaften dieses Dialogs:

- Beim Öffnen des SETUP Messen Diaglogs, wechselt die SmartPole in den GPS Modus.
- Die Displaymaske für SETUP Messen ist konfigurierbar.
- Ein Koordinatensystem wird benötigt und sollte dem aktiven Job zugeordnet sein.
- Die SmartAntenna wird automatisch nach dem Aufruf dieses Dialogs eingeschaltet.
- Einige der Icons wechseln von TPS spezifischen zu GPS spezifischen Icons.
- Die Art der Messung/Speicherung ist von den Konfigurationseinstellungen abhängig.

### Anzeige

| 17:13<br>SETUP 13 R=4 18<br>Messen: new job<br>Messen Code Anmerk Map<br>Indiv. Pkt-Nr: | * * * • • • • • • • • • • • • • • • • • |                                    |
|-----------------------------------------------------------------------------------------|-----------------------------------------|------------------------------------|
| Antennenhöhe :                                                                          | 2.000 m                                 |                                    |
| RTK Position :<br>3D KQ :                                                               | 5<br>0.008 m<br>Q2a10                   | Siehe Beschreibung der Softkeys zu |
| SPEIC beiNr                                                                             | SEITE                                   | Angaben und Funktion der Softkeys. |

#### Beschreibung der Softkeys

| Taste                                | Beschreibung                                                                                                    |
|--------------------------------------|----------------------------------------------------------------------------------------------------|
| MESSE (F1)                           | Siehe Kapitel "11.3 Setup mit SmartStation".                                                                                                  |
| STOP (F1)                            | Siehe Kapitel "11.3 Setup mit SmartStation".                                                                                                  |
| SPEIC (F1)                           | Siehe Kapitel "11.3 Setup mit SmartStation".                                                                                                  |
| beiNr (F2)                           | Um mit dem angeschlossenen Kommunikationsgerät die<br>näheste Referenzstation zu finden. Koordinaten dieser<br>Stationen müssen bekannt sein. |
| SHIFT VERB (F3),<br>SHIFT TRENN (F3) | Um mit dem angeschlossenen Kommunikationsgerät die<br>näheste Referenzstation zu finden. Koordinaten dieser<br>Stationen müssen bekannt sein. |
| SHIFT INIT (F4)                      | Siehe Kapitel "11.3 Setup mit SmartStation".                                                                                                  |

### Beschreibung der Felder

| Feld                                    | Option          | Beschreibung                                                                                                    |
|-----------------------------------------|-----------------|----------------------------------------------------------------------------------------------------|
| <indiv. pkt-nr:=""></indiv.>            | Benutzereingabe | Standardmässig wird eine individuelle<br>Punktnummer verwendet. Das erlaubt<br>es dem Benutzer dem Zielpunkt eine<br>andere Punktnummer zuzuweisen |
| <antennenhöhe:></antennenhöhe:>         | Benutzereingabe | Die Antennenhöhe.                                                                                                    |
| <rtk position:=""></rtk>                | Ausgabe         | Die Anzahl der GPS Echtzeitpositionen,<br>die während der Messung eines<br>Punktes berechnet wurden.                                               |
| <3D KQ:>                                | Ausgabe         | Die aktuelle 3D Koordinatenqualität der berechneten Position.                                                                                      |
| <aufgez. pp-<br="">Beob.:&gt;</aufgez.> | Ausgabe         | Die Anzahl der statischen Beobach-<br>tungen, die während der Messung eines<br>Punktes aufgezeichnet wurden.                                       |
|                                         |                 | Nur verfügbar, wenn die Aufzeichnung<br>von statischen Beobachtungen konfigu-<br>riert ist.                                                        |

### Nächste Schritte

• SPEIC (F1) um den Punkt zu speichern und zu SETUP Messe Ziel zurückzukehren.

Siehe Kapitel "11.8 Setup Methode - Orientierung und Höhenübertragung" für Details zu allen Feldern und Tasten.

- ALL (F1) um denselben Punkt mit der TPS Station zu messen und speichern. (Der soeben gespeicherte GPS Zielpunkt wird automatisch als TPS Zielpunkt vorgeschlagen und wird somit zum ersten Anschlusspunkt der Stationierung).
- GPS (F4) um zusätzliche Punkte mit GPS zu messen..
- ENDE (F5) beended vorläufig das Setup Programm. (Bei Auswahl von On-The-Fly. In diesem Fall wird der Setup als unvollständig betrachtet. Die Stationierung kann zu einem späteren Zeitpunkt fortgesetzt und abgeschlossen werden). Wenn genügend Daten verfügbar sind wird diese Taste durch RECHN (F5) ersetzt.
- **RECHN (F5)** um die Stationierung zu berechnen (wenn mindestens zwei Anschlusspunkte gemessen und gespeichert wurden).
- SETZE (F1) setzt die TPS Station und die TPS Orientierung in SETUP Ergebnisse.Die Stationierung ist jetzt vollständig.Es ist immer noch möglich der Stationierung zusätzliche Punkte hinzuzufügen um die Ergebnisse zu verbessern. Siehe Kapitel "11.11 Setup Ergebnisse - Kleinste Quadrate und Robust Ausgleichung" für Einzelheiten.

# 11.5 Setup Information

| Beschreibung                  | <ul> <li>Bei Aktivierung wird ein Dialog angezeigt, der den Anwender vor der Fortset-<br/>zung der Messung ermöglicht, die Parameter der aktuellen Stationierung zu<br/>kontrollieren. Wenn dieser Dialog erscheint, stehen dem Anwender drei<br/>Optionen zur Verfügung: <ul> <li>1. Die aktuelle Stationierung beibehalten und die Messung fortsetzen.</li> <li>2. Eine neue Stationierung erstellen.</li> </ul> </li> </ul> |                                                                                                    |  |  |  |
|-------------------------------|----------------------------------------------------------------------------------------------------|----------------------------------------------------------------------------------------------------|--|--|--|
|                               | <ul> <li>Jen Anschlusspunkt kontrollieren.</li> <li>Die Setup Information ist in jedem Applikationsprogramm verfügbar, ausgenommen:</li> </ul>                                                                                                    |                                                                                                    |  |  |  |
|                               | <ul> <li>Irassen Editor</li> <li>Berechnung eines Koordinatensystems</li> <li>Setup</li> <li>Polvaonzua</li> </ul>                                                                                                    |                                                                                                    |  |  |  |
| Zugriff                       | Wenn die Setup Information aktiviert ist (siehe Kapitel "11.2 Konfiguration von Setup"), werden die Parameter der aktuellen Stationierung angezeigt, sobald in einem <b>Start-</b> Dialog eines Applikationsprogramms <b>WEITR (F1)</b> gedrückt wird.                                                                                                    |                                                                                                    |  |  |  |
| Setup Information I<br>-<br>- | Information für Setup Methode<br>- Setze Azimut<br>- Bek. Anschluss                                                                                                    | Information für Setup Methode<br>- Ori & Hö Übertr.<br>- Freie Station<br>- Stationierung nach Helmert<br>- Lokaler Bogenschnitt |  |  |  |
|                               | 11:48<br>                                                                                                    | ■ <u>11:53</u> + <b>● <sup>IR</sup> T</b> - <sup>*</sup> : <b>*</b>                                                              |  |  |  |

| $\frac{11:48}{COG0}$ + $\mathfrak{S}_{STD}$ I $\mathfrak{s}^*$ $\mathfrak{s} \mathfrak{s} \mathfrak{s} \mathfrak{s}$ | $\frac{11:53}{COGO}$ + $\mathfrak{G}$ I $\mathfrak{s}$ $\mathfrak{s}$ $\mathfrak{s}$ |
|----------------------------------------------------------------------------------------------------|--------------------------------------------------------------------------------------|
| COGO Start 🛛 🗙                                                                                                    | COGO Start 🛛 🗙                                                                       |
| Mes Aktuelle Setup Information:                                                                                      | Mes Aktuelle Setup Information:                                                      |
| Koo Stations-Nr. : 100                                                                                               | Koo Stations-Nr. : 200                                                               |
| Cod(InstrHöhe : 1.567 m                                                                                              | CodeInstr. Höhe : 1.567 m                                                            |
| Anschl-Pt.Nr.: 101                                                                                                   | Methode : Ori & Höh                                                                  |
| "Zielhöhe : 1.250 m 🔐                                                                                                | Erstellt am : 04.11.03                                                               |
| Kon Methode : Setze                                                                                                  | Kon                                                                                  |
| Pri Azimut -                                                                                                    | PriF1 = Setup beibehalten 📦                                                          |
| Add                                                                                                    | Add F3 = Neues Setup                                                                 |
| F1 = WEITR mit Akt.Setup 🗸 a                                                                                         | F6 = Anschluss-Pt. prüfen 🛛 a                                                        |
| WEITR NEU PTEST                                                                                                    | WEITR NEU PTEST                                                                      |

# Beschreibung der Softkeys

| Softkey    | Beschreibung                                                                   |
|------------|--------------------------------------------------------------------------------|
| WEITR (F1) | Um mit dem Programm fortzufahren.                                              |
| NEU (F3)   | Um das Programm Setup zu starten und eine neue Stationie-<br>rung zu beginnen. |
| PTEST (F6) | Um Gespeicherten AP/Punkt prüfen zu öffnen.                                    |

# 11.6 Setup Methode - Setze Azimut

| Anforderungen                 | <ul> <li>Für 1<br/>Das<br/>ein w</li> <li>Für o<br/>werd<br/>oder<br/>ange</li> </ul> | TPS1200+ werden die Positionskoordinaten des Standpunktes benötigt.<br>Instrument wird zu einem bekannten oder unbekannten Zielpunkt, zu dem<br>wahres oder ein vorläufiges Azimut angegeben wird, orientiert.<br>die SmartStation sind die Koordinaten des Standpunktes unbekannt und<br>den mit GPS Echtzeit berechnet. Das Instrument wird zu einem bekannten<br>r unbekannten Zielpunkt, zu dem ein wahres oder ein vorläufiges Azimut<br>egeben wird, orientiert. |  |  |
|-------------------------------|---------------------------------------------------------------------------------------|----------------------------------------------------------------------------------------------------|--|--|
| Hz-Messungen<br>aktualisieren | <ul> <li>Eine<br/>'Spä'<br/>führt</li> </ul>                                          | e Stationierung mit dieser Setup Methode wird automatisch mit dem Attribut<br>äter aktual' gekennzeichnet. Deshalb werden alle an der Station durchge-<br>rten Winkelmessungen automatisch aktualisiert.                                                                                                    |  |  |
| Zugriff                       | Schritt                                                                               | Beschreibung                                                                                                    |  |  |
| Schritt-für-Schritt           | 1                                                                                     | PROG drücken um das Programme Menü zu öffnen                                                                                                    |  |  |
|                               | 2                                                                                     | Setup wählen und aktivieren um zum ersten Dialog zu gelangen                                                                                                    |  |  |
| 3.<br>4.                      |                                                                                       | WEITR (E1) drücken um SETUP Stationierung zu öffnen                                                                                                    |  |  |
|                               |                                                                                       | Methode:> Stellen Sie sicher, dass Setze Azimut gewählt ist.                                                                                                    |  |  |
|                               |                                                                                       | <station koord:=""> Auswahl der Quelle der Stationskoordinaten.</station>                                                                                                    |  |  |
|                               |                                                                                       | Stations-Nr.:> Den Instrumentenstandpunkt eingeben/selektieren.                                                                                                    |  |  |
|                               |                                                                                       | sinstr. Höhe:> Die Höhe des Instrumentenstandpunktes eingeben.                                                                                                    |  |  |
|                               |                                                                                       | <fixpunkt job:=""> Auswahl des Fixpunkt Jobs der die Anschlusspunkte enthält.</fixpunkt>                                                                                                    |  |  |
|                               | 5.                                                                                    | Die geometrische Massstabskorrektur wird angezeigt.                                                                                                    |  |  |
|                               |                                                                                       | Die Korrektur hängt von den in <b>KONFIG TPS Korrekturen,</b> Seite GeoPPM gewählten Optionen ab.                                                                                                    |  |  |
|                               |                                                                                       | bei <berech.mstab: automatisch="">, wird <berechn.mstab:> angezeigt.</berechn.mstab:></berech.mstab:>                                                                                                    |  |  |
|                               |                                                                                       | bei <berech.mstab: manuell="">, wird <akt.massstab:> angezeigt.</akt.massstab:></berech.mstab:>                                                                                                    |  |  |
|                               | 6.                                                                                    | WEITR (F1) drücken, um SETUP Setze Stat & Ori - Setze Azimut zu                                                                                                    |  |  |

# SETUP

Setze Stat & Ori -Setze Azimut, Seite Setup Die folgenden Erklärungen für die Tasten sind für die jeweils angegebene Seite gültig.

öffnen.

|            |           | Q2 a û | Siehe |
|------------|-----------|--------|-------|
| SETZE DIST | Az=0 FREI | SEITE  | Angat |

Siehe Beschreibung der Softkeys zu Angaben und Funktion der Softkeys.

# Beschreibung der Softkeys

| Taste                               | Beschreibung                                                                                                    |
|-------------------------------------|----------------------------------------------------------------------------------------------------|
| SETZE (F1)                          | Setzt die Station und die Orientierung und beendet das Appli-<br>kationsprogramm Setup.                                                                                                    |
| DIST (F2)                           | Misst die Distanz zu dem Punkt, der für das Setzen des<br>Azimuts verwendet wurde Eine Distanzmessung wird <b>NICHT</b><br>benötigt, wenn der Standpunkt und die Orientierung mit<br><b>SETZE (F1)</b> gesetzt wird. Eine Überprüfung der Distanzmes-<br>sung wird <b>NICHT</b> durchgeführt, wenn der Standpunkt und die<br>Orientierung mit <b>SETZE (F1)</b> gesetzt wird.              |
| Az=0 (F4)                           | Verfügbar auf der Seite <b>Setup</b> . Setzt <b><azimut: 0=""></azimut:></b> . Dieser Wert wird nicht im System gesetzt bis <b>SETZE (F1)</b> gedrückt wird.                                                                                                    |
| KLEMM (F5),<br>FREI (F5)            | Verfügbar auf der Seite Setup und für <b><atr: aus=""></atr:></b> . <b>KLEMM</b><br><b>(F5)</b> friert den aktuellen Wert für <b><azi:></azi:></b> ein. Der Wert für den<br><b><azi:></azi:></b> kann zuerst gesetzt werden, das Instrument wird auf<br>die gewünschte Richtung ausgerichtet und der Wert für <b><azi:></azi:></b><br>kann mit <b>FREI (F5)</b> wieder losgelassen werden. |
| SHIFT INDIV (F5),<br>SHIFT LFD (F5) | Verfügbar auf der Seite <b>Setup</b> . Wechselt zwischen der<br>Eingabe einer individuellen Anschlusspunktnummer, die sich<br>von der definierten Nummernmaske unterscheidet, und der<br>laufenden Punktnummer entsprechend der Nummernmaske.                                                                                                    |

# Beschreibung der Felder

| Feld                              | Option          | Beschreibung                                                                                                    |
|-----------------------------------|-----------------|----------------------------------------------------------------------------------------------------|
| <anschluss-nr.:></anschluss-nr.:> | Benutzereingabe | Punktnummer des Anschlusspunktes<br>entsprechend der Punktnummern-<br>maske.                                                                                                    |
| <reflektorhöhe:></reflektorhöhe:> | Benutzereingabe | Die Standard-Reflektorhöhe, die im aktiven Konfigurationssatz festgelegt wurde, wird vorgeschlagen.                                                                                                    |
| <azi:></azi:>                     | Benutzereingabe | Der aktuelle Systemwert für das Azimut.<br>Wenn ein anderes Azimut eingegeben<br>wird und ENTER gedrückt wird oder<br>Az=0 (F4) gedrückt wird, wird dieser<br>Azimutwert in dem Feld angezeigt und<br>mit der Fernrohrbewegung aktualisiert.<br>Dieser Wert wird nicht im System<br>gesetzt bis SETZE (F1) gedrückt wird. |
| <horiz dist:=""></horiz>          | Ausgabe         | DIST <b>(F2)</b> drücken, um eine Distanz<br>zum Zielpunkt, der für das Setzen des<br>Azimuts verwendet wurde, zu messen.                                                                                                    |

# Nächster Schritt

SEITE (F6) wechselt zur Seite AP Info.

### SETUP Set Stat & Ori -Setze Azimut, Seite AP Info

### Beschreibung der Felder

| Feld                              | Option       | Beschreibung                                                                                        |
|-----------------------------------|--------------|----------------------------------------------------------------------------------------------------|
| <anschluss-nr.:></anschluss-nr.:> | Ausgabe      | Nummer des Anschlusspunktes, wie sie<br>im Dialog <b>SETUP Stationierung</b> einge-<br>geben wurde. |
| <code:></code:>                   | Auswahlliste | Der Code für den Anschlusspunkt.                                                                    |
| <codebeschr.:></codebeschr.:>     | Ausgabe      | Eine kurze Beschreibung des Codes.                                                                  |

### Nächster Schritt

SEITE (F6) wechselt zur Seite Stn Info.

### SETUP Set Stat & Ori -Set ze Azimut, Seite Stn Info

### Beschreibung der Felder

| Feld                            | Option          | Beschreibung                                                                                                    |
|---------------------------------|-----------------|----------------------------------------------------------------------------------------------------|
| <stations-nr.:></stations-nr.:> | Ausgabe         | Stationsnummer, wie sie im Dialog<br>SETUP Stationierung ausgewählt<br>wurde.                                                                                          |
| <instr. höhe:=""></instr.>      | Benutzereingabe | Die Instrumentenhöhe.                                                                                                    |
| <code:></code:>                 | Auswahlliste    | Der Code für den Stationspunkt.                                                                                                    |
| <codebeschr.:></codebeschr.:>   | Ausgabe         | Eine kurze Beschreibung des Codes.                                                                                                    |
| <station ost:=""></station>     | Ausgabe         | Der Ostwert der Station.                                                                                                    |
| <station nord:=""></station>    | Ausgabe         | Der Nordwert der Station.                                                                                                    |
| <station höhe:=""></station>    | Ausgabe         | Die Höhe der Station.                                                                                                    |
| <akt.massstab:></akt.massstab:> | Ausgabe         | Die geometrische Massstabskorrektur<br>wird angezeigt. Die Korrektur hängt von<br>den in <b>KONFIG TPS Korrekturen</b> , Seite<br><b>GeoPPM</b> gewählten Optionen ab. |

# Nächster Schritt

SETZE (F1) setzt die Station und die Orientierung.

# 11.7 Setup Methode - Bekannter Anschlusspunkt

# Anforderungen

Für TPS1200+ werden die Positionskoordinaten des Standpunktes benötigt. Das Instrument wird gesetzt und zu einem bekannten Anschlusspunkt orientiert.

• Für die SmartStation sind die Koordinaten des Standpunktes unbekannt und werden mit GPS Echtzeit berechnet. Das Instrument wird gesetzt und zu einem bekannten Anschlusspunkt orientiert.

#### Zugriff Schritt-für-Schritt

| Schritt | Beschreibung                                                                                         |
|---------|----------------------------------------------------------------------------------------------------|
| 1.      | PROG drücken, um das Programme Menü zu öffnen.                                                       |
| 2.      | Setup wählen und aktivieren, um zum ersten Dialog zu gelangen.                                       |
| 3.      | WEITR (F1) drücken, um SETUP Stationierung zu öffnen.                                                |
| 4.      | <methode:> Stellen Sie sicher, dass Bek. Anschluss gewählt ist.</methode:>                           |
|         | <station koord:=""> Auswahl der Quelle der Stationskoordinaten.</station>                            |
|         | <stations-nr.:> Den Instrumentenstandpunkt eingeben/selektieren.</stations-nr.:>                     |
|         | <instr. höhe:=""> Die Höhe des Instrumentenstandpunktes eingeben.</instr.>                           |
|         | <fixpunkt job:=""> Auswahl des Fixpunkt Jobs der die Anschlusspunkte enthält.</fixpunkt>             |
| 5.      | Die geometrische Massstabskorrektur wird angezeigt.                                                  |
|         | Die Korrektur hängt von den in <b>KONFIG TPS Korrekturen,</b> Seite GeoPPM gewählten Optionen ab.    |
|         | bei <berech.mstab: automatisch="">, wird <berechn.mstab:> angezeigt</berechn.mstab:></berech.mstab:> |
|         | bei <berech.mstab: manuell="">, wird <akt.massstab:> angezeigt.</akt.massstab:></berech.mstab:>      |
| 6.      | WEITR (F1) drücken, um SETUP Setze Stat & Ori - Bek.Anschluss zu öffnen.                             |

### SETUP Setze Stat & Ori -Bek. Anschluss, Seite Setup

•

Die Funktionalität auf allen Seiten und die Softkeys sind SETUP Setze Stat & Ori - Setze Azimut sehr ähnlich. Die Unterschiede zwischen den beiden Dialogen werden im Folgenden beschrieben.

 Siehe Kapitel "11.6 Setup Methode - Setze Azimut" f
ür Informationen 
über Softkeys/Felder.

|                                                      | , I @ *                   |
|------------------------------------------------------|---------------------------|
| Setze Stat & Ori -<br>Setup <mark>AP Info</mark> Sto | Bek.Anschluss 🗶           |
| Anschluss-Nr.:<br>Reflektorhöhe:                     | 100∢)<br>1.941 m          |
| Berech. Azi :<br>Ber HorizDist:                      | 45°00'00"<br>141.421 m    |
| dHorizDist :<br>∆Höhe :                              | ····· n                   |
| SETZE  DIST                                          | GPS   MEHR   SEITE   Anga |

Siehe Beschreibung der Softkeys zu El Angaben und Funktion der Softkeys.

# Beschreibung der Softkeys

| Taste      | Beschreibung                                                                                                    |  |  |
|------------|----------------------------------------------------------------------------------------------------|--|--|
| SETZE (F1) | Setzt die Station und die Orientierung und beendet das<br>Applikationsprogramm Setup.                                                                                                    |  |  |
| DIST (F2)  | Misst die Distanz zum Anschlusspunkt.                                                                                                    |  |  |
| GPS (F4)   | Verfügbar bei Verwendung von <b>SmartPole</b> . Um den GPS<br>Messen Dialog (derselbe Dialog wie für den SmartRover) zu<br>öffnen und einen Punkt mit GPS zu messen. Die Antennen-<br>höhe wird automatisch von der Refkletorhöhe abgeleitet.   |  |  |
|            | <b>SPEIC (F1)</b> speichert den Punkt und schliesst den GPS<br>Messen Dialog. Der Punkt wird im <b><job:></job:></b> gespeichert und<br>in den <b><fixpunkt job:=""></fixpunkt></b> kopiert, wo er als Anschlusspunkt<br>verwendet werden kann. |  |  |
|            | ESC oder SHIFT BEEND (F6) um den GPS Messen Dialog zu beenden.                                                                                                    |  |  |
| MEHR (F5)  | Die Anzeige ändert sich auf die gemessenen Werte für Azimut, Horizontaldistanz und Höhe. Verfügbar auf der Seite Setup.                                                                                                    |  |  |

# Beschreibung der Felder

| Feld                                             | Option          | Beschreibung                                                                                                    |
|--------------------------------------------------|-----------------|----------------------------------------------------------------------------------------------------|
| <anschluss-nr.:></anschluss-nr.:>                | Auswahlliste    | Anschlusspunktnummer. Alle 3D und 2D<br>Punkte können aus dem <b><fixpunkt< b=""><br/>Job:&gt; ausgewählt werden.</fixpunkt<></b>                                                                |
| <reflektorhöhe:></reflektorhöhe:>                | Benutzereingabe | Die Standard-Reflektorhöhe, die im aktiven Konfigurationssatz festgelegt wurde, wird vorgeschlagen.                                                                                              |
| <berech. azi:=""></berech.>                      | Ausgabe         | Berechnetes Azimut von der Station<br>zum Anschlusspunkt.                                                                                                    |
| <ber horizdist:=""></ber>                        | Ausgabe         | Berechnete Horizontaldistanz von der Station zum Anschlusspunkt.                                                                                                    |
| < <b>∆Horiz Dist</b> :> und<br>< <b>∆Höhe</b> :> | Ausgabe         | Differenz zwischen der berechneten<br>Horizontaldistanz oder Koordinaten-<br>höhe vom der Station zum Anschlus-<br>spunkt und der gemessenen Distanz<br>oder Höhe.                               |
| <horiz dist:=""> und<br/><höhe:></höhe:></horiz> | Ausgabe         | Wird angezeigt nachdem eine Distanz<br>mit <b>DIST (F2)</b> gemessen wurde und<br>nachdem <b>MEHR (F5)</b> gedrückt wurde.<br>Gemessene Horizontaldistanz zum oder<br>Höhe des Anschlusspunktes. |

# Nächster Schritt

SETZE (F1) setzt die Station und die Orientierung.

# 11.8 Setup Methode - Orientierung und Höhenübertragung

### Anforderungen

- Für TPS1200+ werden die Positionskoordinaten des Standpunktes benötigt. Das Instrument wird gesetzt und zu einem oder mehreren bekannten Anschlusspunkten orientiert.
- Für die SmartStation sind die Koordinaten des Standpunktes unbekannt und werden mit GPS Echtzeit berechnet. Das Instrument wird gesetzt und zu einem oder mehreren bekannten Anschlusspunkten orientiert.
- Für TPS1200+ und die SmartStation wird die Orientierung bestimmt, indem ein oder mehrere bekannte Zielpunkte (maximal 10 Zielpunkte) angezielt werden. Es werden nur Winkel oder Winkel und Strecken gemessen. Die Höhe des Standpunktes kann auch von den Zielpunkten abgeleitet werden.

#### Zugriff Schritt-für-Schritt

| Schritt | Beschreibung                                                                                          |
|---------|----------------------------------------------------------------------------------------------------|
| 1.      | PROG drücken, um das Programme Menü zu öffnen.                                                        |
| 2.      | Setup wählen und aktivieren, um zum ersten Dialog zu gelangen.                                        |
| 3.      | WEITR (F1) drücken, um SETUP Stationierung zu öffnen.                                                 |
| 4.      | <methode:> Stellen Sie sicher, dass Ori &amp; Hö Übertr. gewählt ist.</methode:>                      |
|         | <station koord:=""> Auswahl der Quelle der Stationskoordinaten.</station>                             |
|         | <stations-nr.:> Den Instrumentenstandpunkt eingeben/selektieren.</stations-nr.:>                      |
|         | <instr. höhe:=""> Die Höhe des Instrumentenstandpunktes eingeben.</instr.>                            |
|         | <b>Fixpunkt Job:&gt;</b> Auswahl des Fixpunkt Jobs der die Anschlusspunkte enthält.                   |
| 5.      | <anschluss-pte:> Methode der Anschlusspunkt-Messung auswählen.</anschluss-pte:>                       |
|         | Sofort messen selektieren für eine "Standard" Aufstellung.                                            |
|         | <b>On-The-Fly</b> selektieren wenn eine "On-the-Fly" Aufstellung durchge-<br>führt werden soll.       |
| 6.      | Die geometrische Massstabskorrektur wird angezeigt.                                                   |
|         | Die Korrektur hängt von den in <b>KONFIG TPS Korrekturen,</b> Seite GeoPPM gewählten Optionen ab.     |
|         | bei <berech.mstab: automatisch="">, wird <berechn.mstab:> angezeigt.</berechn.mstab:></berech.mstab:> |
|         | bei <berech.mstab: manuell="">, wird <akt.massstab:> angezeigt.</akt.massstab:></berech.mstab:>       |
| 7.      | WEITR (F1) drücken, um SETUP Messe Ziel 1 zu öffnen.                                                  |

# SETUP Messe Ziel

| 17:12<br>SETUP       | - 🔮 I R<br>STD | I®      | n 🖉   | P  |     |
|----------------------|----------------|---------|-------|----|-----|
| Messe Ziel 1         |                |         |       | X  |     |
| Punkt-Nr.            | :              |         | 100 4 | Þ  |     |
| <b>Reflektorhöhe</b> | e :            | 1       | . 941 | m  |     |
| Azi                  | :              | -°      | · "   |    |     |
| v                    | :              | -°      | '"    |    |     |
| Schrägdistanz        | ::             | -       |       | n  |     |
| ∆Az i                | :              | 45°00   | .00.  |    |     |
| dHorizDist           | :              | -       |       | n  |     |
| ∆Höhe                | :              | -       |       | n  | Cia |
|                      |                |         | Q2    | аû | Sie |
| ALL DIST             | REC            | GPS END | E     |    | Ang |

Siehe Beschreibung der Softkeys zu Angaben und Funktion der Softkeys.

# Beschreibung der Softkeys

| Taste            | Beschreibung                                                                                                    |
|------------------|----------------------------------------------------------------------------------------------------|
| ALL (F1)         | Misst und speichert die Distanzen und Winkel zum<br>Anschlusspunkt.                                                                                                    |
| DIST (F2)        | Um Distanzen zu messen und anzuzeigen.                                                                                                    |
| REC (F3)         | Speichert die angezeigten Werte in den aktuellen Job.                                                                                                    |
| GPS (F4)         | Verfügbar bei Verwendung der <b>SmartPole</b> . Um den GPS<br>Messen Dialog (derselbe Dialog wie für den SmartRover) zu<br>öffnen und einen Punkt mit GPS zu messen. Die Antennen-<br>höhe wird automatisch von der Refkletorhöhe abgeleitet.     |
|                  | <b>SPEIC (F1)</b> speichert den Punkt und schliesst den GPS<br>Messen Dialog. Der Punkt wird im <b><job:></job:></b> gespeichert und<br>in den <b><fixppunkt job:=""></fixppunkt></b> kopiert, wo er als Anschlusspunkt<br>verwendet werden kann. |
|                  | ESC oder SHIFT BEEND (F6) um den GPS Messen Dialog zu beenden.                                                                                                    |
| RECHN (F5)       | Verfügbar, sobald genügend Daten für die Berechnung zu Verfügung stehen.                                                                                                    |
| ENDE (F5)        | Verfügbar bei Zielpunkte=On-The-Fly. Beended vorläufig<br>das Setup Programm. Die Stationierung ist unvollständig,<br>kann aber zu einem späteren Zeitpunkt fortgeführt und<br>abgeschlossen werden.                                              |
|                  | Dieser Softkey wird durch <b>RECHN (F5)</b> ersetzt, sobald genügend Daten verfügbar sind.                                                                                                    |
| SHIFT SUCHE (F2) | Verfügbar, sobald genügend Daten für die Berechnung zu Verfügung stehen. Um das Prisma zum Zielpunkt zu führen.                                                                                                    |
| SHIFT POSIT (F4) | Verfügbar, sobald genügend Daten für die Berechnung zu<br>Verfügung stehen. Positioniert das Instrument auf den<br>ausgewählten Zielpunkt.                                                                                                    |

### Beschreibung der Felder

| Feld                              | Option          | Beschreibung                                                                                                    |
|-----------------------------------|-----------------|----------------------------------------------------------------------------------------------------|
| <punkt-nr.:></punkt-nr.:>         | Auswahlliste    | Punktnummer des Zielpunktes, der<br>gemessen werden soll. Alle Punkte aus<br>dem <b><fixpunkt job:=""></fixpunkt></b> können ausge-<br>wählt werden, ausser mit der Klasse<br><b>KEINE</b> . |
| <reflektorhöhe:></reflektorhöhe:> | Benutzereingabe | Die Standard-Reflektorhöhe, die im<br>aktiven Konfigurationssatz festgelegt<br>wurde, wird vorgeschlagen.                                                                                    |
| <azi:> und <v:></v:></azi:>       | Ausgabe         | Aktueller Horizontal- und Vertikalwinkel.                                                                                                    |
| <schrägdistanz:></schrägdistanz:> | Ausgabe         | Die gemessene Schrägdistanz<br>nachdem <b>DIST (F2)</b> gedrückt wurde.                                                                                                    |
| <ΔAzi:> und<br><ΔHorizDist:>      | Ausgabe         | Anzeige der Differenz zwischen berech-<br>netem Azimut und dem gemessenen<br>Horizontalwinkel oder zwischen der<br>berechneten und der gemessenen Hori-<br>zontaldistanz.                    |
| <∆Höhe:>                          | Ausgabe         | Differenz zwischen der gegebenen und der gemessenen Höhe des Zielpunktes.                                                                                                    |

### Nächste Schritte

| WENN                                             | DANN                                                                                                    |
|--------------------------------------------------|----------------------------------------------------------------------------------------------------|
| weitere Zielpunkte<br>gemessen werden            | ALL (F1) um Distanzen und Winkel zu messen und spei-<br>chern, oder                                                                                                    |
| sollen                                           | <b>REC (F3)</b> um die aktuelle Messung zu speichern, oder <b>GPS (F4)</b> um einen Punkt mit GPS zu messen.                                                                        |
| das Programm<br>vorläufig beendet<br>werden soll | <b>ENDE (F5)</b> um vorläufig das Setup Programm zu beenden.<br>Die Stationierung ist unvollständig, kann aber zu einem<br>späteren Zeitpunkt fortgeführt und abgeschlossen werden. |
| genügend Zielpunkte<br>gemessen wurden           | <b>RECHN (F5)</b> um die Stationierung zu berechnen.                                                                                                    |

Es können maximal 10 Zielpunkte gemessen und für die Berechnung verwendet werden. Wenn die maximale Anzahl der Punkte gemessen wurde, öffnet sich automatisch der Dialog **SETUP Ergebnisse XX** nachdem **ALL (F1)** gedrückt wurde. Im Dialog **SETUP Erweiterte Information** können gemessene Zielpunkte gelöscht werden und der Dialog **SETUP Messe Ziel XX** öffnet sich wieder um neue Zielpunkte zu messen.

(B

# 11.9 Setup Methode - Freie Stationierung/Stationierung nach Helmert

| Anforderungen                  | <ul> <li>Für 1<br/>Koor<br/>beka<br/>Wink</li> <li>Für o<br/>robu<br/>Helm</li> </ul> | r TPS1200+ sind die Positionskoordinaten des Standpunktes unbekannt. Die<br>ordinaten und die Orientierung werden bestimmt, indem ein oder mehrere<br>kannte Zielpunkte (maximal 10 Zielpunkte) angezielt werden. Es werden nur<br>nkel oder Winkel und Strecken gemessen.<br>r die Freie Stationierung wird die Methode der kleinsten Quadrate oder die<br>buste Ausgleichung verwendet. Für eine Stationierung nach Helmert wird die<br>elmertberechnung verwendet. |  |  |  |  |
|--------------------------------|---------------------------------------------------------------------------------------|----------------------------------------------------------------------------------------------------|--|--|--|--|
| Zugriff<br>Sobritt für Sobritt | Schritt                                                                               | Beschreibung                                                                                                    |  |  |  |  |
| Schnit-Iur-Schnit              | 1.                                                                                    | PROG drücken, um das Programme Menü zu öffnen.                                                                                                    |  |  |  |  |
|                                | 2.                                                                                    | Setup wählen und aktivieren, um zum ersten Dialog zu gelangen.                                                                                                    |  |  |  |  |
|                                | 3.                                                                                    | WEITR (F1) drücken, um SETUP Stationierung zu öffnen.                                                                                                    |  |  |  |  |
|                                | 4.                                                                                    | <methode:> Entweder Freie Station oder FS nach Helmert auswählen.</methode:>                                                                                                    |  |  |  |  |
|                                |                                                                                       | <stations-nr.:> Den Instrumentenstandpunkt eingeben.</stations-nr.:>                                                                                                    |  |  |  |  |
|                                |                                                                                       | <instr. höhe:=""> Die Höhe des Instrumentenstandpunktes eingeben.</instr.>                                                                                                    |  |  |  |  |
|                                |                                                                                       | <fixpunkt job:=""> Auswahl des Fixpunkt Jobs der die Anschlusspunkte enthält.</fixpunkt>                                                                                                    |  |  |  |  |
|                                | 5.                                                                                    | <anschluss-pte:> Methode der Anschlusspunkt-Messung auswählen.</anschluss-pte:>                                                                                                    |  |  |  |  |
|                                |                                                                                       | Sofort messen selektieren für eine "Standard" Aufstellung.                                                                                                    |  |  |  |  |
|                                |                                                                                       | <b>On-The-Fly</b> selektieren wenn eine "On-the-Fly" Aufstellung durchge-<br>führt werden soll.                                                                                                    |  |  |  |  |
|                                | 6.                                                                                    | WEITR (F1) drücken, um SETUP Messe Ziel 1 zu öffnen.                                                                                                    |  |  |  |  |
|                                | 7.                                                                                    | SETUP Messe Ziel                                                                                                    |  |  |  |  |
|                                | 8.                                                                                    | ALL (F1) oder REC (F3) oder GPS (F4) (um einen Punk mit GPS zu messen).                                                                                                    |  |  |  |  |
|                                | 9.                                                                                    | Siehe Kapitel "11.8 Setup Methode - Orientierung und Höhenübertra-<br>gung" für Details zu allen Feldern und Tasten.                                                                                                    |  |  |  |  |

### SETUP Messe Ziel XX

Dieser Dialog ähnelt dem Dialog **SETUP Messe Ziel XX** für die Setupmethode **<Methode: Ori & Hö Übertr.>**. Siehe Kapitel "11.8 Setup Methode - Orientierung und Höhenübertragung" für Informationen über den Dialog und Beschreibungen über die Felder.

# 11.10 Setup Methode - Lokaler Bogenschnitt

| Beschreibung        | <ul> <li>Dies<br/>Stati</li> <li>Dies<br/>lokal<br/>Horiz<br/>punk</li> <li>Der e<br/>zwei<br/>Rich</li> </ul> | se Setup Methode ist nur für TPS1200+ anwendbar und nicht für die Smart-<br>tion.<br>se Methode kann verwendet werden, um die zwei- oder dreidimensionalen<br>alen Koordinaten für den Instrumentenstandpunkt und die Orientierung des<br>izontalkreises zu berechnen, indem Strecken und Winkel zu zwei Ziel-<br>kten gemessen werden.<br>erste Zielpunkt definiert den Ursprung des lokalen Koordinatensystems. Der<br>eite Zielpunkt definiert in Verbindung mit dem ersten Zielpunkt die lokale<br>htung von Nord oder Ost (abhängig von den Konfigurationseinstellungen). |  |  |
|---------------------|----------------------------------------------------------------------------------------------------|----------------------------------------------------------------------------------------------------|--|--|
| Anforderungen       | Wichtige <ul> <li>alle I</li> <li>Der of stem</li> <li>Der z</li> <li>Rich</li> </ul>                          | Eigenschaften:<br>berechneten Koordinaten sind lokale Koordinaten.<br>erste Zielpunkt definiert immer den Ursprung des lokalen Koordinatensy-<br>s (Nord=0, Ost=0, Höhe=0 (optional)).<br>zweite Zielpunkt definiert in Verbindung mit dem ersten Zielpunkt die lokale<br>tung von Nord oder Ost.                                                                                                    |  |  |
| Zugriff             | Schritt                                                                                                    | Beschreibung                                                                                                    |  |  |
| Schritt-für-Schritt | 1.                                                                                                    | PROG drücken, um das Programme Menü zu öffnen.                                                                                                    |  |  |
|                     | 2.                                                                                                    | Setup wählen und aktivieren, um zum ersten Dialog zu gelangen.                                                                                                    |  |  |
|                     | 3.                                                                                                    | WEITR (F1) drücken, um SETUP Stationierung zu öffnen.                                                                                                    |  |  |
|                     | 4.                                                                                                    | <methode:> Stellen Sie sicher, dass Lok Bogenschnitt gewählt ist.</methode:>                                                                                                    |  |  |
|                     |                                                                                                    | <stations-nr.:> Den Instrumentenstandpunkt eingeben.</stations-nr.:>                                                                                                    |  |  |
|                     |                                                                                                    | <instr. höhe:=""> Die Höhe des Instrumentenstandpunktes eingeben.</instr.>                                                                                                    |  |  |
|                     |                                                                                                    | <stat höhe="" von:=""> Auswahl der Quelle der Instrumenten Stationshöhe.</stat>                                                                                                    |  |  |
|                     |                                                                                                    | <station höhe:=""> Die Stationshöhe des Instrumentenstandpunktes eingeben.</station>                                                                                                    |  |  |
|                     | 5.                                                                                                    | WEITR (F1) drücken, um SETUP Messe Ziel 1 zu öffnen.                                                                                                    |  |  |
|                     |                                                                                                    |                                                                                                    |  |  |

SETUP Messe Ziel XX Dieser Dialog ähnelt dem Dialog **SETUP Messe Ziel XX** für die Setupmethode **<Methode: Ori & Hö Übertr.>**. Siehe Kapitel "11.8 Setup Methode - Orientierung und Höhenübertragung" für Informationen über den Dialog und Beschreibungen über die Felder.

# 11.11 Setup Ergebnisse - Kleinste Quadrate und Robust Ausgleichung

### Zugriff

RECHN (F5) im Dialog SETUP Messe Ziel XX drücken.

SETUP Ergebnisse XX, Seite StatKoord Die folgenden Erklärungen zu den Softkeys sind für die Seiten **StatKoord** und **Ergebnis** gültig.

| 12:35<br>SETUP + ⊕ IR STD I<br>Ergebnisse (Kleinste<br>StatKoord Ergebnis Stat | uadrate) ⊠    |                                    |
|--------------------------------------------------------------------------------|---------------|------------------------------------|
| Stations-Nr. :                                                                 | 1000          |                                    |
| Anzahl Punkte:                                                                 | 4             |                                    |
| Sctzc : 0, N                                                                   | , Höhc, Ori 🔂 |                                    |
| Instr. Höhe :                                                                  | 1.255 m       |                                    |
| Station Ost :                                                                  | 100.000 m     |                                    |
| Station Nord :                                                                 | 100.000 m     |                                    |
| Station Höhe :                                                                 | 10.001 m      |                                    |
| Azineu :                                                                       | 299.9999 g    | Ciebo Decebraibung der Cofflere zu |
|                                                                                | Q2a û         | Siene Beschreibung der Softkeys zu |
| SETZE ROBST IN                                                                 | FO MESS SEITE | Angaben und Funktion der Softkeys. |

## Beschreibung der Softkeys

| Taste                                        | Beschreibung                                                                                                    |
|----------------------------------------------|----------------------------------------------------------------------------------------------------|
| SETZE (F1)                                   | Um die in <b><setze:></setze:></b> ausgewählten Daten zu setzen.                                                                                                    |
| KOORD (F2)                                   | Zeigt andere Koordinatentypen.                                                                                                    |
| ROBST (F3) oder<br>LSQRS (F3)                | Zeigt die Ergebnisse der robusten Ausgleichung oder der Berechnung nach der Methode der kleinsten Quadrate an.                                                                                                  |
| INFO (F4)                                    | Zeigt zusätzliche Informationen an.                                                                                                    |
| ENDE (F5)                                    | Verfügbar bei Anschluss-Pte=On-The-Fly. Um vorläufig das<br>Setup Programm zu beenden. Die Stationierung ist unvoll-<br>ständig, kann aber zu einem späteren Zeitpunkt fortgeführt<br>und abgeschlossen werden. |
| MESS (F5)                                    | Verfügbar bei Anschluss-Pte=Sofort messen. Um weitere Zielpunkte zu messen.                                                                                                    |
| SHIFT ELL H (F2)<br>oder SHIFT ORTH<br>(F2)  | Wechselt zwischen der ellipsoidischen und der orthometri-<br>schen Höhe.                                                                                                    |
| SHIFT 3 PAR (F2)<br>oder SHIFT 4 PAR<br>(F2) | Wechselt zwischen einer 3 Parameter und 4 Parameter<br>Helmertberechnung. Die Ergebnisse werden sofort aktuali-<br>siert.                                                                                       |
| SHIFT ANDER (F5)                             | Verfügbar, wenn zwei Lösungen berechnet wurden. Wech-<br>selt zwischen den Lösungen.                                                                                                    |

### Beschreibung der Felder

| Feld                                                             | Option                                                                       | Beschreibung                                                                                                    |
|------------------------------------------------------------------|------------------------------------------------------------------------------|----------------------------------------------------------------------------------------------------|
| <stations-nr.:></stations-nr.:>                                  | Benutzereingabe                                                              | Stationsnummer der aktuellen Instru-<br>mentenaufstellung.                                                                                         |
| <anzahl punkte:=""></anzahl>                                     | Ausgabe                                                                      | Anzahl der Punkte, die für die Berech-<br>nung verwendet werden.                                                                                   |
| <setze:></setze:>                                                | O, N, Höhe, Ori,<br>O, N, Höhe,<br>O, N, Ori,<br>Höhe, Ori,<br>Höhe oder Ori | Die ausgewählten Optionen werden<br>gesetzt und im System gespeichert. Alle<br>anderen Werte werden aus dem aktu-<br>ellen System Setup verwendet. |
| <instr. höhe:=""></instr.>                                       | Ausgabe                                                                      | Aktuelle Instrumentenhöhe.                                                                                                    |
| <station ost:=""> und<br/><station nord:=""></station></station> | Ausgabe                                                                      | Ost-/Nordwert wird entweder aus dem<br>Fixpunkt Job, System oder berechnet<br>angezeigt.                                                           |
| <station höhe:=""></station>                                     | Ausgabe                                                                      | Die berechnete Höhe wird angezeigt.                                                                                                    |
| <neues azimut:=""></neues>                                       | Ausgabe                                                                      | Neues Azimut. Der Winkel wird mit der Fernrohrbewegung aktualisiert.                                                                               |

### Nächster Schritt

SEITE (F6) wechselt auf die Seite Sigma.

SETUP Ergebnisse XX, Seite Sigma

### Beschreibung der Felder

| Feld                                                                      | Option  | Beschreibung                                                                                                 |
|---------------------------------------------------------------------------|---------|----------------------------------------------------------------------------------------------------|
| <σOst:>, <σNord:>,<br><σHöhe:> und <σHz<br>Orient.:>                      | Ausgabe | Standardabweichung der berechneten Station für Ost/Nord, Höhe und Orientie-<br>rung.                         |
| <berech.mstab:><br/>und <berech.<br>PPM:&gt;</berech.<br></berech.mstab:> | Ausgabe | Berechneter Massstabsfaktor/ppm der<br>Freien Stationierung oder der Orientie-<br>rung und Höhenübertragung. |
| <akt.massstab:></akt.massstab:>                                           | Ausgabe | Der aktuelle Massstab, der aus dem geometrischen ppm berechnet wurde.                                        |

## Nächster Schritt

SEITE (F6) wechselt auf die Seite StatCode.

SETUP Ergebnisse XX, Seite Stat Code Die Funktionalität der Seite **StatCode** entspricht der Seite **MANAGE Neuer Punkt**, **Code**. Die Codierung wird in dem TPS1200+ Feldhandbuch System erläutert.

### Nächster Schritt

INFO (F4) wechselt auf die Seite SETUP Erweiterte Informationen, Status.
## SETUP

Erweiterte Information, Seite Status

| 12:36<br>SETUP             | I 🔋      | <b>n</b> 2 '' *   |  |  |
|----------------------------|----------|-------------------|--|--|
| Erweiterte Information 🛛 🗙 |          |                   |  |  |
| Punkt-Nr.                  | Verw.    | ΔHz [g]           |  |  |
| 2000                       | 3D<br>3D | -0.0000<br>0.0000 |  |  |
| 4000                       | 3D       | -0.0000           |  |  |
| 5000                       | 30       | 0.0001            |  |  |
|                            |          |                   |  |  |
|                            | NTE      | Q2a0              |  |  |

Siehe Beschreibung der Softkeys zu Angaben und Funktion der Softkeys.

#### Beschreibung der Softkeys

| Taste           | Beschreibung                                                                                                    |
|-----------------|----------------------------------------------------------------------------------------------------|
| NEU.B (F1)      | Neuberechnung der Stationsdaten und Aktualisierung aller Werte.                                                                                         |
| VERW (F3)       | Legt fest, ob ein Zielpunkt in der Berechnung als 3D Punkt,<br>2D Punkt oder nicht verwendet werden soll. Ändert den Wert<br>in der <b>Verw</b> Spalte. |
| ENTF (F4)       | Löscht einen Punkt aus der Liste der gemessenen Zielpunkte und schliesst ihn von der Berechnung der Station aus.                                        |
| MEHR (F5)       | Zeigt zusätzliche Informationen an.                                                                                                    |
| SHIFT MESS (F5) | Um weitere Zielpunkte zu messen.                                                                                                    |

## Beschreibung der Spalten

| Spalte                                     | Beschreibung                                                                                                    |
|--------------------------------------------|----------------------------------------------------------------------------------------------------|
| Ÿ                                          | I zeigt an, dass die Deltawerte des gemessenen Horizontal-<br>winkels oder die Distanz oder die Höhe die Berechnungsto-<br>leranz überschreiten.                                                                                                    |
| Punkt-Nr.                                  | Punktnummer des gemessenen Zielpunktes.                                                                                                    |
| Verw.                                      | Zeigt an, ob und wie ein Zielpunkt für die Berechnung der<br>Station verwendet wird. Zur Auswahl stehen <b>3D</b> , <b>2D</b> , <b>1D</b> und<br><b>NEIN</b> .                                                                                                    |
| ΔHz,<br>ΔDist,<br>ΔHöhe,<br>ΔOst,<br>ΔNord | Kann durch Drücken von <b>MEHR (F5)</b> angezeigt werden.<br>Differenz zwischen dem berechnetem und gemessenen<br>Horizontalwinkel, der Distanz von der Station zu den Ziel-<br>punkten und der Höhe der Zielpunkte. Bei einem Zielpunkt<br>ohne Koordinaten, werden angezeigt. Differenzen, die<br>das definierte Limit überschreiten, werden mit a * gekenn-<br>zeichnet. |

#### Nächste Schritte

NEU.B (F1) Neuberechnung der Stationsdaten.

## 11.12 Setup Ergebnisse - Lokaler Bogenschnitt

Zugriff

ALL (F1) im Dialog SETUP Messe Ziel 2 drücken.

SETUP Ergebnisse, Seite StatKoord

| 12:46 <b>IR T</b> a <sup>*</sup> 2 <b>M</b> |
|---------------------------------------------|
| SETUP 🔰 🖤 STD 📕 🗳 🥔 🕘                       |
| Ergebnisse 🛛 🗙                              |
| StatKoord StatCode Plot                     |
| Stations-Nr. : 1000                         |
| Anzahl Punkte: 2                            |
| Setze : O, N, Höhe, Ori 釥                   |
| Instr. Höhe : 1.255 m                       |
| Station Ost : 53.033 m                      |
| Station Nord : 53.033 🖩                     |
| Station Höhe : 9.995 m                      |
| Azineu : 349.9998 g                         |
| Q2a û                                       |
| SETZE SEITE                                 |

#### SETZE (F1)

Setzt die in **<Set:>** ausgewählte Daten, speichert alle Setup Daten und schliesst das Applikationsprogramm

## Beschreibung der Felder

| Feld                            | Option          | Beschreibung                                                                                                    |
|---------------------------------|-----------------|----------------------------------------------------------------------------------------------------|
| <stations-nr.:></stations-nr.:> | Benutzereingabe | Stationsnummer der aktuellen Instru-<br>mentenaufstellung.                                                                                        |
| <anzahl punkte:=""></anzahl>    | Ausgabe         | Anzahl der Punkte, die für die Berech-<br>nung verwendet werden.                                                                                  |
| <setze:></setze:>               | Ausgabe         | Die angezeigten Optionen werden<br>gesetzt und im System gespeichert. Alle<br>anderen Werte werden aus dem aktu-<br>ellen System Setup verwendet. |
| <instr. höhe:=""></instr.>      | Ausgabe         | Aktuelle Instrumentenhöhe.                                                                                                    |
| <station ost:=""></station>     | Ausgabe         | Der berechnete Ostwert.                                                                                                    |
| <station nord:=""></station>    | Ausgabe         | Der berechnete Nordwert.                                                                                                    |
| <station höhe:=""></station>    | Ausgabe         | Die berechnete Höhe.                                                                                                    |
| <neues azimut:=""></neues>      | Ausgabe         | Neues Azimut. Der Winkel wird mit der Fernrohrbewegung aktualisiert.                                                                              |

#### Nächster Schritt

SEITE (F6) wechselt auf die Seite StatCode.

## SETUP Ergebnisse, Seite StatCode

Die Funktionalität der Seite **StatCode** entspricht der Seite **MANAGE Neuer Punkt, Code**. Die Codierung wird in dem TPS1200+ Feldhandbuch System erläutert.

## Beschreibung der Felder

| Feld                          | Option          | Beschreibung                                                                                                    |
|-------------------------------|-----------------|----------------------------------------------------------------------------------------------------|
| <punkt code:=""></punkt>      |                 | Der thematische Code für den Offset Punkt.                                                                                                    |
|                               | Auswahlliste    | Verfügbar für <b><themat. b="" code-<="" codes:="" mit=""><br/><b>liste&gt;</b>. Alle Punktcodes aus der Job-Code-<br/>liste können gewählt werden. Die Attribute<br/>werden abhängig von ihrer Definition als<br/>Eingabe-, Ausgabe- oder Auswahllisten-<br/>felder angezeigt.</themat.></b>                                                |
|                               | Benutzereingabe | Verfügbar für <b><themat. b="" codes:="" ohne<=""><br/><b>Codeliste&gt;</b>. Codes können eingetippt, aber<br/>nicht aus einer Auswahlliste gewählt<br/>werden. Es wird überprüft, ob ein Punkt-<br/>code mit diesem Namen in dem Job bereits<br/>existiert. Trifft dies zu, werden die zugehö-<br/>rigen Attribute angezeigt.</themat.></b> |
| <codebeschr.:></codebeschr.:> | Ausgabe         | Verfügbar für <b><themat. b="" code-<="" codes:="" mit=""><br/><b>liste&gt;</b>. Die Beschreibung des Codes.</themat.></b>                                                                                                    |
| <attribute n:=""></attribute> | Benutzereingabe | Verfügbar für <b><themat. b="" codes:="" ohne<=""><br/><b>Codeliste&gt;</b>. Bis zu acht Attributwerte sind<br/>verfügbar.</themat.></b>                                                                                                    |

#### Nächster Schritt

SEITE (F6) wechselt auf die Seite StatPlot.

# 12.1 Übersicht

| Beschreibung           | <ul> <li>Das Applikationsprogramm Absteckung ermöglicht es, Punkte mit bekannten Koordinaten im Gelände abzustecken. Diese koordinatenmäßig bekannten Punkte sind die Absteckpunkte. Die Absteckpunkte können</li> <li>mit LGO in einen Job auf das Instrument übertragen worden sein.</li> <li>bereits in einem Job auf dem Instrument sein.</li> <li>von einer ASCII Datei in einen Job auf das Instrument mit Hauptmenü:<br/>Im/Export\Import in Job\Import ASCII/GSI übertragen worden sein.</li> <li>manuell eingegeben werden.</li> </ul> |  |
|------------------------|----------------------------------------------------------------------------------------------------|--|
| Absteckmethoden        | <ul> <li>Punkte können mit unterschiedlichen Methoden abgesteckt werden:</li> <li>Polare Absteckung.</li> <li>Orthogonal zur Station.</li> <li>Orthogonal von Station aus.</li> </ul>                                                                                                    |  |
| (F                     | Die Absteckpunkte müssen in einem Job auf dem aktuellen Speichermedium vorhanden sein oder können eingegeben werden.                                                                                                    |  |
| Koordinatensy-<br>stem | Punkte können nicht abgesteckt werden, wenn sich das aktive Koordinatensystem und das Koordinatensystem, in dem die Absteckpunkte gespeichert sind, unter-<br>scheiden. Wenn zum Beispiel die Absteckpunkte in WGS 1984 gespeichert sind und das aktive Koordinatensystem <b><kein(e)></kein(e)></b> ist.                                                                                                    |  |
| Ursprung der Höhe      | <ul> <li>Die Höhen der Absteckpunkte können folgenden Ursprung haben:</li> <li>der vertikalen Komponente eines Koordinatentripel.</li> <li>aus einem Digitalen Gelände Modell.</li> </ul>                                                                                                    |  |

## 12.2 Konfigurieren von Absteckung

## Zugriff Schritt-für-Schritt

| Schritt | Beschreibung                                                                                               |
|---------|----------------------------------------------------------------------------------------------------|
| 1.      | <b>PROG</b> . Die <b>PROG</b> Taste öffnet <b>TPS1200+ Programme</b> , das Menü der Applikationsprogramme. |
| 2.      | Absteckung wählen und WEITR (F1) drücken.                                                                  |
| 3.      | KONF (F2) drücken, um ABSTECKUNG Konfiguration zu öffnen.                                                  |

#### ABSTECKUNG Konfiguration, Seite Allgemein

Die unten aufgeführten Erklärungen zu den Softkeys gelten für alle Seiten, ausser es ist anders angegeben.

| ABSTECKEN +       | - 🔮 🖁<br>1 | R I    | \$ %<br>₿ \$ |               |
|-------------------|------------|--------|--------------|---------------|
| Allgemein Ch      | ecks       | Höhen  | Prtk1        |               |
| Orientieren<br>Zu | :          | vo     | n Stat       | ion 🔶 🔺       |
| Absteckmodus      | :          | 0      | rthogo       | na 1 🕩        |
| Opt. Hilfe        | :          | Pfeile | e&Grap       | hik 💁 🛛       |
| Infozeile         | :          |        |              | Aus 🔶         |
| Displaymaske      | :          |        | Sur          | vey∮          |
| Nachbarpunkt      | :          |        | N            | ein 🕩 🔻       |
| WEITR             | DMASH      | <      | 1            | Q2at<br>SEITE |

## WEITR (F1)

Übernimmt die Änderungen und kehrt zu dem Dialog zurück, von dem dieser Dialog ausgewählt wurde.

#### DMASK (F3)

Verfügbar, wenn die **<Display**maske:> auf der Seite **Allgemein** markiert ist. Um die gegenwärtig ausgewählte Displaymaske zu definieren.

| Feld                          | Option             | Beschreibung                                                                                                    |
|-------------------------------|--------------------|----------------------------------------------------------------------------------------------------|
| <orientieren:></orientieren:> |                    | Die für die Absteckung verwendete<br>Bezugsrichtung. Die Absteckelemente<br>und die grafische Anzeige im Applikati-<br>onsprogramm Absteckung sind von dieser<br>Auswahl abhängig.           |
|                               | von Station        | Orientierungsrichtung vom Instrument<br>zum Absteckpunkt.                                                                                                    |
|                               | nach Station       | Orientierungsrichtung vom Absteckpunkt zum Instrument.                                                                                                    |
|                               | von Norden         | Orientierungsrichtung von der Nordrich-<br>tung zum Absteckpunkt.                                                                                                    |
|                               | nach Norden        | Orientierungsrichtung vom Absteckpunkt zur Nordrichtung.                                                                                                    |
|                               | in Pfeilrichtung   | Die Orientierungsrichtung weist von der<br>aktuellen Position zum Absteckpunkt. Die<br>Grafik zeigt einen Pfeil, der in Richtung<br>Absteckpunkt weist.                                      |
|                               | Zum<br>letzten Pkt | Jeweils der zuletzt gespeicherte Punkt.<br>Wenn bisher kein Punkt abgesteckt<br>wurde, wird für den ersten Absteckpunkt<br><b><orientieren: nach="" norden=""></orientieren:></b> verwendet. |

| Feld                                  | Option           | Beschreibung                                                                                                    |
|---------------------------------------|------------------|----------------------------------------------------------------------------------------------------|
|                                       | Punkt(AbstckJob) | Ein Punkt aus <b><absteck. job:=""></absteck.></b> , der in<br><b>ABSTECKUNG Absteckung Start</b><br>ausgewählt wird.                                                                                                    |
|                                       | Punkt(MessJob)   | Ein Punkt aus < <b>Mess Job:&gt;</b> , der in<br>ABSTECKUNG Absteckung Start<br>ausgewählt wird.                                                                                                    |
|                                       | Linie(AbstckJob) | Die Orientierungsrichtung ist parallel zu<br>einer Bezugslinie aus <b><absteck. job:=""></absteck.></b> ,<br>die in <b>ABSTECKUNG Absteckung Start</b><br>ausgewählt wird. Das Listenfeld öffnen,<br>um eine Bezugslinie zu erstellen, zu<br>editieren oder zu löschen.                                                                                                    |
|                                       | Linie(MessJob)   | Die Orientierungsrichtung ist parallel zu<br>einer Bezugslinie aus <b><mess job:=""></mess></b> , die in<br><b>ABSTECKUNG Absteckung Start</b><br>ausgewählt wird. Das Listenfeld öffnen,<br>um eine Bezugslinie zu erstellen, zu<br>editieren oder zu löschen.                                                                                                    |
| <zu:></zu:>                           | Auswahlliste     | <ul> <li>Verfügbar für:</li> <li><orientieren:<br>Punkt(AbstckJob)&gt;,</orientieren:<br></li> <li><orientieren: punkt(messjob)="">,</orientieren:></li> <li><orientieren: linie(abstckjob)=""><br/>und</orientieren:></li> <li><orientieren: linie(messjob)="">.</orientieren:></li> <li>Wahl des Punktes oder der Linie, der/die<br/>für die Orientierung verwendet wird.</li> </ul> |
| <absteck-<br>modus:&gt;</absteck-<br> | Polar            | Absteckungsmethode.<br>Die Richtung von der Orientierungsrefe-<br>renz, die Horizontaldistanz und der Auf-<br>/Abtragswert werden angezeigt.                                                                                                    |
|                                       | Orthogonal       | Die Distanz vorwärts/rückwärts zum<br>Punkt, die Distanz rechts/links zum Punkt<br>und der Auf-/Abtragswert werden ange-<br>zeigt.                                                                                                    |
| <opt. hilfe:=""></opt.>               |                  | Pfeile und/oder eine grafische Anzeige in <b>ABSTECKUNG XX Absteckung</b> unter-<br>stützt das Auffinden des Absteckpunktes.                                                                                                    |
|                                       | Aus              | Weder Pfeile noch eine grafische Anzeige wird dargestellt.                                                                                                    |
|                                       | Pfeile           | Nach dem Drücken von <b>DIST (F2)</b> werden Pfeile dargestellt.                                                                                                    |
|                                       | Grafik           | Eine grafische Anzeige wird dargestellt.                                                                                                    |

| Feld                            | Option           | Beschreibung                                                                                                    |
|---------------------------------|------------------|----------------------------------------------------------------------------------------------------|
|                                 | Pfeile&Grafik    | Nach dem Drücken von <b>DIST (F2)</b> werden<br>Pfeile dargestellt. Eine grafische Anzeige<br>wird ebenfalls dargestellt.                         |
| <infozeile:></infozeile:>       |                  | Für jeden Punkt, der für die Absteckung<br>ausgewählt wird, werden Winkel- und<br>Distanzinformationen in der Infozeile<br>angezeigt.             |
|                                 | Aus              | Es wird keine Information in der Infozeile angezeigt.                                                                                             |
|                                 | Dist von Station | In der Infozeile wird der Delta Hz-Winkel<br>und die Distanz vom Instrument zum<br>Punkt angezeigt.                                               |
|                                 | Dist v.letzt.Pkt | In der Infozeile wird der Delta Hz-Winkel<br>und die Distanz vom zuletzt abgesteckten<br>Punkt angezeigt.                                         |
| <displaymaske:></displaymaske:> | Auswahlliste     | Benutzerdefinierte Displaymaske, die in <b>ABSTECKUNG XX Absteckung</b> ange-<br>zeigt wird.                                                      |
| <nachbarpunkt:></nachbarpunkt:> |                  | Reihenfolge der vorgeschlagenen<br>Absteckpunkte.                                                                                                 |
|                                 | Ja               | Nach dem Abstecken und Speichern<br>eines Punktes wird der koordinatenmäßig<br>nächstgelegene Punkt als folgender<br>Absteckpunkt vorgeschlagen.  |
|                                 | Nein             | Nach dem Abstecken und Speichern<br>eines Punktes wird der nachfolgende<br>Punkt aus dem <b><absteck. job:=""></absteck.></b> vorge-<br>schlagen. |
| <auto position:=""></auto>      | 2D               | Instrument richtet sich horizontal zum abzusteckenden Punkt aus.                                                                                  |
|                                 | 3D               | Instrument richtet sich horizontal und vertikal zum abzusteckenden Punkt aus.                                                                     |
|                                 | Aus              | Instrument richtet sich nicht auf den abzu-<br>steckenden Punkt aus.                                                                              |
| <update winkel:=""></update>    | Ja               | Die Winkel werden nach der Distanzmes-<br>sung mit der Fernrohrbewegung aktuali-<br>siert.                                                        |
|                                 | Nein             | Die Winkel und Absteckelemente werden nach der Distanzmessung aktualisiert.                                                                       |
| <pnr speichern:=""></pnr>       | Wie Abstck Pt    | Die abgesteckten Punkte werden mit der selben Punktnummer wie die Absteck-<br>punkte gespeichert.                                                 |

| Feld                         | Option          | Beschreibung                                                                                                    |
|------------------------------|-----------------|----------------------------------------------------------------------------------------------------|
|                              | Präfix          | Fügt die Einstellung für <b><präfix suffix:=""></präfix></b><br>vor den ursprünglichen Punktnummern<br>hinzu.                                                                                                    |
|                              | Suffix          | Fügt die Einstellung für <b><präfix suffix:=""></präfix></b><br>am Ende der ursprünglichen Punktnum-<br>mern hinzu.                                                                                                    |
| <präfix suffix:=""></präfix> | Benutzereingabe | Verfügbar für <b><pnr präfix="" speichern:=""></pnr></b><br>und <b><pnr speichern:="" suffix=""></pnr></b> . Die<br>Bezeichnung mit bis zu vier Zeichen wird<br>am Anfang oder am Ende der Nummer<br>des abgesteckten Punktes hinzugefügt. |

#### Nächster Schritt

SEITE (F6) wechselt zur Seite Checks.

### ABSTECKUNG Konfiguration, Seite Checks

## Beschreibung der Felder

| Feld                         | Option          | Beschreibung                                                                                                    |
|------------------------------|-----------------|----------------------------------------------------------------------------------------------------|
| <pos check:=""></pos>        | Ja oder Nein    | Die horizontale Koordinatendifferenz<br>zwischen dem abgesteckten Punkt und<br>dem Absteckpunkt kann überprüft<br>werden.                                                                                                    |
| <pos limit:=""></pos>        | Benutzereingabe | Verfügbar für <b><pos check:="" ja=""></pos></b> . Eingabe der maximalen horizontalen Koordinaten-<br>differenz.                                                                                                    |
| <höhen check:=""></höhen>    | Ja oder Nein    | Die vertikale Koordinatendifferenz<br>zwischen dem abgesteckten Punkt und<br>dem Absteckpunkt kann überprüft<br>werden.                                                                                                    |
| <höhen limit:=""></höhen>    | Benutzereingabe | Verfügbar für <b><höhen ckeck:="" ja=""></höhen></b> .<br>Eingabe der maximal erlaubten vertikalen<br>Differenz.                                                                                                    |
| <beep bei="" pkt:=""></beep> | Ja oder Nein    | Das Instrument gibt ein akustisches<br>Signal, wenn der horizontale, radiale<br>Abstand von der aktuellen Prismenposi-<br>tion zum Absteckpunkt entweder gleich<br>oder weniger als die eingestellte <b><dist< b=""><br/><b>vom Pkt:&gt;</b> ist.</dist<></b> |
| <dist pkt:="" vom=""></dist> | Benutzereingabe | Verfügbar für <b><beep bei="" ja="" pkt:=""></beep></b> . Der<br>horizontale Abstand zum Absteckpunkt,<br>ab dem ein akustisches Signal ertönen<br>soll.                                                                                                    |

#### Nächster Schritt

SEITE (F6) wechselt zur Seite Höhen.

## ABSTECKUNG Konfiguration, Seite Höhen

## Beschreibung der Felder

| Feld                     | Option              | Beschreibung                                                                                                    |
|--------------------------|---------------------|----------------------------------------------------------------------------------------------------|
| <höhen exz.:=""></höhen> | Benutzereingabe     | Ermöglicht die Addition eines konstanten<br>Höhenexzentrums zu den abzustek-<br>kenden Punkthöhen oder zu dem abzu-<br>steckendem DGM.                                                 |
| <höhe ändern:=""></höhe> | Ja                  | Die Sollhöhe, Höhe des abzusteckenden<br>Punktes, wird angezeigt. Der Wert kann<br>geändert werden.                                                                                    |
|                          | Nein                | Die Höhe der aktuellen Prismenposition<br>wird während der Absteckung angezeigt.<br>Der Wert kann nicht geändert werden.                                                               |
| <dgm aktiv:=""></dgm>    |                     | Verfügbar, wenn DGM Absteckung über<br>einen Lizenzcode freigeschaltet wurde.                                                                                                    |
|                          | Nein                | DGM Datei wird nicht verwendet. Die<br>Lage und Höhe der Punkte des<br><absteck. job:=""> werden abgesteckt.</absteck.>                                                                |
|                          | nur DGM             | Aktiviert die Höhenabsteckung ohne<br>Lage. Die Höhen werden relativ zum<br>ausgewählten <b><dgm job:=""></dgm></b> abgesteckt.                                                        |
|                          | DGM &<br>AbsteckJob | Die Lage der Punkte des <b><absteck.< b=""><br/><b>Job:&gt;</b> werden abgesteckt. Die abzustek-<br/>kenden Höhen werden dem <b><dgm job:=""></dgm></b><br/>entnommen.</absteck.<></b> |

### Nächster Schritt

SEITE (F6) wechselt zur Seite Prtkl. Siehe Kapitel "1.2 Konfiguration eines Messprotokolls".

## 12.3 Absteckung

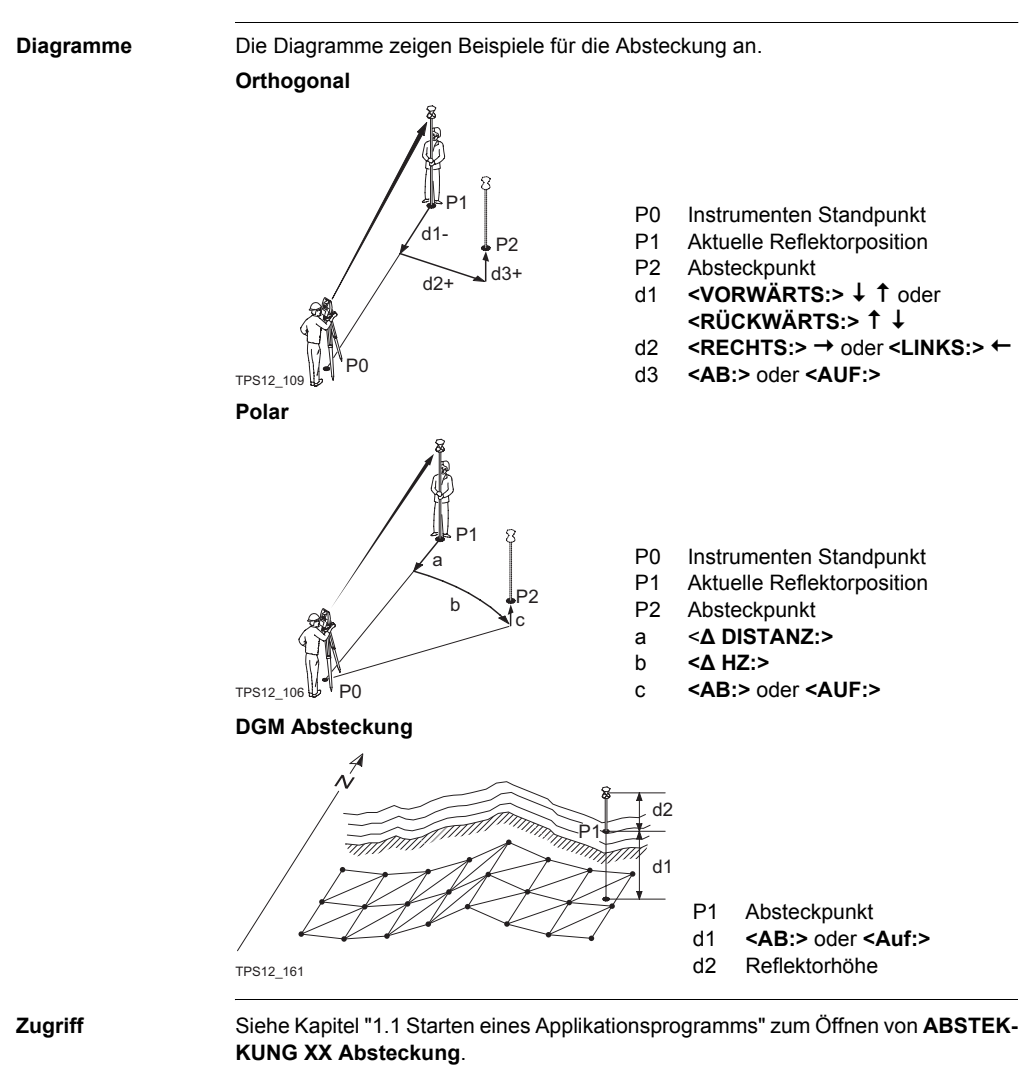

### ABSTECKUNG XX Absteckung, Seite Abstck

Die abgebildete Seite zeigt die typischen Konfigurationseinstellungen. Eine zusätzliche Seite wird angezeigt, wenn eine benutzerdefinierte Displaymaske verwendet wird

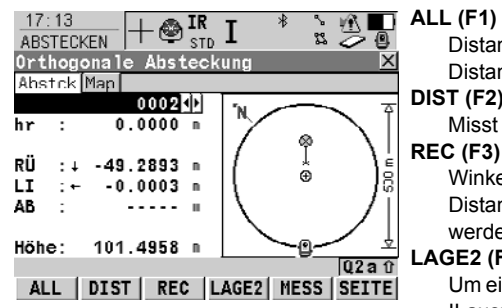

Distanz messen und Winkel und Distanz speichern.

#### DIST (F2)

Misst die Distanz.

#### **REC (F3)**

Winkel und Distanz speichern. Distanz muss vorher gemessen werden

#### LAGE2 (F4)

Um eine Messung in Lage I und Lage II auszuführen. Der Punkt wird als Mittel der beiden Messungen gespeichert

Bei Instrumenten mit ATR wird der Punkt automatisch in beiden Lagen gemessen, das Ergebnis gespeichert und das Fernrohr in die erste Lage zurückaedreht.

Dieser Hotkey ist nur verfügbar für <EDM Modus: Standard> und <EDM Modus: Schnell> und in den Applikationsprogrammen Messen, Schnurgerüst und Abstekkung.

### MESS (F5)

Öffnet das Applikationsprogramm Messen um Punkte unabhängig von der Absteckung zu messen. Durch Drücken von SHIFT BEEND (F6) oder ESC kehren Sie zur Absteckung zurück.

#### SHIFT KONF (F2)

Um das Absteckungsprogramm zu konfigurieren.

#### SHIFT POS2D (F3)

Positioniert das Fernrohr (X.Y) zu dem abzusteckenden Punkt.

### SHIFT POS3D (F4)

Positioniert das Fernrohr (X,Y,Z) zu dem abzusteckenden Punkt.

#### SHIFT AZI/D (F5)

Manuelle Eingabe von Winkel und Distanz um einen Punkt abzustecken.

## Beschreibung der Felder

| Feld                                                   | Option          | Beschreibung                                                                                                    |
|--------------------------------------------------------|-----------------|----------------------------------------------------------------------------------------------------|
| <punkt-nr.:></punkt-nr.:>                              | Auswahlliste    | Punktnummer des Absteckpunktes.                                                                                                    |
| <reflektorhöhe:><br/>oder <hr:></hr:></reflektorhöhe:> | Benutzereingabe | Die Standard-Reflektorhöhe, die im aktiven Konfigurationssatz festgelegt wurde, wird vorgeschlagen.                                                                                                    |
| <höhe:> oder<br/><ht:></ht:></höhe:>                   | Ausgabe         | Verfügbar für <b><höhe nein="" ändern:=""></höhe></b> in<br><b>ABSTECKUNG Konfiguration</b> , Seite<br><b>Höhen</b> .<br>Die Höhe der aktuellen Prismenposition<br>wird als orthometrische Höhe angezeigt.<br>Falls die orthometrische Höhe nicht ange-<br>zeigt werden kann, wird die lokale ellipsoi<br>dische Höhe angezeigt. Falls die lokale<br>ellipsoidische Höhe nicht angezeigt<br>werden kann, wird die Höhe in WGS 1984<br>angezeigt.                                                                                                    |
| <sollhöhe:> oder<br/><s hö:=""></s></sollhöhe:>        | Benutzereingabe | Verfügbar für <b><höhe ja="" ändern:=""></höhe></b> in<br><b>ABSTECKUNG Konfiguration</b> , Seite<br><b>Höhen</b> .<br>Die Höhe des Absteckpunktes (Sollhöhe)<br>wird als orthometrische Höhe angezeigt.<br>Falls die orthometrische Höhe nicht ange-<br>zeigt werden kann, wird die lokale ellipsoi-<br>dische Höhe angezeigt. Falls die lokale<br>ellipsoidische Höhe nicht angezeigt<br>werden kann, wird die Höhe in WGS 1984<br>angezeigt. Das <b><höhen exz.:=""></höhen></b> , das in<br><b>ABSTECKUNG Konfiguration</b> , Seite<br><b>Höhen</b> festgelegt wurde, wird nicht<br>berücksichtigt. |

## Nächster Schritt

SEITE (F6) wechselt auf die Seite Map.

## 12.4 Absteckung Differenz Limit überschritten

| Beschreibung                                   | Falls eingestellt, wird der horizontale und/oder vertikale Koordinatenabstand<br>zwischen dem abgesteckten Punkt und dem Absteckpunkt überprüft, wenn ein<br>abgesteckter Punkt gespeichert wird.                                                       |
|------------------------------------------------|----------------------------------------------------------------------------------------------------|
| Zugriff                                        | Der unten angezeigte Dialog wird automatisch geöffnet, wenn der abgesteckte Punkt gespeichert wird und eine der Grenzen überschreitet.                                                                                                    |
| ABSTECKUNG<br>Differenz Limit<br>überschritten | Die Verfügbarkeit der Felder hängt von den Einstellungen in <b><absteckmodus:></absteckmodus:></b><br>und <b><dgm aktiv:=""></dgm></b> ab. Zum Beispiel sind für <b><dgm aktiv:="" dgm="" nur=""></dgm></b> die Felder für<br>die Lage nicht verfügbar. |

Die überschrittenen Grenzen werden fettgeschrieben dargestellt und werden durch ein ? gekennzeichnet.

| 13:07       | +⊗ <sup>IR</sup> 1 | *م <b>ا</b> | <u>}</u> |     |
|-------------|--------------------|-------------|----------|-----|
| ABSTECKEN   | ' ♀ STD -          |             | મ 🥥      | · 🙂 |
| Differenz   | Limit über         | schritt     | en       | X   |
| Punkt-Nr.   | :                  |             | 3000     |     |
| Nr. speiche | ern:               |             | 3000     |     |
|             |                    |             |          |     |
| RÜCKWÄRTS   | : •                | (           | 0.037    | m   |
| LINKS       | : •                | (           | 0.000    | m   |
| AB          | : •                | 7           | 7.641    | m   |
|             |                    |             |          |     |
| 2D-D111     | : 1                | (           | 0.037    | m   |
| 3D-Diff     | :                  | 1           | 7.641    | m   |
|             |                    |             | Q2       | âû  |
| ZRÜCK       | SPEIC SP           | RNG         |          |     |

## ZRÜCK (F1)

Kehrt zu **ABSTECKUNG XX Absteckung** zurück, ohne den Punkt zu speichern. Derselbe Punkt kann erneut abgesteckt werden.

#### SPEIC (F3)

Bestätigt die Koordinatendifferenzen, speichert die Punktinformationen und kehrt zu **ABSTECKUNG XX Abstek**kung zurück.

#### SPRNG (F4)

Kehrt zu **ABSTECKUNG XX Absteckung** zurück, ohne den Punkt zu speichern. Entsprechend den Sortier- und Filtereinstellungen wird der nachfolgende Punkt in **<Absteck. Job:>** für die Absteckung vorgeschlagen.

| Feld                      | Option          | Beschreibung                                                                                                    |
|---------------------------|-----------------|----------------------------------------------------------------------------------------------------|
| <punkt-nr.:></punkt-nr.:> | Ausgabe         | Punktnummer des Absteckpunktes.                                                                                                    |
| <nr. speichern:=""></nr.> | Benutzereingabe | Eindeutige Nummer um den abge-<br>steckten Punkt zu speichern. Falls nötig<br>kann eine andere Punktnummer einge-<br>geben werden. |
| <∆ DISTANZ:>              | Ausgabe         | Abweichung zwischen der Horizontaldi-<br>stanz des Absteckpunktes und der aktu-<br>ellen Prismenposition.                          |
| <2D-Diff:>                | Ausgabe         | Anzeige des horizontalen Abstands vom abgesteckten Punkt zum Absteckpunkt.                                                         |
| <3D-Diff:>                | Ausgabe         | Anzeige der räumlichen Distanz vom<br>abgesteckten Punkt zum Absteckpunkt.                                                         |

## 13 Messen - Allgemein

#### Zugriff Schritt-für-Schritt

| Schritt | Beschreibung                                                                                               |
|---------|----------------------------------------------------------------------------------------------------|
| 1.      | <b>PROG</b> . Die <b>PROG</b> Taste öffnet <b>TPS1200+ Programme</b> , das Menü der Applikationsprogramme. |
| 2.      | Messen wählen und WEITR (F1) drücken.                                                                      |
| 3.      | WEITR (F1) drücken, um MESSEN Messen zu öffnen.                                                            |

## MESSEN

Messen: Job Name, Seite Messen Es werden die Felder eines typischen Konfigurationssatzes angezeigt. Die beschriebene Anzeige besteht aus den Seiten **Messen** und **Map**. Die unten aufgeführten Erklärungen für die Softkeys sind für die Seite **Messen** gültig.

| 13:13<br>MESSEN | - 🕲 IR std I |             | ] /   |
|-----------------|--------------|-------------|-------|
| Messen: acti    | ve job       | ×           | (     |
| Survey Offset   | Code Map     |             |       |
| Punkt-Nr.       | :            | 0001        | 5     |
| Reflektorhöh    | e:           | 1.250 m     |       |
|                 |              | -           | •     |
| Hz              | :            | 100.0002 g  | ۰.    |
| ۷               | :            | 100.0002 g  | 14    |
| Horiz Dist      | :            | 75.000 w-   | _     |
| Höhen Diff      | :            | 0.317 m     |       |
|                 |              |             | 1.    |
|                 |              | Q2 a 1      | 1     |
| ALL DIST        | REC          | SETHZ SEITE |       |
|                 |              |             | - e - |

## ALL (F1)

Misst und speichert Distanzen und Winkel.

### STOP (F1)

Beendet die Distanzmessung. **(F1)** wechselt zurück zu **ALL**.

#### DIST (F2)

Um Distanzen zu messen und anzuzeigen.

#### REC (F3)

Speichert die Daten.

#### UZP (F4)

Zum Messen eines unzugänglichen Punktes.

### SETHZ (F5)

Zum Setzen des Horizontalwinkels.

## SETUP (F5) (Bei On-The-Fly)

Verfügbar wenn die Stationierung unvollständig ist.

#### TEST (F5)

Öffnet den Dialog **MESSEN EDM Test Signal/Frequenz**.

### SHIFT KONF (F2)

Konfiguration von SmartCodes, Auto Punkten und der Messung von unzugänglichen Punkten.

#### SHIFT MITTL (F2)

Um die Residuen für den gemittelten Punkt zu kontrollieren. Verfügbar für **<Mittelmodus: Mittel>** und wenn mehr als ein gemessenes Koordinatentripel für denselben Punkt aufgezeichnet wurde.

## SHIFT ABS (F2)

Um die absolute Differenz zwischen den Messungen zu kontrollieren. Verfügbar für **<Mittelmodus: Absolute Diff.>** und wenn mehr als ein gemessenes Koordinatentripel für denselben Punkt aufgezeichnet wurde.

## SHIFT LAGE2 (F4)

Um eine Messung in Lage I und Lage II auszuführen. Der Punkt wird als Mittel der beiden Messungen gespeichert.

Bei Instrumenten mit ATR wird der Punkt automatisch in beiden Lagen gemessen, das Ergebnis gespeichert und das Fernrohr in die erste Lage zurückgedreht.

Dieser Hotkey ist nur verfügbar für **EDM Modus: Standard>** und **EDM Modus: Schnell>** und in den Applikationsprogrammen

Messen, Schnurgerüst und Abstekkung.

### SHIFT INDIV (F5) und SHIFT LFD (F5)

Wechselt zwischen der Eingabe einer individuellen Punktnummer, die sich von der definierten Nummernmaske unterscheidet, und der laufenden Punktnummer entsprechend der Nummernmaske.

| Feld                      | Option          | Beschreibung                                                                                                    |
|---------------------------|-----------------|----------------------------------------------------------------------------------------------------|
| <punkt-nr.:></punkt-nr.:> | Benutzereingabe | Die Identifikation für gemessene Punkte.<br>Es wird die konfigurierte Punktnummern-<br>maske verwendet. Die Nummer kann<br>geändert werden.                                                              |
|                           |                 | Um eine neue Reihe von Punktnum-<br>mern zu beginnen, wird die Punkt-<br>nummer überschrieben.                                                                                                    |
|                           |                 | <ul> <li>Für eine einzelne Nummer, die unabhängig von der Nummernmaske ist,<br/>SHIFT INDIV (F5). SHIFT LFD (F5)<br/>wechselt zurück zu der nächsten<br/>Nummer von der aktiven Nummernmaske.</li> </ul> |

| Feld                              | Option          | Beschreibung                                                                                                    |
|-----------------------------------|-----------------|----------------------------------------------------------------------------------------------------|
| <reflektorhöhe:></reflektorhöhe:> | Benutzereingabe | Die letzte verwendete Reflektorhöhe wird<br>vorgeschlagen, wenn das Applikations-<br>programm Messen aufgerufen wird. Eine<br>individuelle Reflektorhöhe kann einge-<br>geben werden.                           |
| <hz:></hz:>                       | Ausgabe         | Aktueller Horizontalwinkel.                                                                                                    |
| <v:></v:>                         | Ausgabe         | Aktueller Vertikalwinkel.                                                                                                    |
| <horiz dist:=""></horiz>          | Ausgabe         | Horizontaldistanz nachdem <b>DIST (F2)</b><br>gedrückt wurde. Die Distanz wird nach<br>dem Aufrufen des Dialogs und nach <b>REC</b><br>(F3) oder ALL (F1) nicht angezeigt.                                      |
| <höhen diff:=""></höhen>          | Ausgabe         | Höhenunterschied zwischen Instru-<br>menten Standpunkt und gemessenem<br>Punkt nach <b>DIST (F2)</b> . Es wird ange-<br>zeigt, nach dem Aufrufen des Dialogs und<br>nach <b>REC (F3)</b> oder <b>ALL (F1)</b> . |
| <ost:></ost:>                     | Ausgabe         | Ostwert des gemessenen Punktes.                                                                                                    |
| <nord:></nord:>                   | Ausgabe         | Nordwert des gemessenen Punktes.                                                                                                    |
| <höhe:></höhe:>                   | Ausgabe         | Höhe des gemessenen Punktes.                                                                                                    |

## Nächster Schritt

SEITE (F6) wechselt zu einer weiteren Seite dieses Dialogs.

## 14.1 Übersicht

#### Beschreibung

- Diese Funktion wird verwendet, um Punkte automatisch mit einer bestimmten Rate zu messen und zu speichern. Zusätzlich können einzelne Auto Punkte ausserhalb der definierten Rate gespeichert werden. Auto Punkte, die zwischen dem Aufzeichnungsbeginn (Start) und dem Aufzeichnungsende (Stop) aufgezeichnet werden, bilden eine Kette. Jedesmal, wenn die Aufzeichnung von Auto Punkten gestartet wird, beginnt eine neue Kette.
  - Auto Punkte können in dem Applikationsprogramm Messen aufgezeichnet werden. Die Seite Auto ist sichtbar, wenn das Aufzeichnen von Auto Punkten aktiv ist.
  - Bis zu zwei Exzentren bezogen auf einen Auto Punkt können aufgezeichnet werden. Die Exzentren können auf der rechten oder linken Seite der Kette liegen und sie können unabhängig voneinander und von den Auto Punkten codiert werden. Siehe Kapitel "14.4 Exzentren von Auto Punkten".

#### **Konfiguration Auto Punkte** 14.2

## Zugriff Schritt-für-Schritt

| Schritt | Beschreibung                                                                                               |
|---------|----------------------------------------------------------------------------------------------------|
| 1.      | <b>PROG</b> . Die <b>PROG</b> Taste öffnet <b>TPS1200+ Programme</b> , das Menü der Applikationsprogramme. |
| 2.      | Messen wählen und WEITR (F1) drücken.                                                                      |
| 3.      | KONF (F2) drücken, um MESSEN Konfiguration zu öffnen.                                                      |

| MESSEN<br>Konfiguration,<br>Seite Auto Punkte | 17:13<br>MESSEN<br>Konfiguratio | H∰ <sup>IR</sup> I <sup>*</sup><br>sn<br>nekto∭nauro Bkt |                                | WEITR (F1)                                                                                       |
|-----------------------------------------------|---------------------------------|----------------------------------------------------------|--------------------------------|--------------------------------------------------------------------------------------------------|
|                                               | Aufz. AutoPl                    | ( <b>t</b> :                                             | Ja 🔶                           | Übernimmt die Änderungen und                                                                     |
|                                               | Aufz. mit<br>Aufz. allc         | :                                                        | Zeit <u></u><br>1.0s <u></u> ∳ | kehrt zu dem Dialog zurück, von dem<br>dieser Dialog ausgewählt wurde.                           |
|                                               |                                 |                                                          |                                | DMASK (F3)                                                                                       |
|                                               | EDM Modus                       | : Synchro                                                | Track                          | Verfügbar für <b><aufz. autopkt:="" ja=""></aufz.></b> .<br>Um das zu konfigurieren, was auf der |
|                                               | WEITR                           | DMASK                                                    | Q2a û<br>SEITE                 | Seite <b>Auto</b> im Applikationsprogramm<br>Messen dargestellt wird.                            |

| Feld                        | Option         | Beschreibung                                                                                                    |
|-----------------------------|----------------|----------------------------------------------------------------------------------------------------|
| <aufz. autopkt:=""></aufz.> | Ja oder Nein   | Aktiviert oder deaktiviert die Aufzeichnung der Auto Punkte und alle Felder in diesem Dialog.                                                                                                    |
| <aufz. mit:=""></aufz.>     | Zeit           | Auto Punkte werden entsprechend einem Zeitintervall gespeichert.                                                                                                    |
|                             | Distanz        | Die Distanz zum zuletzt gespeicherten<br>Auto Punkt, die erreicht werden muss,<br>bevor der nächste Auto Punkt gemessen<br>wird. Der Auto Punkt wird mit der nächst-<br>möglichen gemessenen Position gespei-<br>chert.        |
|                             | Höhen Diff     | Die Höhendifferenz zum zuletzt gespei-<br>cherten Auto Punkt, die erreicht werden<br>muss, bevor der nächste Auto Punkt<br>gemessen wird. Der Auto Punkt wird mit<br>der nächstmöglichen gemessenen Posi-<br>tion gespeichert. |
|                             | Dist oder Höhe | Entweder die Distanz oder die Höhendiffe-<br>renz muss erreicht werden, bevor der<br>nächste Auto Punkt gemessen wird. Der<br>Auto Punkt wird mit der nächstmöglichen<br>gemessenen Position gespeichert.                      |

| Feld                       | Option                                                        | Beschreibung                                                                                                    |
|----------------------------|---------------------------------------------------------------|----------------------------------------------------------------------------------------------------|
|                            | Stop & Go                                                     | Ein Auto Punkt wird gespeichert, wenn<br>sich die Position des Prismas innerhalb<br>der <b><stopzeit:></stopzeit:></b> nicht mehr verändert als<br>in <b><stop position:=""></stop></b> definiert.                                                                                                   |
|                            | Benutzer                                                      | Ein Auto Punkt wird gespeichert, indem<br>REC (F3) in MESSEN Messen: Job<br>Name, Seite Auto gedrückt wird. Zu<br>Beginn muss die Kette, zu der die Auto<br>Punkte hinzugefügt werden sollen, mit<br>START (F1) gestartet werden. Zum<br>Schluss muss die Kette mit STOP (F1)<br>geschlossen werden. |
| <aufz. alle:=""></aufz.>   |                                                               | Verfügbar, ausser <b><aufz. b="" dist="" mit:="" oder<=""><br/>Höhe&gt;.</aufz.></b>                                                                                                    |
|                            | Benutzereingabe                                               | Für <b><aufz. distanz="" mit:=""></aufz.></b> und <b><aufz. b="" mit:<=""><br/><b>Höhen Diff&gt;</b>. Die Strecke oder die Höhen-<br/>differenz, bevor der nächste Auto Punkt<br/>aufgezeichnet wird.</aufz.></b>                                                                                    |
|                            | für<br><aufz. mit:="" zeit=""><br/>von 0.1s bis 60.0s</aufz.> | Für <b><aufz. mit:="" zeit=""></aufz.></b> . Das Zeitintervall,<br>bevor der nächste Auto Punkt aufge-<br>zeichnet wird.                                                                                                    |
| <min distanz:=""></min>    | Benutzereingabe                                               | Verfügbar für <b><aufz. b="" dist="" mit:="" oder<=""><br/><b>Höhe&gt;</b>. Die Strecke, bevor der nächste<br/>Auto Punkt aufgezeichnet wird.</aufz.></b>                                                                                                    |
| <min höhe:=""></min>       | Benutzereingabe                                               | Verfügbar für <b><aufz. b="" dist="" mit:="" oder<=""><br/><b>Höhe&gt;</b>. Die Höhendifferenz, bevor der<br/>nächste Auto Punkt aufgezeichnet wird.</aufz.></b>                                                                                                    |
| <stop position:=""></stop> | Benutzereingabe                                               | Verfügbar für <b><aufz. &="" go="" mit:="" stop=""></aufz.></b> .<br>Die maximale Distanz, innerhalb der die<br>Position als stationär betrachtet wird.                                                                                                    |
| <stopzeit:></stopzeit:>    | Benutzereingabe                                               | Verfügbar für <b><aufz. &="" go="" mit:="" stop=""></aufz.></b> .<br>Die Zeitspanne, während der die Position<br>stationär sein muss, bis ein Auto Punkt<br>gespeichert wird.                                                                                                    |

| Feld                  | Option       | Beschreibung                                                                                                    |
|-----------------------|--------------|----------------------------------------------------------------------------------------------------|
| <edm modus:=""></edm> | Tracking     | Durchgehende Distanzmessungen mit<br>0.3 s Messzeit und einer Genauigkeit von<br>5 mm + 2 ppm.                                                                                                    |
|                       |              | Wenn die Aufzeichnung der Auto Punkte gestartet ist, wird das <b>TRK</b> -Icon ange-<br>zeigt.                                                                                                    |
|                       | SynchroTrack | Nur verfügbar für <b><edm b="" prisma<="" typ:=""><br/>(IR)&gt;.</edm></b>                                                                                                    |
|                       |              | Dies ist der Messmodus für die Interpola-<br>tion der Winkelmessungen im IR LOCK<br>Tracking Modus. Im Unterschied zum<br>normalen IR LOCK Tracking Modus, wo<br>Winkelmessungen nur bestimmten<br>Distanzmessungen zugeordnet werden,<br>führt SynchroTrack basierend auf die Zeit-<br>marke der EDM Messung eine lineare<br>Interpolation zwischen der vorherigen und<br>der folgenden Winkelmessung durch. |
|                       |              | Wenn die Aufzeichnung der Auto Punkte gestartet ist, wird das <b>SYNC</b> -Icon ange-<br>zeigt.                                                                                                    |

## Nächster Schritt

DMASK (F3) drücken, um eine Displaymaske zu konfigurieren.

| MESSEN<br>Konfig Auto Punkte<br>Displaymaske | 13:23<br>MESSEN<br>Konfig Auto P<br>Zeilen fest:                                               | ● IR I ● & ♪ ● O<br>STD I ● & ♪ ● O<br>unkte Displaymaske ×<br>1 ♪                                                                     | WEITR (F1)<br>Übernimmt die Änderungen und<br>kehrt zu dem Dialog zurück, von dem<br>dieser Dialog ausgewählt wurde.                    |
|----------------------------------------------|------------------------------------------------------------------------------------------------|----------------------------------------------------------------------------------------------------|----------------------------------------------------------------------------------------------------|
|                                              | 1. Zeile :<br>2. Zeile :<br>3. Zcilc :<br>4. Zeile :<br>5. Zeile :<br>6. Zeile :<br>7. Zeile : | Punkt-Nr. (Auto)<br>Reflektorhöhe<br>Zoilonabst. 0,5<br>AutoPkte gemess.<br>Code (Auto Pkt)<br>Codebesch (Pkt)<br>Zeilenabst. 0,5<br>V | LÖSCH (F4)<br>Setzt alle Felder auf <xx. zeile:<br="">Zeilenabst. 1,0&gt;.<br/>STDRD (F5)<br/>Verfügbar, wenn der aktive Konfigu-</xx.> |
|                                              | WEITR                                                                                          | LÖSCH STDRD                                                                                                    | onssatz ist. Stellt die Standardein-                                                                                                    |

stellungen wieder her.

| Feld                            | Option                    | Beschreibung                                                                                                    |
|---------------------------------|---------------------------|----------------------------------------------------------------------------------------------------|
| <zeilen fest:=""></zeilen>      | Von <b>0</b> bis <b>5</b> | Definiert, wie viele Zeilen in <b>MESSEN</b><br><b>Messen: Job Name,</b> Seite <b>Auto</b> nicht<br>scrollen, wenn diese Displaymaske<br>verwendet wird. |
| <1. Zeile:>                     | Ausgabe                   | <1. Zeile: Punkt-Nr. (Auto)> ist vordefiniert.                                                                                                    |
| <2. Zeile:> bis<br><16. Zeile:> | Add. Konstante            | Ausgabefeld für die Additionskonstante des aktiven Prismas.                                                                                              |
|                                 | Bezugsrichtung            | Ausgabefeld für die Bezugsrichtung.                                                                                                    |
|                                 | Anmerkung 1-4             | Eingabefeld für Anmerkungen, die mit dem<br>Punkt gespeichert werden.                                                                                    |
|                                 | Attrib(frei) 01-20        | Ausgabefeld für Attribute von freien Codes.                                                                                                    |
|                                 | Attrib (Pkt) 01-03        | Eingabefeld für Attribute von Punktcodes.                                                                                                    |
|                                 | Azi                       | Ausgabefeld für das Azimut.                                                                                                    |
|                                 | Code (Auto Pkt)           | Auswahlliste oder Eingabefeld für Auto Punkt Codes.                                                                                                    |
|                                 | Code (frei)               | Ausgabefeld für freie Codes.                                                                                                    |
|                                 | Codebeschr.               | Ausgabefeld für die Beschreibung der<br>Codes.                                                                                                    |
|                                 | Codebesch (frei)          | Ausgabefeld für die Beschreibung der freien Codes.                                                                                                    |
|                                 | Codetyp                   | Ausgabefeld für die Beschreibung der Punkt-<br>codes.                                                                                                    |
|                                 | EDM Modus                 | Ausgabefeld für den aktuellen EDM Modus.                                                                                                    |
|                                 | EDM Typ                   | Ausgabefeld für den aktuellen EDM Typ.                                                                                                    |
|                                 | Ost                       | Ausgabefeld für den Ostwert des gemes-<br>senen Punktes.                                                                                                 |
|                                 | Höhe                      | Ausgabefeld für den Nordwert des gemes-<br>senen Punktes.                                                                                                |
|                                 | Höhen Diff                | Ausgabefeld für den Höhenunterschied<br>zwischen Instrumentenstandpunkt und<br>Prisma.                                                                   |
|                                 | Horiz Dist                | Ausgabefeld für die horizontale Distanz, die<br>aus der gemessenen Schrägdistanz und dem<br>Vertikalwinkel berechnet wird.                               |
|                                 | Hz-Winkel                 | Ausgabefeld für den Horizontalwinkel.                                                                                                    |
|                                 | Zeilenabst. 1,0           | Fügt einen vollen Zeilenabstand ein.                                                                                                    |
|                                 | Zeilenabst. 0,5           | Fügt einen halben Zeilenabstand ein.                                                                                                    |
|                                 | Linien                    | Auswahlliste mit Angaben, wie eine Linie<br>oder eine Fläche gekennzeichnet werden<br>soll.                                                              |

| Feld | Option           | Beschreibung                                                                                                    |
|------|------------------|----------------------------------------------------------------------------------------------------|
|      | AutoPkte gemess. | Ausgabefeld für die Anzahl der Auto Punkte,<br>die nach dem Drücken von <b>START (F1)</b> in<br><b>MESSEN Messen: Job Name</b> , Seite <b>Auto</b><br>aufgezeichnet wurden. Nach dem Drücken<br>von <b>START (F1)</b> wird mit dem Zählen immer<br>wieder bei Null begonnen. |
|      | Nord             | Ausgabefeld für den Nordwert des gemes-<br>senen Punktes.                                                                                                    |
|      | Exz. Quer        | Eingabefeld für den horizontalen Abstand<br>vom gemessenen Punkt rechtwinklig zur Ziel-<br>linie.                                                                                                    |
|      | Exz. Höhe        | Ausgabefeld für das Exzentrum in der Höhe<br>vom gemessenen Punkt.                                                                                                    |
|      | Exz. Längs       | Eingabefeld für den horizontalen Abstand in Richtung der Ziellinie.                                                                                                    |
|      | Prisma           | Ausgabefeld für das ausgewählte Prisma.                                                                                                    |
|      | Reflektorhöhe    | Eingabefeld für die Reflektorhöhe.                                                                                                    |
|      | Letzte SD        | Ausgabefeld für die letzte gemessene<br>Schrägdistanz.                                                                                                    |
|      | Schrägdistanz    | Ausgabefeld für die gemessene Schrägdi-<br>stanz.                                                                                                    |
|      | Zeit auf Pkt     | Ausgabefeld für die Zeit der Punktbeobach-<br>tung von Start bis Stop. Erscheint während<br>der Punktbeobachtung in der Displaymaske.                                                                                                    |
|      | V-Winkel         | Ausgabefeld für den Vertikalwinkel.                                                                                                    |

## Nächste Schritte

WEITR (F1) schliesst den Dialog und kehrt zu MESSEN Konfiguration, Seite Auto Punkte zurück.

## 14.3 Auto Punkte

 Anforderungen
 <Aufz. AutoPkt: Ja> in MESSEN Konfiguration, Seite Auto Punkte.

 Zugriff
 Schritt
 Beschreibung

 Schritt
 PROG. Die PROG Taste öffnet TPS1200+ Programme, das Menü der Applikationsprogramme.

 2.
 Messen wählen und WEITR (F1) drücken.

 3.
 WEITR (F1) drücken, um MESSEN Messen zu öffnen.

 4.
 SEITE (F6) drücken, bis die Seite Auto sichtbar ist.

#### MESSEN

Messen: Job Name, Seite Auto Die Softkeys und das Feld **<Auto Pkt.-Nr.>** werden immer dargestellt. Andere Felder können abhängig von der konfigurierten Displaymaske angezeigt werden.

| Messen: active job<br>Survey Offset Code A | wto Map              |
|--------------------------------------------|----------------------|
| Auto Pkt-Nr. :                             | Auto0031             |
| Reflektorhöhe:                             | 1.250 🖬 🔺            |
| AutoPkte gem.:                             | 16                   |
| Auto Pkt Code:                             | <kein(e)>∯</kein(e)> |
| codepeschr. :                              |                      |
| Schrägd is tanz :                          | 75.000 - 9           |
| Hz :                                       | 100.0003 g           |
|                                            | U2 a U               |
| STOP   REC                                 | EXZ1   EXZ2   SEITE  |

#### START (F1)

Startet die Aufzeichnung der Auto Punkte und Exzentren, falls konfiguriert, oder für **<Aufz. mit: Benutzer>** wird die Kette, zu der der Punkt hinzugefügt werden soll, gestartet. Der erste Auto Punkt wird gespeichert.

#### STOP (F1)

Beendet die Aufzeichnung der Auto Punkte und Exzentren, falls konfiguriert, oder für **<Aufz. mit: Benutzer>** wird die Kette, zu der die Auto Punkte hinzugefügt wurden, beendet.

#### REC (F3)

Verfügbar für **STOP (F1)**. Speichert zu einem beliebigen Zeitpunkt einen Auto Punkt.

#### EXZ1 (F4)

Um die Speicherung von Exzentren (Exzentrum 1) zu konfigurieren.

#### EXZ2 (F5)

Um die Speicherung von Exzentren (Exzentrum 2) zu konfigurieren.

### SHIFT KONF (F2)

Um Auto Punkte zu konfigurieren.

## SHIFT BEEND (F6)

Verlässt das Applikationsprogramm Messen. Die Punktinformation, die bis zum Drücken von **SHIFT BEEND** (F6) aufgezeichnet wurde, wird in der Datenbank gespeichert.

| Feld                              | Option          | Beschreibung                                                                                                    |
|-----------------------------------|-----------------|----------------------------------------------------------------------------------------------------|
| <auto pkt-nr.:=""></auto>         | Benutzereingabe | Verfügbar, ausser für <b><auto b="" punkte:="" zeit<=""><br/><b>und Datum&gt;</b> in <b>KONFIG Nr-Masken</b>. Die<br/>Punktnummer für Auto Punkte. Es wird<br/>die konfigurierte Nummernmaske für Auto<br/>Punkte verwendet. Die Nummer kann<br/>geändert werden. Um eine neue Reihe<br/>von Punktnummern zu beginnen, wird die<br/>Punktnummer überschrieben.</auto></b> |
|                                   | Zeit und Datum  | Verfügbar für <b>Auto Punkte: Zeit und</b><br><b>Datum&gt;</b> in <b>KONFIG NrMasken</b> . Es wird<br>die aktuelle, lokale Zeit und das Datum als<br>Punktnummer verwendet.                                                                                                    |
| <reflektorhöhe:></reflektorhöhe:> | Benutzereingabe | Die Standard-Reflektorhöhe, die im aktiven Konfigurationssatz festgelegt wurde, wird vorgeschlagen.                                                                                                    |
| <autopkte gem.:=""></autopkte>    | Ausgabe         | Verfügbar, durch Drücken von <b>START</b><br>(F1) und vor dem Drücken von <b>STOP</b><br>(F1). Die Anzahl der seit dem Drücken<br>von <b>START (F1)</b> gemessenen Auto<br>Punkte.                                                                                                    |
| <auto code:="" pkt=""></auto>     |                 | Der thematische Code für den Auto Punkt.                                                                                                    |
|                                   | Auswahlliste    | Verfügbar für <b><themat. b="" codes:="" mit<=""><br/><b>Codeliste&gt;</b>. Alle Punktcodes aus der Job-<br/>Codeliste können gewählt werden. Die<br/>Attribute werden abhängig von ihrer Defi-<br/>nition als Eingabe-, Ausgabe- oder<br/>Auswahllistenfelder angezeigt.</themat.></b>                                                                                   |
|                                   | Benutzereingabe | Verfügbar für <b><themat. b="" codes:="" ohne<=""><br/><b>Codeliste&gt;</b>. Codes können eingetippt,<br/>aber nicht aus einer Auswahlliste gewählt<br/>werden. Es wird überprüft, ob ein Punkt-<br/>code mit diesem Namen in dem Job<br/>bereits existiert. Trifft dies zu, werden die<br/>zugehörigen Attribute angezeigt.</themat.></b>                                |
| <codebeschr.:></codebeschr.:>     | Ausgabe         | Die Beschreibung des Codes.                                                                                                    |
| <schrägdist:></schrägdist:>       | Ausgabe         | Gemessene Schrägdistanz.<br>Wenn <b>START (F1)</b> gedrückt wird, wird<br><b><edm modus:="" tracking=""></edm></b> gesetzt und die<br>Schrägdistanz kontinuierlich aktualisiert.                                                                                                    |
| <hz:></hz:>                       | Ausgabe         | Aktueller Horizontalwinkel.                                                                                                    |
| <v:></v:>                         | Ausgabe         | Aktueller Vertikalwinkel.                                                                                                    |

## Nächster Schritt

| WENN                                            | DANN                                                                                                    |
|-------------------------------------------------|----------------------------------------------------------------------------------------------------|
| Auto Punkte aufge-<br>zeichnet werden<br>sollen | <b>START (F1)</b> startet die Aufzeichnung der Auto Punkte. Für<br><b><aufz. benutzer="" mit:=""></aufz.></b> die Taste <b>REC (F3)</b> drücken, wenn ein<br>Auto Punkt aufgezeichnet werden soll. |
| Exzentren konfigu-<br>riert werden sollen       | <b>EXZ1 (F4)</b> oder <b>EXZ2 (F5)</b> . Siehe Kapitel "14.4 Exzentren von Auto Punkten".                                                                                                    |

## 14.4 Exzentren von Auto Punkten

## 14.4.1 Übersicht

| Beschreibung                | Exzentren                                                                                                    |  |  |  |  |
|-----------------------------|----------------------------------------------------------------------------------------------------|--|--|--|--|
|                             | <ul> <li>können mit Auto Punkten erstellt werden, wenn Auto Punkte in der Datenbank<br/>DB-X gespeichert werden.</li> </ul>                                                                                                    |  |  |  |  |
|                             | <ul> <li>können links oder rechts von der Kette mit den Auto Punkten liegen.</li> </ul>                                                                                                    |  |  |  |  |
|                             | <ul> <li>werden automatisch w</li></ul>                                                                                                    |  |  |  |  |
|                             | <ul> <li>formen eine Kette relativ zu der Kette der Auto Punkte, auf die sie sich<br/>beziehen. Nachfolgend berechnete Ketten sind unabhängig voneinander.</li> </ul>                                                                                                    |  |  |  |  |
|                             | <ul> <li>können unabhängig von den Auto Punkten codiert werden.</li> </ul>                                                                                                    |  |  |  |  |
|                             | <ul> <li>werden mit der gleichen Zeitinformation wie die entsprechenden Auto Punkte<br/>gespeichert.</li> </ul>                                                                                                    |  |  |  |  |
|                             | <ul> <li>Bis zu zwei Exzentren können sich auf einen Auto Punkt beziehen. Die Dialoge<br/>für die Konfiguration der Exzentren sind identisch, mit Ausnahme der Überschrift<br/>Auto Positionen - Exzentrum 1 und Auto Positionen - Exzentrum 2. Der<br/>Einfachheit halber wird in der folgenden Beschreibung die Überschrift Auto<br/>Positionen - Exzentrum verwendet.</li> </ul> |  |  |  |  |
| Berechnung von<br>Exzentren | Die Berechnung der Exzentren hängt von der Anzahl der Auto Punkte in einer Kette ab.                                                                                                    |  |  |  |  |
|                             | Ein Auto Punkt                                                                                                    |  |  |  |  |
|                             | Es werden keine Exzentren berechnet oder gespeichert.                                                                                                    |  |  |  |  |
|                             | <b>Zwei Auto Punkte</b><br>Die konfigurierten Exzentren werden senkrecht zur Linie zwischen den zwei Auto<br>Punkten angebracht.                                                                                                    |  |  |  |  |

## Drei oder mehr Auto Punkte

Das erste Exzentrum wird senkrecht zur Linie zwischen dem ersten und dem zweiten Auto Punkt berechnet.

Das letzte Exzentrum wird senkrecht zur Linie zwischen dem letzten und dem vorletzten Auto Punkt berechnet.

Alle anderen Exzentren werden mit einer Richtung berechnet. Die Richtung ist die Hälfte des Winkels zwischen dem letzten und dem nächsten Auto Punkt.

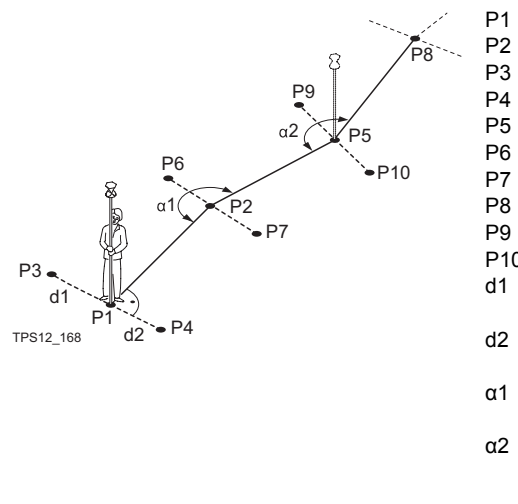

- 2 Zweiter Auto Punkt
- P3 Erstes Exzentrum für P1
- P4 Zweites Exzentrum für P1
- P5 Dritter Auto Punkt
- P6 Erstes Exzentrum für P2
- P7 Zweites Exzentrum für P2
- P8 Vierter Auto Punkt
- P9 Erstes Exzentrum für P5
- P10 Zweites Exzentrum für P5
- d1 Horizontaler Abstand nach links
- d2 Horizontaler Abstand nach rechts
- α1 Winkel zwischen P1 und P5
- α2 Winkel zwischen P2 und P8

## 14.4.2 Konfiguration von Exzentren

## Zugriff Schritt-für-Schritt

| Schritt | Beschreibung                                                                                               |
|---------|----------------------------------------------------------------------------------------------------|
| 1.      | <b>PROG</b> . Die <b>PROG</b> Taste öffnet <b>TPS1200+ Programme</b> , das Menü der Applikationsprogramme. |
| 2.      | Messen wählen und WEITR (F1) drücken.                                                                      |
| 3.      | WEITR (F1) drücken, um MESSEN Messen zu öffnen.                                                            |
| 4.      | SEITE (F6) drücken, bis die Seite Auto sichtbar ist.                                                       |
| 5.      | EXZ1 (F4)/EXZ2 (F5) drücken, um MESSEN Auto Positionen - Exzen-<br>trum zu öffnen.                         |

#### MESSEN Auto Positionen -Exzentrum, Seite Allgem.

| 13:31<br>MESSEN<br>Auto Position<br>Allgem Code<br>Exz.1 speich. | ● IR I ●<br>SVNC I ■ | ≌ <del>/ 0</del><br>1 ×<br>Ja∳ |                                                                                                   |
|------------------------------------------------------------------|----------------------|--------------------------------|---------------------------------------------------------------------------------------------------|
| Horiz Exz<br>Exz. Höh <del>c</del>                               | : 1<br>: 0           | .000 m<br>.000 m               | WEITR (F1)<br>Übernimmt die Änderungen und<br>kehrt zu dem Dialog zurück, von dem                 |
| Bezeichnung<br>Pre/Suffix                                        | : Su                 | 0S1<br>111x <u>에</u>           | dieser Dialog ausgewählt wurde.<br>EXZ2 (F2) und EXZ1 (F2)<br>Werbeelt zwischen der Konfiguration |
| WEITR EXZ2                                                       |                      | Q2at<br>SEITE                  | der Exzentren eins und zwei.                                                                      |

| Feld                                                                | Option             | Beschreibung                                                                                                    |
|---------------------------------------------------------------------|--------------------|----------------------------------------------------------------------------------------------------|
| <exz.1 speich.:=""><br/>und<br/><exz.2 speich.:=""></exz.2></exz.1> | Ja oder Nein       | Aktiviert oder deaktiviert die Aufzeichnung der Exzentren und alle Felder in diesem Dialog.                                                                                                    |
| <horiz exz:=""></horiz>                                             | Benutzereingabe    | Der horizontale Abstand zum Exzentrum.<br>Einen Wert zwischen -1000 m und 1000 m<br>eingeben.                                                                                                    |
| <exz. höhe:=""></exz.>                                              | Benutzereingabe    | Die Höhendifferenz zum Exzentrum. Einen<br>Wert zwischen -100 m und 100 m<br>eingeben.                                                                                                    |
| <bezeichnung:></bezeichnung:>                                       | Benutzereingabe    | Die Bezeichnung mit bis zu vier Zeichen<br>wird am Anfang oder am Ende der<br>Nummer des Auto Punktes eingefügt.<br>Diese Nummer wird dann als die Punkt-<br>nummer für das entsprechende Exzentrum<br>verwendet. |
| <präfix suffix:=""></präfix>                                        | Präfix oder Suffix | Fügt die Eingabe von <b><bezeichnung:></bezeichnung:></b><br>am Anfang oder Ende der Punktnummer<br>ein.                                                                                                    |

#### Nächster Schritt

**SEITE (F6)** wechselt zur Seite **Code**. Die Einstellung für **<Themat. Codes:>** in **KONFIG Codierung & Autolinien** bestimmt die Verfügbarkeit der Felder und Softkeys. Sie sind identisch zur thematischen Codierung mit/ohne Codeliste. Bis zu acht Attributwerte können gespeichert werden. Die Codierung wird in dem TPS1200+Feldhandbuch System erläutert.

## 15 Messen - Unzugänglicher Punkt

## 15.1 Übersicht

#### Beschreibung

Das Programm dient zur Bestimmung der 3D Koordinaten von unzugänglichen Punkten, z. B. auf Brücken. Zuerst wird die Horizontaldistanz zu einem Basispunkt direkt unter- oder oberhalb des unzugänglichen Punktes gemessen. Anschliessend wird mit dem Instrument der unzugängliche Punkt angezielt. Die Koordinaten des unzugänglichen Punktes werden aus der Winkelmessung zu diesem Punkt, sowie aus der zuvor gemessenen Distanz zum Basispunkt berechnet.

#### Diagramm

(B

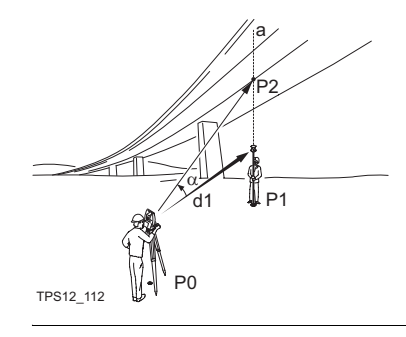

- P0 Instrumentenstandpunkt
- P1 Basispunkt
- P2 Unzugänglicher Punkt
- d1 Horizontaldistanz zum Basispunkt
- α Vertikalwinkel zwischen Basispunkt und unzugänglichem Punkt
- a Vertikalachse von P1 auf P2

Um korrekte Ergebnisse zu erhalten, müssen der unzugängliche Punkt und das Prisma genau auf einer Vertikalachse liegen. Falls die beiden Punkte nicht auf einer Vertikalachse liegen, muss die zulässige **Hz Dist Tol.:>** eingeben werden. Die Horizontaldistanz zum unzugänglichen Punkt und zum Basispunkt sollte gleich sein.

## 15.2 Konfiguration Unzugänglicher Punkt

### Zugriff Schritt-für-Schritt

| Schritt | Beschreibung                                                                                               |
|---------|----------------------------------------------------------------------------------------------------|
| 1.      | <b>PROG</b> . Die <b>PROG</b> Taste öffnet <b>TPS1200+ Programme</b> , das Menü der Applikationsprogramme. |
| 2.      | Messen wählen und WEITR (F1) drücken.                                                                      |
| 3.      | KONF (F2) drücken, um MESSEN Konfiguration zu öffnen.                                                      |

#### MESSEN Konfiguration, Seite Unzug. Pkt

### Beschreibung der Felder

| Feld                            | Option          | Beschreibung                                                                                                    |
|---------------------------------|-----------------|----------------------------------------------------------------------------------------------------|
| <verw. uzp:=""></verw.>         | Ja oder Nein    | Aktiviert oder deaktiviert die Funktion<br>Unzugänglicher Punkt.                                                                                                    |
| <hz dist="" tol:=""></hz>       | Benutzereingabe | Die Horizontaldistanz zum unzugängli-<br>chen Punkt und zum Basispunkt sollte<br>gleich sein. Der Wert in <b>Hz Dist Tol:&gt;</b> ist<br>die maximal zulässige Sehnenlänge<br>zwischen unzugänglichem Punkt und<br>Basispunkt. |
| <displaymaske:></displaymaske:> | Auswahlliste    | Die Einstellung steht solange auf<br><b><kein(e)></kein(e)></b> bis eine Displaymaske ausge-<br>wählt wird.                                                                                                    |

#### Nächster Schritt

WEITR (F1) beendet den Dialog MESSEN Konfiguration.

#### 15.3 **Unzugänglicher Punkt**

| Beschreibung                                                     | Im Applikationsprogramm Messen können unzugängliche Punkte gemessen werden, wenn die Einstellung <b><verw. ja="" uzp:=""></verw.></b> auf der Seite <b>MESSEN Konfigura-</b><br>tion, Unzug. Pkt gesetzt ist und eine gültige Distanz gemessen wurde. Siehe Kapitel "15.2 Konfiguration Unzugänglicher Punkt".                                                                                                    |  |  |  |  |
|------------------------------------------------------------------|----------------------------------------------------------------------------------------------------|--|--|--|--|
| (F                                                               | Der Dialog enthält eine zusätzliche benutzerdefinierte Displaymaske, sofern nicht die Einstellung <b><displaymaske: kein(e)=""></displaymaske:></b> auf der Seite <b>MESSEN Konfiguration, Unzug. Pkt</b> gesetzt ist.                                                                                                    |  |  |  |  |
| Zugriff                                                          | UZP (F4) im Dialog MESSEN Messen: Job Name drücken, nachdem ein Punkt gemessen wurde.                                                                                                    |  |  |  |  |
| MESSEN<br>Messung unzu-<br>gänglicher Punkt,<br>Seite Unzug. Pkt | 13:38       Image: Strate in the strate in the strate in the |  |  |  |  |

#### ∆Hö Basis-UZP: 1.250 m Ηz : 100.0001 g v 69.0000 g Schrägd istanz: 75.000 . Hor1z Dist 66.282 m : 166.282 🔳 💌 0st • Q2a û SPEIC BASIS

bleibt aktiv.

#### BASIS (F4)

Kehrt zum Dialog MESSEN Messen: Job Name zurück. Das Feld für die Distanzmessung ist leer. BASIS (F4) hat dieselbe Funktion wie L.NEU (F5) für <Automation: LOCK> vor dem Drücken von UZP (F4) gesetzt wurde.

## Beschreibung der Felder

| Feld                                                   | Option                    | Beschreibung                                                                                                    |
|--------------------------------------------------------|---------------------------|----------------------------------------------------------------------------------------------------|
| <punkt-nr.:></punkt-nr.:>                              | Benut-<br>zerein-<br>gabe | Anzeige der Punktnummer für den unzugänglichen<br>Punkt. Die Punktnummer im Dialog <b>MESSEN</b><br><b>Messung unzugänglicher Punkt</b> ist immer mit der<br>im Dialog <b>MESSEN Messen: Job Name</b> identisch. |
| <∆Hö Basis-<br>UZP:>                                   | Ausgabe                   | Höhendifferenz zwischen Basispunkt und unzu-<br>gänglichem Punkt.                                                                                                    |
| <hz:> oder <v:></v:></hz:>                             | Ausgabe                   | Aktueller Horizontal- und Vertikalwinkel.                                                                                                    |
| <schrägdi-<br>stanz:&gt;</schrägdi-<br>                | Ausgabe                   | Aktuelle Schrägdistanz zum unzugänglichen Punkt,<br>die aus der Horizontaldistanz zum Basispunkt und<br>dem aktuellen Vertikalwinkel berechnet wurde.                                                            |
| <horiz dist:=""></horiz>                               | Ausgabe                   | Gemessene Horizontaldistanz zum Basispunkt.                                                                                                    |
| <ost:>, <nord:><br/>und <höhe:></höhe:></nord:></ost:> | Ausgabe                   | Berechneter Ost- und Nordwert oder Höhe des<br>unzugänglichen Punktes.                                                                                                    |

#### Nächster Schritt

SPEIC (F1) speichert den unzugänglichen Punkt.
#### 16 Vermessung von Querprofilen

#### Übersicht 16.1

| Beschreibung  | <ul> <li>Das Applikationsprogramm Querpro<br/>Auswahl von Codes während einer I</li> </ul>                             | file messen ermöglicht die automatische<br>Messung.                               |  |
|---------------|----------------------------------------------------------------------------------------------------|-----------------------------------------------------------------------------------|--|
|               | <ul> <li>Die Codes f ür die einzelnen Elemen<br/>gespeichert. W ährend der Messung<br/>matisch ausgew ählt.</li> </ul> | te des Querprofils sind in einer Vorlage des Querprofils werden diese Codes auto- |  |
| Vorlage       | <ul> <li>Vorlagen werden verwendet, um die<br/>vorzudefinieren.</li> </ul>                                             | Reihenfolge der Codes für die Messung                                             |  |
|               | Eine Vorlage bestimmt:                                                                                                 |                                                                                   |  |
|               | <ul> <li>die Codierungssequenz eines Que</li> </ul>                                                                    | erprofils.                                                                        |  |
|               | die Art der Codierung.                                                                                                 |                                                                                   |  |
| Querprofilme- | Die Vermessung von Querprofilen kann angewandt werden                                                                  |                                                                                   |  |
| thoden und    | mit der Methode - ZickZack oder gleiche Richtung.                                                                      |                                                                                   |  |
| Richtungen    | <ul> <li>in der Richtung - vorwärts oder rü</li> </ul>                                                                 | ckwärts.                                                                          |  |
|               | ZickZack                                                                                                    | Gleiche Richtung                                                                  |  |
|               |                                                                                                    |                                                                                   |  |
|               |                                                                                                    |                                                                                   |  |
|               |                                                                                                    |                                                                                   |  |

d

b

GPS12\_169

b

GPS12\_168

d

## 16.2 Konfiguration der Vermessung von Querprofilen

## Zugriff

| Schritt | Beschreibung                                                                                               |
|---------|----------------------------------------------------------------------------------------------------|
| 1.      | <b>PROG</b> . Die <b>PROG</b> Taste öffnet <b>TPS1200+ Programme</b> , das Menü der Applikationsprogramme. |
| 2.      | Querprofile messen wählen und WEITR (F1) drücken.                                                          |
| 3.      | KONF (F2) drücken, um den Dialog QUERPFL Konfiguration zu öffnen.                                          |

| QUERPROFL<br>Konfiguration,<br>Seite Allgemein | 13:43       QUERPROFL       Konfiguration |                             | WEITR (F1)<br>Übernimmt die Änderungen und<br>kehrt zu dem Dialog zurück, von dem                                                   |
|------------------------------------------------|-------------------------------------------|-----------------------------|----------------------------------------------------------------------------------------------------|
|                                                | Methode :                                 | ZickZack 🗘                  | dieser Dialog ausgewählt wurde.                                                                                                    |
|                                                | Richtung :                                | Vorwärts 🐠                  | DMASK (F3)                                                                                                    |
|                                                | Attr.anzeigen:<br>Dist anzeigen:          | 1 <u>아</u><br>Ja <u>아</u>   | Verfügbar, wenn die <b><display-< b=""><br/>maske:&gt; auf der Seite Allgemein<br/>markiert ist. Um die gegenwärtig</display-<></b> |
|                                                | Displaymaske :                            | <kein(e)><u>∳</u></kein(e)> | ausgewählte Displaymaske zu defi-                                                                                                   |
|                                                |                                           | 02a ft                      | nieren.                                                                                                    |
|                                                | WEITR                                     |                             | SHIFT INFO (F5)                                                                                                    |
|                                                |                                           |                             | Zeigt den Programmnamen, die                                                                                                    |
|                                                |                                           |                             | Versionsnummer, das Versions-                                                                                                    |
|                                                |                                           |                             | datum, das Copyright und die Artikel-<br>nummer an.                                                                                 |

### Beschreibung der Felder

| Feld                    | Option                            | Beschreibung                                                                                                    |
|-------------------------|-----------------------------------|----------------------------------------------------------------------------------------------------|
| <methode:></methode:>   | ZickZack oder<br>Gleiche Richtung | Methode für die Vermessung des Quer-<br>profils. Siehe das Diagramm in Kapitel<br>"16.1 Übersicht".                                                                                                    |
| <richtung:></richtung:> | Vorwärts                          | Das Querprofil wird in der gleichen<br>Reihenfolge gemessen, wie die Elemente<br>in der gewählten <b><vorlage:></vorlage:></b> in <b>QUER-</b><br><b>PROFL Messen: Job Name</b> definiert<br>wurden.    |
|                         | Rückwärts                         | Das Querprofil wird in der umgekehrten<br>Reihenfolge gemessen, wie die Elemente<br>in der gewählten <b><vorlage:></vorlage:></b> in <b>QUER-</b><br><b>PROFL Messen: Job Name</b> definiert<br>wurden. |

| Feld                              | Option       | Beschreibung                                                                                                    |
|-----------------------------------|--------------|----------------------------------------------------------------------------------------------------|
| <attr.anzeigen:></attr.anzeigen:> | Auswahlliste | Definiert, welches Attributfeld in <b>QUER-</b><br><b>PROFL Messen: Job Name</b> angezeigt<br>wird. Nützlich, wenn der Anwender String<br>Attribute verwendet - er kann dann sehen,<br>dass der korrekte Attributwert verwendet<br>wird. |
| <dist anzeigen:=""></dist>        | Ja oder Nein | Aktiviert ein Ausgabefeld in <b>QUER-</b><br><b>PROFL Messen: Job Name</b> . Es wird die<br>horizontale Gitterdistanz von der aktu-<br>ellen Position zum zuletzt gemessenen<br>Punkt des Querprofils angezeigt.                         |
| <displaymaske:></displaymaske:>   | Auswahlliste | Die benutzerdefinierte Displaymaske wird<br>in <b>QUERPROFL Messen: Job Name</b><br>angezeigt.                                                                                                    |

WEITR (F1) kehrt zu QUERPROFL Start zurück. WEITR (F1) ein zweites Mal drücken, um QUERPROFL Messen: Job Name aufzurufen.

## 16.3 Vermessung von Querprofilen

Zugriff

Siehe Kapitel "16.2 Konfiguration der Vermessung von Querprofilen", um **QUER-PROFL Messen: Job Name** aufzurufen.

QUERPROFL Messen: Job Name, Seite Allgem.

Die abgebildete Seite zeigt die typischen Konfigurationseinstellungen. Eine zusätzliche Seite wird angezeigt, wenn eine benutzerdefinierte Displaymaske verwendet wird.

| 13:49<br>QUERPROFL |         |              |
|--------------------|---------|--------------|
| Messen: acti       | ive job | X            |
| Allgem Map         |         |              |
| Punkt-Nr.          | :       | 0001         |
| Reflektorhöh       | ie:     | 1.250 m      |
| Vorlago            | :       | template 🔶   |
| Element            | :       | 1/3          |
| Code               | :       | kerb 1       |
|                    | :       |              |
| Dist zu Letz       | t:      | N            |
|                    |         |              |
|                    |         | Q2 a û       |
| ALL DIST           | REC END | E MESS SEITE |

### ALL (F1)

Misst und speichert Distanzen und Winkel. Verfügbar, wenn eine Vorlage mit **START (F4)** geöffnet wurde.

### DIST (F2)

Um Distanzen zu messen und anzuzeigen.

#### REC (F3)

Speichert die Daten.

### START (F4) und ENDE (F4)

Öffnet und schliesst die gewählte Querprofilvorlage. Während die Vorlage geöffnet ist, können die Elemente des Querprofils gemessen werden.

### MESS (F5)

Um manuell einen Punkt zu messen, der nicht Teil des Querprofils ist. Der Punkt wird nicht als ein Element des Querprofils behandelt. Die geöffnete Vorlage bleibt offen. Verfügbar, wenn eine Vorlage mit **START (F4)** geöffnet wurde.

### SHIFT KONF (F2)

Um das Applikationsprogramm Querprofile messen zu konfigurieren.

### SHIFT ZRÜCK (F3)

Wählt das vorherige Element der Querprofilvorlage. Das aktuell gemessene Element wird nicht gespeichert.

Verfügbar, wenn **STOP (F4)** angezeigt wird.

### SHIFT WEITR (F4)

Wählt das nächste Element der Querprofilvorlage. Das aktuell gemessene Element wird nicht gespeichert. Verfügbar, wenn **STOP (F4)** ange-

verfügbar, wenn STOP (F4) angezeigt wird.

### SHIFT INDIV (F5) und SHIFT LFD (F5)

Wechselt zwischen der Eingabe einer individuellen Punktnummer, die sich von der definierten Nummernmaske unterscheidet, und der laufenden Punktnummer entsprechend der Nummernmaske.

### Beschreibung der Felder

| Feld                              | Option               | Beschreibung                                                                                                    |
|-----------------------------------|----------------------|----------------------------------------------------------------------------------------------------|
| <punkt-nr.:></punkt-nr.:>         | Benutzerein-<br>gabe | Die Punktnummer für manuell gemessene<br>Punkte. Es wird die konfigurierte Punktnum-<br>mernmaske verwendet. Die Nummer kann<br>folgendermassen geändert werden:                                                                                                    |
|                                   |                      | <ul> <li>Um eine neue Reihe von Punktnummern<br/>zu beginnen, wird die Punktnummer über-<br/>schrieben.</li> </ul>                                                                                                    |
|                                   |                      | <ul> <li>Für eine individuelle Punktnummer, die<br/>unabhängig von der Nummernmaske ist,<br/>SHIFT INDIV (F5) drücken. SHIFT LFD<br/>(F5) wechselt zurück zu der nächsten<br/>Nummer von der aktiven Nummern-<br/>maske.</li> </ul>                                 |
| <reflektorhöhe:></reflektorhöhe:> | Benutzerein-<br>gabe | Die Reflektorhöhe.                                                                                                    |
| <vorlage:></vorlage:>             | Auswahlliste         | Die Querprofilvorlage ist geschlossen.                                                                                                    |
|                                   |                      | wird angezeigt, wenn keine Vorlage definiert ist.                                                                                                    |
|                                   | Ausgabe              | Die Querprofilvorlage ist offen.                                                                                                    |
| <element:></element:>             | Ausgabe              | <ul> <li>Nummer des nächsten Elements der<br/>aktiven Vorlage.</li> </ul>                                                                                                    |
|                                   |                      | y Anzahl der Elemente der aktiven Vorlage.                                                                                                    |
| <code:></code:>                   | Ausgabe              | Der Name des Codes.                                                                                                    |
| <string:></string:>               | Ausgabe              | Verfügbar, wenn <b><string attrib:=""></string></b> in <b>KONFIG</b><br><b>Codierung &amp; Autolinien</b> , Seite <b>Codierng</b><br>aktiviert wurde. Punkte mit dem gleichen<br>Code, die anderen Querprofilen angehören,<br>werden der gleichen Linie zugeordnet. |
| <dist letzt:="" zu=""></dist>     | Ausgabe              | Die horizontale Gitterdistanz von der aktuellen<br>Position zum zuletzt gemessenen Punkt.                                                                                                    |
|                                   |                      | wird für nicht verfügbare Informationen<br>angezeigt.                                                                                                    |

| WENN                                               | DANN                                                                                        |
|----------------------------------------------------|---------------------------------------------------------------------------------------------|
| eine Querprofilvorlage geöffnet werden soll        | die gewünschte <vorlage:> öffnen und START (F4).</vorlage:>                                 |
| ein Element eines Querprofils gemessen werden soll | ALL (F1).                                                                                   |
| eine Querprofilvorlage<br>geschlossen werden soll  | die gewünschte <vorlage:> öffnen und ENDE (F4).</vorlage:>                                  |
| Daten grafisch dargestellt werden sollen           | SEITE (F6). Die Elemente des Querprofils können auch von der Seite Map aus gemessen werden. |

## 16.4 Querprofilvorlagen

### 16.4.1 Zugriff auf das Management von Querprofilvorlagen

Zugriff Schritt-für-Schritt

| Schritt | Beschreibung                                                                                               |
|---------|----------------------------------------------------------------------------------------------------|
| 1.      | <b>PROG</b> . Die <b>PROG</b> Taste öffnet <b>TPS1200+ Programme</b> , das Menü der Applikationsprogramme. |
| 2.      | Querprofile messen wählen und WEITR (F1) drücken.                                                          |
| 3.      | In QUERPROFL Start die Taste WEITR (F1) drücken, um QUERPROFL Messen: Job Name aufzurufen.                 |
| 4.      | QUERPROFL Messen: Job Name, Seite Allgem.                                                                  |
|         | Die Auswahlliste für <b><vorlage:></vorlage:></b> öffnen.                                                  |

#### QUERPOFL Vorlagen

Alle im aktiven Job gespeicherten Querprofilvorlagen werden in alphabetischer Reihenfolge, einschliesslich der Anzahl der Elemente, in jeder Querprofilvorlage aufgelistet.

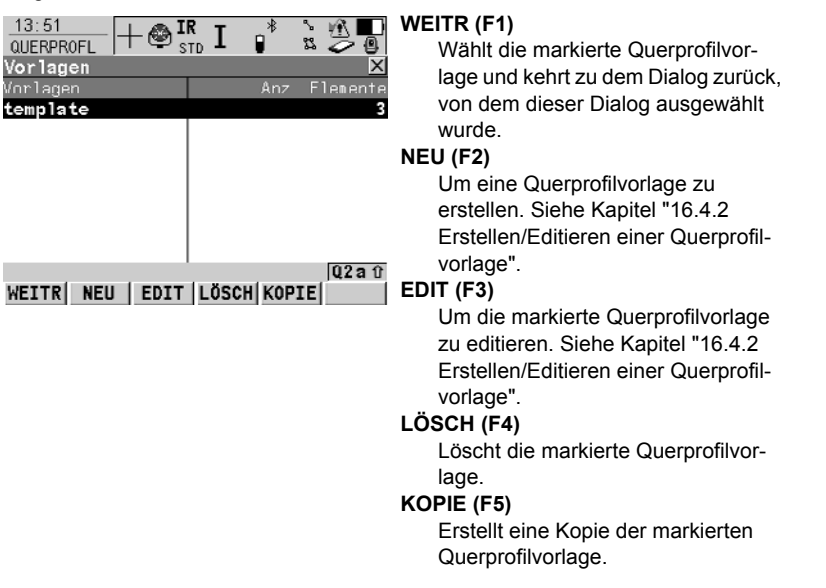

### Nächster Schritt

| Schritt | Beschreibung                                                                                                 |
|---------|----------------------------------------------------------------------------------------------------|
| 1.      | Die gewünschte Querprofilvorlage markieren.                                                                  |
| 2.      | WEITR (F1) schliesst den Dialog und kehrt zu dem Dialog zurück, von dem QUERPROFL Vorlagen ausgewählt wurde. |

#### 16.4.2 Erstellen/Editieren einer Querprofilvorlage

## Zugriff

| Zugrin                                       | Schritt                               | Beschreibung                                                                                                    |  |
|----------------------------------------------|---------------------------------------|----------------------------------------------------------------------------------------------------|--|
|                                              | 1.                                    | Die Auswahlliste für <b><vorlage></vorlage></b> in <b>QUERPROFL Messen: Job Name</b> ,<br>Seite <b>Allgem.</b> öffnen.                                                    |  |
|                                              | 2.                                    | QUERPROFL Vorlagen                                                                                                    |  |
|                                              |                                       | Soll eine neue Querprofilvorlage erstellt werden?                                                                                                    |  |
|                                              |                                       | NEU (F2) drücken, um QUERPROFL Neue Vorlage aufzurufen.                                                                                                    |  |
|                                              |                                       | <ul> <li>Soll eine Querprofilvorlage erstellt werden, die auf der markierten<br/>Vorlage basiert?</li> </ul>                                                              |  |
|                                              |                                       | KOPIE (F5) drücken, um QUERPROFL Neue Vorlage aufzurufen.                                                                                                    |  |
|                                              |                                       | Soll eine Querprofilvorlage editiert werden                                                                                                    |  |
|                                              |                                       | EDIT (F3) drücken, um QUERPROFL Vorlage editieren aufzurufen.                                                                                                    |  |
| (F                                           | Das Kop<br>einer neu<br><b>PROFIL</b> | ieren und das Editieren von Querprofilvorlagen ist ähnlich dem Erstellen<br>Jen Querprofilvorlage. Der Einfachheit halber werden die Dialoge QUER-<br>XX Vorlage genannt. |  |
| QUERPROFL<br>Neue Vorlage,<br>Seite Allgem.  | Einen Na<br>Nächste<br>SEITE (F       | amen für die neue Querprofilvorlage eingeben.<br>r Schritt<br>F6) wechselt zur Seite Elemente.                                                                            |  |
| QUERPROFL<br>Neue Vorlage,<br>Seite Elemente | Die in de<br>Beschre                  | r Vorlage existierenden Elemente werden aufgelistet.<br>•ibung der Spalten                                                                                                |  |
|                                              | Feld                                  | Beschreibung                                                                                                    |  |
|                                              | Nr.                                   | Die Nummer des Elements.                                                                                                    |  |
|                                              | Code                                  | Der dem Element zugeordnete Code.<br>wird angezeigt, wenn dem Element kein Code zugeordnet ist.                                                                           |  |

### Nächster Schritt

Codetyp

| WENN                                        | DANN                                                                       |
|---------------------------------------------|----------------------------------------------------------------------------|
| die Erstellung einer<br>Vorlage beendet ist | SPEIC (F1).                                                                |
| ein Element hinzu-<br>gefügt werden soll    | HINZU (F2) oder EINF (F5). Siehe Abschnitt "QUERPROFL Element hinzufügen". |
| ein Element editiert werden soll            | EDIT (F3). Siehe Abschnitt "QUERPROFL Element hinzu-<br>fügen".            |

Der dem Element zugeordnete Codetyp.

### QUERPROFL Element hinzufügen

Die Funktionalität der Dialoge QUERPROFL Element hinzufügen und QUER-PROFL Element in Vorlage editieren ist sehr ähnlich.

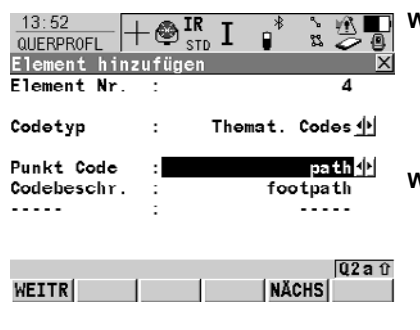

## WEITR (F1)

Um ein Element am Ende der Querprofilvorlage hinzuzufügen oder die Änderungen zu speichern. Kehrt zu dem Dialog zurück, von dem dieser Dialog ausgewählt wurde.

### WEITR (F5)

Verfügbar in **QUERPROFL Element hinzufügen**. Fügt das Element am Ende der Querprofilvorlage. hinzu Um in diesem Dialog zu bleiben und das nächste Element zu erstellen.

#### ZRÜCK (F5)

Verfügbar in **QUERPROFL Element in Vorlage editieren**. Speichert die Änderungen. Um in diesem Dialog zu bleiben und das vorherige Element zu editieren.

### WEITR (F6)

Verfügbar in **QUERPROFL Element in Vorlage editieren**. Speichert die Änderungen. Um in diesem Dialog zu bleiben und das nächste Element hinzuzufügen.

### Beschreibung der Spalten

| Feld                        | Option                       | Beschreibung                                                                                                    |  |
|-----------------------------|------------------------------|----------------------------------------------------------------------------------------------------|--|
| <element nr.:=""></element> | Ausgabe                      | Für <b>QUERPROFL Element hinzufügen</b><br>und <b>QUERPROFL Element einfügen</b> : Die<br>Nummer des Elements, das hinzugefügt<br>werden soll. |  |
|                             |                              | Für QUERPROFL Element in Vorlage editieren:                                                                                                    |  |
|                             |                              | <ul> <li>Nummer des Elements, das editiert<br/>werden soll.</li> </ul>                                                                         |  |
|                             |                              | <ul> <li>Anzahl der Elemente der aktiven<br/>Vorlage.</li> </ul>                                                                               |  |
| <codetyp:></codetyp:>       | Freier Code                  | Speichert unabhängig vom Element einen Code als zeitabhängige Information.                                                                     |  |
|                             | Themat. Codes                | Speichert einen Code zusammen mit dem Element.                                                                                                 |  |
| <frei code:=""></frei>      | Nach Punkt oder<br>Vor Punkt | Verfügbar für <b><codetyp: code="" freier=""></codetyp:></b> .<br>Legt fest, ob ein freier Code vor oder nach<br>dem Punkt gespeichert wird.   |  |

| Feld                     | Option       | Beschreibung                                                                                                    |
|--------------------------|--------------|----------------------------------------------------------------------------------------------------|
| <code (frei):=""></code> | Auswahlliste | Der Code, der vor oder nach dem<br>Punkt/der Linie gespeichert wird. Verfügbar<br>für <b><codetyp: code="" freier=""></codetyp:></b> .                                                                                                    |
| <code:></code:>          | Auswahlliste | Der Code, der mit dem nächsten<br>Punkt/Linie gespeichert wird. Verfügbar für<br><codetyp: codes="" themat.="">.</codetyp:>                                                                                                    |
| Attributname             | Ausgabe      | Das Attribut und der Attributwert, der mit<br>dem Punkt/der Linie gespeichert wird.<br>Verfügbar, ausser <b><attr.anzeigen: b="" nicht<=""><br/><b>anzeigen&gt;</b> in <b>QUERPROFL Konfigura-</b><br/><b>tion</b> ist gewählt.</attr.anzeigen:></b> |

WEITR (F1) fügt das Element hinzu oder speichert die Änderungen und kehrt zu QUERPROFL Neue Vorlage, Seite Elemente zurück.

# 17 Polygonzug

## 17.1 Übersicht

#### Beschreibung

Mit dem Applikationsprogramm Polygonzug kann eine der häufigsten Vermessungsanwendungen, der Aufbau eines Passpunktnetzes, durchgeführt werden. Dieses Netz wird als Basis für weitere Vermessungen, wie z. B. topographische Aufnahme, Absteckung von Punkten und Linien oder für Strassenabsteckung verwendet.

### Diagramm

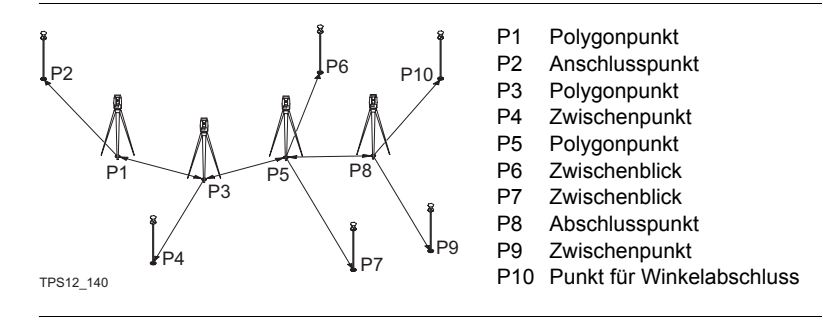

# 17.2 Konfiguration von Polygonzug

### Zugriff Schritt-für-Schritt

| Schritt | Beschreibung                                                                                               |
|---------|----------------------------------------------------------------------------------------------------|
| 1.      | <b>PROG</b> . Die <b>PROG</b> Taste öffnet <b>TPS1200+ Programme</b> , das Menü der Applikationsprogramme. |
| 2.      | Polygonzug wählen und WEITR (F1) drücken.                                                                  |
| 3.      | KONF (F2) drücken, um POLYGONZUG Konfiguration zu öffnen.                                                  |

### POLYGONZUG Konfiguration, Seite Parameter

| Weitre       R'V'V''R''         Weitre       R'V'V''R''         Worblick       :         Auto Mosson       :         Displaymaske       :         Code       Um die gegenward         Displaymaske       :         Q2a tr       SEITE         Weitre       Seite Parameter | Anderungen und<br>sten Dialog.<br>ärtig ausgewählte<br>u definieren.<br>a <b><displaymaske:></displaymaske:></b><br>rameter markiert ist. |
|----------------------------------------------------------------------------------------------------|----------------------------------------------------------------------------------------------------|
|----------------------------------------------------------------------------------------------------|----------------------------------------------------------------------------------------------------|

### Beschreibung der Felder

| Feld                      | Option                   | Beschreibung                                                                                                    |
|---------------------------|--------------------------|----------------------------------------------------------------------------------------------------|
| <mess methode:=""></mess> | R'V'V"R"                 | Alle Punkte werden in Lage I gemessen<br>und anschliessend in umgekehrter<br>Reihenfolge in Lage II.                                                                                        |
|                           | R'V'R"V"                 | Alle Punkte werden in Lage I gemessen und anschliessend in Lage II.                                                                                                    |
|                           | R'R"V'V"                 | Der Rückblick wird in Lage I und gleich<br>anschliessend in Lage II gemessen.<br>Weitere Punkte werden in der Reihen-<br>folge Lage I, Lage II gemessen.                                    |
|                           | R'R"V"V                  | Der Rückblick wird in Lage I und gleich<br>anschliessend in Lage II gemessen.<br>Weitere Punkte werden in alternierender<br>Reihenfolge gemessen.                                           |
|                           | R'V'                     | Alle Punkte werden nur in Lage I gemessen.                                                                                                    |
| <vorblick:></vorblick:>   | Einfach oder<br>Mehrfach | Option, um festzulegen, ob nur ein Einzel-<br>punkt als Vorblick oder Mehrfachpunkte<br>während der Sätze verwendet werden.                                                                 |
| <auto messen:=""></auto>  | Ein oder Aus             | Bei Instrumenten mit ATR und <b><auto< b=""><br/><b>Messen: Ein&gt;</b> werden ATR Suche und<br/>ATR Messungen zu speziellen Zielen und<br/>zu nachfolgenden Sätzen ausgeführt.</auto<></b> |

| Feld                            | Option       | Beschreibung                                                                                                    |
|---------------------------------|--------------|----------------------------------------------------------------------------------------------------|
| <displaymaske:></displaymaske:> | Auswahlliste | Benutzerdefinierte Displaymaske, die in <b>POLYGONZUG XX; Satz:X/X</b> angezeigt wird.                            |
| <assistent:></assistent:>       | Ja oder Nein | Aktiviert/deaktiviert Messagedialoge zur<br>Unterstützung des Anwenders vom Appli-<br>kationsprogramm Polygonzug. |

SEITE (F6) wechselt auf die Seite Toleranzen.

### POLYGONZUG Konfiguration, Seite Toleranzen

### Beschreibung der Felder

| Feld                                                                                         | Option          | Beschreibung                                                                                                    |
|----------------------------------------------------------------------------------------------|-----------------|----------------------------------------------------------------------------------------------------|
| <verw.toleranz:></verw.toleranz:>                                                            | Ja oder Nein    | Während den Messungen werden die<br>Horizontal-, Vertikal- und Distanztole-<br>ranzen kontrolliert, um das exakte<br>Anzielen und Messen zu überprüfen. |
| <hz toleranz:="">,<br/><v toleranz:=""><br/>oder <dist tole-<br="">ranz:&gt;</dist></v></hz> | Benutzereingabe | Toleranz für Horizontal-, Vertikalrich-<br>tungen und Distanzen.                                                                                        |
| <ashö toleranz:=""></ashö>                                                                   | Benutzereingabe | Toleranz für die Höhe des Rückblicks.                                                                                                    |

### Nächster Schritt

**SEITE (F6)** wechselt auf die Seite **Prtkl**. Siehe Kapitel "1.2 Konfiguration eines Messprotokolls".

# 17.3 Polygonzug Methoden

## 17.3.1 Zugriff auf Polygonzug

Zugriff Schritt-für-Schritt

| Schritt | Beschreibung                                                                                               |
|---------|----------------------------------------------------------------------------------------------------|
| 1.      | <b>PROG</b> . Die <b>PROG</b> Taste öffnet <b>TPS1200+ Programme</b> , das Menü der Applikationsprogramme. |
| 2.      | Polygonzug wählen und WEITR (F1) drücken.                                                                  |
| 3.      | WEITR (F1) drücken, um POLYGONZUG Polygonzug Information aufzurufen.                                       |

POLYGONZUG Polygonzug Information

| 13:58       POLYGNZUG       Image: Strip Image: Strip Image: | WEITR (F1)<br>Übernimmt die Änderungen und<br>öffnet den nächsten Dialog.<br>DATEN (F5)<br>Um bestehende Polygonzugsdaten<br>anzuzeigen.<br>ENDE (F6)<br>Beendet den bestehenden Poly-<br>gonzug. |
|----------------------------------------------------------------------------------------------------|----------------------------------------------------------------------------------------------------|
| VEITR Q2a û                                                                                                    | SHIFT KONF (F2)<br>Um die Konfigurationseinstellungen<br>zu ändern.                                                                                                    |

### Nächster Schritt

| WENN                                                  | DANN                                                                                                    |
|-------------------------------------------------------|----------------------------------------------------------------------------------------------------|
| ein neuer Polygonzug gestartet werden soll.           | WEITR (F1) ruft SETUP Stationierung auf, um die Station zu setzen. Alle Setup Methoden können verwendet werden. |
| ein bestehender Polygonzug<br>fortgeführt werden soll | WEITR (F1) ruft POLYGONZUG XX, Satz X/X auf.                                                                    |

## 17.3.2 Messen des Polygonzugs

### POLYGONZUG XX, Satz:X/X

Das Messen eines Rückblicks ist ähnlich dem Messen eines Vorblicks. Der Einfachheit halber wird nur der Dialog **POLYGONZUG Vorblick, Satz:X/X** erläutert.

| X       |
|---------|
|         |
| 0001    |
| 1.255 m |
|         |
|         |

| Hz         | :   | 100.000 <b>3</b> y |
|------------|-----|--------------------|
| ٧          | :   | 69.0003 g          |
| Horiz Dist | :   | 66.282 m           |
|            |     | Q2 a tì            |
| ALL DIST   | REC | MESS SEITE         |

### ENDE (F4)

Verfügbar für **<Vorblick: Mehrfach>** um das Messung von Vorblicken zu beenden.

### MESS (F5)

Um Zwischenpunkte zu messen. SHIFT DATEN (F4)

Um einen Punkt aus dem **<Fixpunkt** Job:> auszuwählen und ihn als Abschlusspunkt, Kontrollpunkt oder normalen Vorblick zu verwenden. Verfügbar für Vorblicke.

### Beschreibung der Felder

| Feld                              | Option                          | Beschreibung                                                                            |
|-----------------------------------|---------------------------------|-----------------------------------------------------------------------------------------|
| <stations-nr.:></stations-nr.:>   | Ausgabe                         | Punktnummer der Stationsnummer.<br>Verfügbar im ersten Dialog des Rück-<br>blicks.      |
| <instr. höhe:=""></instr.>        | Benutzereingabe                 | Instrumentenhöhe der Stationsnummer.<br>Verfügbar im ersten Dialog des Rück-<br>blicks. |
| <rückblick:></rückblick:>         | Ausgabe                         | Verfügbar für den Rückblick. Punkt-<br>nummer des Rückblicks.                           |
| <vorblick-nr.:></vorblick-nr.:>   | Benutzereingabe<br>oder Ausgabe | Verfügbar für den Vorblick. Punktnummer des Vorblicks.                                  |
| <reflektorhöhe:></reflektorhöhe:> | Benutzereingabe<br>oder Ausgabe | Reflektorhöhe des Vorblicks/Rückblicks.                                                 |
| <anzahl sätze:=""></anzahl>       | Benutzereingabe<br>oder Ausgabe | Anzahl der zu messenden Sätze.                                                          |

### Nächster Schritt

ALL (F1) misst alle Sätze und öffnet POLYGONZUG Punkt Statistik.

#### 17.3.3 Polygonzug Punkt Statistik und Polygonzug Ergebnisse

| POLYGONZUG       | 12:59        | AIR T        | * 5 🕅 🗖           |      |
|------------------|--------------|--------------|-------------------|------|
| Punkt Statistik, | POLYGNZUG    | STD L        | <u> </u>          |      |
| Satz:X/X         | Punkt Statis | tik, Pkt:1/2 | X                 |      |
|                  | Punkt-Nr.    | :            | 1001              | WEIT |
|                  | Anzahl Sätze | :            | 1                 | Ċ    |
|                  | Hz Strcu.    | :            | 0.0002 g          | EDIT |
|                  | V Streu.     | :            | 0.0002 g          |      |
|                  | Hz Mittel    | :            | 0.0000 g          |      |
|                  | Hz Stdabw    | :            | 0.0000 y_         | l k  |
|                  | V Mittel     | :            | 87.2352 g         | DATI |
|                  | V Stdabw     | :            | 0.0000 g <u>-</u> |      |
|                  |              |              | Q2 a 🕆            | Ľ    |
|                  | WEITR        | EDIT         | DATEN             | Z    |

#### TR (F1)

Öffnet den nächsten Dialog. (F3)

Jm den Punkt Code und die Anmerungen zu editieren.

### EN (F5)

Jm die Polygonzugdaten anzueigen.

### Beschreibung der Felder

| Feld                        | Option       | Beschreibung                                            |
|-----------------------------|--------------|---------------------------------------------------------|
| <punkt-nr.:></punkt-nr.:>   | Auswahlliste | Ausgewählte Punktnummer.                                |
| <anzahl sätze:=""></anzahl> | Ausgabe      | Die Anzahl der Sätze, mit der der Punkt gemessen wurde. |
| <hz streu.:=""></hz>        | Ausgabe      | Streuung des Horizontalwinkels.                         |
| <v streu.:=""></v>          | Ausgabe      | Streuung des Vertikalwinkels.                           |
| <hz mittel:=""></hz>        | Ausgabe      | Mittlerer Horizontalwinkel.                             |
| <hz stdabw:=""></hz>        | Ausgabe      | Standardabweichung des Horizontalwinkels.               |
| <v mittel:=""></v>          | Ausgabe      | Mittlerer Vertikalwinkel.                               |
| <v stdabw:=""></v>          | Ausgabe      | Standardabweichung des Vertikalwinkels.                 |
| <dist avg:=""></dist>       | Ausgabe      | Mittlere Distanz.                                       |
| <dist stddev:=""></dist>    | Ausgabe      | Standardabweichung der Distanz.                         |

### Nächster Schritt

| WENN                                          | DANN                                                              |
|-----------------------------------------------|-------------------------------------------------------------------|
| der Polygonzug<br>fortgeführt werden<br>soll  | ermöglicht WEITR (F1):                                            |
|                                               | NÄCHS (F1) zur nächsten Station bewegen.                          |
|                                               | • MESS (F3) Zwischenpunkte messen.                                |
|                                               | DATEN (F5) Polygonzug Daten anzeigen.                             |
|                                               | • ENDE (F6) Polygonzug beenden.                                   |
| der Polygonpunkt<br>ein Abschlusspunkt<br>war | öffnet WEITR (F1) den Dialog POLYGONZUG Polygonzug<br>Ergebnisse. |

POLYGONZUG Polygonzug Ergebnisse, Seite Position

| Polygonzug Ergebnisse | X           |
|-----------------------|-------------|
| Position Winkel       |             |
| Start Stat :          | Punkt001    |
| Ende Stat :           | Punkt008    |
| Längenfehler :        | 1.968 m     |
| Richt.fehler :        | 0.6147 g    |
| ∆Höhe :               | 26.863 m    |
| Total Dist :          | 875.904 =   |
| 2D Genauigk. :        | 1/3         |
| 1D Genauigk. :        | 1/4         |
|                       | Q2a û       |
| WEITR N & O           | DATEN SEITE |

### WEITR (F1)

Öffnet den nächsten Dialog.

N & O (F3) oder L & R (F3)

Um den Fehler in Nord/Ost oder die Länge/Richtung des Abschlussfehlers anzuzeigen.

### DATEN (F5)

Um die Polygonzugdaten anzuzeigen.

### Beschreibung der Felder

| Feld                                                                     | Option  | Beschreibung                                               |
|--------------------------------------------------------------------------|---------|------------------------------------------------------------|
| <start stat:=""> oder<br/><ende stat:=""></ende></start>                 | Ausgabe | Punktnummer des Start- oder<br>Endpunktes des Polygonzugs. |
| <längenfehler:> oder<br/><richt.fehler:></richt.fehler:></längenfehler:> | Ausgabe | Die Länge oder Richtung des<br>Abschlussfehlers.           |
| <Δ Nord:>,<br><Δ Ost:> oder<br><Δ Höhe:>                                 | Ausgabe | Fehler in Nord, Ost oder Höhe.                             |
| <total dist:=""></total>                                                 | Ausgabe | Gesamtlänge des Polygonzugs.                               |
| <2D Genauigk.:> oder<br><1D Genauigk.:>                                  | Ausgabe | Lage- oder Höhenverhältnis des<br>Abschlussfehlers.        |

### Nächster Schritt

SEITE (F6) wechselt auf die Seite Winkel.

POLYGONZUG Polygonzug Ergebnisse, Seite Winkel

### Beschreibung der Felder

| Feld                              | Option  | Beschreibung                                                                                               |
|-----------------------------------|---------|----------------------------------------------------------------------------------------------------|
| <vorblick-nr.:></vorblick-nr.:>   | Ausgabe | Punktnummer des Punktes für den<br>Winkelabschluss wird angezeigt,<br>wenn keine Werte verfügbar sind.     |
| <vb azi:=""></vb>                 | Ausgabe | Definiertes Azimut der Abschlussseite.<br>wird angezeigt, wenn keine Werte<br>verfügbar sind.              |
| <azi mittel:=""></azi>            | Ausgabe | Mittlerer Wert der gemessenen Azimut<br>Abschlussseite wird angezeigt,<br>wenn keine Werte verfügbar sind. |
| <winkelabschl.:></winkelabschl.:> | Ausgabe | Winkelabschlussfehler des Polygonzugs.<br>wird angezeigt, wenn keine Werte<br>verfügbar sind.              |

| WENN                                           | DA  | NN                                                                                                    |
|------------------------------------------------|-----|----------------------------------------------------------------------------------------------------|
| der Polygonzug<br>abgeschlossen<br>werden soll | err | nöglicht <b>WEITR (F1)</b> :                                                                                                    |
|                                                | •   | WKLAB (F1) beendet den Polygonzug mit einem Winkel-<br>abschluss. Verfügbar, wenn ein Punkt mit SHIFT DATEN<br>(F4) aus der Datenbank ausgewählt wurde, ausser der<br>Abschlusswinkel ist bereits gemessen. |
|                                                | •   | MESS (F3) Zwischenpunkte messen.                                                                                                    |
|                                                | •   | DATEN (F5) Polygonzug Daten anzeigen.                                                                                                    |
|                                                | •   | ENDE (F6) Polygonzug beenden.                                                                                                    |

## 17.3.4 Polygonzug Anschlusswinkel

### POLYGONZUG Anschlusswinkel

### Beschreibung der Felder

| Feld                            | Option                               | Beschreibung                                                                              |
|---------------------------------|--------------------------------------|-------------------------------------------------------------------------------------------|
| <vb typ:=""></vb>               | Bek. Punkt                           | Um auf einen bekannten Punkt zu messen.                                                   |
|                                 | Bekanntes<br>Azimut                  | Um auf ein bekanntes Azimut zu messen                                                     |
| <vorblick-nr.:></vorblick-nr.:> | Auswahlliste oder<br>Benutzereingabe | Punktnummer des Vorblicks.                                                                |
| <vb azi:=""></vb>               | Benutzereingabe                      | Verfügbar für <b><vb azi="" bek.="" typ:=""></vb></b> .<br>Bekanntes Azimut zum Vorblick. |

Nächster Schritt

WEITR (F1) öffnet POLYGONZUG XX, Satz:X/X und misst alle Sätze.

# 18 Volumenberechnung

•

## 18.1 Das Menü des Programms Volumenberechnung

### Das Menü

Dieses Menü listet die notwendigen Schritte zur Bestimmung eines Volumens und die Option zum Beenden des Programms auf.

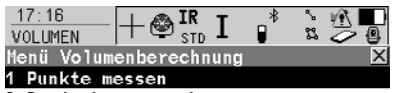

2 Dreiecksvermaschung

3 Berechne Volumen

4 Ende Volumenberechnung

#### WEITR (F1)

Wählt die markierte Option und fährt mit dem nachfolgenden Dialog fort.

### SHIFT KONF (F2)

Um das Programm zu konfigurieren.

|       |  | juza u |
|-------|--|--------|
| WEITR |  |        |

| Menü Option                               | Beschreibung                                                                                                    |
|-------------------------------------------|----------------------------------------------------------------------------------------------------|
| Schritt 1)<br>Punkte messen               | Messen von Punkten, die ein neues Gelände defi-<br>nieren oder ein bestehendes Gelände erweitern.                                        |
| Schritt 2)<br>Dreiecksvermaschung         | Dreiecksvermaschung (Delauny Triangulation) des<br>gemessenen Geländes.                                                                  |
| Schritt 3)<br>Berechne Volumen            | Berechnen des Volumens eines Geländes bezogen<br>auf einen Referenzpunkt (3D Punkt, eingegebene<br>Höhe) oder durch die Methode Deponie. |
| Schritt 4)<br>Ende Volumenberech-<br>nung | Beenden des Programms und Rückkehr in das Menü, von dem Volumenberechnung ausgewählt wurde.                                              |

#### Nächster Schritt

| WENN                                  | DANN                                                              |
|---------------------------------------|-------------------------------------------------------------------|
| das Programm gestartet werden soll    | die entsprechende Option markieren und <b>WEITR (F1)</b> drücken. |
| um das Programm zu konfi-<br>gurieren | SHIFT KONF (F2) drücken.                                          |
| das Programm beendet<br>werden soll   | Ende Volumenberechnung markieren und WEITR (F1) drücken.          |

## 18.2 Schritt 1) Messen der Punkte

#### Beschreibung

 Misst Punkte für ein neues Gelände oder für ein bestehendes Gelände. Wenn kein Gelände im aktiven Job existiert, muss der Anwender zuerst ein Neues Gelände im Dialog VOLUMEN Aufgabe und Gelände wählen eingeben. In diesem Fall werden die Menüeinträge Dreiecksvermaschung und Berechne Volumen innerhalb des Dialogs VOLUMEN Menü Volumenberechnung grau dargestellt.

### Punkte messen

 Dieses Menü listet die notwendigen Schritte zur Bestimmung eines Volumens und die Option zum Beenden des Programms auf.

| 17:24           |                  |                 |            |
|-----------------|------------------|-----------------|------------|
| Geländepunkte   | e<br>Reale March |                 | X          |
| Punkt-Nr.       | :<br>:           | 100             |            |
| Reflektorhöhe   | •:               | 1.567           | n          |
| Hz              | :                | 200.0008        | 9 <b>-</b> |
| v<br>Horiz Dist | :                | 50.010          | 9<br>      |
| Höhen Diff      | :                | -0.014          |            |
| ALL   DIST      | REC  >RND        | Q2<br>P ENDE SE | aî<br>ITE  |

#### ALL (F1)

Misst und speichert Distanzen und Winkel.

### STOP (F1)

Verfügbar, wenn **<EDM Modus: Tracking>** gewählt und **DIST (F2)** gedrückt wurde. Beendet die Distanzmessung. **(F1)** wechselt zurück zu **ALL**.

#### DIST (F2)

Um Distanzen zu messen und anzuzeigen. Verfügbar, ausser für **<EDM Modus: Tracking>** und/oder **<Aufz. AutoPkt: Ja>**, nachdem das Tracking oder die Aufzeichnung gestartet wurde.

### **REC (F3)**

Speichert die Daten.

Für **<EDM Modus: Tracking>** und/oder **<Aufz. AutoPkt: Ja>** wird der gemessene Punkt aufgezeichnet und das Tracking fortgesetzt.

### >ECKP (F3) / >GELP (F3)

Wechselt den Typ des zu messenden Punktes zwischen Geländepunkt und Eckpunkt.

### ENDE (F5)

Beendet die Messung und kehrt zurück zu **MenüVolumenberech**nung.

### SEITE (F6)

Wechselt auf eine weitere Seite des Dialogs.

### SHIFT INDIV (F5) und SHIFT LFD (F5)

Wechselt zwischen der Eingabe einer individuellen Punktnummer, die sich von der definierten Nummernmaske unterscheidet, und der laufenden Punktnummer entsprechend der Nummernmaske.

### Beschreibung der Felder

| Feld                              | Option          | Beschreibung                                                                                                    |
|-----------------------------------|-----------------|----------------------------------------------------------------------------------------------------|
| <punkt-nr.:></punkt-nr.:>         | Benutzereingabe | Die Punktnummer für manuell gemes-<br>sene Punkte. Es wird die konfigurierte<br>Punktnummernmaske verwendet. Die<br>Nummer kann folgendermassen geän-<br>dert werden:                                           |
|                                   |                 | Um eine neue Reihe von Punktnummern<br>zu beginnen, wird die Punktnummer<br>überschrieben.                                                                                                    |
|                                   |                 | Für eine individuelle Punktnummer, die<br>unabhängig von der Nummernmaske ist,<br>SHIFT INDIV (F5) drücken. SHIFT LFD<br>(F5) wechselt zurück zu der nächsten<br>Nummer von der aktiven Nummern-<br>maske.      |
| <reflektorhöhe:></reflektorhöhe:> | Benutzereingabe | Die letzte verwendete Reflektorhöhe wird<br>vorgeschlagen, wenn das Applikations-<br>programm Messen aufgerufen wird. Eine<br>individuelle Reflektorhöhe kann einge-<br>geben werden.                           |
| <hz:></hz:>                       | Ausgabe         | Aktueller Horizontalwinkel.                                                                                                    |
| <v:></v:>                         | Ausgabe         | Aktueller Vertikalwinkel.                                                                                                    |
| <horiz dist:=""></horiz>          | Ausgabe         | Horizontaldistanz nachdem <b>DIST (F2)</b><br>gedrückt wurde. Die Distanz wird nach<br>dem Aufrufen des Dialogs und nach <b>REC</b><br>(F3) oder ALL (F1) nicht angezeigt.                                      |
| <höhen diff:=""></höhen>          | Ausgabe         | Höhenunterschied zwischen Instru-<br>menten Standpunkt und gemessenem<br>Punkt nach <b>DIST (F2)</b> . Es wird ange-<br>zeigt, nach dem Aufrufen des Dialogs und<br>nach <b>REC (F3)</b> oder <b>ALL (F1)</b> . |

### Nächster Schritt

ESC drücken, um zum Dialog VOLUMEN Aufgabe und Gelände wählen zurückzukehren.

**ESC** erneut drücken, um zum Dialog **VOLUMEN Menü Volumenberechnung** zurückzukehren.

## 18.3 Schritt 2) Dreiecksvermaschung

#### Dreiecksvermaschung des Geländes

• Berechnet ein Gelände, indem eine Dreiecksvermaschung (Delauny Methode) der gemessenen Geländepunkte durchgeführt wird.

WEITR (F1)

| 17:14<br>VOLUMEN | +⊕ <sup>ir</sup> <sub>std</sub> I         | *     |        |
|------------------|-------------------------------------------|-------|--------|
| Dreiecksvei      | rmaschung                                 |       | ×      |
| Allgem Punk      | <te map<="" td=""><td></td><td></td></te> |       |        |
| Name             | :                                         |       | S1 🕪   |
|                  |                                           |       |        |
| Anz. Gcl.Pt      | ic :                                      |       | 93     |
| Anz.Eckpunk      | te:                                       |       | 33     |
|                  |                                           |       |        |
| Letzte Pt.M      | lr.:                                      | ,     | 1000   |
| Datum & Zei      | lt :                                      | 29.03 | 3.06   |
| LetztPt(Zei      | it):                                      | 12:24 | 4:29   |
| ,                | ,                                         |       | Q2a tì |
| WEITR            |                                           |       | SEITE  |
|                  |                                           |       |        |

Öffnet VOLUMEN Ecken festlegen. (F1) wechselt zu RECHN. SEITE (F6) Wechselt auf eine weitere Seite des Dialogs. SHIFT KONF (F2) Um das Programm zu konfigurieren. SHIFT LÖS S (F4) Löscht das Gelände

#### Beschreibung der Felder

| Feld                              | Option       | Beschreibung                                                                      |
|-----------------------------------|--------------|-----------------------------------------------------------------------------------|
| <name:></name:>                   | Auswahlliste | Name des Geländes, bei dem die Dreiecks-<br>vermaschung durchgeführt werden soll. |
| <anz. gel.pte:=""></anz.>         | Ausgabe      | Anzahl der gemessenen Geländepunkte.                                              |
| <anz.<br>Eckpunkte:&gt;</anz.<br> | Ausgabe      | Anzahl der gemessenen Eckpunkte.                                                  |
| <letzte pt.nr.:=""></letzte>      | Ausgabe      | Nummer des zuletzt gemessenen Punktes.                                            |
| <datum &="" zeit:=""></datum>     | Ausgabe      | Datum des zuletzt gemessenen Punktes.                                             |
| <letztpt(zeit):></letztpt(zeit):> | Ausgabe      | Zeit des zuletzt gemessenen Punktes.                                              |

### Nächster Schritt

WEITR (F1) fährt mit dem Dialog VOLUMEN Ecken festlegen fort.

| Ecken festlegen | ×             |
|-----------------|---------------|
| Punkte Map      |               |
| Punkt Nr.       | Höhe          |
| 1044            | 1641.070 🗖    |
| 1000            | 1641.550      |
| 1001            | 1641.060      |
| 1007            | 1640.610      |
| 1008            | 1640.260      |
| 1009            | 1640.870      |
| 1010            | 1641.310 💌    |
|                 | Q2a û         |
| RECHN + 1 AUF   | AB MEHR SEITE |

#### RECHN (F1)

Startet die Berechnung der Dreiecksvermaschung und öffnet den Dialog VOLUMEN Ergebnisse Dreiecksvermaschung.

### +1 (F2)

Um Punkte vom aktiven Job dem Gelände hinzuzufügen.

### AUF (F3)

Verschiebt den markierten Punkt innerhalb des Dialogs Ecken festlegen eine Position nach oben.

#### AB (F4)

Verschiebt den markierten Punkt innerhalb des Dialogs Ecken festlegen eine Position nach unten.

#### Festlegen der Ecken

### MEHR (F5)

Zeigt Informationen über die Codegruppe, den Codetyp, die Codebeschreibung und den Quick Code an.

#### SEITE (F6)

Wechselt auf eine weitere Seite des Dialogs.

#### SHIFT ANF (F2)

Bewegt den Fokus an den Anfang der Punktliste.

### SHIFT ENDE (F3)

Bewegt den Fokus an das Ende der Punktliste.

### SHIFT LÖS 1 (F4)

Entfernt den markierten Punkt vom Gelände.

### SHIFT EXTRA (F5)

Öffnet den Dialog VOLUMEN Extra Menü.

### Nächster Schritt SHIFT EXTRA (F5) fährt mit dem Dialog VOLUMEN Extra Menü fort.

Das Extra Menü

| 17:14      | 🔔 🚓 IR    | т "*     | \$ | 1 D |
|------------|-----------|----------|----|-----|
| VOLUMEN    | I STD     | 1 U      | 52 | ⊘ 😃 |
| Extra Menü |           |          |    | X   |
| 1 Mehrere  | Punkte hi | nzufügen |    |     |

2 Alle Punkte entfernen

I

ł

- 3 Punkte n. Zeit sortieren
- 4 Punkte nach Nähe sortieren
- 5 Verwende kleinste konvexe Hülle

|       |  |       | v |
|-------|--|-------|---|
|       |  | Q2a û |   |
| WEITR |  |       |   |

#### WEITR (F1)

Wählt die markierte Option und fährt mit dem nachfolgenden Dialog fort.

| Menü Option                        | Beschreibung                                                                                                    |
|------------------------------------|----------------------------------------------------------------------------------------------------|
| Mehrere Punkte hinzu-<br>fügen     | Öffnet das Daten Management und zeigt eine Liste mit allen Punkten im aktiven Job an.                                                           |
| Alle Punkte entfernen              | Entfernt alle Punkte, die auf der Seite Punkte im Dialog <b>Ecken festlegen</b> angezeigt werden.                                               |
| Punkte<br>n. Zeit sortieren        | Sortiert alle Punkte, die auf der Seite Punkte im Dialog <b>Ecken festlegen</b> angezeigt werden, nach der Speicherzeit.                        |
| Punkte<br>nach Nähe sortieren      | Sortiert alle Punkte, die auf der Seite Punkte im Dialog<br><b>Ecken festlegen</b> angezeigt werden, nach der kleinsten<br>Distanz.             |
| Verwende<br>kleinste konvexe Hülle | Definiert eine neue Umrandung so, als ob ein Gummi-<br>band um die Eckpunkte gespannt wird. Die aktuelle<br>Liste der Eckpunkte wird ignoriert. |

WEITR (F1) kehrt zum vorherigen Dialog zurück. RECHN (F1) berechnet die Dreiecksvermaschung und fährt mit dem Dialog VOLUMEN Ergebnisse Dreiecksvermaschung fort.

| Ergebnisse Dre | i- |
|----------------|----|
| ecksvermaschu  | ng |

|                                         | - 🕲 IR std I          |                  |
|-----------------------------------------|-----------------------|------------------|
| Ergebnisse Di<br>Übrsicht Deta:<br>Name | reiecksven<br>ils Map | rmaschung 🔀      |
| Fläche                                  | :                     | 24727.08 m²      |
| Anz. Dreiecke                           |                       | 217              |
| Anz.Eckpunkte                           | e:                    | 33               |
| FERTG                                   | DXI                   | Q2a û<br>F SEITE |

### ENDE (F1)

Beendet die Dreiecksvermaschung des Geländes und kehrt zu VOLUMEN Menü Volumenberechnung zurück.

#### DXF (F4)

Exportiert die Ergebnisse der Dreiecksvermaschung in eine DXF Datei im Data- oder Root-Verzeichnis der CompactFlash Karte.

#### SEITE (F6)

Wechselt auf eine weitere Seite des Dialogs.

#### SHIFT KONF (F2)

Um das Programm zu konfigurieren.

### Beschreibung der Felder

| Feld                        | Option  | Beschreibung                                                |
|-----------------------------|---------|-------------------------------------------------------------|
| <name:></name:>             | Ausgabe | Name des Geländes.                                          |
| <fläche:></fläche:>         | Ausgabe | Grundfläche des Geländes.                                   |
| <anz. dreiecke:=""></anz.>  | Ausgabe | Anzahl der in der Dreiecksvermaschung verwendeten Dreiecke. |
| <anz. gel.pte:=""></anz.>   | Ausgabe | Anzahl der Geländepunkte.                                   |
| <anz. eckpunkte:=""></anz.> | Ausgabe | Anzahl der Eckpunkte des Geländes.                          |

### Nächster Schritt

ENDE (F1) kehrt zum Dialog VOLUMEN Menü Volumenberechnung zurück.

#### **Schritt 3) Berechne Volumen** 18.4

### Beschreibung

- Berechnet ein Gelände, indem eine Dreiecksvermaschung (Delauny Methode) der gemessenen Geländepunkte durchgeführt wird.
- Berechnet das Volumen des Geländes mit Hilfe einer der folgenden Methoden: •
  - · die Methode Deponie,
  - · eine Höhenebene als Referenz,
  - ein einzelner Punkt als Referenz

| Berechnung<br>des Volumens | <u>17:13</u><br>VOLUMEN<br>Berechne V<br>Methode | + IR STD I | Peponie <mark>∳</mark><br>* <u>*</u><br>* <u>*</u><br>* <u>*</u><br>* <u>*</u> |                                                                                                    |
|----------------------------|--------------------------------------------------|------------|--------------------------------------------------------------------------------|----------------------------------------------------------------------------------------------------|
|                            | Name                                             | :          | S1 🔶                                                                           | RECHN (F1)                                                                                                    |
|                            | Anz. Dreie                                       | cke:       | 217                                                                            | Berechnet das Volumen und öffnet<br>VOLUMEN Ergebnisse Volumen-<br>berechnung Seite Übrsicht. (F1)<br>wechselt zu WEITR. |
|                            |                                                  |            | 02 a tì                                                                        | SHIFT KONF (F2)                                                                                                    |
|                            | RECHN                                            |            |                                                                                | Um das Programm zu konfigurieren.                                                                                        |

### Beschreibung der Felder

| Feld                       | Option              | Beschreibung                                                                                                    |
|----------------------------|---------------------|----------------------------------------------------------------------------------------------------|
| <methode:></methode:>      | Auswahlliste        | Berechnet das Volumen des durch Drei-<br>ecksvermaschung erstellten Geländes.                                                                                        |
|                            | Deponie             | Berechnet ein Volumen zwischen dem<br>durch Dreiecksvermaschung erstellten<br>Gelände und dem Gelände, das durch die<br>Eckpunkte des Geländes definiert wird.       |
|                            | Gelände zu Höhe     | Berechnet ein Volumen zwischen dem<br>durch Dreiecksvermaschung erstellten<br>Gelände und der durch den Benutzer<br>eingegebenen Höhe.                               |
|                            | Gelände zu<br>Punkt | Berechnet ein Volumen zwischen dem<br>durch Dreiecksvermaschung erstellten<br>Gelände und der Höhe eines ausge-<br>wählten Punktes.                                  |
| <name:></name:>            | Auswahlliste        | Die Namen der im aktiven Job gespei-<br>cherten Gelände.                                                                                                    |
| <anz. dreiecke:=""></anz.> | Ausgabe             | Die Anzahl der Dreiecke des durch Drei-<br>ecksvermaschung erstellten Geländes                                                                                       |
| <zu höhe:=""></zu>         | Benutzereingabe     | Eine Höhe für die Höhenebene eingeben.<br>Diese Höhe wird als Referenz verwendet,<br>wenn die <b><methode: gelände="" höhe="" zu=""></methode:></b><br>gewählt wird. |

| Feld                | Option       | Beschreibung                                                                                                    |
|---------------------|--------------|----------------------------------------------------------------------------------------------------|
| <zu punkt:=""></zu> | Auswahlliste | Einen Punkt vom aktiven Job wählen.<br>Dieser Punkt wird als Referenz<br>verwendet, wenn die <b><methode:< b=""><br/>Gelände zu Punkt&gt; gewählt wird.</methode:<></b> |
| <höhen:></höhen:>   | Ausgabe      | Die Höhe des gewählten Punktes.                                                                                                    |

RECHN (F1) berechnet das Volumen und fährt mit dem Dialog VOLUMEN Ergebnisse Volumenberechnung fort.

| 17:16<br>VOLUMEN<br>Ergebnisse<br>Ubrsicht Det<br>Name<br>Fläche<br>Netto Volum | + In the second second | * • • • • • • • • • • • • • • • • • • • | WEITR (F1)<br>Berechnet das Volumen und öffnet<br>VOLUMEN Ergebnisse Volumen-<br>berechnung Seite Übrsicht. (F1)<br>wechselt zu WEITR.<br>SEITE (F6) |
|---------------------------------------------------------------------------------|----------------------------------------------------------------------------------------------------|-----------------------------------------|----------------------------------------------------------------------------------------------------|
| WEITR                                                                           |                                                                                                    | Q2a û                                   | Wechselt auf eine weitere Seite des<br>Dialogs.<br>SHIFT KONF (F2)<br>Um das Programm zu konfigurieren.                                              |

### Beschreibung der Felder

| Feld                        | Option  | Beschreibung              |
|-----------------------------|---------|---------------------------|
| <name:></name:>             | Ausgabe | Name des Geländes.        |
| <fläche:></fläche:>         | Ausgabe | Grundfläche des Geländes. |
| <netto volumen:=""></netto> | Ausgabe | Volumen des Geländes.     |

### Nächster Schritt

WEITR (F1) kehrt zum Dialog VOLUMEN Menü Volumenberechnung zurück.

Ergebnisse Volumenberech-

nung

# Stichwortverzeichnis

| +1                                |         | Auto Punkte                             | 199, 205  |
|-----------------------------------|---------|-----------------------------------------|-----------|
| Newserlag                         |         | Aufzeichnen                             |           |
| Numerics                          |         | Exzentren                               |           |
| 1-Punkt Transformation            | 57      | Konfiguration                           |           |
| 1-Schritt Transformation          |         | Auto Punkte, Zugriff                    |           |
| Klassische 3D Transformation      | 76      | Azimut, berechnen                       |           |
| 2-Schritt Transformation          |         | Berechnung eines Koordinatensystems     | 77        |
| 1-Punkt Transformation            | 68      | -                                       |           |
| Α                                 |         | B                                       | 0.45      |
| Absteckung                        |         | BASIS                                   |           |
| Applikationsprogramm              |         | Bekannter Anschlusspunkt                |           |
| Differenz Limit überschritten     | 194     | BEREU                                   |           |
| Konfiguration                     | 186     | Berechne Satzmessung                    | 147       |
| Punkt erneut abstecken            |         | Erforderliebee Azimut                   | 77        |
| Punkt überspringen                | 194     | Enordemicnes Azimut                     |           |
| zu Bezugsbogen                    | 116     | Citter Magaztabefoktor                  | 200<br>74 |
| zu Bezugslinie                    | 116     | Hähen Massatabafaktor                   |           |
| Aktualisieren Koordinatensystem   | 8       | Porochnung eines Koordingtonsystems     |           |
| Antenne                           |         | 1 Punkt Transformation                  |           |
| Editieren                         | 84      | 1 Sebritt Transformation                | 68        |
| Erstellen                         | 84      | 2-Schritt Transformation                | 60        |
| Antennen                          |         | Klassische 3D Transformation            |           |
| Standard                          | 83      | Konfiguration                           |           |
| Applikationsprogramm              |         | 1-Punkt Transformation                  |           |
| Absteckung                        | 185     | Normal                                  |           |
| Berechnung eines Koordinatensyste | ms      | Transformationsergebnisse               |           |
| 1-Punkt Transformation            | 67      | Zugriff auf eine 1-Punkt Transformation |           |
| Allaemein                         | 53      | Bezugsbogen                             |           |
| Normal                            | 59      | Absteckung zu                           |           |
| COGO                              | 11      | Auswahl aus Job                         |           |
| Messen                            |         | Definition                              | 95. 100   |
| Allgemein                         | 195     | Definition Offsets                      |           |
| Auto Punkte                       | 199     | Gitterabsteckung                        |           |
| Unzugänglicher Punkt              | 213     | Löschen                                 |           |
| Polygonzug                        | 227     | Management                              |           |
| Satzmessung                       | 137     | Manuelle Eingabe                        |           |
| Schnurgerüst                      | 95      | Messungen zu                            |           |
| Setun                             | 155     | Bezugsebene                             |           |
| Applikationsprogramme             |         | Definition                              |           |
| Geöffnet maximale Anzahl          | 7       | geneigt                                 |           |
| Aufzeichnen Auto Punkte           | 200     | vertikal                                |           |
| AUSW                              |         | Bezugspunkt                             | 95        |
| Auswahl Punkte Satzmessung        | 144     | Bezugsrichtung                          |           |
| Auswahl Zuordnungspunkte          |         | Bodendistanz in COGO                    | 13        |
| Auswahl DGM Schicht               | جې<br>ع | Bogenberechnung                         |           |
|                                   | 0       | COGO Berechnungsmethode                 | 31        |

Stichwortverzeichnis

| G                        |    |
|--------------------------|----|
| COGO                     | 11 |
| Distanz Eingabe/Ausgabe  | 13 |
| Modifizierung von Werten | 24 |

### D

| DATEN                                     | 144 |
|-------------------------------------------|-----|
| Definition einer Bezugslinie              | 95  |
| Definition eines Bezugsbogens             | 95  |
| DGM Schicht, Auswahl                      | 8   |
| Differenz Limit überschritten, Absteckung | 194 |
| Displaymaske                              |     |
| Auto Punkte                               | 202 |
| Distanz                                   |     |
| Eingabe/Ausgabe in COGO                   | 13  |
| DMASK                                     |     |
| Auto Punkte                               | 200 |
| F                                         |     |
| E                                         | 400 |
|                                           | 133 |
| Editieren                                 |     |
| Antenne                                   | 84  |
|                                           | 64  |
| Eigenschaften                             |     |
| Punkte im GPS Modus                       | 79  |
| Setup Punkte                              | 157 |
| Ellipsoid                                 |     |
| Distanz in COGO                           | 13  |
| ERG1                                      | 29  |
| ERG2                                      | 29  |
| Ergebnisse                                |     |
| Satzmessung                               |     |
| Eine Lage                                 | 150 |
| Zwei Lagen                                | 148 |
| Erstellen                                 |     |
| Antenne                                   | 84  |
| EXZ1                                      | 205 |
| EXZ2                                      | 205 |
| Exzentren Auto Punkte                     | 208 |
| Berechnung                                | 208 |
| Konfiguration                             | 210 |
| Exzentrum                                 |     |
| Absteckung, Höhe                          | 190 |
| F                                         |     |
| FIX                                       | 55  |
| Freie Stationierung/Stationierung         |     |
| nach Helmert                              | 177 |
| ••••••••••••••••••••••••••••••••••••••    |     |

| Gemessener Punkt                     |     |
|--------------------------------------|-----|
| Gitter Massstabsfaktor, Berechnung   | 74  |
| Gitterabsteckung                     |     |
| Bezugsbogen                          |     |
| Schnurgerüst                         |     |
| Gitterdistanz in COGO                | 13  |
| Gleiche Richtung, Querprofile messen | 217 |

## Н

G

| HINZU                             |     |
|-----------------------------------|-----|
| Höhen Exzentrum, Absteckung       | 190 |
| Höhen Massstabsfaktor, Berechnung | 75  |

### 

### κ

| Klassische 3D Transformation |        |
|------------------------------|--------|
| 1-Punkt Transformation       | 76     |
| Kombinierter Massstabsfaktor | 72     |
| Konfiguration                |        |
| Absteckung                   |        |
| Auto Punkte                  |        |
| Exzentren Auto Punkte        | 210    |
| Polygonzug                   |        |
| Satzmessung                  |        |
| Setup                        | 159    |
| Unzugänglicher Punkt         | 214    |
| Koordinaten                  |        |
| Geometrieberechnungen        |        |
| Koordinatensystem            |        |
| Aktualisierung               | 59     |
| Berechnung                   | 53, 59 |
| 1-Punkt Transformation       | 67     |
| Normale Methode              | 59     |
|                              |        |
| L                            |        |
| LIN+                         |        |
|                              |        |

| LIN+                    | 121 |
|-------------------------|-----|
| LINIE                   | 116 |
| Bezugs                  | 95  |
| Orientieren             |     |
| Linie                   |     |
| Orientieren             |     |
| Absteckung              | 187 |
| Linienberechnungen      |     |
| COGO Berechnungsmethode | 31  |
| Lizenzcode              | 7   |
|                         |     |

### Löschen м Management Schnurgerüst ...... 100 Massstab Massstabsfaktor, kombiniert ......72 Maximale Anzahl Geöffnete Applikationsprogramme ......7 Messen Applikationsprogramm Auto Punkte ...... 199 Unzugänglicher Punkt ...... 213 Standardanzeige ..... 195 Messung Sätze, Satzmessung ...... 146 N

| Messung unzugänglicher Punkt     |    |
|----------------------------------|----|
| Mittlerer quadratischer Fehler   | 65 |
| Modifizierung von Werten in COGO |    |
|                                  |    |

### Ν

| Nächste verfügbare Punktnummer |     |
|--------------------------------|-----|
| Echtzeit Rover Anwendungen     | 82  |
| Statische Anwendungen          | 239 |
| Negativer Offset, COGO         |     |
| NEU.B                          | 181 |
| Norden, orientieren nach       |     |
| Absteckung                     | 186 |

### ο

| Dama a h a n a 100                    | а |
|---------------------------------------|---|
| Bezugsebene12                         | 9 |
| Eingeben                              |   |
| COGO Schnittberechnung29              | 9 |
| Schnurgerüst 10                       | 7 |
| Offset, Ebene 124                     | 4 |
| Offsets, Antenne, Eingabe84           | 4 |
| Orientieren                           |   |
| Absteckung 18                         | ô |
| In Pfeilrichtung9                     | ô |
| Von Station9                          | ô |
| Zu Linie/Bogen9                       | ô |
| Zu Station90                          | ô |
| Orientierung und Höhenübertragung 174 | 4 |

### Ρ

| Passpunkte                           | 53         |
|--------------------------------------|------------|
| Pfeil, orientieren nach, Absteckung  | 186        |
| Pfeilrichtung, orientieren in        | 96         |
| POLAR                                | 23         |
| Polarberechnung                      |            |
| COGO Berechnungsmethode              | 16         |
| Polygonzug                           |            |
| Anschlusswinkel                      | 235        |
| Applikationsprogramm                 |            |
| COGO Berechnungsmethode              | 23         |
| Eraebnisse                           |            |
| Konfiguration                        | 228        |
| Messen des Polygonzugs               | 231        |
| Punkt Statistik                      | 232        |
| Zugriff auf Polygonzug               | 230        |
| Positiver Offset COGO                | 200        |
| nom Transformationsergebnisse        | 20         |
|                                      | 7 10 12 13 |
| Protokoll                            | 10, 12, 13 |
| Protokoli                            | 10         |
|                                      | 100        |
| Orientieren                          |            |
| Abstackung                           | 400 407    |
| Absteckung                           | 180, 187   |
| PUNKI-INF.                           |            |
| Nachste verfugbare Punkthummer       |            |
| Statische Anwendungen                | 239        |
|                                      |            |
| Nachste verfugbare Punktnummer       |            |
| Echtzeit Rover Anwendungen           | 82         |
| Q                                    |            |
| Querprofile messen. Konfiguration    | 218        |
|                                      |            |
| Editieren                            | 224        |
| Erstellen                            | 224        |
|                                      |            |
| R                                    |            |
| REM A                                | 39         |
| Residuen                             |            |
| Verteilung COGO Shift, Rotat. & Mst  | ab15       |
| Verteilung im ganzen                 |            |
| Transformationsgebiet                | 56         |
| Richtung und Distanz (Gerade-Kreis), |            |
| Schnittberechnungsmethode            | 27         |
| Rückwärts in Querprofile messen      | 218        |
|                                      |            |
|                                      |            |

## S

| Satzmessung                          |
|--------------------------------------|
| Auswahl Punkte144                    |
| Berechnung147                        |
| Ergebnisse                           |
| Eine Lage150                         |
| Zwei Lagen                           |
| Konfiguration                        |
| Messmethoden 139                     |
| Messung der Sätze 146                |
| Zugriff 138                          |
| Satzmessung Applikationsprogramm 137 |
| Schicht DCM Auswahl                  |
| Schicht, DGW, Auswahl                |
|                                      |
| COGO Berechnungsmethode27            |
| Schnurgerust                         |
| Absteckung zu116                     |
| Applikationsprogramm95               |
| Auswahl aus Job103                   |
| Definition95, 100                    |
| Definition Offsets107                |
| Gitterabsteckung120                  |
| Konfiguration96                      |
| Löschen104                           |
| Management100                        |
| Manuelle Eingabe100                  |
| Messungen zu113                      |
| Methoden101                          |
| Setup                                |
| Applikationsprogramm155              |
| Eigenschaften von Punkten157         |
| Konfiguration159                     |
| Messe Zielpunkte                     |
| Methoden 169                         |
| Station und Anschluss setzen 172     |
| Station und Azimut setzen 169        |
| Shift Rotation & Massstah            |
| COGO Zuordnungspunkte 43             |
| Skip Bunkt in Abstockung             |
|                                      |
| Stenderd wiederberstellen            |
| Standard, wiedemerstellen            |
|                                      |
| Saizmessung                          |
| START                                |
| Station und Anschluss setzen         |
| Station und Azimut setzen169         |

| Station, orientieren nach |   |
|---------------------------|---|
| Absteckung18              | 6 |
| Stationierung             |   |
| Format9                   | 8 |
| Schnurgerüst9             | 5 |
|                           |   |

## т

| Toleranzen              |    |
|-------------------------|----|
| Polygonzug              |    |
| Transformation          |    |
| Anforderungen           | 53 |
| Festlegen der Parameter |    |

### U

| Überschrittenes Limit |  |
|-----------------------|--|
| Absteckung Differenz  |  |
| Höhe                  |  |
| Schnurgerüst          |  |
| Position              |  |
| Schnurgerüst          |  |
| Unzugänglicher Punkt  |  |
| Anwendung             |  |
| Konfiguration         |  |
| Zugriff               |  |
| URSPR                 |  |
| Ursprung, Ebene       |  |
| UZP                   |  |
|                       |  |

## v

| Vermessung von Querprofilen                   |
|-----------------------------------------------|
| Methoden217                                   |
| Richtung218                                   |
| Verteilung                                    |
| Residuen COGO Shift, Rotat. & Mstab 15        |
| Residuen im ganzen                            |
| Transformationsgebiet56                       |
| Volumenberechnung                             |
| Ende237                                       |
| Vorlage, Querprofile messen                   |
| Vorwärts in Querprofile messen218             |
| Vorwärtsschnitt, Schnittberechnungsmethode 27 |

### W

| Wiederherstellen |  |
|------------------|--|
| Standard         |  |
| Auto Punkte      |  |
| Satzmessung      |  |

| Z                                          |
|--------------------------------------------|
| ZickZack, Querprofile messen               |
| Zielpunkt95                                |
| Zugriff                                    |
| Absteckpunkte, Bezugslinie116              |
| Auswahl Bezugslinie aus Job 103            |
| Auto Punkt 205                             |
| Berechnung eines Koordinatensystems        |
| Methode 1-Punkt Transformation67           |
| Freie Stationierung/Stationierung          |
| nach Helmert 177                           |
| Gitterabsteckung zu Bezugslinie/-bogen 120 |
| Lokaler Bogenschnitt 178                   |
| Satzmessung 138                            |
| Station und Anschluss setzen 172           |
| Station und Azimut setzen 169              |
| ZUORD61                                    |
| Zuord                                      |
| Punkte 43                                  |
| Zuordnen                                   |
| Punkte 61                                  |
| Punktparameter 55                          |
| Zwischenpunkt,                             |
| Polaraufnahme COGO Berechnung              |

### Total Quality Management: Unser Engagement für totale Kundenzufriedenheit.

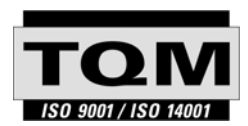

Gemäss SQS-Zertifikat verfügt Leica Geosystems AG Heerbrugg, über ein Qualitäts-System, das den internationalen Standards für Qualitäts-Management und Qualitäts-Systeme (ISO 9001) und Umweltmanagementsysteme (ISO 14001) entspricht.

Mehr Informationen über unser TQM Programm erhalten Sie bei Ihrem lokalen Leica Geosystems Vertreter.

Leica Geosystems AG

Heinrich-Wild-Strasse CH-9435 Heerbrugg Switzerland Phone +41 71 727 31 31 www.leica-geosystems.com

- when it has to be **right** 

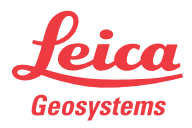